# **AQUILO PRO** ETA724390000

UŽIVATELSKÁ PŘÍRUČKA K APLIKACI ETA AQUILO UŽÍVATEĽSKÁ PRÍRUČKA K APLIKÁCII ETA AQUILO USER'S MANUAL FOR ETA AQUILO APPLICATION HASZNÁLATI ÚTMUTATÓ AZ ETA AQUILO ALKALMAZÁSHOZ PODRĘCZNIK UŻYTKOWNIKA APLIKACJI ETA AQUILO GEBRAUCHSANLEITUNG ZUR APPLIKATION ETA AQUILO

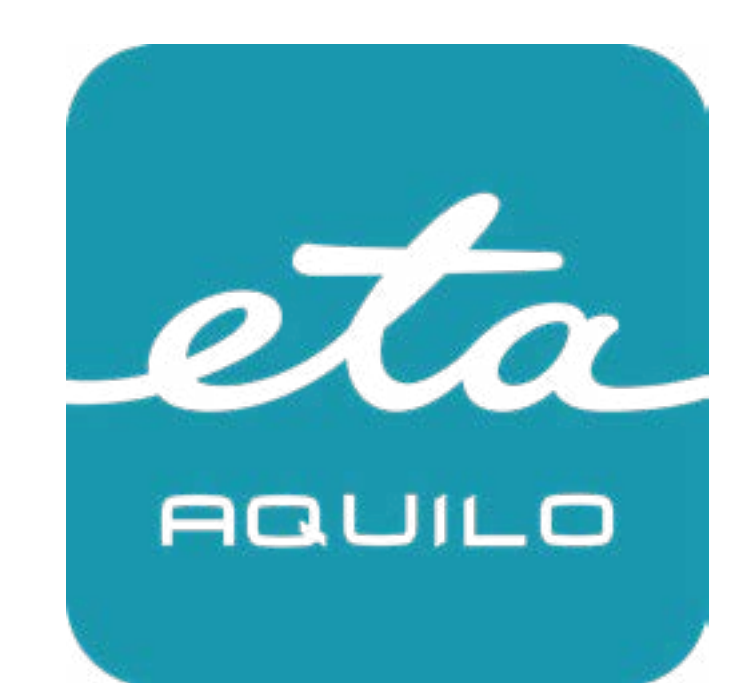

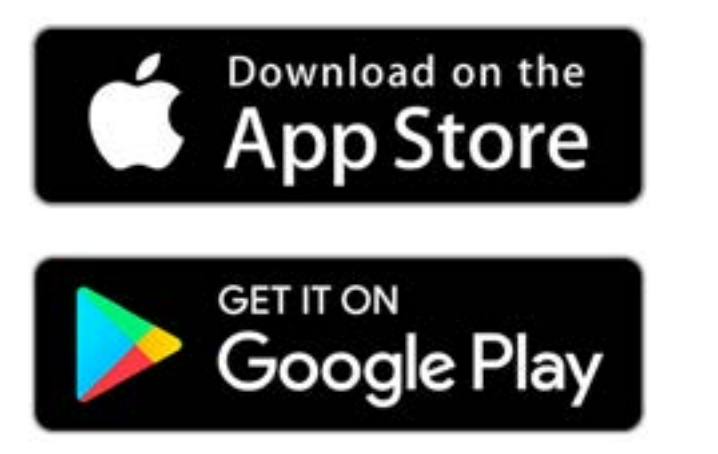

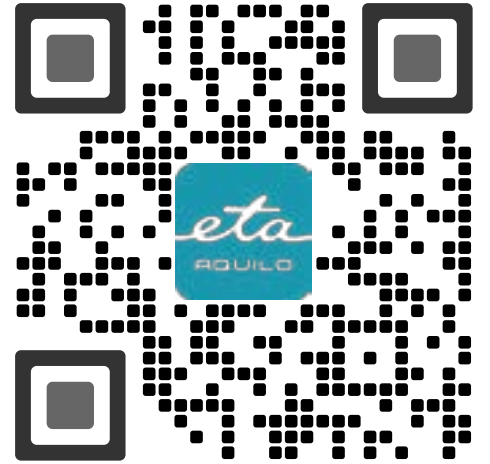

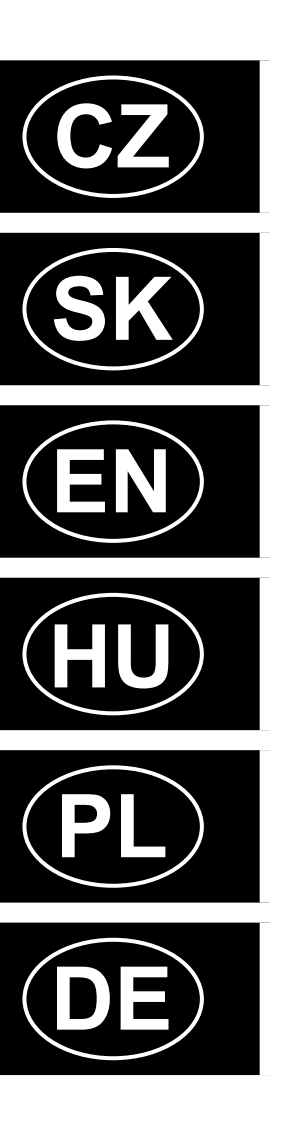

#### CZ

| ZÁKLADNÍ STRUKTURA HLAVNÍHO OVLÁDACÍHO MENU V APLIKACI |
|--------------------------------------------------------|
| UŽIVATELSKÁ PŘÍRUČKA K APLIKACI ETA AQUILO             |
| 1. INSTALACE APLIKACE                                  |
| 2. VYTVOŘENÍ ÚČTU                                      |
| 3. PÁROVÁNÍ ZAŘÍZENÍ                                   |
| 4. VYTVOŘENÍ MAPY                                      |
| 5. ÚPRAVA A PŘIZPŮSOBENÍ MAPY                          |
| 6. AUTOMATICKÝ ÚKLID                                   |
| 7. ÚKLID MÍSTNOSTI                                     |
| 8. ZÓNOVÝ ÚKLID                                        |
| 9. LOKÁLNÍ ÚKLID                                       |
| 10. ÚKLID PODÉL STĚN                                   |
| 11. NASTAVENÍ REŽIMU ÚKLIDU                            |
| 12. NASTAVENÍ POČTU ÚKLIDŮ PLOCHY                      |
| 13. NASTAVENÍ SÍLY SÁNÍ                                |
| 14. NASTAVENÍ ČIŠTĚNÍ MOPŮ                             |
| 15. MOPOVÁNÍ                                           |
| 16. PLÁNOVÁNÍ ÚKLIDU                                   |
| 17. MANUÁLNÍ OVLÁDÁNÍ                                  |
| 18. REŽIM ÚKLIDU KOBERCE                               |
| 19. FUNKCE ČIŠTĚNÍ MOPŮ                                |
| 20. FUNKCE SUŠENÍ MOPŮ                                 |
| 21. NASTAVENÍ ODSÁVÁNÍ NEČISTOT                        |
| 22. FUNKCE NAJÍT VYSAVAČ                               |
| 23. HISTORIE ÚKLIDŮ                                    |
| 24. HLASOVÁ UPOZORNĚNÍ, ZVUK A HLASITOST               |
| 25. REŽIM NERUŠIT                                      |
| 26. SLEDOVÁNÍ ŽIVOTNOSTI KOMPONENTŮ                    |
| 27. KALIBRACE ZAŘÍZENÍ                                 |
| 28. NÁZEV VYSAVAČE                                     |
| 29. RESET DO TOVÁRNÍHO NASTAVENÍ                       |
| 30. NASTAVENÍ SDÍLENÍ                                  |
| 31. AKTUALIZACE FIRMWARU                               |
| ŘEŠENÍ PROBLÉMŮ                                        |

# SK

| ZÁKLADNÁ ŠTRUKTÚRA HLAVNÉHO OVLÁDACIEHO MENU V APLIKÁCII<br>UŽÍVATEĽSKÁ PRÍRUČKA K APLIKÁCII ETA AQUILO<br>1. INŠTALÁCIA APLIKÁCIE<br>2. VYTVORENIE ÚČTU<br>3. PÁROVANIE ZARIADENIA<br>4. VYTVORENIE MAPY<br>5. ÚPRAVA A PRISPÔSOBENIE MAPY<br>6. AUTOMATICKÉ UPRATOVANIE<br>7. UPRATOVANIE MIESTNOSTI<br>8. ZÓNOVÉ UPRATOVANIE<br>9. LOKÁLNE UPRATOVANIE<br>9. LOKÁLNE UPRATOVANIE<br>10. UPRATOVANIE POZDÍŽ STIEN<br>11. NASTAVENIE POZDÍŽ STIEN<br>12. NASTAVENIE POŽDÍŽ STIEN<br>12. NASTAVENIE POŽDÍŽ STIEN<br>13. NASTAVENIE POŽDÍŽ STIEN<br>14. NASTAVENIE SILY SANIA<br>14. NASTAVENIE ŠILY SANIA<br>14. NASTAVENIE ČISTENIA MOPOV<br>15. MOPOVANIE<br>16. PLÁNOVANIE<br>18. REŽIM UPRATOVANIA<br>17. MANUÁLNE OVLÁDANIE<br>18. REŽIM UPRATOVANIA<br>17. MANUÁLNE OVLÁDANIE<br>18. REŽIM UPRATOVANIA KOBERCOV<br>20. FUNKCIA ČISTENIA MOPOV<br>21. NASTAVENIE DOŠÁVANIA NEČISTÔT<br>22. FUNKCIA ŠIŠT VSÁVAČ<br>23. HISTÓRIA UPRATOVANIA<br>24. HLASOVÉ UPOZORNENIA, ZVUK A HLASITOSŤ<br>25. REŽIM VPRATOVANIA<br>24. HLASOVÉ UPOZORNENIA, ZVUK A HLASITOSŤ<br>25. REŽIM VPRATOVANIA<br>24. HLASOVÉ UPOZORNENIA, ZVUK A HLASITOSŤ<br>25. REŽIM NERUŠIŤ<br>26. SLEDOVANIE ŽIVOTNOSTI KOMPONENTOV<br>27. KALIBRÁCIA ZARIADENIA<br>28. NÁZOV VYSÁVAČ<br>29. RESET DO TOVÁRENSKÉHO NASTAVENIA<br>30. NASTAVENIE ZDIEĽANIA |
|----------------------------------------------------------------------------------------------------|
| 29. RESET DO TOVÁRENSKÉHO NASTAVENIA<br>30. NASTAVENIE ZDIEĽANIA<br>31. AKTUALIZÁCIA FIRMWARU<br>RIEŠENIE PROBLÉMOV                                                                                                    |
|                                                                                                    |

#### EN

| 3  | BASIC STRUCTURE OF THE APPLICATION   |
|----|--------------------------------------|
| 5  | USER'S MANUAL FOR ETA AQUILO APPLIC  |
| 5  | 1. APPLICATION INSTALLATION          |
| 5  | 2. CREATION OF ACCOUND               |
| 6  | 3. PAIRING OF APPLIANCES             |
| 7  | 4. MAP CREATION                      |
| 7  | 5. MAP MODIFICATION AND ADAPTATION   |
| 8  | 6. AUTOMATIC CLEANING                |
| 9  | 7. ROOM CLEAN-UP                     |
| 9  | 8. AREA CLEANING                     |
| 10 | 9. SPOT CLEANING                     |
| 10 | 10. CLEANING ALONG THE WALLS         |
| 11 | 11. CLEANING MODE SETTING            |
| 11 | 12. SETTING THE NUMBER OF AREA CLEA  |
| 12 | 13. SUCTION POWER SETTING            |
| 12 | 14. MOP CLEANING SETTINGS            |
| 12 | 15. MOPPING                          |
| 13 | 16. PLANNING OF CLEANING             |
| 13 | 17. REMOTE CONTROL                   |
| 14 | 18. CARPET CLEANING MODE             |
| 14 | 19. MOP CLEANING FUNCTION            |
| 14 | 20. MOP DRYING FUNCTION              |
| 15 | 21. DIRT EXTRACTION SETTINGS         |
| 15 | 22. "FIND THE VACUUM CLEANER" FUNCT  |
| 15 | 23. HISTORY OF CLEANINGS             |
| 16 | 24. VOICE ALERT, SOUND AND VOLUME    |
| 16 | 25. DO NOT DISTURB MODE              |
| 16 | 26. MONITORING OF SERVICE LIFE OF CO |
| 17 | 27. DEVICE CALIBRATION               |
| 17 | 28. NAME OF THE VACUUM CLEANER       |
| 17 | 29. RESET TO FACTORY SETTINGS        |
| 18 | 30. SETTING OF SHARING               |
| 18 | 31. FIRMWARE UPDATE                  |
| 19 | TROUBLESHOOTING                      |

#### HU

32

| AZ ALKALMAZÁS FŐ VEZÉRLŐ MENÜJÉNEK ALAPVETŐ SZERKEZETE |
|--------------------------------------------------------|
| HASZNALATI UTMUTATO AZ ETA AQUILO ALKALMAZASHOZ        |
| 1. AZ ALKALMAZAS TELEPITESE                            |
| 2. FIOK LETREHOZASA                                    |
| 3. A KESZULEKEK PAROSITASA                             |
| 4. TERKEP LETREHOZASA                                  |
| 5. A TERKEP SZERKESZTESE ES TESTRESZABASA              |
| 6. AUTOMATIKUS TAKARITAS                               |
| 7. HELYISEG TAKARITASA                                 |
| 8. ZONAS TAKARITAS                                     |
| 9. LOKALIS TAKARITAS                                   |
| 10. FALAK MENTI TAKARITAS                              |
| 11. A TAKARITASI MOD BEALLITASA                        |
| 12. A TERULET FELTAKARITASAI SZAMANAK BEALLITASA       |
| 13. A SZIVOERO BEALLITASA                              |
| 14. MOP TISZTITASI BEALLITASOK                         |
| 15. FELMOSAS                                           |
| 16. TAKARITAS TERVEZESE                                |
| 17. MANUALIS VEZERLES                                  |
| 18. SZONYEGTISZTITASI MÓD                              |
| 19. MOPTISZTITAS FUNKCIÓ                               |
| 20. MOPSZARITAS FUNKCIO                                |
| 21. PORSZIVOZASI BEALLITASOK                           |
| 22. PORSZIVO MEGTALALASI FUNKCIO                       |
| 23. TAKARITASI ELOZMENYEK                              |
| 24. HANGFIGYELMEZTETES, HANG ES HANGERO                |
| 25. NE ZAVARJANAK UZEMMOD                              |
| 26. AZ ALKATRESZEK ELETTARTAM-ELLENORZESE              |
| 27. ESZKOZKALIBRALAS                                   |
| 28. A PORSZIVO NEVE                                    |
| 29. ALAPERTELMEZETT GYARI BEALLITASOK VISSZAALLITASA   |
| 30. MEGOSZTAS BEALLITĄSĄ                               |
| 31. FIRMWARE AKTUALIZALAS                              |
| PROBLEMA-MEGOLDÁS                                      |
|                                                        |

# ON MAIN CONTROL MENU

- EANUPS

- COMPONENTS

- RESZABÁSA
- ÁNAK BEÁLLÍTÁSA
- HANGERŐ
- LENŐRZÉSE
- TÁSOK VISSZAÁLLÍTÁSA

### PL

| 37 | PODSTAWOWA STRUKTURA GŁÓWNEGO MENU DO OBSŁUGI W APLIKACJI |
|----|-----------------------------------------------------------|
| 39 | PODRĘCZNIK UŻYTKOWNIKA APLIKACJI ETA AQUILO               |
| 39 | 1. INSTALACJA APLIKACJI                                   |
| 39 | 2. WYTWORZENIE KONTA                                      |
| 40 | 3. PAROWANIE URZĄDZEŃ                                     |
| 41 | 4. WYTWORZENIE MÄPY                                       |
| 41 | 5. ZMIANA I DOSTOSOWANIE MAPY                             |
| 42 | 6. AUTOMATYCZNE SPRZĄTANIE                                |
| 43 | 7. SPRZĄTANIE POMIESZCZENIA                               |
| 43 | 8. SPRZĄTANIE STREFOWE                                    |
| 44 | 9. SPRZĄTANIE LOKALNE                                     |
| 44 | 10. CZYSZCZENIE WZDŁUŻ ŚCIAN                              |
| 45 | 11. USTAWIANIE TRYBU CZYSZCZENIA                          |
| 45 | 12. USTAWIENIE LICZBY CZYSZCZEŃ POWIERZCHNI               |
| 46 | 13. NASTAWIENIE SIŁY SSANIA                               |
| 46 | 14. USTAWIENIA CZYSZCZENIA MOPÓW                          |
| 46 | 15. MOPOWANIE                                             |
| 47 | 16. PLANOWANIE SPRZĄTANIA                                 |
| 47 | 17. OBSŁUGA RĘCZNA                                        |
| 48 | 18. TRYB CZYSZCZENIA DYWANU                               |
| 48 | 19. FUNKCJA CZYSZCZENIA MOPA                              |
| 48 | 20. FUNKCJA SUSZENIA MOPA                                 |
| 49 | 21. USTAWIENIA ODSYSANIA ZANIECZYSZCZEŃ                   |
| 49 | 22. FUNKCJA ZNALEŹĆ ODKURZACZ                             |
| 49 | 23. HISTORIA SPRZĄTANIA                                   |
| 50 | 24. OSTRZEŻENIE GŁOSOWE, DŹWIĘK I GŁOŚNOŚĆ                |
| 50 | 25. TRYB NIE PRZESZKADZAĆ                                 |
| 50 | 26. ŚLEDZENIE ŻYWOTNOŚCI KOMPONENTÓW                      |
| 51 | 27. KALIBRACJA URZĄDZENIA                                 |
| 51 | 28. NAZWA ODKURZACZA                                      |
| 51 | 29. RESET DO USTAWIEŃ FABRYCZNYCH                         |
| 52 | 30. NASTAWIENIE WSPÓŁUŻYTKOWANIA                          |
| 52 | 31. AKTUALIZACJA FIRMWARE                                 |
| 53 | ROZWIĄZYWANIE PROBLEMÓW                                   |

ROZWIĄZYWANIE PROBLEMÓW

### DE

|   | 54       | DIE GRUNDSTRUKTUR DES HAUPTBEDIENUNGSMENÜS IN DER APPLIKATION |
|---|----------|---------------------------------------------------------------|
|   | 50       |                                                               |
|   | 20       |                                                               |
|   | 50<br>57 |                                                               |
|   | 5/       | 3. DAS PAAKEN DEK EINKICHTUNG                                 |
|   | 58       |                                                               |
|   | 58<br>50 |                                                               |
|   | 59       |                                                               |
|   | 60       | (. DAS AUFRAUMEN DES RAUMS                                    |
|   | 60       | 8. DAS AUFRAUMEN LAUT DEN ZONEN                               |
|   | 61       | 9. DAS LOKALE AUFRAUMEN                                       |
|   | 61       | 10. REINIGUNG ENTLANG DER WANDE                               |
|   | 62       | 11. REINIGUNGSMODUS EINSTELLEN                                |
|   | 62       | 12. FLACHENREINIGUNGEN EINSTELLEN                             |
|   | 63       | 13. DIE EINSTELLUNG DER SAUGSTARKE                            |
|   | 63       | 14. MOPP-REINIGUNGSMODUS EINSTELLEN                           |
|   | 63       | 15. DAS MOPPEN                                                |
|   | 64       | 16. DIE PLANUNG DES AUFRAUMENS                                |
|   | 64       | 17. DIE MANUELLE BEDIENUNG                                    |
|   | 65       | 18. TEPPICH-REINIGUNGSMODUS                                   |
|   | 65       | 19. MOPP-REINIGUNGSFUNKTION                                   |
|   | 65       | 20. MOPP-TROCKNUNGSFUNKTION                                   |
|   | 66       | 21. SCHMUTZABSAUGUNG EINSTELLEN                               |
|   | 66       | 22. DIE FUNKTION STAUBSAUGER FINDEN                           |
|   | 66       | 23. DIE GESCHICHTE DES AUFRÄUMENS                             |
|   | 67       | 24. SPRACHALARM, TON UND LAUTSTÄRKE                           |
|   | 67       | 25. DAS REGIME NICHT STÖREN                                   |
|   | 67       | 26. DAS BEOBACHTEN DER LEBENSDAUER VON KOMPONENTEN            |
|   | 68       | 27. GERÄTEKALIBRIERUNG                                        |
|   | 68       | 28. NAME DES STAUBSAUGERS                                     |
|   | 68       | 29. AUF WERKSEINSTELLUNGEN ZURÜCKSETZEN                       |
|   | 69       | 30. DIE TEILENEINSTELLUNG                                     |
|   | 69       | 31. DIE AKTUALISIERUNG VON FIRMWARE                           |
| 7 | 70       | DIE PROBLEMLÖSUNG                                             |
|   |          |                                                               |

# ZÁKLADNÍ STRUKTURA HLAVNÍHO OVLÁDACÍHO MENU V APLIKACI

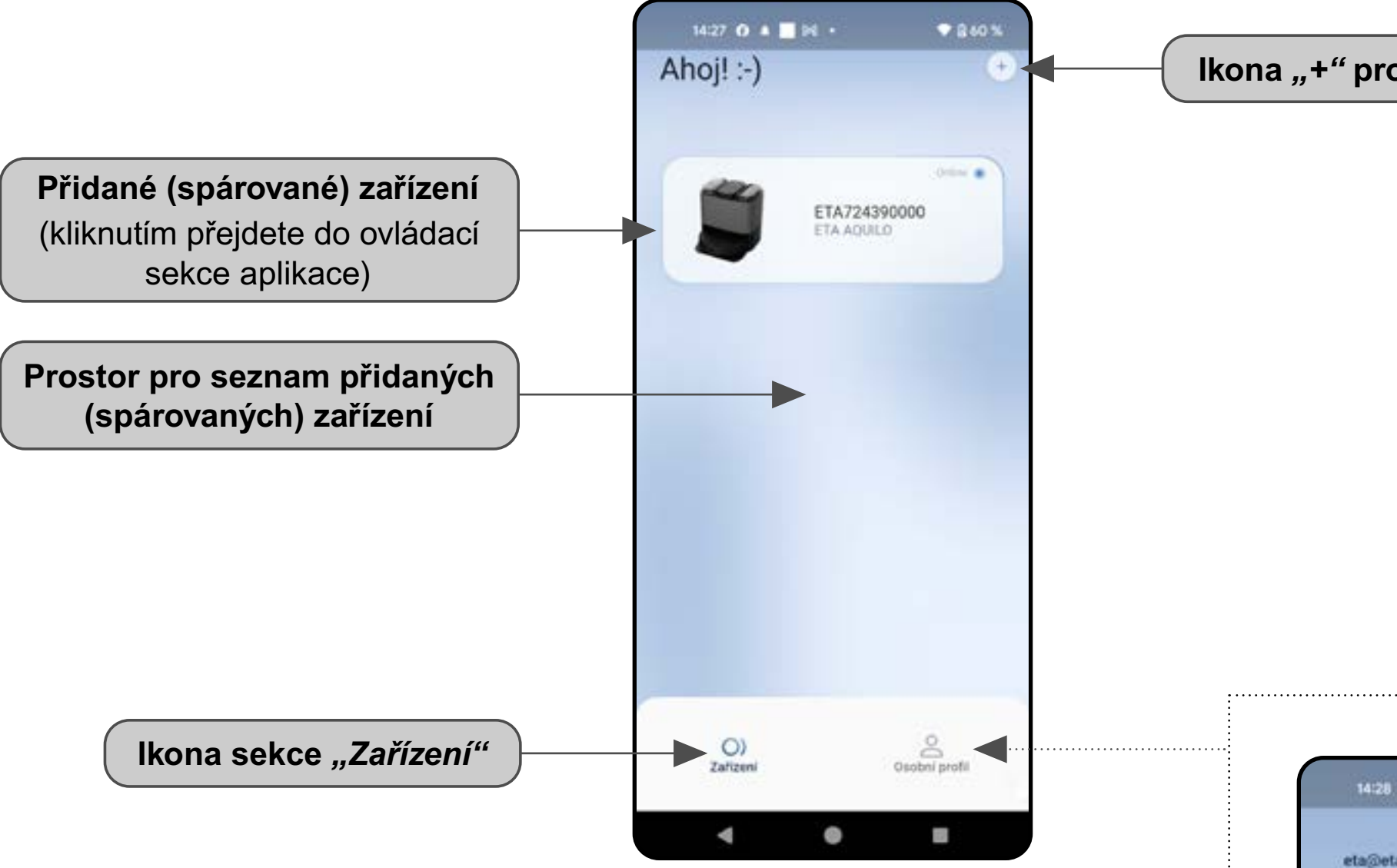

lkona "+" pro přidání zařízení

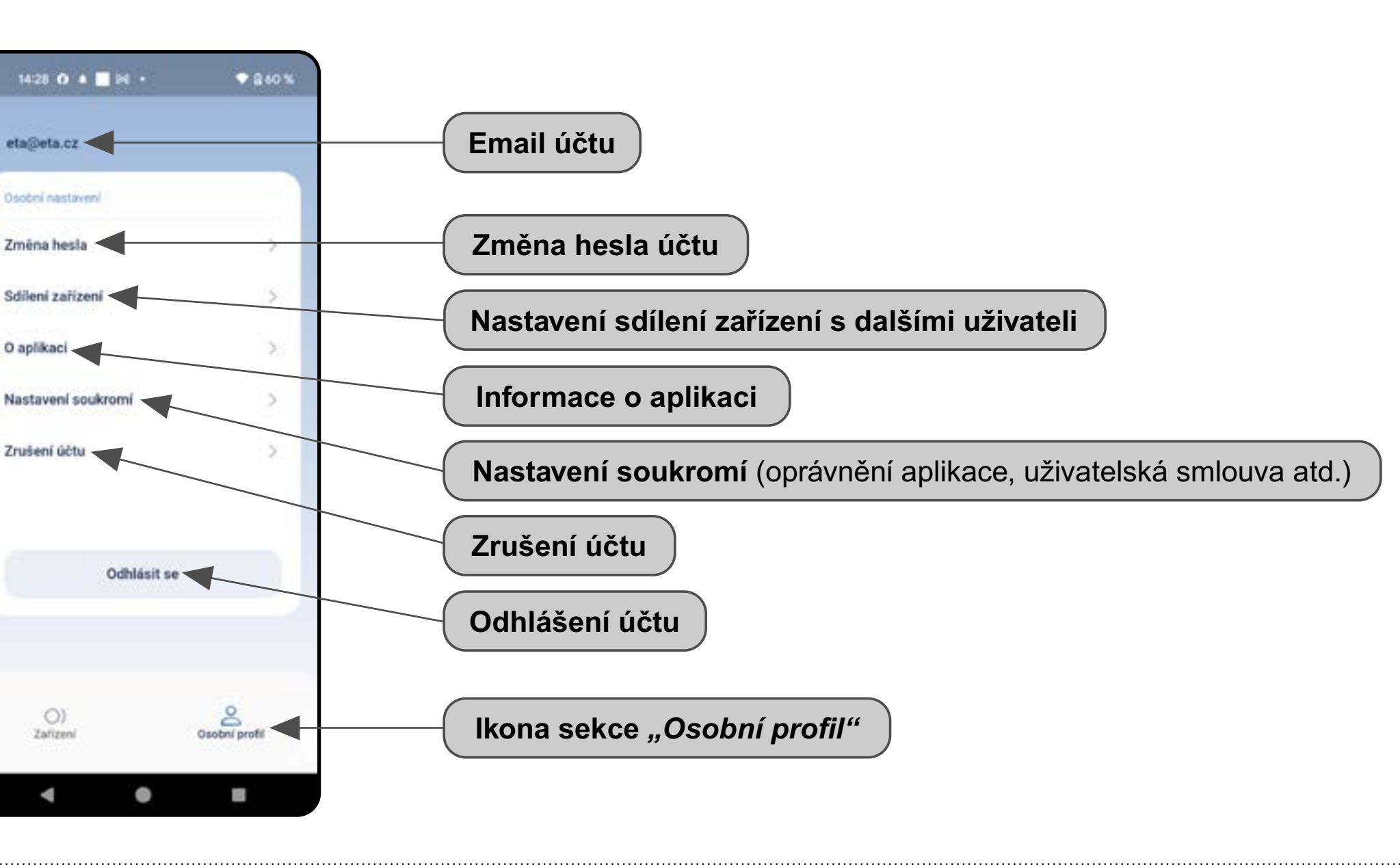

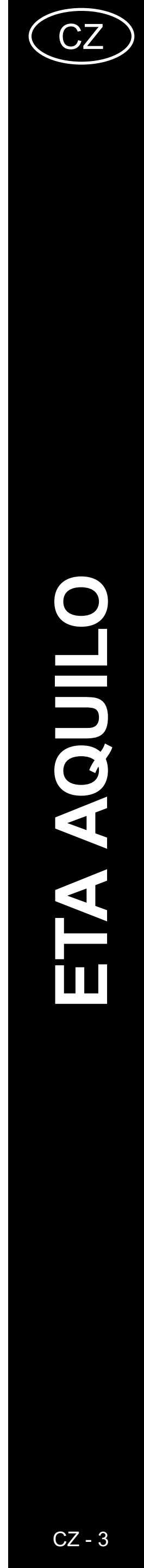

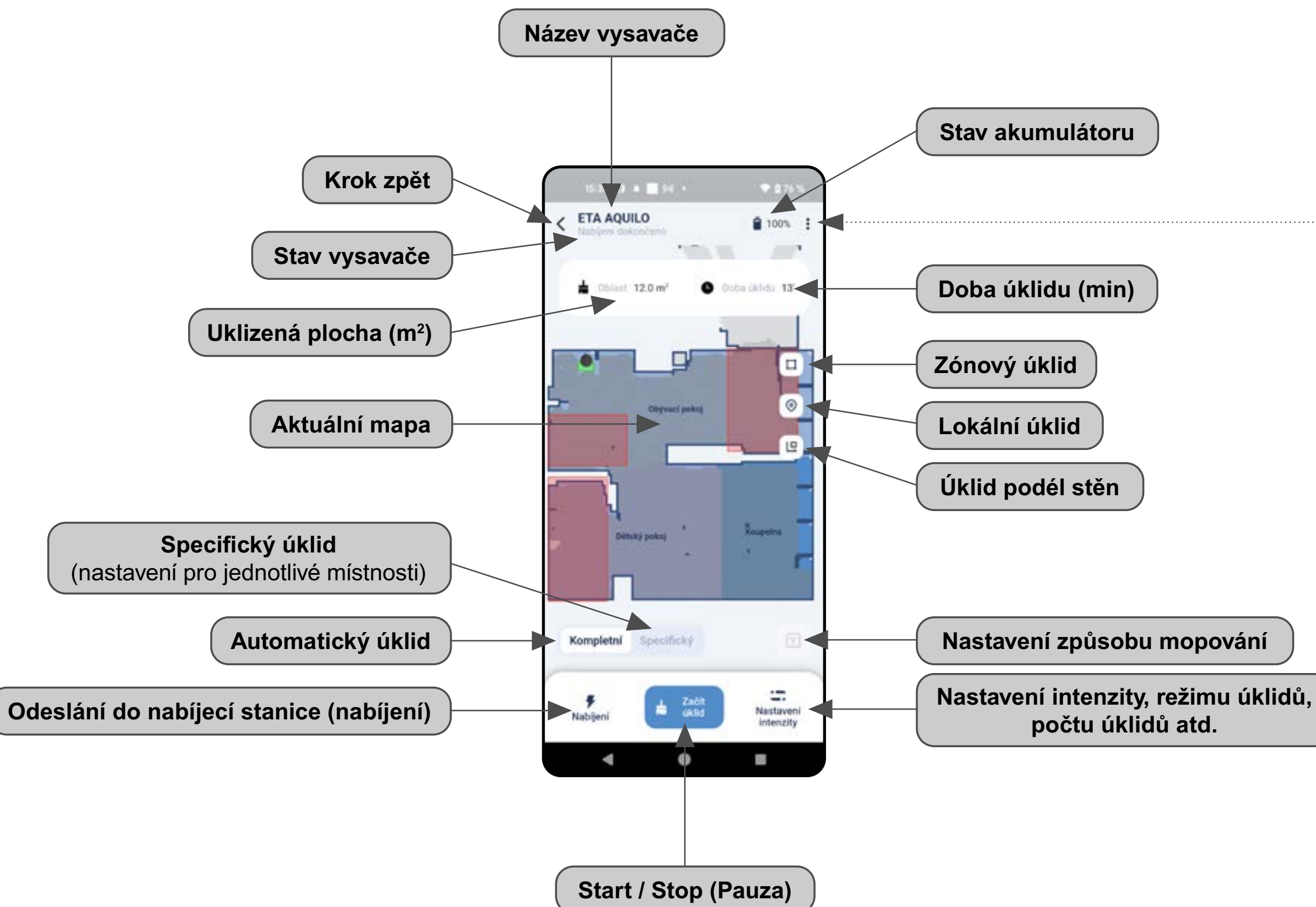

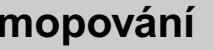

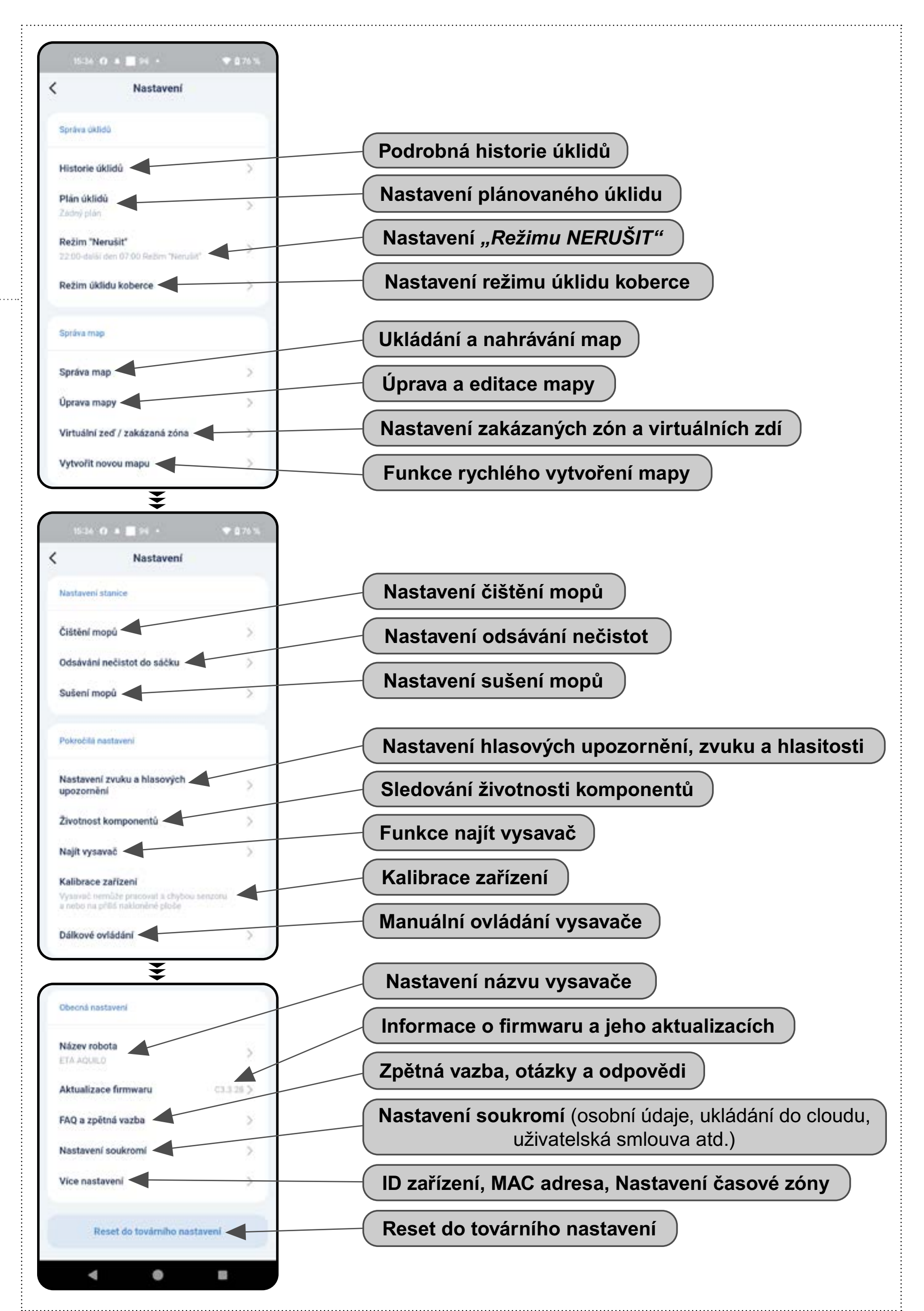

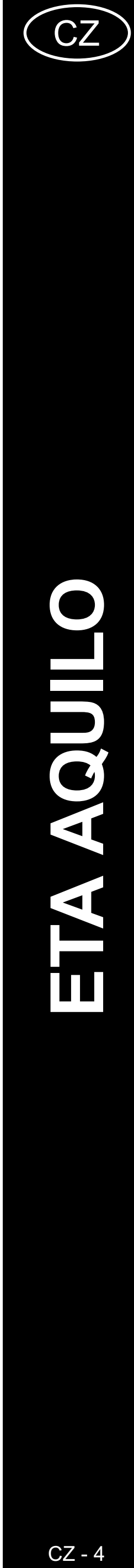

# UŽIVATELSKÁ PŘÍRUČKA K APLIKACI ETA AQUILO

Vážený zákazníku,

Děkujeme za Vaši důvěru v produkty značky ETA. Tato příručka je určena všem majitelům vysavače ETA723490000 AQUILO PRO, kteří chtějí naplno využít jeho potenciál pomocí aplikace ETA AQUILO. Naleznete zde jednoduché návody a postupy, jak pracovat s Vašim novým robotickým kamarádem.

Další informace, rady a tipy k Vašemu vysavači naleznete také našich webových stránkách:

# https://www.eta.cz/robot/

Tyto webové stránky neustále aktualizujeme a shromažďujeme zde nejnovější poznatky o daném výrobku.

# **1. INSTALACE APLIKACE**

Aplikaci naleznete v databázi aplikací Apple Store či Google Play, nebo můžete pro urychlení použít následující QR kód:

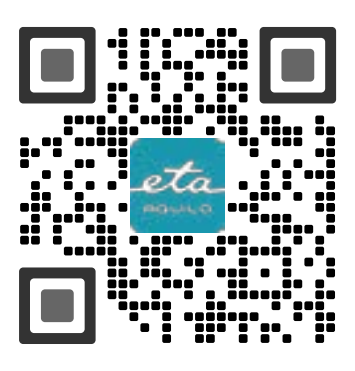

Aplikaci si stáhněte a nainstalujte do Vašeho mobilního telefonu (tabletu).

| KOMPATIBILITA                      |                         |  |
|------------------------------------|-------------------------|--|
| Operační systém mobilního telefonu | Android 8.0 a vyšší     |  |
| (tabletu)                          | IOS 10.0 a vyšší        |  |
|                                    | 2,4 GHz                 |  |
| Wifi síť                           | zabezpečení WPA1 a WPA2 |  |
|                                    | (doporučeno WPA2)       |  |

#### UPOZORNĚNÍ

Zařízení nelze provozovat na Wifi sítích zabezpečených protokolem IEEE 802.1X (zpravidla firemní Wifi sítě).

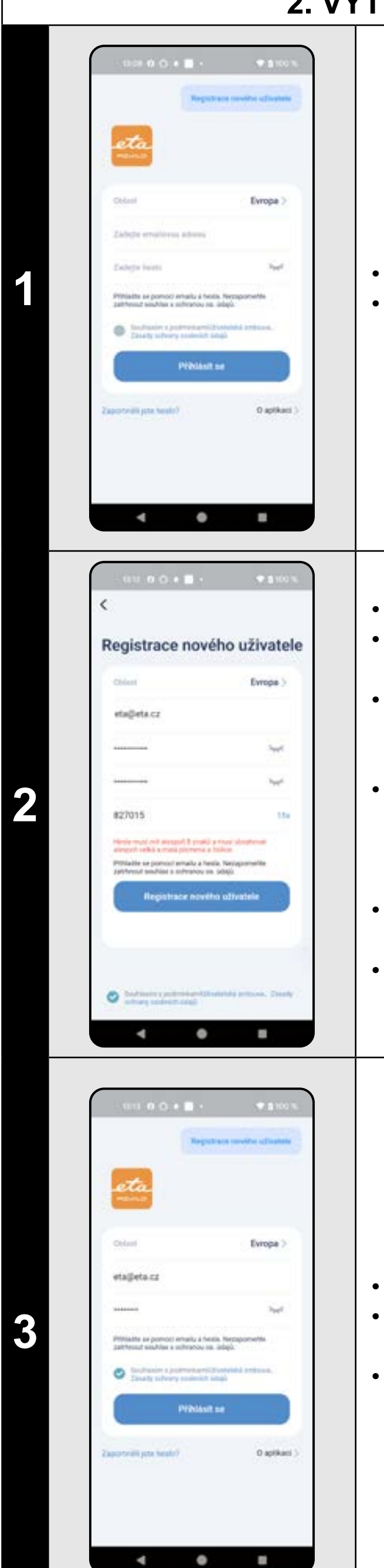

# ETA724390000 AQUILO PRO

# 2. VYTVOŘENÍ ÚČTU

Zapněte aplikaci ETA AQUILO.Klikněte na *"Registrace nového uživatele"*.

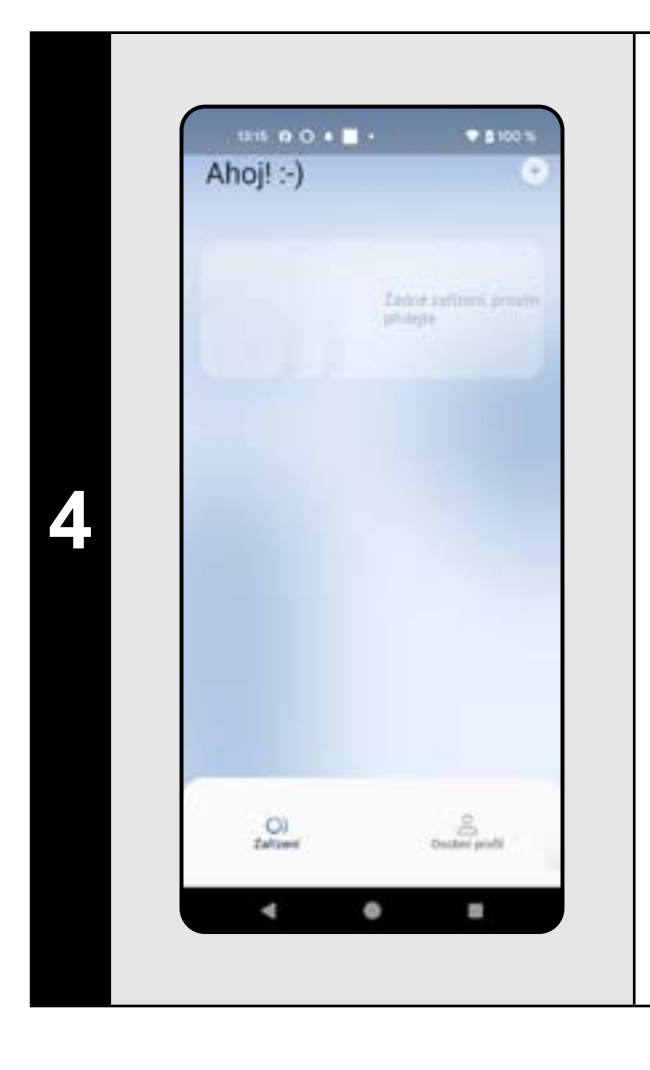

• Nyní se nacházíte v prostředí aplikace.

• Nastavte oblast "Evropa".

- Vyplňte email, na který chcete Váš uživatelský účet založit.
- Nastavte heslo účtu (heslo musí mít alespoň 8 znaků a musí obsahovat velké i malé písmeno a číslici).
- Poté klikněte na "Získat" a do Vašeho emailu bude zaslán ověřovací kód, který následně vyplňte do příslušné kolonky (na zadání tohoto kódu máte 60 sekund).
   Potvrďte souhlas s uživatelskou smlouvou
- a zásadami ochrany osobních údajů.
  Registraci dokončíte kliknutím na
- "Registrace nového uživatele".

Zadejte Váš email a heslo účtu.
Znovu odsouhlaste uživatelskou smlouvu a zásady ochrany osobních údajů.
Klikněte na "Přihlásit se".

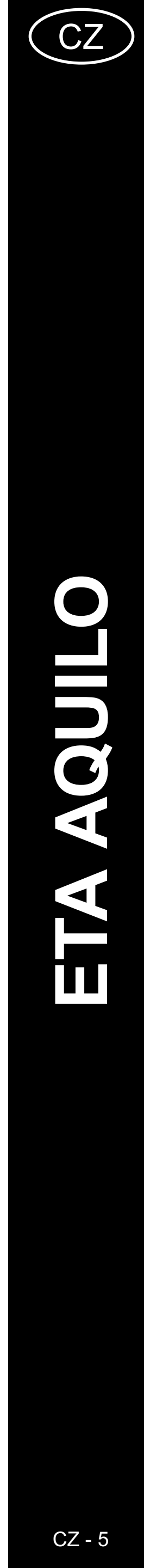

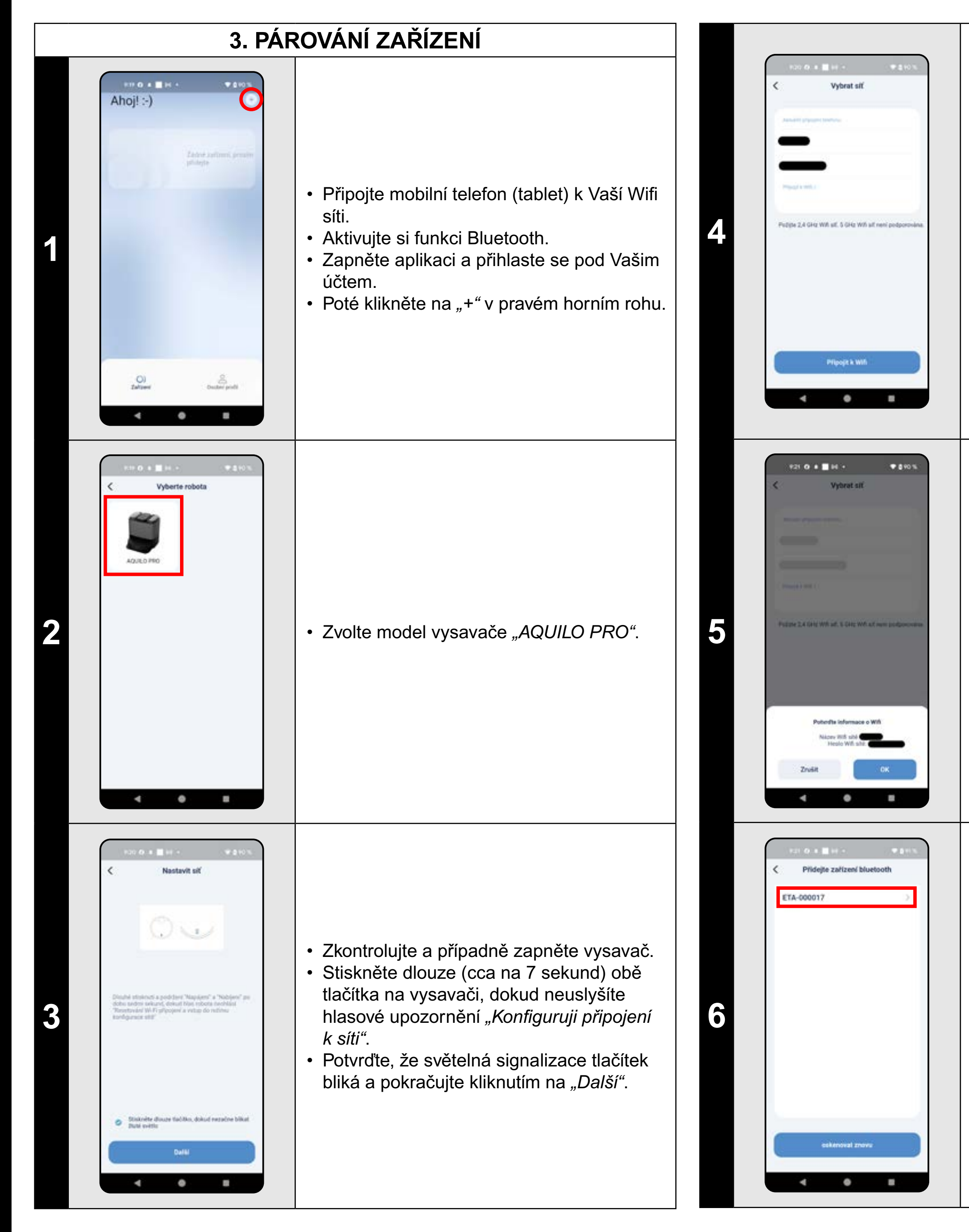

 Vysavač lze spárovat pouze s Wifi síti o frekvenci 2,4 GHz.

 Zadejte název a heslo Vaší Wifi sítě a pokračujte kliknutím na "Připojit k Wifi".

 Potvrďte informace o Wifi síti (název a heslo).

Aplikace nyní vyhledá dostupná zařízení.Kliknutím vyberte zařízení (název ETA-...).

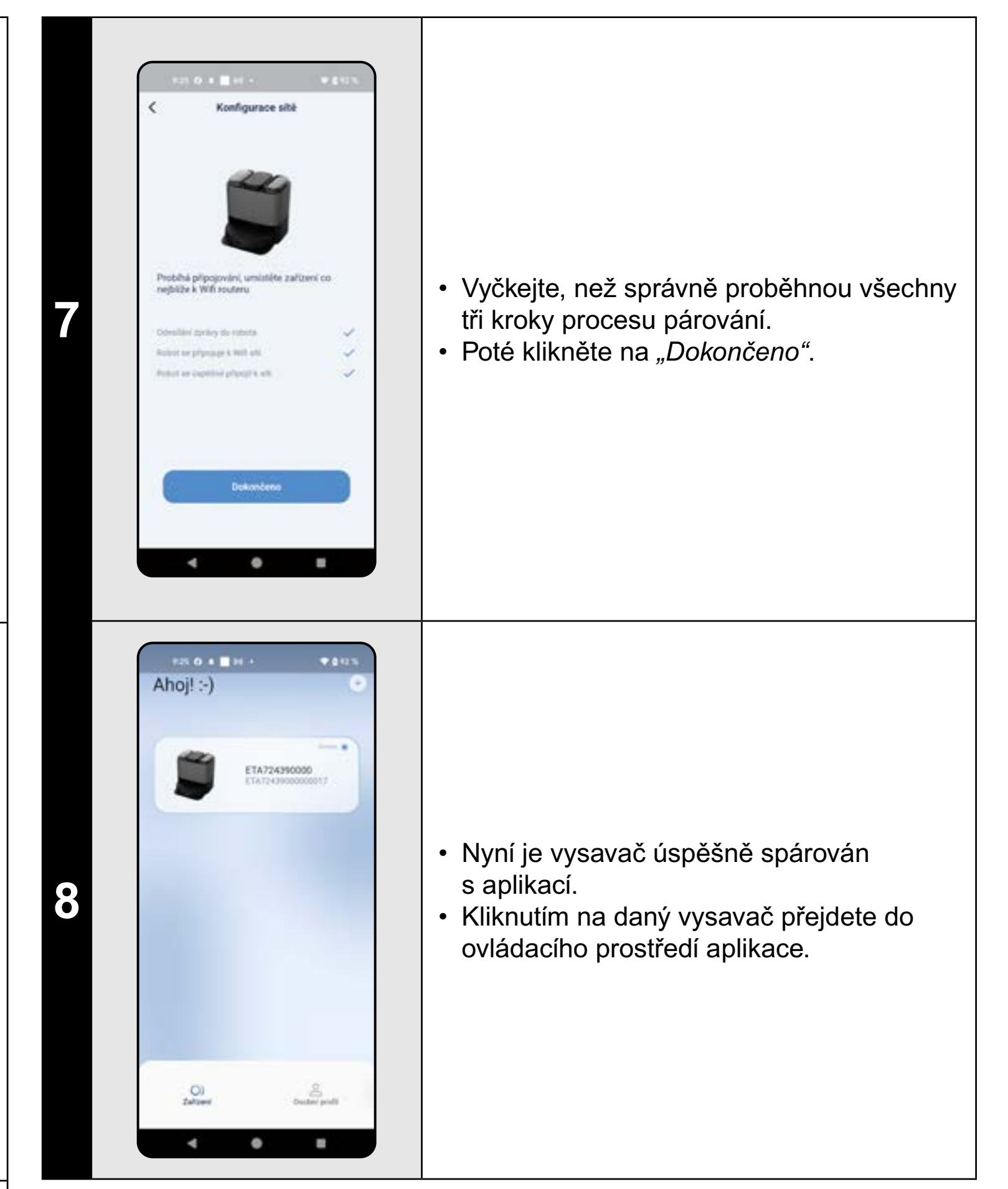

#### POZNÁMKY:

- Před párováním doporučujeme vysavač plně nabít (minimum je alespoň 30% kapacity akumulátoru).
- Pozorně sledujte informace a jednotlivé kroky v aplikaci.

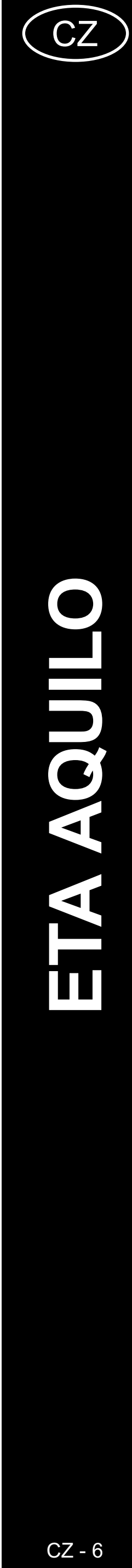

|   | 4. VY                                                                                                    | Τνοκενί μαργ                                                                                                    |                                    |                                                                                                    |
|---|----------------------------------------------------------------------------------------------------|----------------------------------------------------------------------------------------------------|------------------------------------|----------------------------------------------------------------------------------------------------|
| 1 | Const. Coll   Const. Coll Const. Coll Coll Const. Coll Coll <pcoll< p=""> Coll</pcoll<>                                                                                                    | <ul> <li>Dle instrukcí v návodu k obsluze správně umístěte nabíjecí stanici.</li> <li>Poté vysavač umístěte na nabíjecí stanici a nechte ho plně nabít.</li> <li>Zpřístupněte všechny místnosti, ve kterých chcete pravidelně provádět úklid (pootvírejte dveře a odstraňte veškeré překážky, které by mohly vysavači bránit v pohybu.</li> </ul>                                                                                                    | 4                                  | ETA AQUED   Trace of a construction   International   International |
| 2 | Retion (Aldo)   Plan (Aldo)   Plan (Aldo)                                                                                                    | <ul> <li>Mapu lze vytvořit dvěma způsoby:</li> <li><u>1. Provedením prvotního automatického úklidu</u></li> <li>Na hlavní obrazovce vyberte kliknutím typ<br/>úklidu <i>"Kompletní"</i> (automatický úklid) a<br/>poté úklid zahajte kliknutím na <i>"Začít úklid"</i>.</li> <li>Vysavač provede automatický úklid<br/>dostupného prostoru a přitom vytvoří<br/>mapu.</li> <li><u>2. Funkcí rychlého vytvoření mapy</u></li> <li>Přejděte do <i>"Nastavení"</i> a z nabídky<br/>vyberte možnost <i>"Vytvořit novou mapu"</i>.</li> <li>Následně potvrďte volbu kliknutím na <i>"OK"</i>.</li> <li>Vysavač pouze zmapuje přístupný prostor.</li> </ul> | 5                                  |                                                                                                    |
| 3 | Value     ETA AQUILO     Orace 12m <sup>2</sup> Orace 12m <sup>2</sup> </th <th><ul> <li>Nechte vysavač vytvořit mapu zvoleným<br/>způsobem.</li> </ul></th> <th>P(<br/>• P(<br/>m<br/>v)<br/>• L:<br/>u</th> <th>OZNÁMKY:<br/>okud máte v domácnosti ko<br/>apy <u>NEPOUŽÍVAT</u> mopovac<br/>yhýbání se kobercům" (viz<br/>ze vytvořit a uložit celkem 5<br/>vícepatrových domácností</th> | <ul> <li>Nechte vysavač vytvořit mapu zvoleným<br/>způsobem.</li> </ul>                                                                                                    | P(<br>• P(<br>m<br>v)<br>• L:<br>u | OZNÁMKY:<br>okud máte v domácnosti ko<br>apy <u>NEPOUŽÍVAT</u> mopovac<br>yhýbání se kobercům" (viz<br>ze vytvořit a uložit celkem 5<br>vícepatrových domácností                                                                                                    |

•

 Jakmile je mapa dokončena, lze s ní dále pracovat a provádět různé úpravy.

- Proběhlo-li vytvoření mapy správně, dojde k automatickému uložení mapy. O tom se přesvědčíte tak, že přejdete do "Nastavení".
- Z nabídky vyberte možnost "Správa map".
  Nově vytvořené mapy se automaticky pojmenovávají a číslují (Mapa1, Mapa2... atd.). Kliknutím na příslušnou mapu můžete s mapou dále pracovat.
- Kliknutím na "Nastavit jako aktuální mapu" nastavíte danou mapu jako aktuální.
  Kliknutím na "Přejmenovat" můžete změnit
- název mapy.
- Kliknutím na symbol "Popelnice" v pravém horním rohu lze mapu smazat.

oberce, tak doporučujeme při vytváření cí nástavec. Také je nutné vypnout *"Režim* kapitola 18. REŽIM ÚKLIDU KOBERCE).

map, což je možno využít zejména

# 5. ÚPRAVA A PŘIZPŮSOBENÍ MAPY

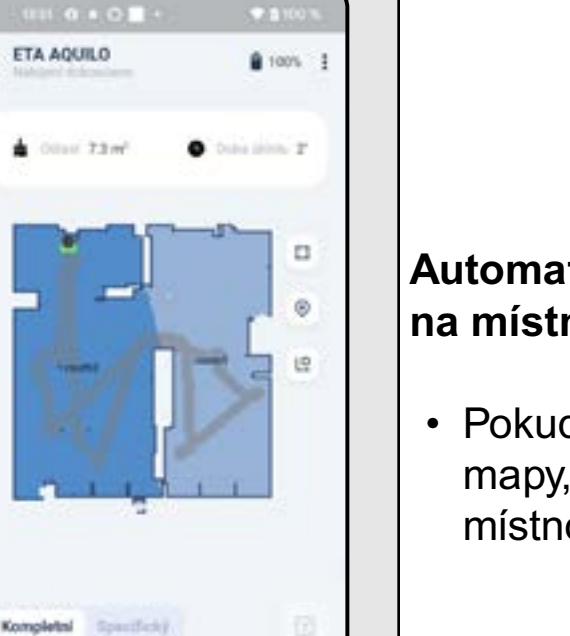

Nastaveni Intercity

.

a Zadit onne

٠

Úprava mapy

[]] Rozonia

Úprava mapy

4 0 8

4 0

......

thurs2

3

Prejmenoval

.reserv1

mon2.

2

#### Automatické rozčlenění mapy na místnosti

 Pokud správně proběhne vytvoření mapy,aplikace ji automaticky rozdělí do místností, které barevně rozliší.

#### Možné úpravy mapy v menu "Úprava mapy"

Přejděte do *"Nastavení"* a zvolte možnost *"Úprava mapy"*:

- "Sloučit místnosti" (pomocí této funkce lze sloučit 2 sousedící místnosti);
- "Rozdělit" (pomocí této funkce lze jednu místnost rozdělit na 2 místnosti);
- "Přejmenovat" (pomocí této funkce lze místnosti libovolně pojmenovat).

#### Sloučení místností

- Vyberte dvě sousedící místnosti.
- Následně klikněte na "Sloučit místnosti".

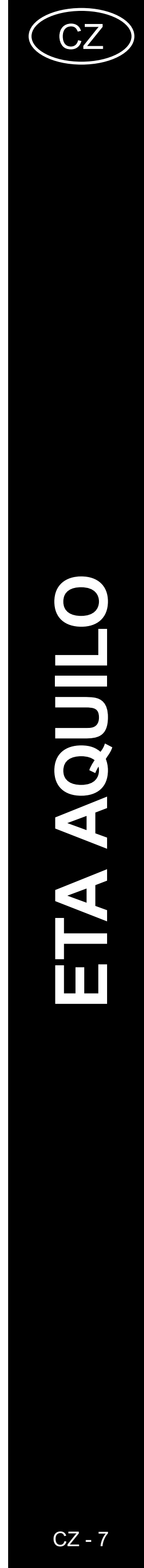

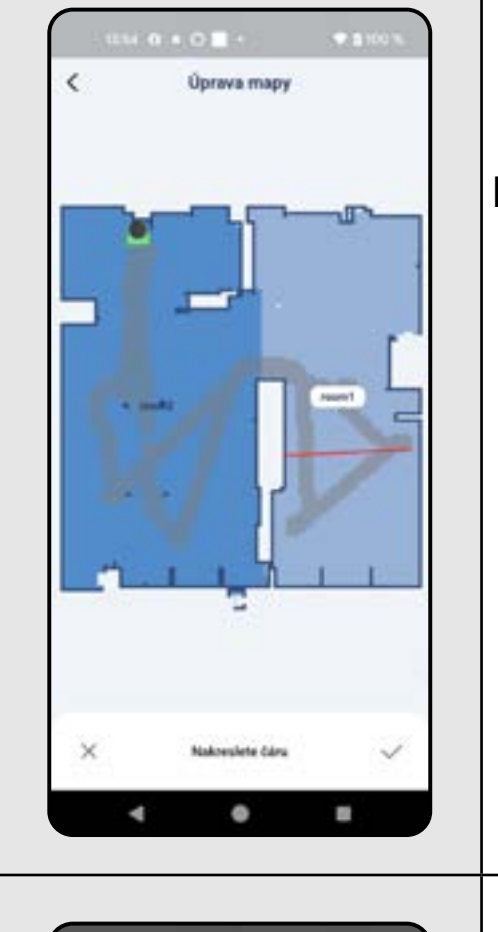

# 12:15 0 . 0 T 0 100 1 • •

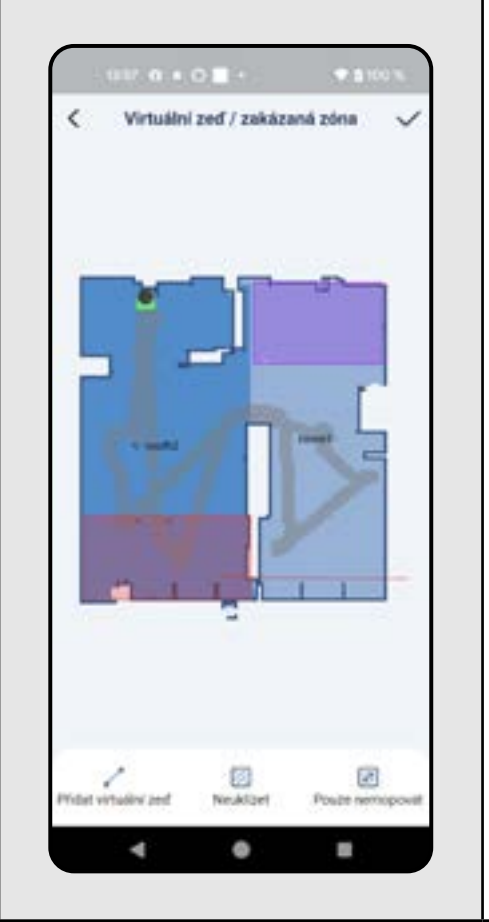

#### Rozdělit místnost

- Kliknutím vyberte místnost, kterou chcete rozdělit.
- Následně klikněte na "Rozdělit".
- Ve vybrané místnosti nakreslete prstem čáru tak, jak chcete místnost rozdělit.
- Poté rozdělení potvrdíte kliknutím na symbol "Fajfky" v pravém dolním rohu. Tím dojde k rozdělení místnosti na 2 části.

#### Název místnosti

- Kliknutím vyberte místnost, u které chcete změnit název.
- Z nabídky můžete vybrat některý z předdefinovaných názvů nebo kliknutím na "Vlastní" lze zadat libovolný název.
- Změnu potvrdíte kliknutím na "OK" nebo v případě výběru předdefinovaného názvu kliknutím na symbol *"Fajfky"* v pravém horním rohu.

#### Virtuální zeď / zakázaná zóna

- Přejděte do "Nastavení" a zvolte možnost "Virtuální zeď / zakázaná zóna".
- Kliknutím na "*Přidat virtuální zeď"* vložíte do mapy virtuální zeď.
- Kliknutím na "Neuklízet" vložíte do mapy zakázanou zónu, kde se vysavač nebude nikdy pohybovat.
- Kliknutím na "Pouze nemopovat" vložíte do mapy zónu, kde se vysavač nebude pohybovat v případě, že má nainstalovaný mopovací nástavec.
- Úpravy uložíte kliknutím na symbol "Fajfky" v pravém horním rohu.

#### POZNÁMKY:

virtuálních zdí.

5

#### • Do mapy lze vložit celkem 7+7 různých zakázaných zón a 10

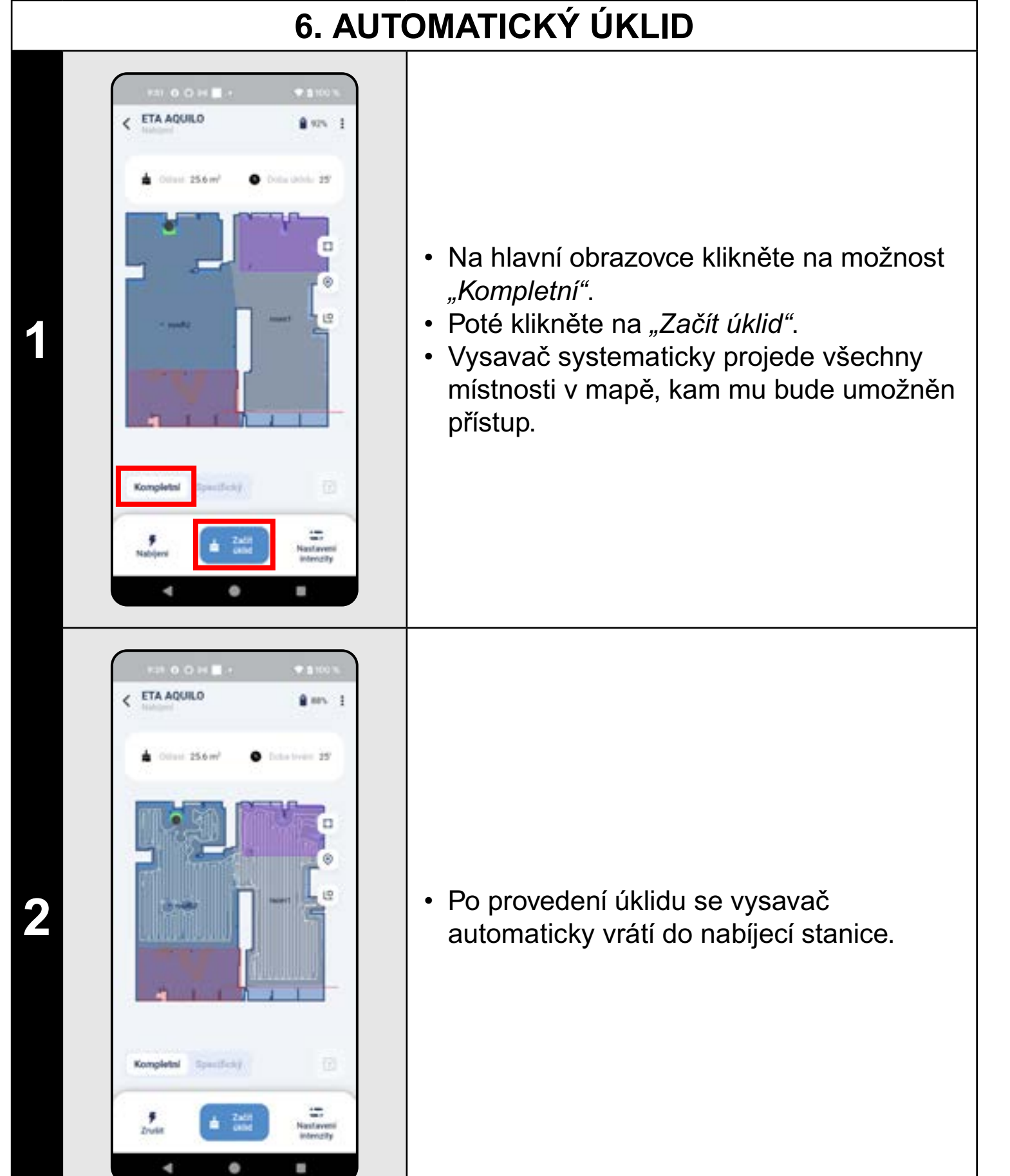

#### POZNÁMKY:

 Jedná se o jeden z nejpoužívanějších režimů úklidu, kdy vysavač uklidí celý dostupný prostor.

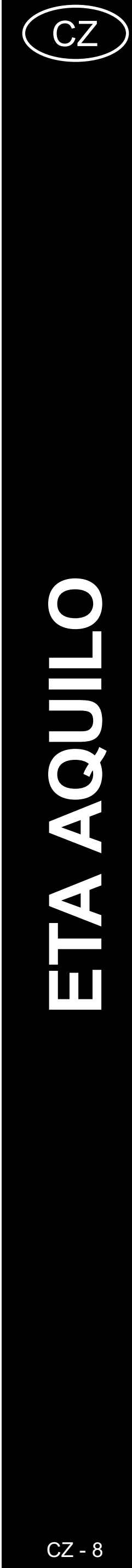

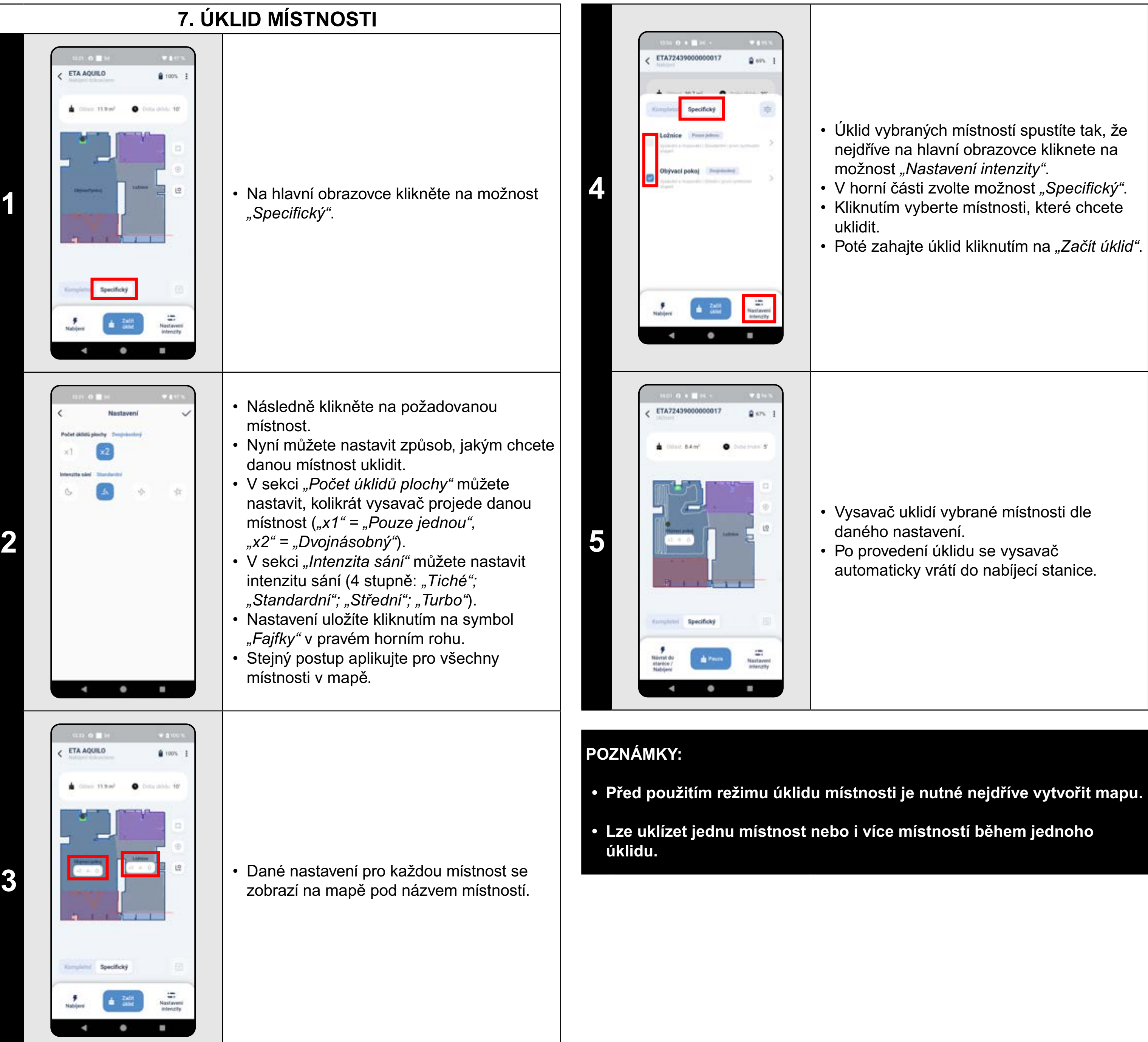

uklidit.

8. ZÓNOVÝ ÚKLID ETA72439000000017 0 19% 111 22.8 m<sup>3</sup> Na hlavní obrazovce zvolte možnost • Úklid vybraných místností spustíte tak, že "Kompletní" a klikněte na ikonu "Zónového nejdříve na hlavní obrazovce kliknete na úklidu". možnost "Nastavení intenzity". • V mapě se objeví zóna (lze vložit pouze 1 • V horní části zvolte možnost "Specifický". zónu). Kliknutím vyberte místnosti, které chcete Zónu lze prstem v mapě libovolně (by/vaci pakoj posouvat a modifikovat její velikost. • Poté zahajte úklid kliknutím na "Začít úklid". • Zónu můžete zrušit kliknutím na "Křížek" nebo opětovným klikem na ikonu "Zónového úklidu". ETA72439000000017 0.995 10.43 m Vysavač uklidí vybrané místnosti dle • Klikněte na "Začít úklid" a tím spustíte daného nastavení. 2 • Po provedení úklidu se vysavač úklid. Disjonel pallog automaticky vrátí do nabíjecí stanice. Kompletni Naslaveri Intercity ٠ 0.1 ETA72439000000017 Q 57% lust 6.7 m<sup>2</sup> • Po provedení úklidu se vysavač 3 automaticky vrátí do nabíjecí stanice. Completel Specificky

• =

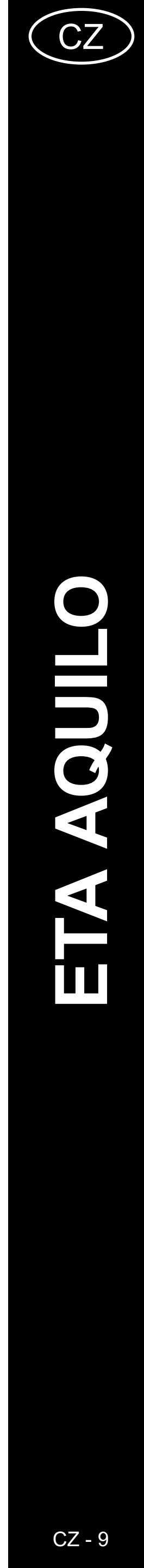

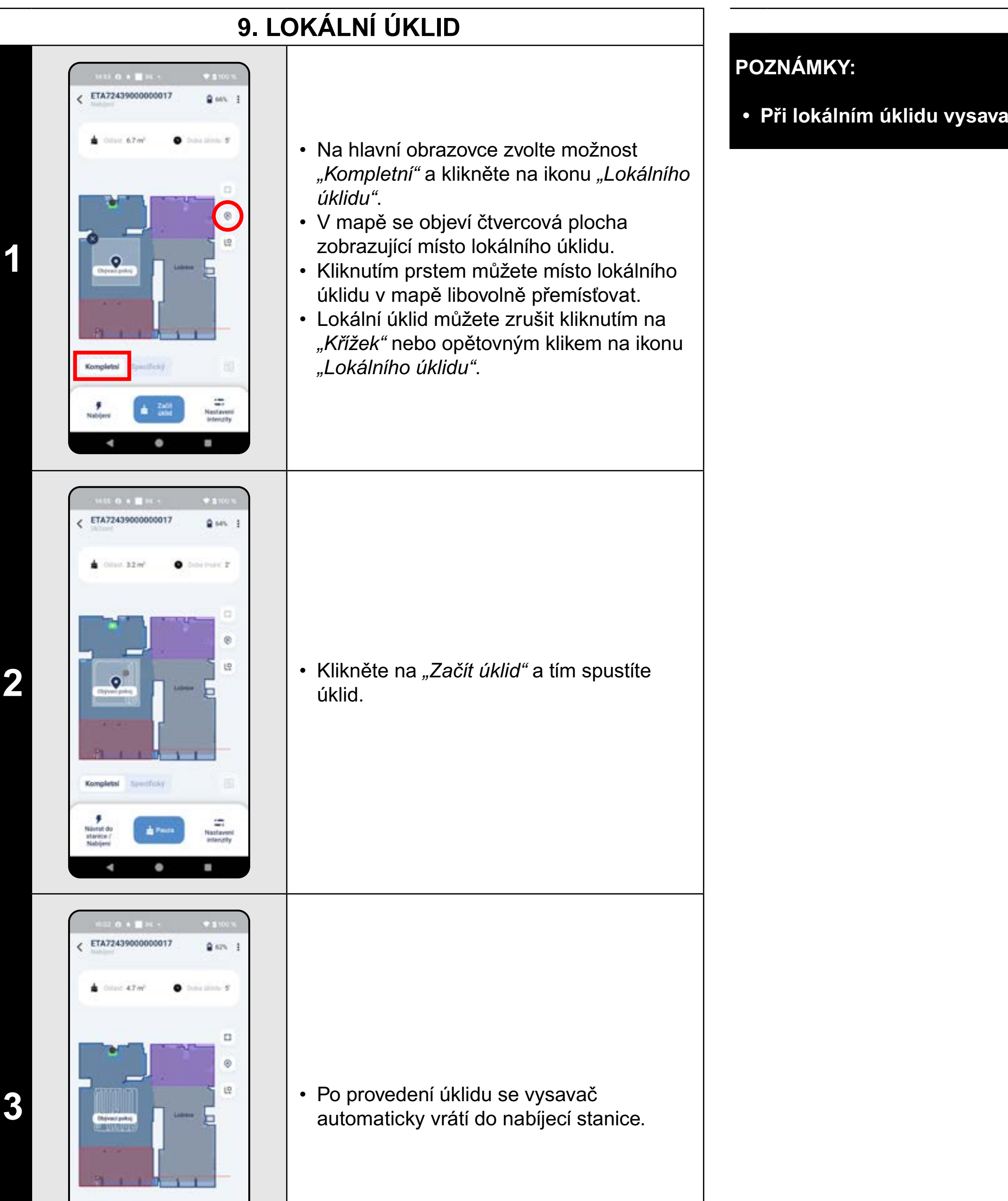

Kompletni Specifický

d Zalit onic

• •

Nastaveni Intenzity

# 10. ÚKLID PODÉL STĚN ETA72439000000017 8 Hrs. 3 a 0000 73m Na hlavní obrazovce zvolte možnost "Kompletní" a klikněte na ikonu "Úklidu podél stěn". Nastaveni Intenzity 9 Nabijeni a Zadit onne 4 ٠ . ETA72439000000017 B 105 a Olive 33ml • Klikněte na "Začít úklid" a tím spustíte Labora 12 Objyvect policy 2 úklid. Kompletal Specificky Navest do stanice / Nabijeni Naslaveni Interceity Passa . 4 0 . ETA72439000000017 B 105 Dilast 142m • Po provedení úklidu se vysavač 3 automaticky vrátí do nabíjecí stanice. Kompletal Specificky Nastaveni Intenzity Nabijeri dild 4 0 8

Při lokálním úklidu vysavač uklidí čtverec o rozměrech cca 1,2 x 1,2 m.

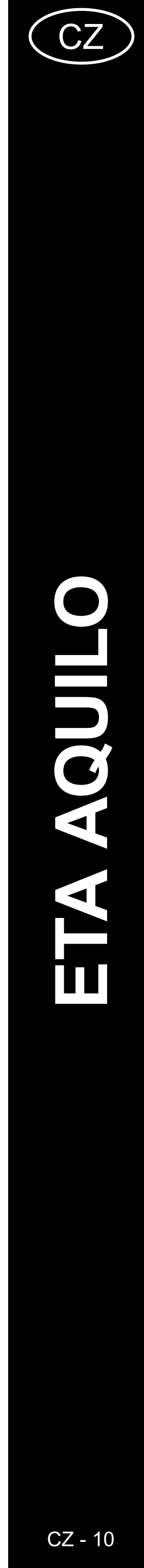

#### POZNÁMKY:

• Při tomto úklidu vysavač objede obvody všech místností v mapě.

# 11. NASTAVENÍ REŽIMU ÚKLIDU

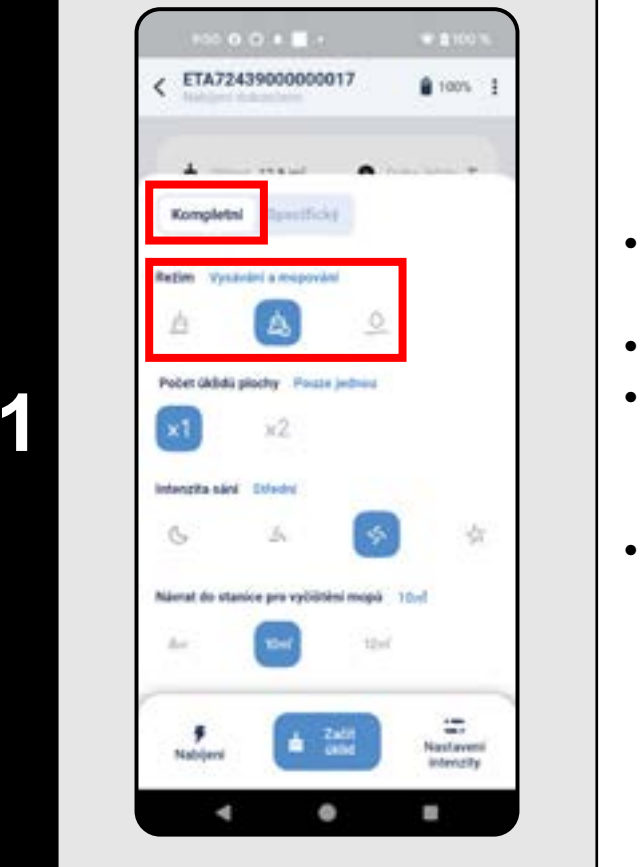

# 12. NASTAVENÍ POČTU ÚKLIDŮ PLOCHY

- Na hlavní obrazovce kliknete na možnost "Nastavení intenzity".
- V horní části zvolte možnost "Kompletní".
- V sekci "Režim" můžete nastavit režim úklidu (3 režimy: "Vysávat", "Vysávat a mopovat", "MOP").
- Menu opustíte opětovným kliknutím na "Nastavení intenzity".

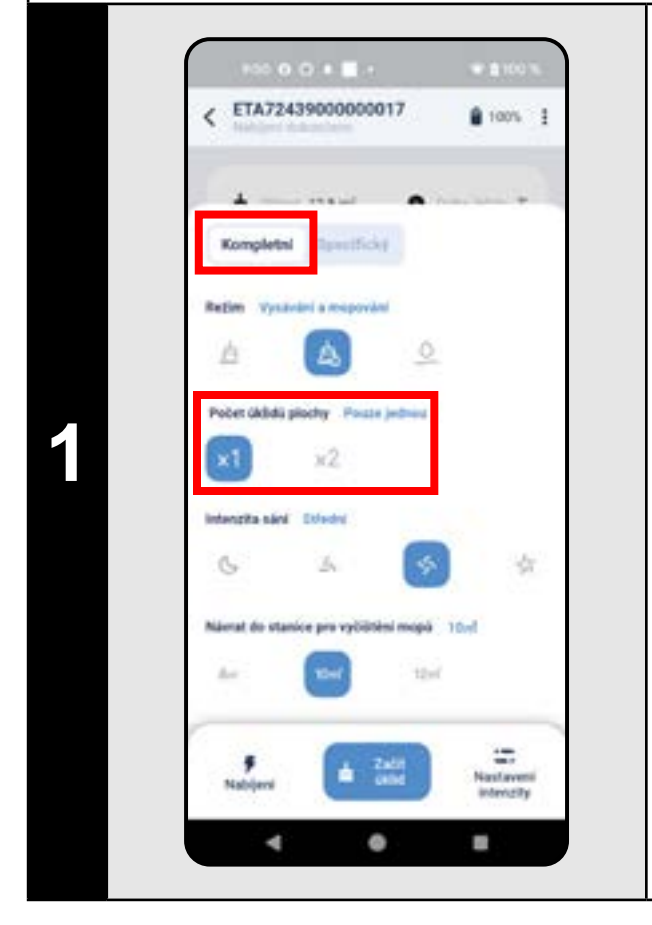

- Na hlavní obrazovce kliknete na možnost "Nastavení intenzity".
- V horní části zvolte možnost "Kompletní".
- V sekci "Počet úklidů plochy" můžete nastavit počet úklidů ("x1" = Pouze jednou, "x2" = Dvojnásobný).
- Menu opustíte opětovným kliknutím na "Nastavení intenzity".

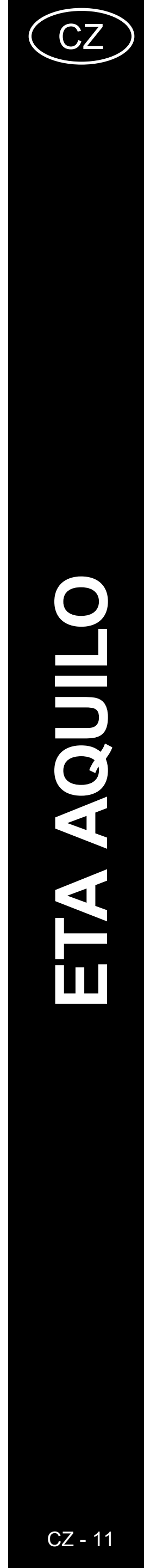

#### 13. NASTAVENÍ SÍLY SÁNÍ ETA72439000000017 ETA72439000000017 B 100% 1005 Kompletni nificke Kompletni • Na hlavní obrazovce kliknete na možnost lation Vanishini a mapoval "Nastavení intenzity". A A • V horní části zvolte možnost "Kompletní". • V sekci "Intenzita sání" můžete nastavit Počet úklidů plochy 1 sílu sání (4 úrovně: *"Tiché", "Standardní",* "Střední", "Turbo"). \$ \$ Menu opustíte opětovným kliknutím na "Nastavení intenzity". ierat do stanice pro vyčilitiesi mopă 10-1 ierat do stanice pro vyčiötění mopů 10. -. .

# 14. NASTAVENÍ ČIŠTĚNÍ MOPŮ

# 15. MOPOVÁNÍ

- Na hlavní obrazovce kliknete na možnost "Nastavení intenzity".
- V horní části zvolte možnost "Kompletní".
- V sekci "Návrat do stanice pro vyčištění mopů" můžete nastavit plochu, kterou vysavač vytře, než se vrátí do stanice mopy vyčistit ("8m<sup>2</sup>", "10m<sup>2</sup>", "12m<sup>2</sup>").
- Menu opustíte opětovným kliknutím na "Nastavení intenzity".

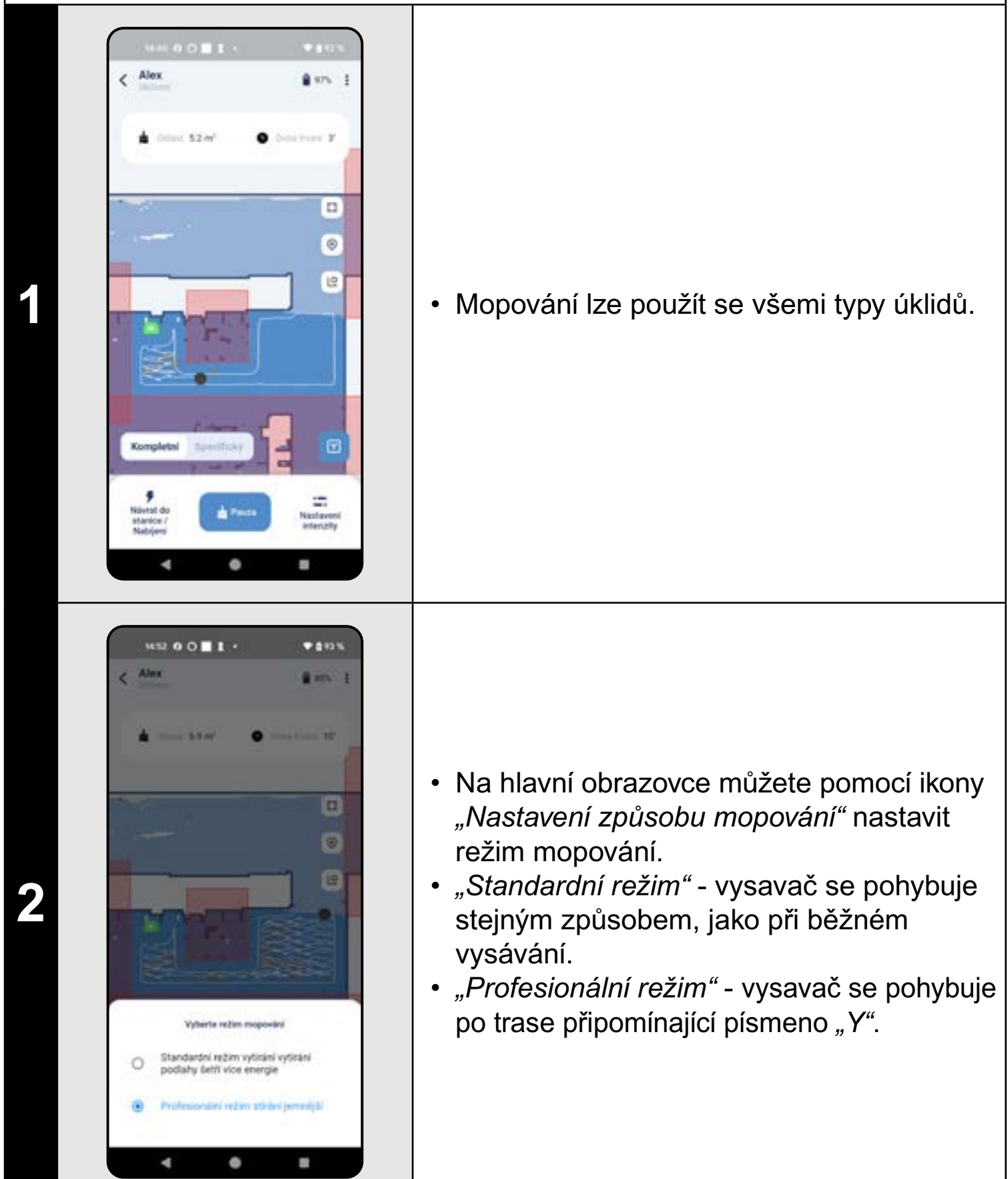

#### POZNÁMKY:

 Další možnosti a funkce vysavače související s mopováním jsou popsány v kapitolách: 11. NASTAVENÍ REŽIMU ÚKLIDU, 14. NASTAVENÍ ČIŠTĚNÍ MOPŮ, 19. FUNKCE ČIŠTĚNÍ MOPŮ a 20. FUNKCE SUŠENÍ MOPŮ.

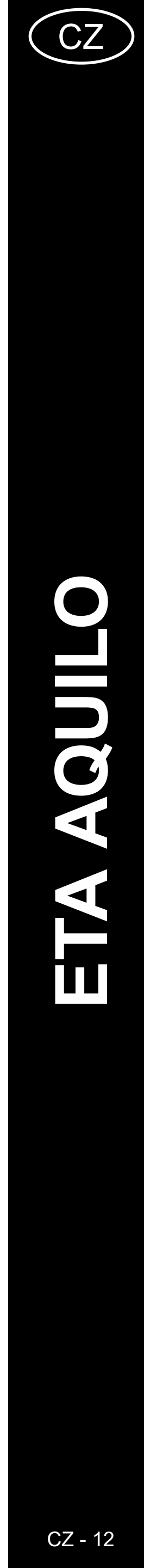

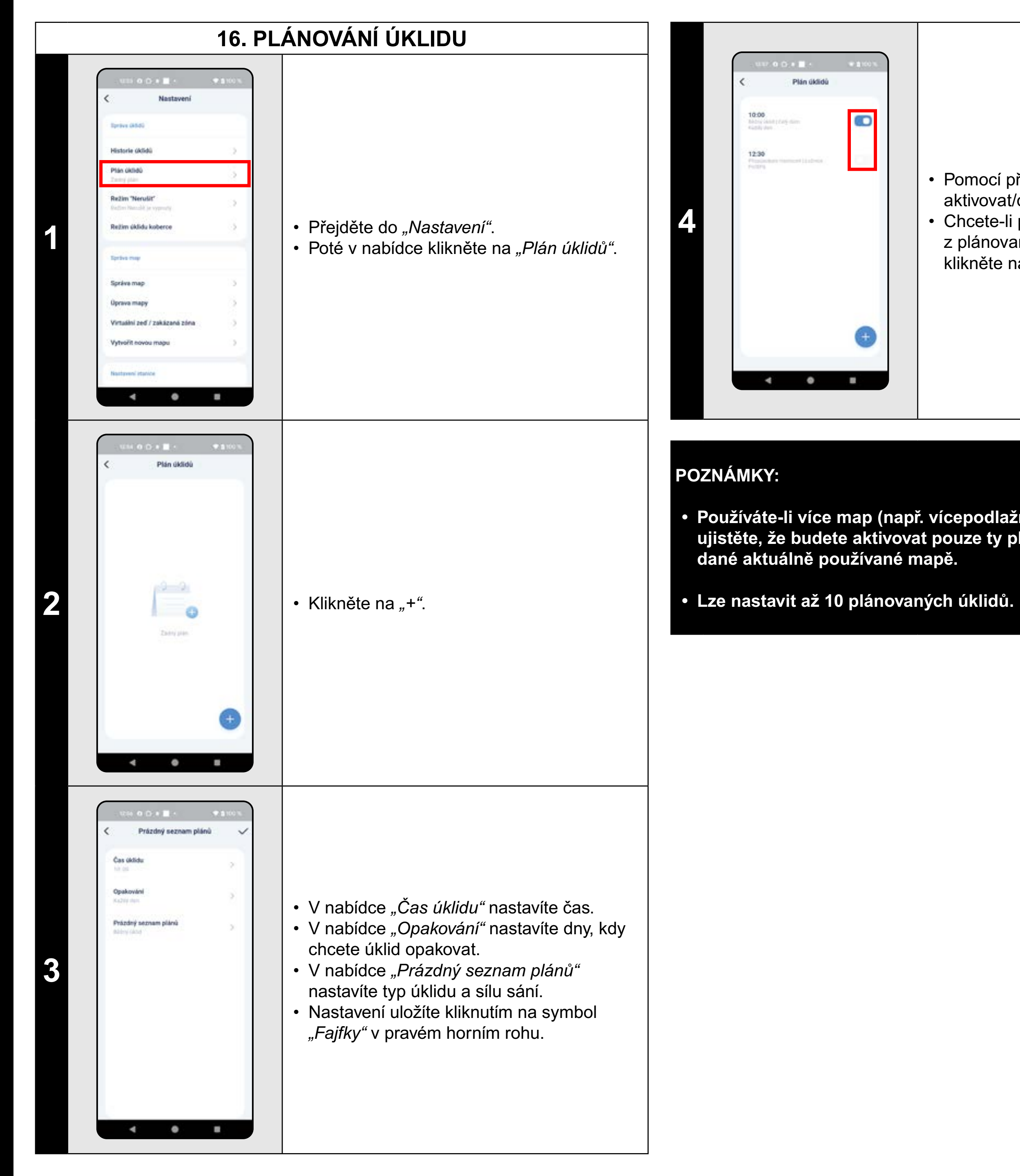

# 17. MANUÁLNÍ OVLÁDÁNÍ

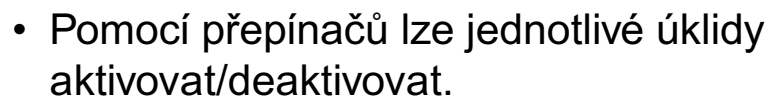

- Chcete-li provádět úpravy některého
- z plánovaných úklidů, tak krátce prstem klikněte na daný úklid.

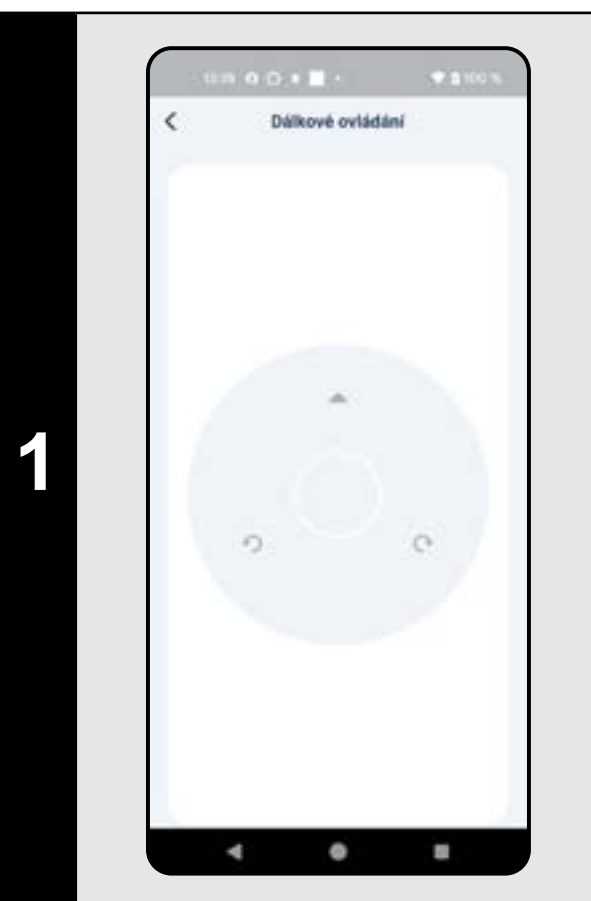

- Přejděte do "Nastavení".
- Poté v nabídce klikněte na "Dálkové ovládání".
- Nyní lze vysavač ovládat podobně jako se standardním dálkovým ovladačem.

 Používáte-li více map (např. vícepodlažní domácnost), tak se ždy ujistěte, že budete aktivovat pouze ty plánované úklidy, které přísluší k dané aktuálně používané mapě.

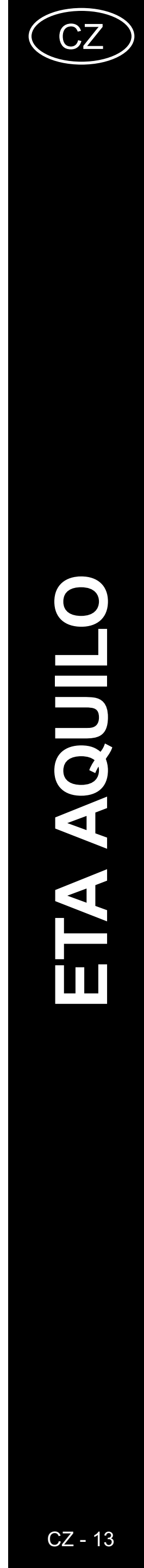

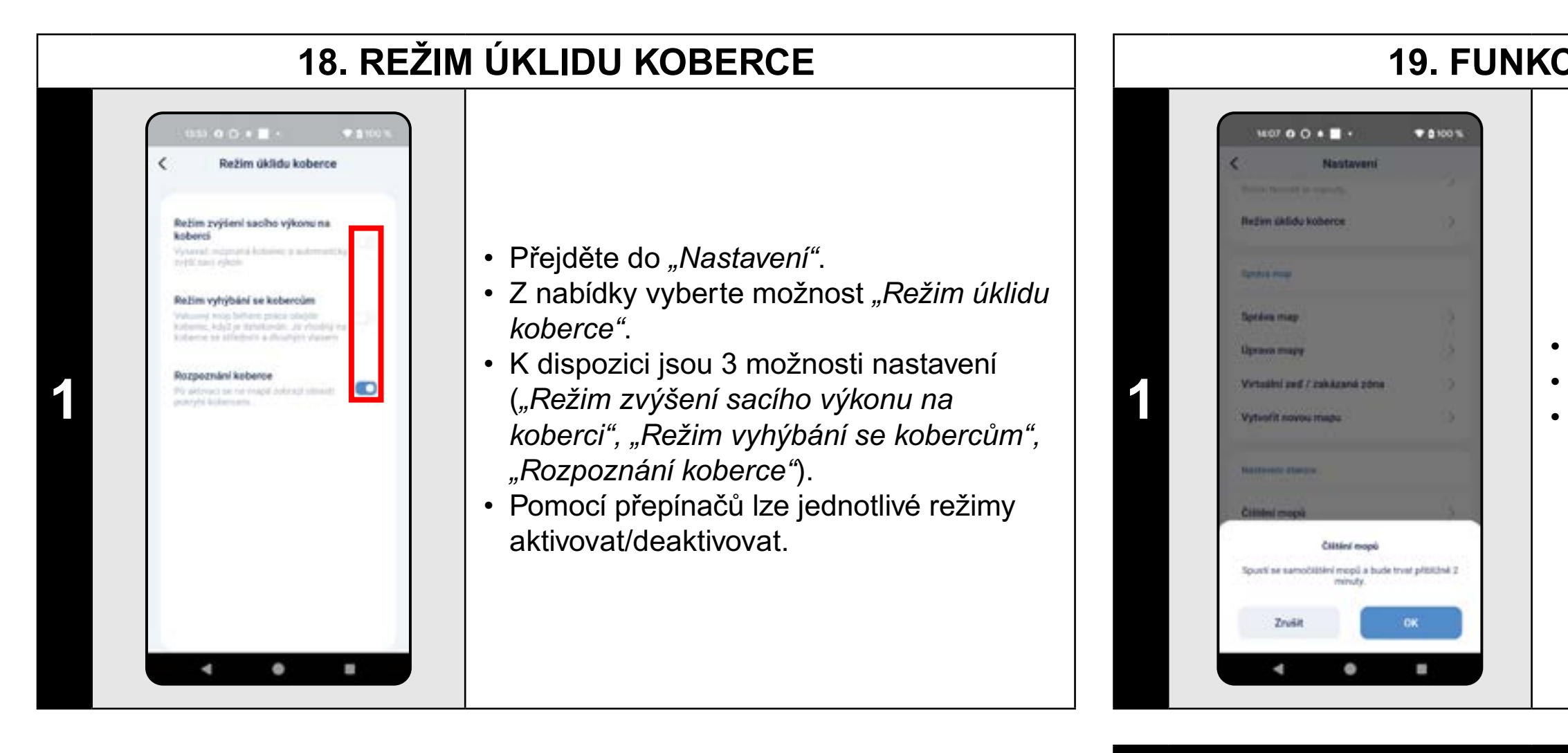

#### POZNÁMKY:

# 19. FUNKCE ČIŠTĚNÍ MOPŮ

• Přejděte do "Nastavení".

• Z nabídky vyberte možnost "Čištění mopů". Funkci čištění mopů aktivujete kliknutím na "OK".

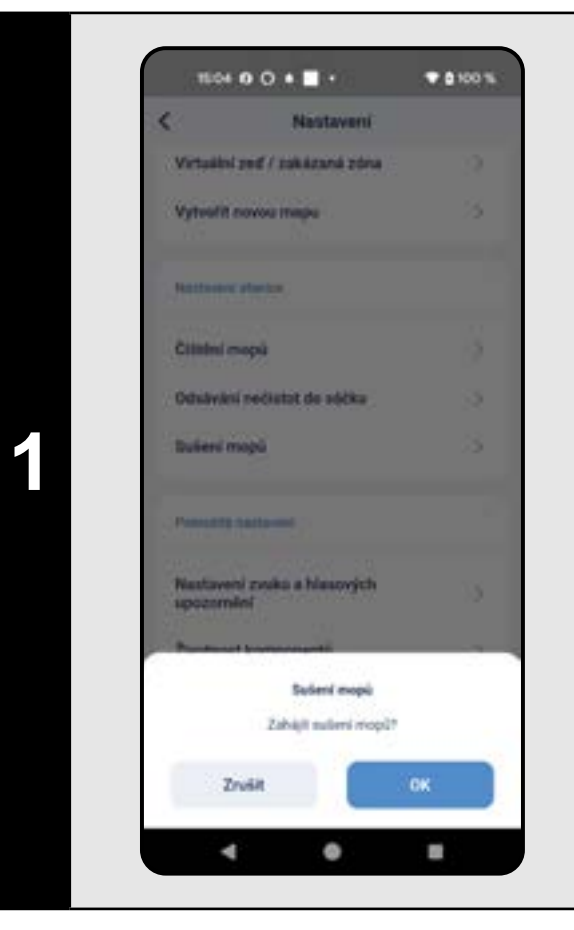

- Přejděte do "Nastavení".
- Z nabídky vyberte možnost "Sušení mopů".
- Funkci sušení mopů aktivujete kliknutím na "OK".

Při použití funkce čištění mopů je nutné mít správně nainstalovány mopy na vysavači a v režimu úklidů musí být také nastaveno mopování (viz kapitola 11. NASTAVENÍ REŽIMU ÚKLIDU).

#### POZNÁMKY:

- Při použití funkce sušení mopů je nutné mít správně nainstalovány mopy na vysavači a v režimu úklidů musí být také nastaveno mopování (viz kapitola 11. NASTAVENÍ REŽIMU ÚKLIDU).
- Tuto funkci používejte vždy až po dokončení mopování.

# 20. FUNKCE SUŠENÍ MOPŮ

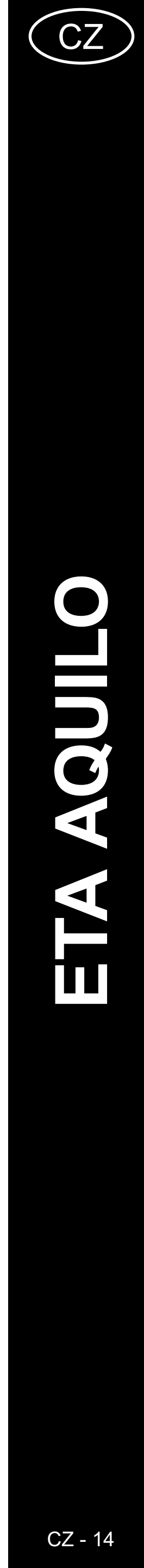

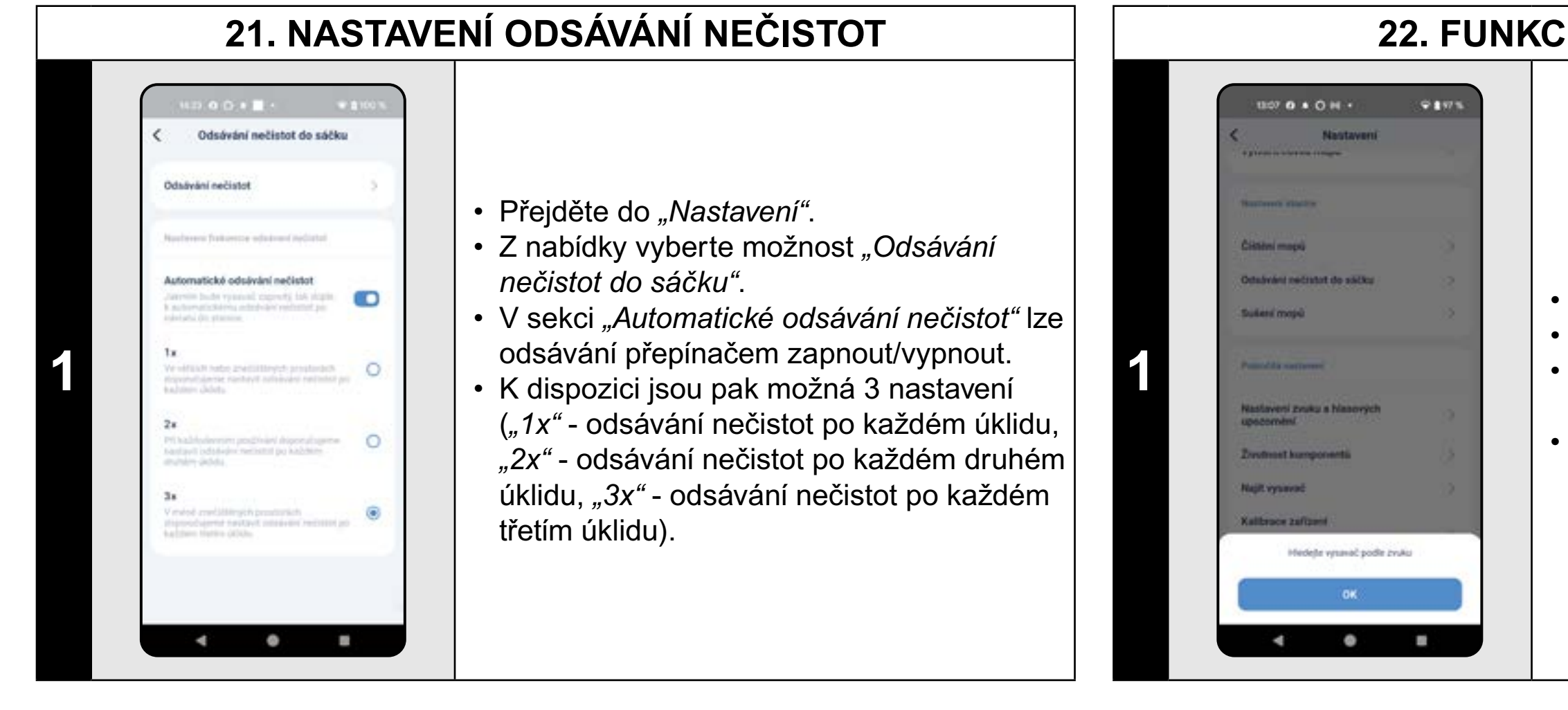

#### POZNÁMKY:

části domácnosti (např. pod nábytkem).

# 22. FUNKCE NAJÍT VYSAVAČ

• Přejděte do "Nastavení".

- Poté v nabídce klikněte na "Najít vysavač". Vysavač Vás nyní hlasově upozorní, kde se nachází.
- Funkci opustíte kliknutím na "OK".

Tuto funkce lze využívat zejména když se vysavač zasekne v nějaké

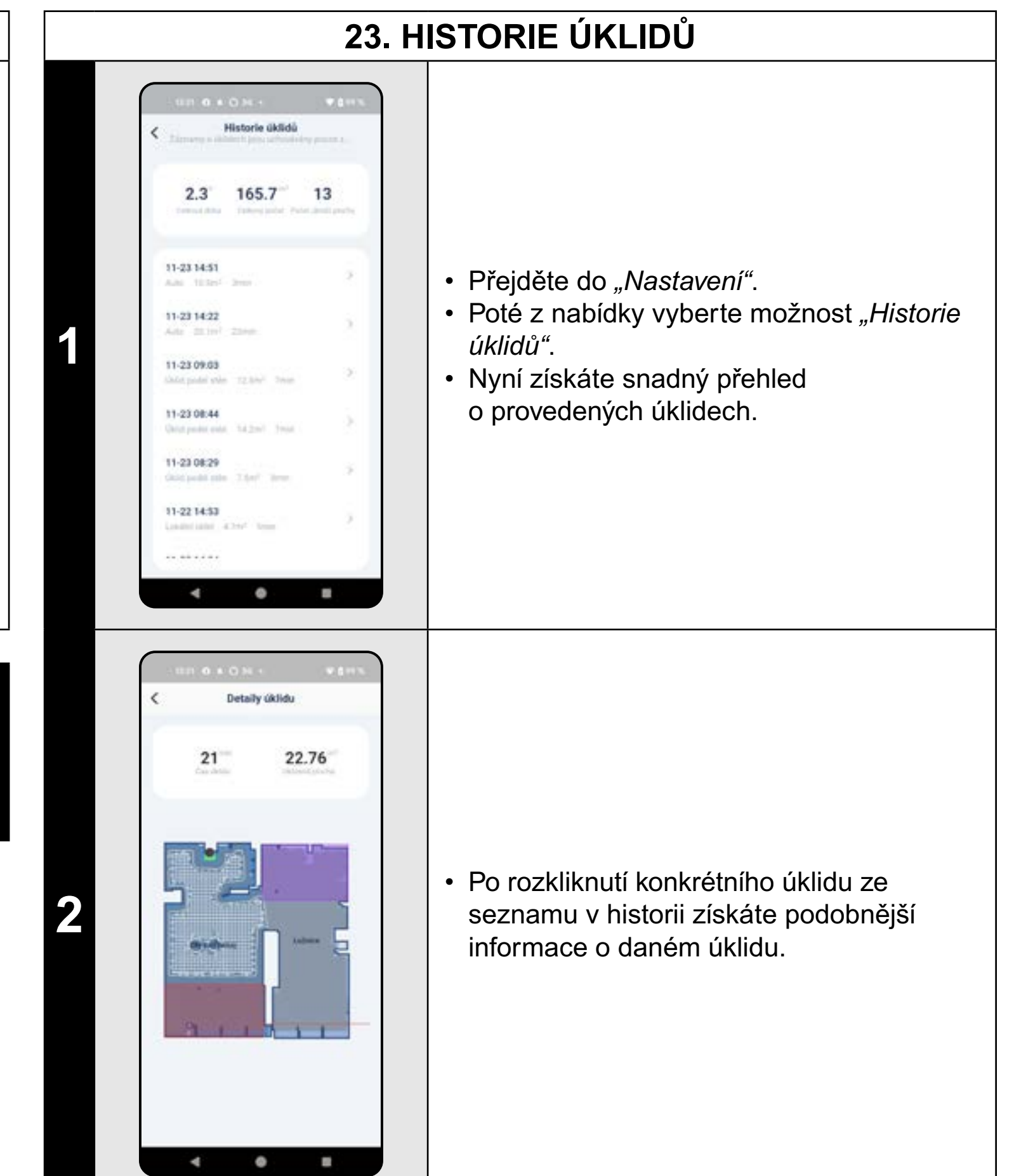

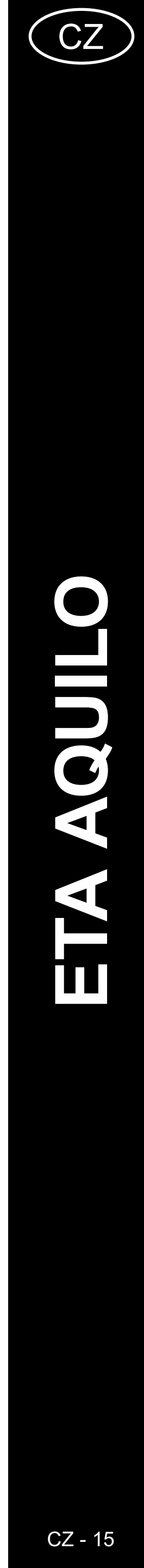

#### 25. REŽIM NERUŠIT 24. HLASOVÁ UPOZORNĚNÍ, ZVUK A HLASITOST Nastavení zvuku a hlasových upoz... Nastavení režimu nerušit Retim 'Nerutit Zvuky zaprout/vypnou Po aktivace on Casi startu Nastaveni hlasitosti • Přejděte do "Nastavení". Nastavení jazyka Cas skonbert 2 and should be • Přejděte do "Nastavení". Nerušit". • Poté z nabídky vyberte možnost "Nastavení zvuku a hlasových upozornění". daný režim. • Nyní můžete upravit nastavení. horním rohu. 4 0 8 4 0 8

#### POZNÁMKY:

dojde k vypnutí hlasových upozornění.

- Poté z nabídky vyberte možnost "Režim
- Nyní můžete nastavit časové rozmezí pro
- Režim aktivujete pomocí spínače v pravém

# Pokud je "Režim Nerušit" aktivní, tak v nastaveném časovém úseku

# 26. SLEDOVÁNÍ ŽIVOTNOSTI KOMPONENTŮ

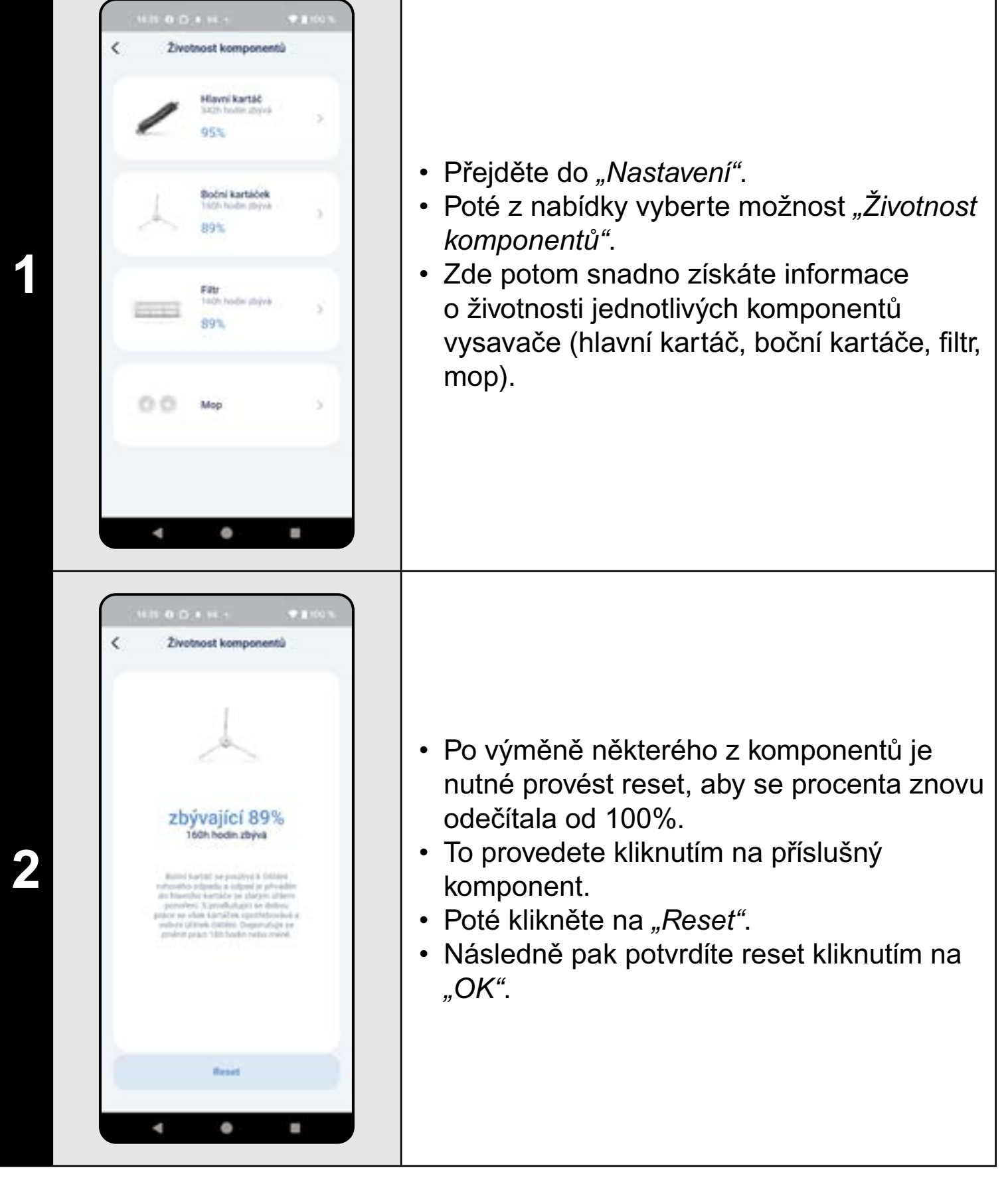

#### POZNÁMKY:

- Životnost jednotlivých komponentů se postupně odpočítává a je udávána v % a hodinách (kolik životnosti ještě zbývá).
- Po uplynutí životnosti doporučujeme komponenty vyměnit, aby byla co nejlépe zachována účinnost vysávání a aby se předcházelo případnému poškození vysavače.

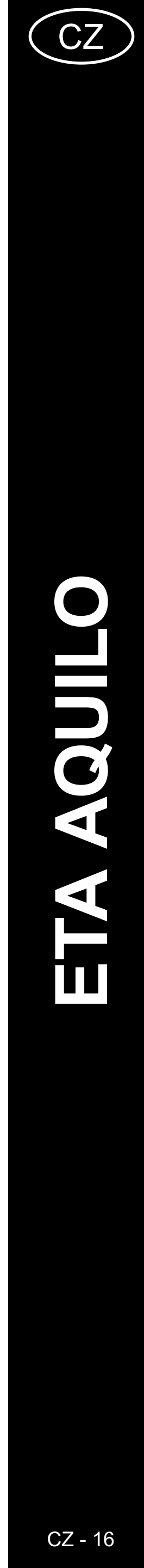

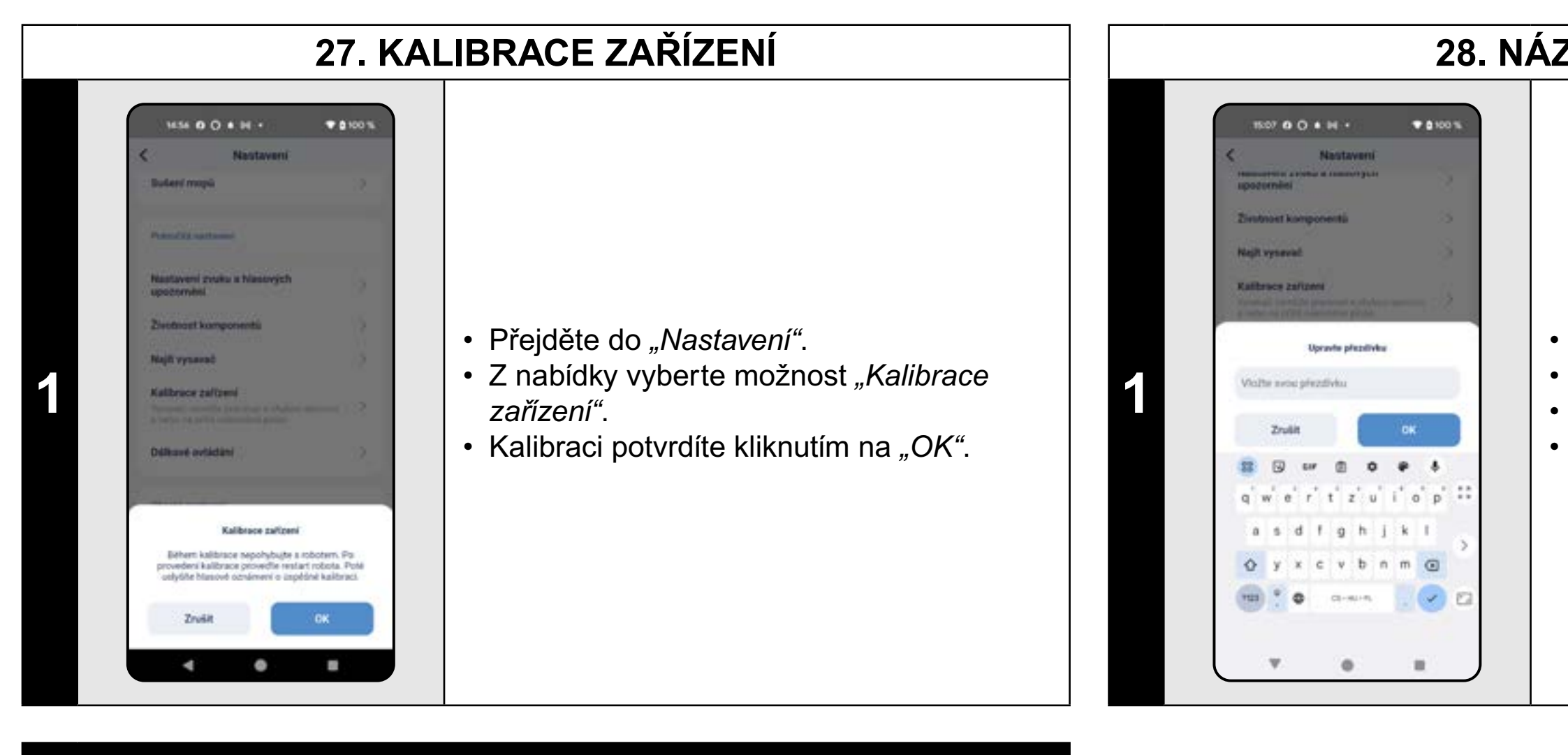

## POZNÁMKY:

- Kalibraci provádějte v případě, že se vysavač chová nestandardně (např.: sekavý neplynulý pohyb atd.).
- Při kalibraci je nutné vysavač umístit na rovnou plochu (mimo nabíjecí stanici)

# 28. NÁZEV VYSAVAČE

• Přejděte do "Nastavení".

Z nabídky vyberte možnost "Název robota".
Poté můžete zadat vlastní název vysavače.
Změnu potvrdíte kliknutím na "OK".

# Image: contraction of the second of the second

- Přejděte do "Nastavení".
- Z nabídky vyberte možnost "Reset do továrního nastavení".
- Reset potvrdíte kliknutím na "OK".

#### UPOZORNĚNÍ:

 Uvedením do továrního nastavení ztratíte veškerá provedená nastavení (mapy, historii úklidů atd.), proto vždy dobře zvažte, zda je tento krok nutné udělat.

# 29. RESET DO TOVÁRNÍHO NASTAVENÍ

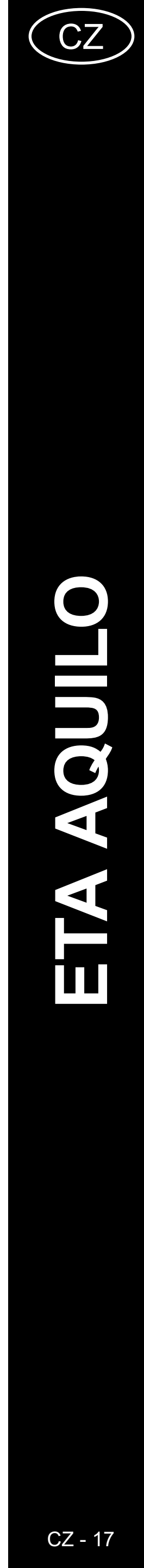

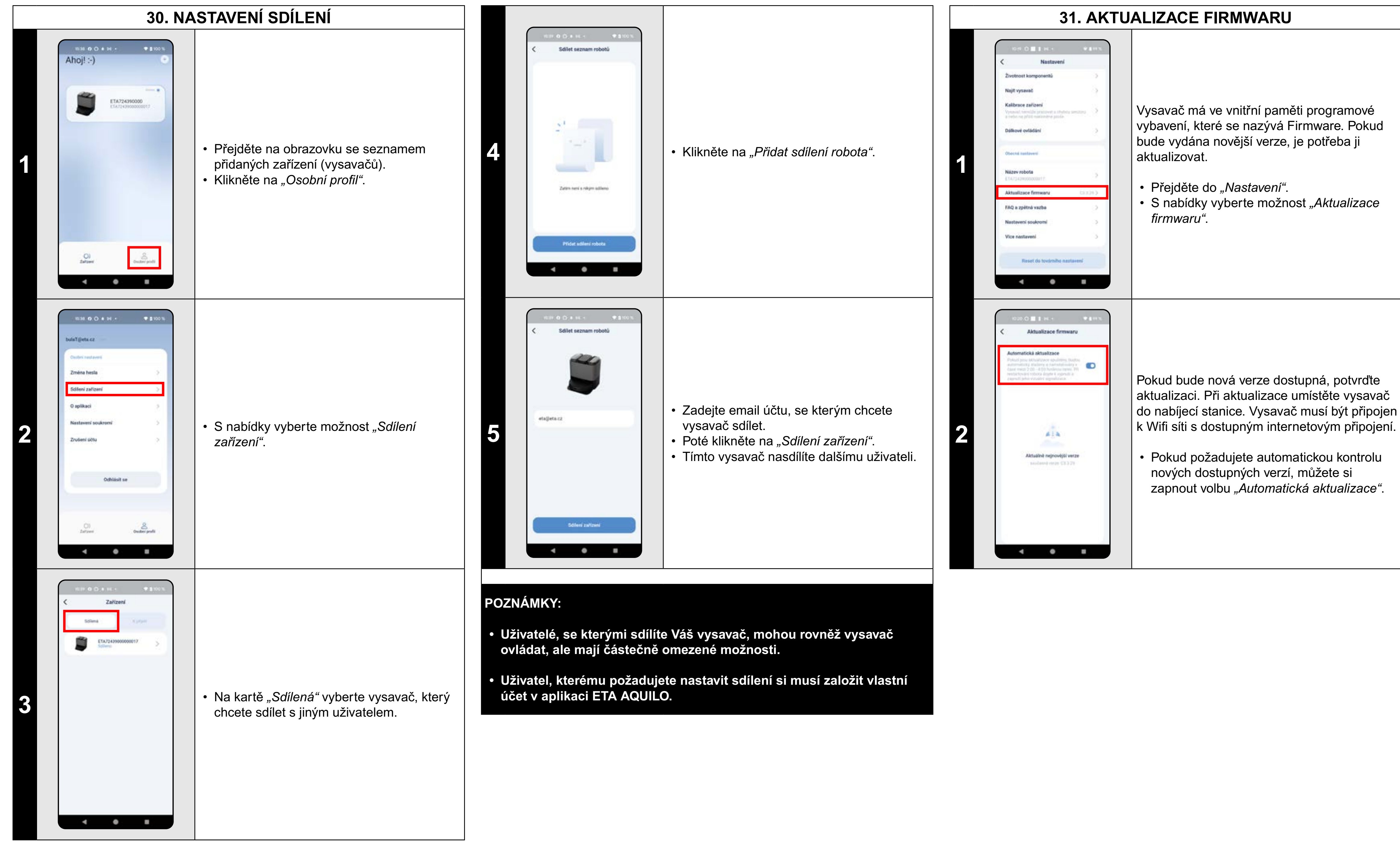

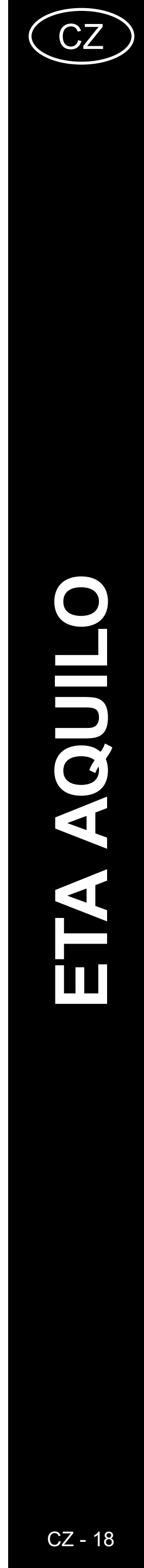

# ŘEŠENÍ PROBLÉMŮ

| Problém                                                           | Řešení                                                                                                    |
|-------------------------------------------------------------------|----------------------------------------------------------------------------------------------------|
| Aplikace se zasekává<br>nebo "zamrzá".                            | Proveďte restart aplikace a pokud to nepomůže,<br>tak restartujte i Vaše smart zařízení.                                                                                                    |
| Aplikace na nic nereaguje,<br>přestože vždy fungovala<br>správně. | Situace je pravděpodobně zapříčiněna nějakou<br>změnou, která proběhla ve Vašem telefonu<br>(např. instalace dalších aplikací, aktualizace<br>systému apod.) nebo na Wifi síti. Pokud problém<br>nedokážete vyřešit vrácením změn na svém<br>telefonu či Wifi síti, aplikaci ETA AQUILO<br>odinstalujte a znovu nainstalujte. |
|                                                                   | Zkontrolujte verzi operačního systému ve<br>Vašem mobilním telefonu a používejte pouze<br>podporované verze (Android 8.0 a novější; IOS<br>10.0 a novější).                                                                                                    |
| Nedaří se úspěšně<br>spárovat vysavač s Wifi<br>sítí.             | Používejte kvalitní Wifi router, který dostatečně pokryje Vaši domácnost.                                                                                                    |
|                                                                   | Při párování udržujte Váš mobilní telefon<br>v dostatečné blízkosti vysavače (do vzdálenosti<br>cca 2 m)                                                                                                    |
|                                                                   | Postupujte podle instruktážního videa pro<br>párování vysavač ETA724390000 AQUILO PRO.<br>Naleznete na www.eta.cz/robot pod zvoleným<br>modelem vysavače.                                                                                                    |

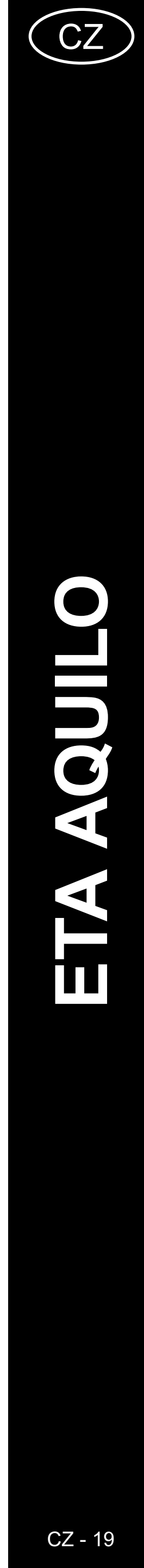

# ZÁKLADNÁ ŠTRUKTÚRA HLAVNÉHO OVLÁDACIEHO MENU V APLIKÁCII

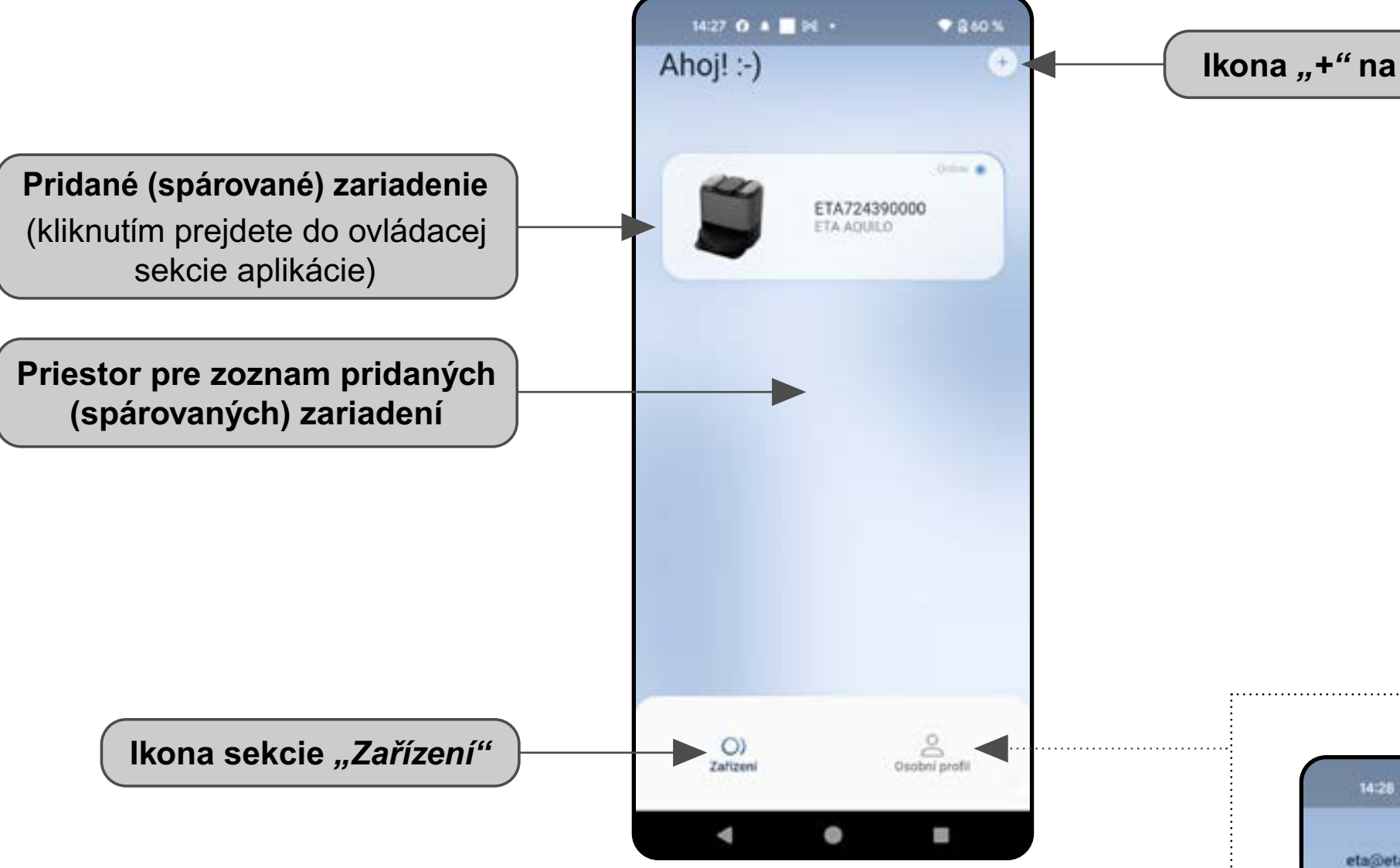

Ikona "+" na pridanie zariadenia

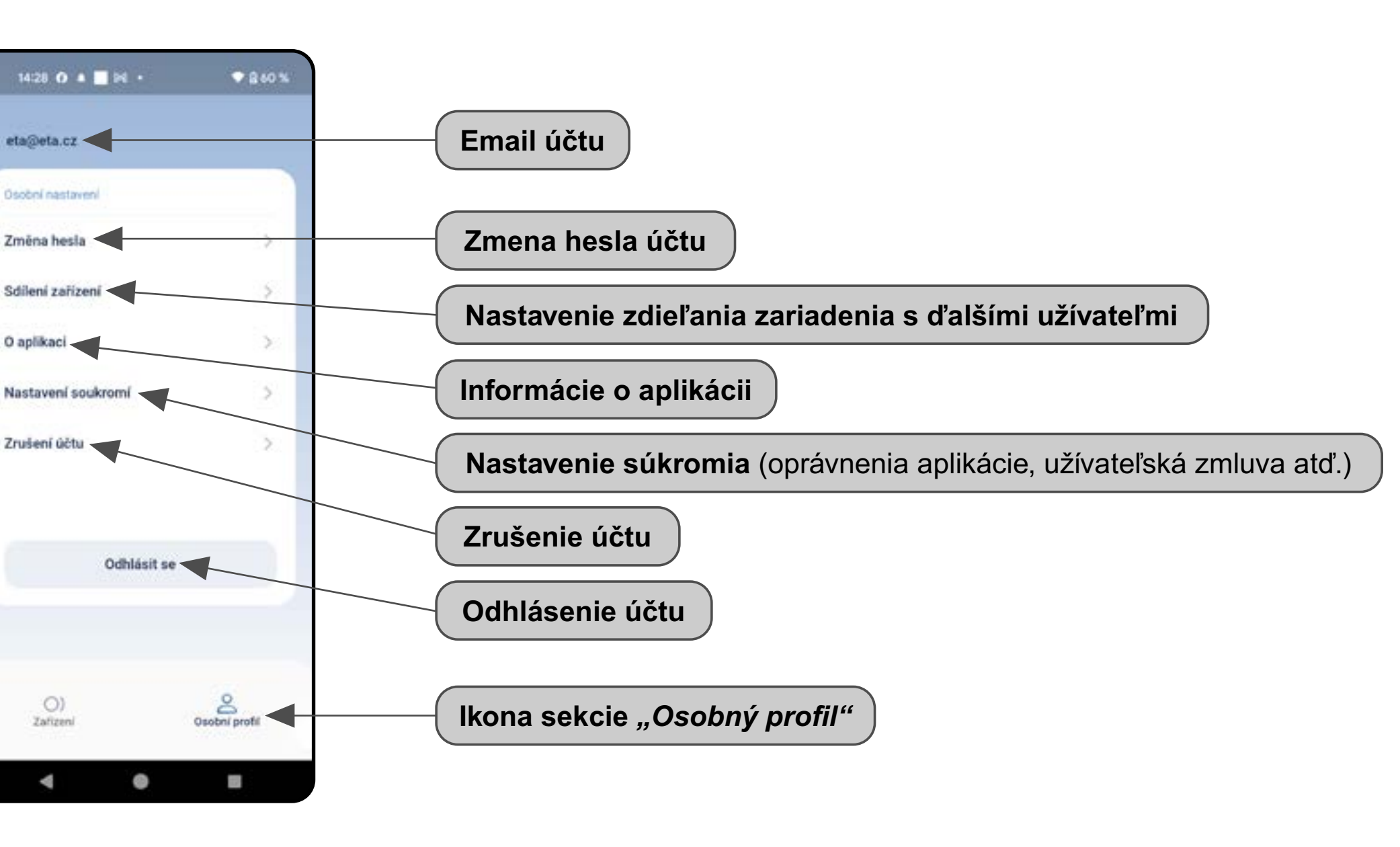

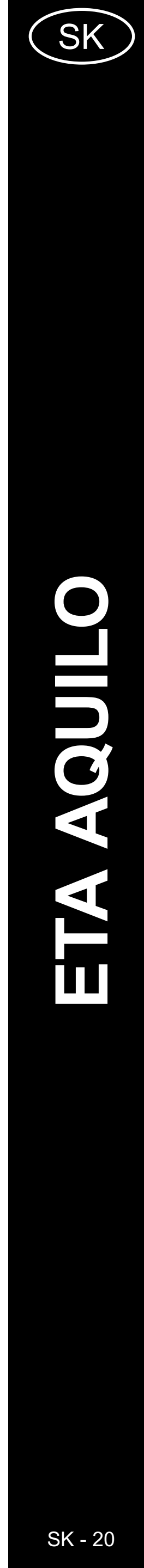

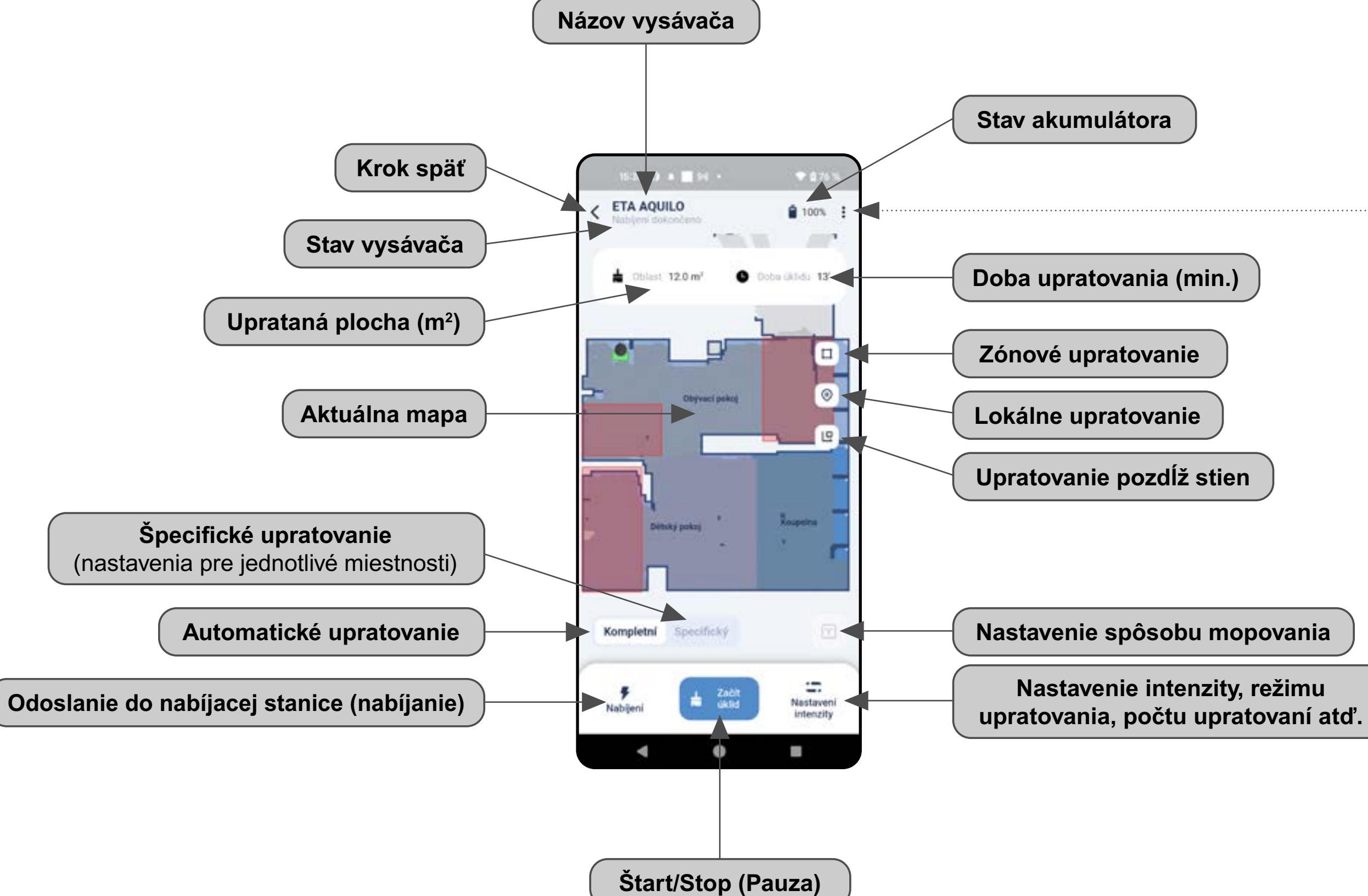

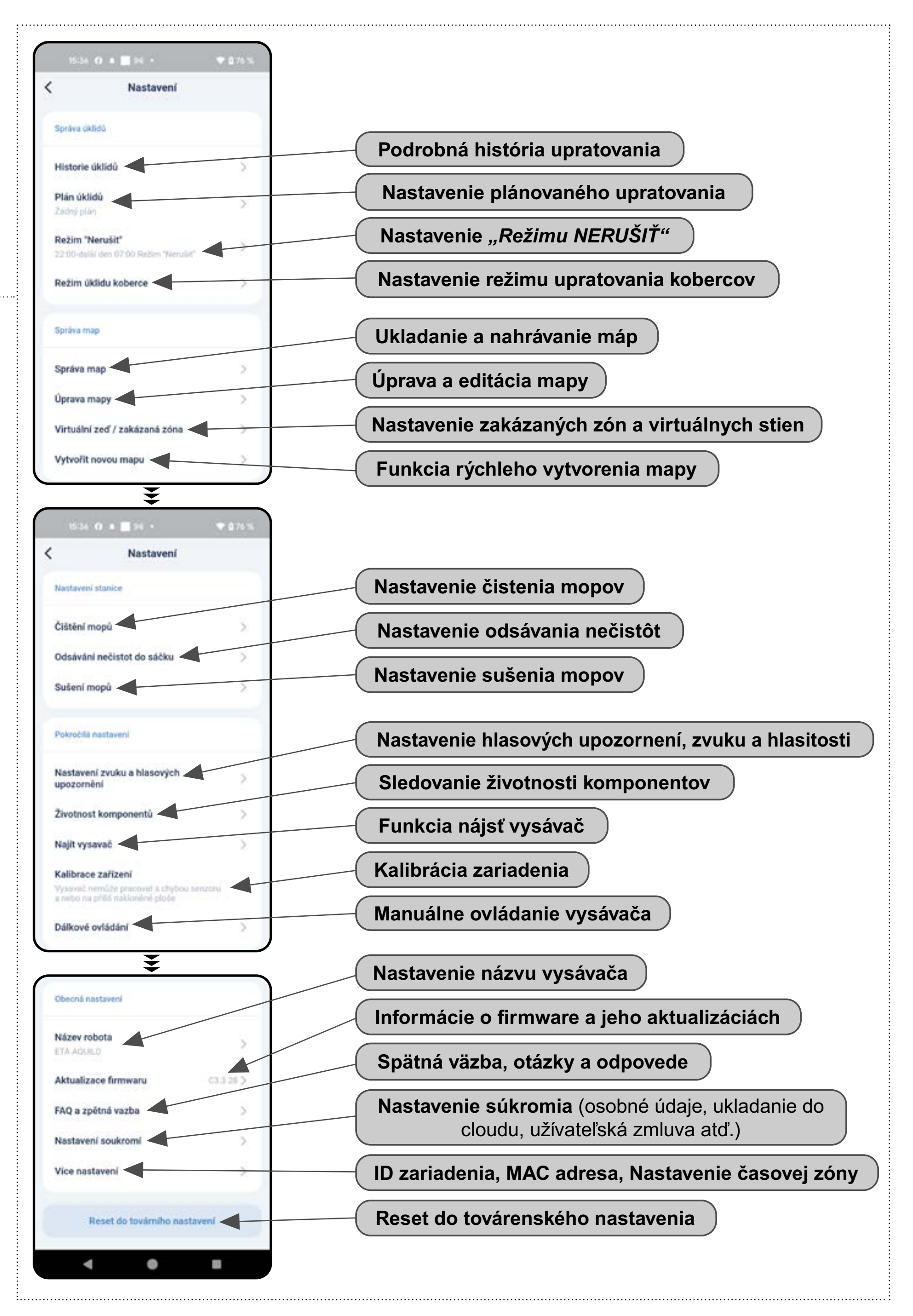

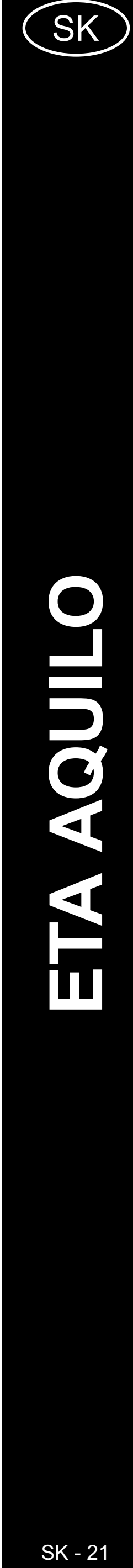

# UŽÍVATEĽSKÁ PRÍRUČKA K APLIKÁCII ETA AQUILO

Vážený zákazník,

ďakujeme za Vašu dôveru v produkty značky ETA. Táto príručka je určená všetkým majiteľom vysávača ETA724390000 AQUILO PRO, ktorí chcú naplno využiť jeho potenciál pomocou aplikácie ETA AQUILO. Nájdete tu jednoduché návody a postupy, ako pracovať s Vaším novým robotickým kamarátom.

Ďalšie informácie, rady a tipy k Vášmu vysávaču nájdete tiež na našich webových stránkach:

# https://www.eta.cz/robot/

Tieto webové stránky neustále aktualizujeme a zhromažďujeme tu najnovšie poznatky o danom výrobku.

# 1. INŠTALÁCIA APLIKÁCIE

Aplikáciu nájdete v databáze aplikácií Apple Store či Google Play alebo môžete pre urýchlenie použiť nasledujúci QR kód:

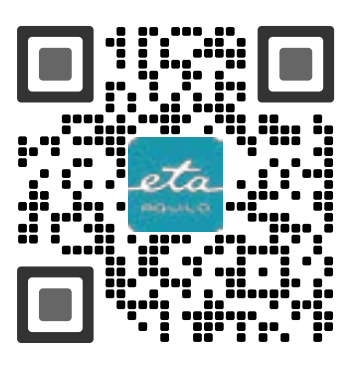

Aplikáciu si stiahnite a nainštalujte do Vášho mobilného telefónu (tabletu).

| KOMPATIBILITA                      |                     |  |  |
|------------------------------------|---------------------|--|--|
| Operačný systém mobilného telefónu | Android 8.0 a vyšší |  |  |
| (tabletu)                          | IOS 10.0 a vyšší    |  |  |
| Wifi sieť                          | 2,4 GHz             |  |  |
|                                    | zabezpečenie WPA1   |  |  |
|                                    | a WPA2 (odporučené  |  |  |
|                                    | WPA2)               |  |  |

#### UPOZORNENIE

Zariadenie nie je možné prevádzkovať na Wifi sieťach zabezpečených protokolom IEEE 802.1X (spravidla firemné Wifi siete).

# Control Control

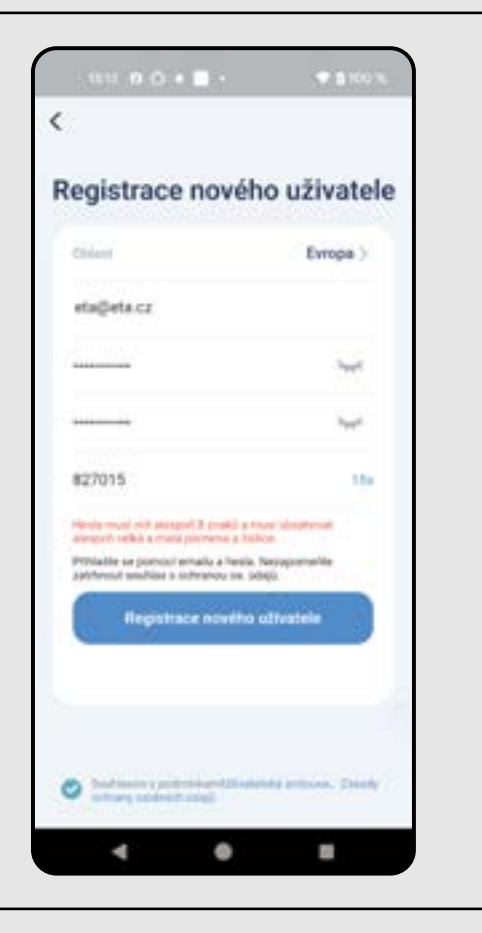

2

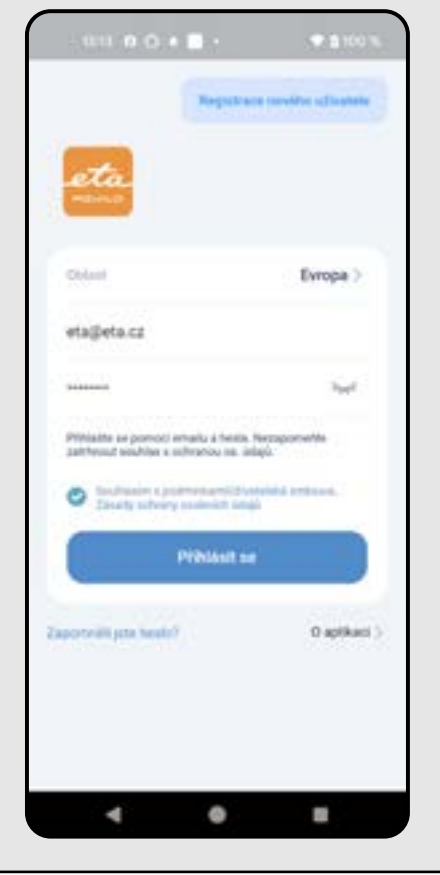

# 2. VYTVORENIE ÚČTU

Zapnite aplikáciu ETA AQUILO. Kliknite na *"Registrace nového uživatele"*.

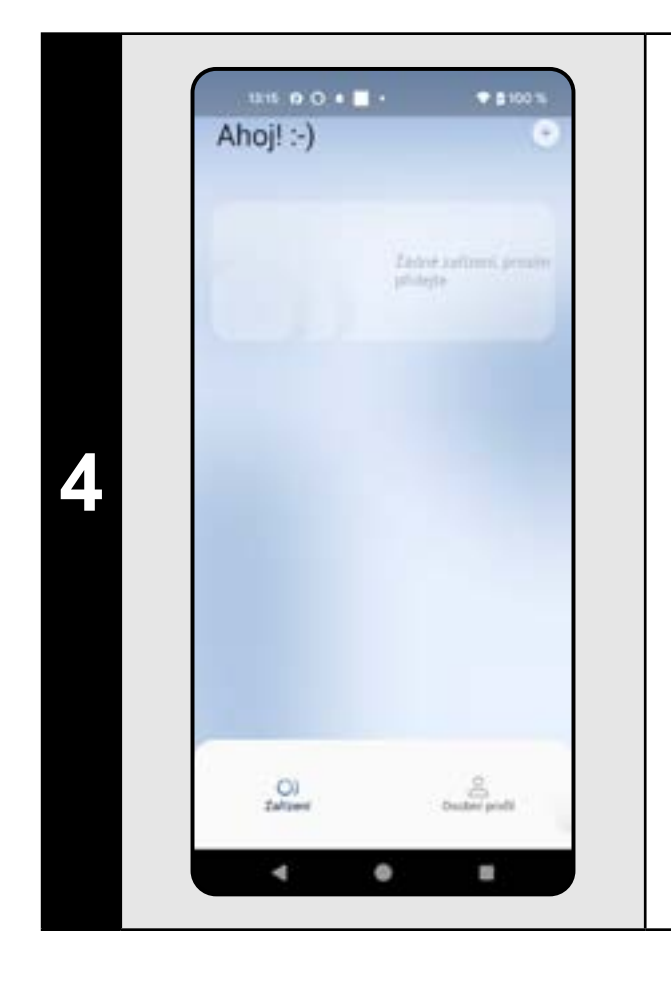

• Teraz sa nachádzate v prostredí aplikácie.

• Nastavte oblasť "Evropa".

- Vyplňte e-mail, na ktorý chcete Váš užívateľský účet založiť.
- Nastavte heslo účtu (heslo musí mať aspoň 8 znakov a musí obsahovať veľké aj malé písmeno a číslicu).
- Potom kliknite na "Získat" a na Váš email bude zaslaný overovací kód, ktorý následne vyplňte do príslušnej kolónky (na zadanie tohto kódu máte 60 sekúnd).
  Potvrďte súhlas s užívateľskou zmluvou
- a zásadami ochrany osobných údajov.Registráciu dokončíte kliknutím na
- "Registrace nového uživatele".

Zadajte Váš email a heslo účtu.
Znovu odsúhlaste užívateľskú zmluvu a zásady ochrany osobných údajov.
Kliknite na *"Přihlásit se"*.

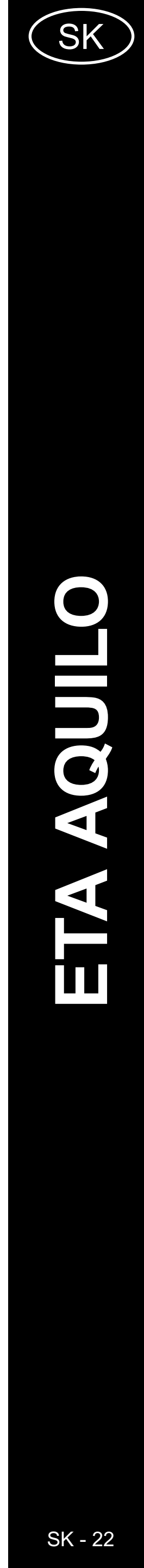

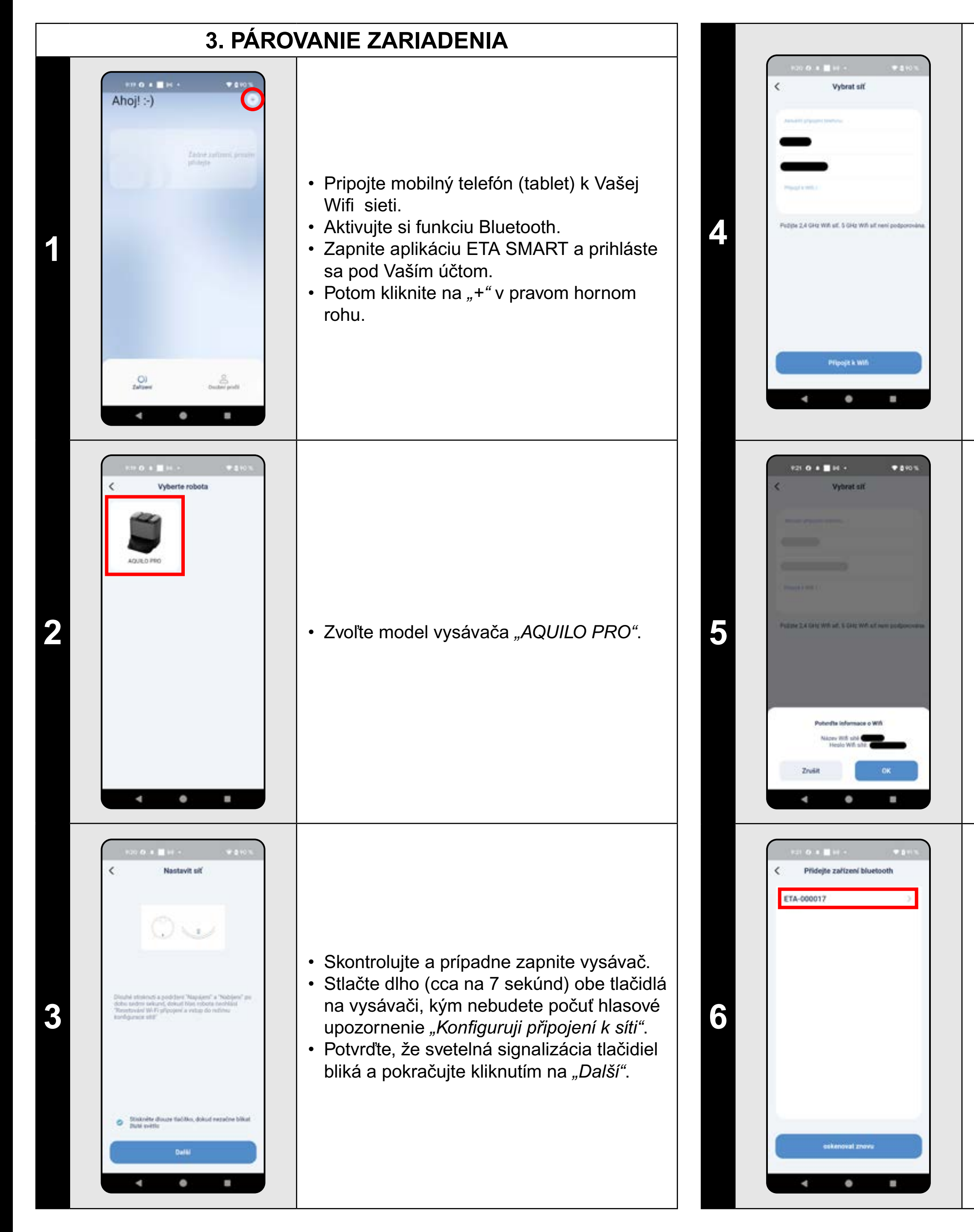

Vysávač je možné spárovať iba s Wifi sieťou o frekvencii 2,4 GHz.
Zadajte názov a heslo Vašej Wifi siete a pokračujte kliknutím na *"Připojit k Wifi"*.

 Potvrďte informácie o Wifi sieti (názov a heslo).

Aplikácia teraz vyhľadá dostupné zariadenie.
Kliknutím vyberte zariadenie (názov ETA-...).

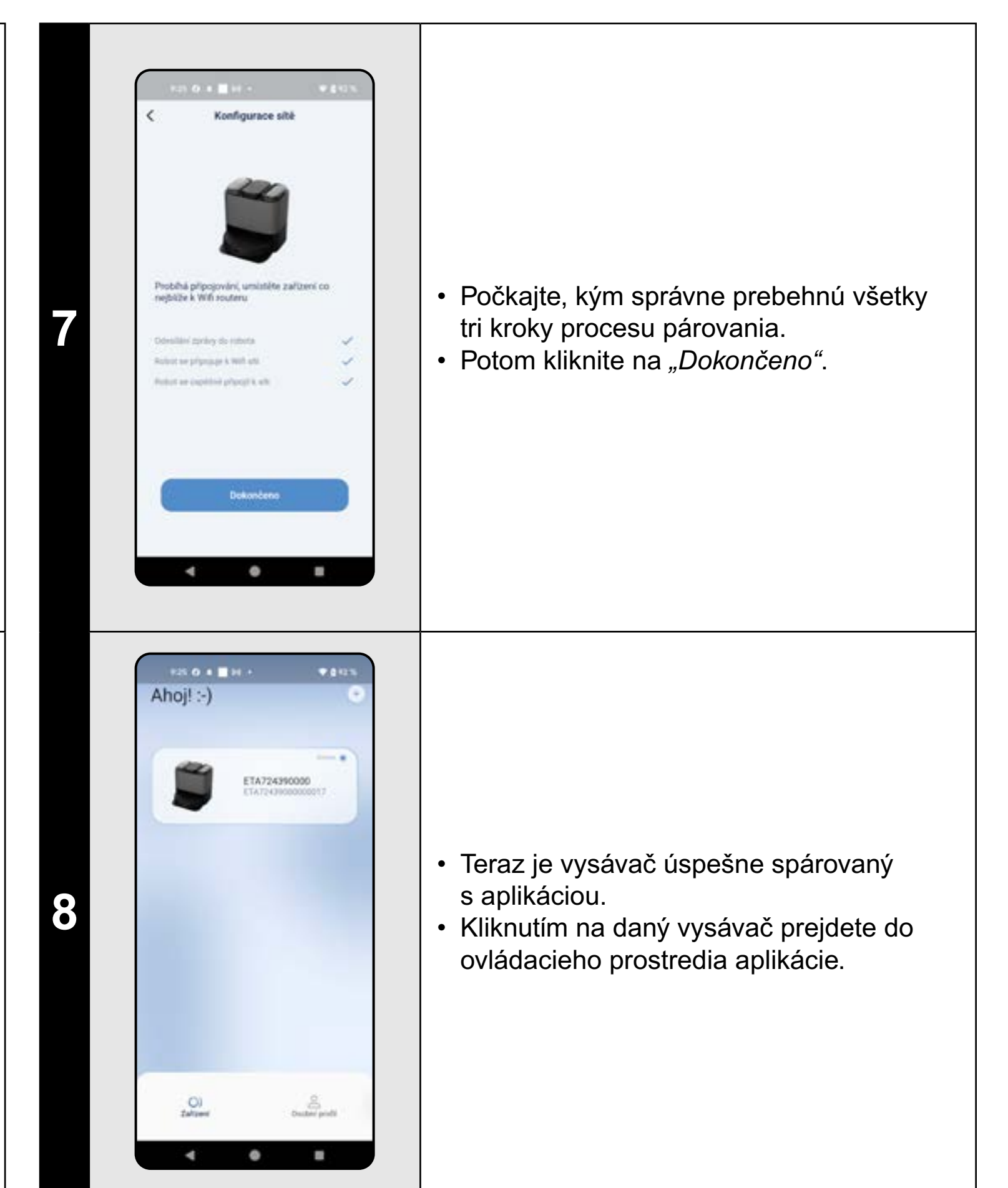

#### POZNÁMKY:

- Pred párovaním odporúčame vysávač plne nabiť (minimum je aspoň 30% kapacity akumulátora).
- Pozorne sledujte informácie a jednotlivé kroky v aplikácii.

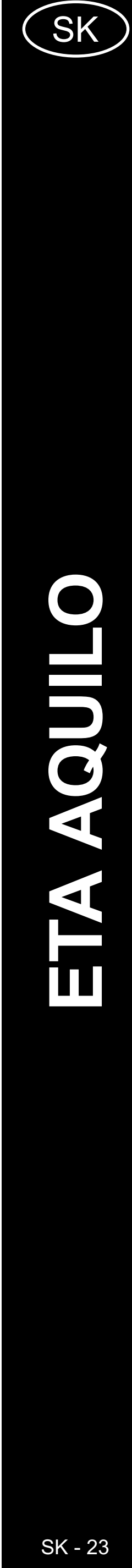

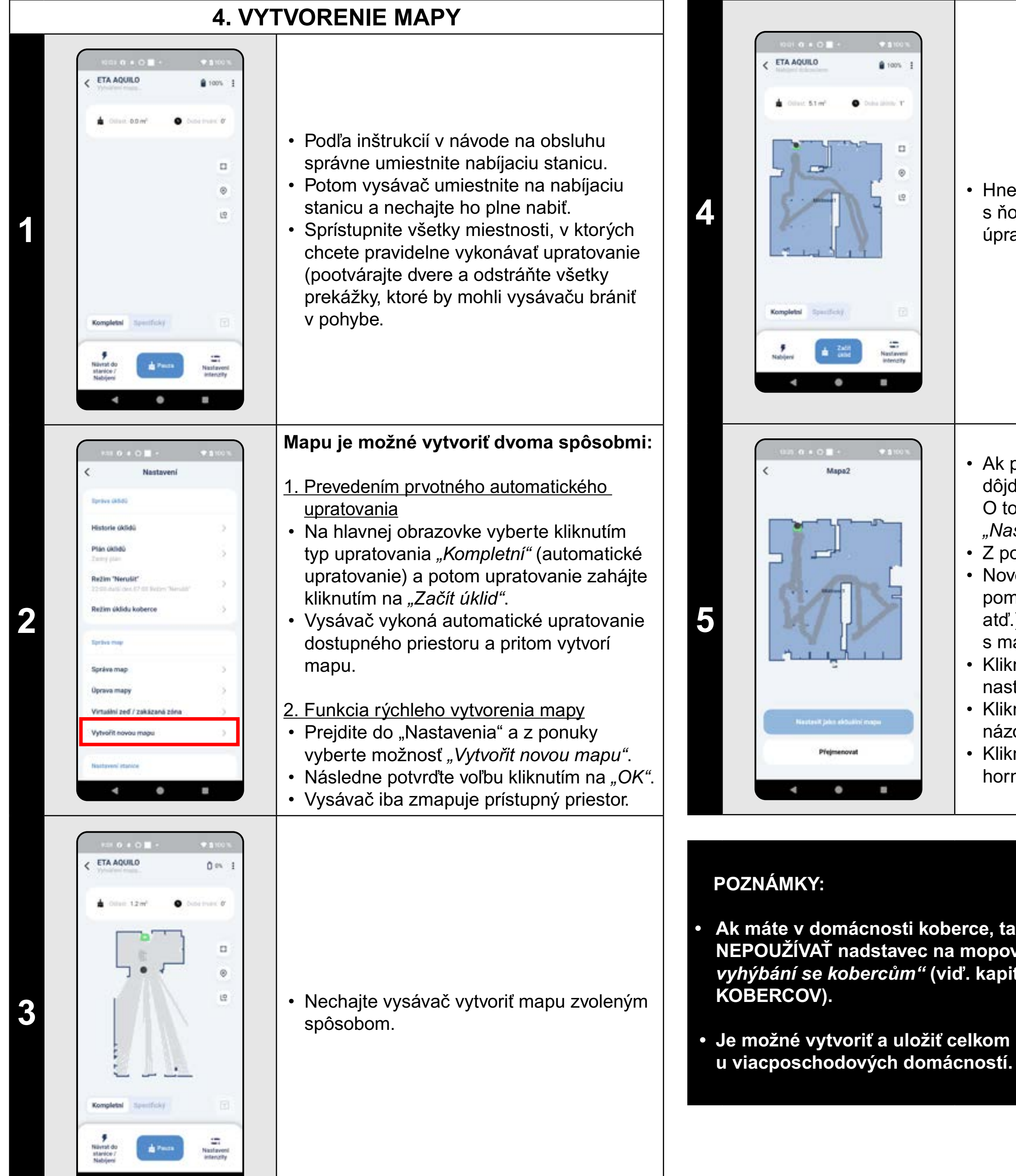

.

• Hneď ako je mapa dokončená, je možné s ňou ďalej pracovať a vykonávať rôzne úpravy.

- Ak prebehlo vytvorenie mapy správne, dôjde k automatickému uloženiu mapy. O tom sa presvedčíte tak, že prejdete do "Nastavení".
- Z ponuky vyberte možnosť "Správa map". Novo vytvorené mapy sa automaticky pomenovávajú a číslujú (Mapa1, Mapa2... atď.). Kliknutím na príslušnú mapu môžete s mapou ďalej pracovať.
- Kliknutím na "Nastavit jako aktuální mapu" nastavíte danú mapu ako aktuálnu.
- Kliknutím na "Přejmenovat" môžete zmeniť názov mapy.
- Kliknutím na symbol "Kôš" v pravom hornom rohu je možné mapu zmazať.

Ak máte v domácnosti koberce, tak odporúčame pri vytváraní mapy NEPOUŽÍVAŤ nadstavec na mopovanie. Tiež je nutné vypnúť "Režim vyhýbání se kobercům" (viď. kapitola 18. REŽIM UPRATOVANIA

• Je možné vytvoriť a uložiť celkom 5 máp, čo je možné využiť hlavne

# 5. ÚPRAVA A PRISPÔSOBENIE MAPY

#### Automatické rozčlenenie mapy na miestnosti

 Pokiaľ správne prebehne vytvorenie mapy, aplikácia ju automaticky rozdelí do miestností, ktoré farebne rozlíšia.

#### Možné úpravy mapy v menu "Úprava mapy"

Prejdite do *"Nastavení"* a zvoľte možnosť *"Úprava* mapy":

- "*Sloučit místnosti"* (pomocou tejto funkcie je možné zlúčiť 2 susediace miestnosti);
- "Rozdělit" (pomocou tejto funkcie je možné jednu miestnosť rozdeliť na 2 miestnosti);
- "Přejmenovat" (pomocou tejto funkcie je možné miestnosti ľubovoľne pomenovať).

#### Zlúčiť miestnosti

- Vyberte dve susediace miestnosti.
- Následne kliknite na "Sloučit místnosti".

![](_page_23_Picture_21.jpeg)

ETA AQUILO

a Zate

٠

4

mon2

2

100%

![](_page_23_Picture_22.jpeg)

![](_page_24_Picture_0.jpeg)

![](_page_24_Picture_1.jpeg)

# Virtuální zed / zakázaná zóna Virtuální zed / zakázaná zóna Virtuální zed / zakázaná zóna Virtuální zed / zakázaná zóna Virtuální zed / zakázaná zóna Virtuální zed / zakázaná zóna Virtuální zed / zakázaná zóna Virtuální zed / zakázaná zóna Virtuální zed / zakázaná zóna Virtuální zed / zakázaná zóna Virtuální zed / zakázaná zóna Virtuální zed / zakázaná zóna

#### Rozdeliť miestnosti

- Kliknutím vyberte miestnosť, ktorú chcete rozdeliť.
- Následne kliknite na "Rozděliť".
- Vo vybranej miestnosti nakreslite prstom čiaru tak, ako chcete miestnosť rozdeliť.
- Potom rozdelenie potvrďte kliknutím na symbol "Fajky" v pravom dolnom rohu. Tým dôjde k rozdeleniu miestnosti na 2 časti.

#### Názvy miestností

- Kliknutím vyberte miestnosť, ktorej chcete zmeniť názov.
- Z ponuky môžete vybrať niektorý z preddefinovaných názvov alebo kliknutím na "Vlastní" je možné zadať ľubovoľný názov.
- Zmenu potvrdíte kliknutím na "OK" alebo v prípade výberu preddefinovaného názvu kliknutím na symbol "*Fajky"* v pravom hornom rohu.

#### Virtuálna stena/zakázaná zóna

- Prejdite do "Nastavení" a zvoľte možnosť "Virtuální zeď / zakázaná zóna".
- Kliknutím na "Přidat virtuální zeď" vložíte do mapy virtuálnu stenu.
- Kliknutím na "Neuklízet" vložíte do mapy zakázanú zónu, kde sa vysávač nebude nikdy pohybovať.
- Kliknutím na "Pouze nemopovat" vložíte do mapy zónu, kde sa vysávač nebude pohybovať v prípade, že má nainštalovaný nadstavec na mopovanie.
- Úpravy uložíte kliknutím na symbol "Fajky"
   v pravom hornom rohu.

#### POZNÁMKY:

 Do mapy je možné vložiť celk virtuálnych stien.

# 6. AUTOMATICKÉ UPRATOVANIE

Do mapy je možné vložiť celkom 7+7 rôznych zakázaných zón a 10

![](_page_24_Figure_23.jpeg)

#### POZNÁMKY:

 Jedná sa o jeden z najpoužívanejších režimov upratovania, kedy vysávač uprace celý dostupný priestor.

![](_page_24_Picture_26.jpeg)

#### 7. UPRATOVANIE MIESTNOSTI ETA72439000000017 ETA AQUILO 100% Specifický - Collact 11.New vaci pekej • Na hlavnej obrazovke kliknite na možnosť "Specifický". Specifický # Zate one Nastaveni Intenzity . ٠ ETA72439000000017 Následne kliknite na požadovanú miestnosť. Počet uklidú plochy Dospolastkoj Teraz môžete nastaviť spôsob, akým ×2 ×Ϊ. chcete danú miestnosť upratovať. intenzita silei Standardhi • V sekcii "Počet úklidů plochy" môžete A nastaviť, koľkokrát vysávač prejde 5 danú miestnosť ("x1" = "Iba raz", "x2" = 2 "Dvojnásobný"). • V sekcii "Intenzita vysávania" môžete nastaviť intenzitu vysávania (4 stupne: Specificky "Tiché"; "Standardní"; "Střední"; "Turbo"). • Nastavenie uložíte kliknutím na symbol *"Fajky"* v pravom hornom rohu. Rovnaký postup aplikujte pre všetky . miestnosti v mape. 4 0 . POZNÁMKY: ETA AQUILO **8** 100% mapu. since 11.8 ml jedného upratovania. • Dané nastavenie pre každú miestnosť sa zobrazí na mape pod názvom miestností. Kampieni Specifický a Začit oslot

• •

 Upratovanie vybraných miestností spustíte tak, že najprv na hlavnej obrazovke kliknete na možnosť "Nastavení intenzity". • V hornej časti zvoľte možnosť "Specifický". Kliknutím vyberte miestnosti, ktoré chcete upratovať.

1 em :

Nastaveni Intercelty

Q 675 3

Nastaveni Intenzity

.

.

Potom zahájte upratovanie kliknutím na "Začít úklid".

 Vysávač poupratuje vybrané miestnosti podľa daného nastavenia. Po dokončení upratovania sa vysávač

automaticky vráti do nabíjacej stanice.

Pred použitím režimu upratovania miestnosti je nutné najprv vytvoriť

Je možné upratať jednu miestnosť alebo aj viac miestností počas

![](_page_25_Figure_9.jpeg)

# 9. LOKÁLNE UPRATOVANIE

![](_page_26_Figure_1.jpeg)

#### POZNÁMKY:

Pri lokálnom upratovaní vysáv 1,2 x 1,2 m.

# 10. UPRATOVANIE POZDĹŽ STIEN

![](_page_26_Picture_6.jpeg)

Pri lokálnom upratovaní vysávač poupratuje štvorec o rozmeroch cca

![](_page_26_Picture_8.jpeg)

#### POZNÁMKY:

 Pri tomto upratovaní vysávač obíde obvody všetkých miestností na mape.

![](_page_27_Picture_3.jpeg)

# 11. NASTAVENIE REŽIMU UPRATOVANIA

# 12. NASTAVENIE POČTU UPRATOVANIA PLOCHY

- Na hlavnej obrazovke kliknite na možnosť "Nastavení intenzity".
- V hornej časti zvoľte možnosť "Kompletní".
- V sekcii "*Režim"* môžete nastaviť režim upratovania (3 režimy: "Vysávat", "Vysávat a mopovat", "MOP").
- Menu opustíte opätovným kliknutím na "Nastavení intenzity".

![](_page_27_Picture_11.jpeg)

- Na hlavnej obrazovke kliknite na možnosť "Nastavení intenzity".
- V hornej časti zvoľte možnosť "Kompletní".
- V sekcii "Počet úklidů plochy" môžete nastaviť počet upratovaní ("x1" = Iba raz, "x2" = Dvojnásobný).
- Menu opustíte opäťovným kliknutím na "Nastavení intenzity".

![](_page_27_Picture_16.jpeg)

![](_page_28_Figure_0.jpeg)

# 14. NASTAVENIE ČISTENIA MOPOV

# **15. MOPOVANIE**

- Na hlavnej obrazovke kliknite na možnosť "Nastavení intenzity".
- V hornej časti zvoľte možnosť "Kompletní".
- V sekcii "Návrat do stanice pro vyčištění mopů" môžete nastaviť plochu, ktorú vysávač vytrie, kým sa vráti do stanice, aby mopy vyčistil ("8m<sup>2</sup>", "10m<sup>2</sup>", "12m<sup>2</sup>").
- Menu opustíte opätovným kliknutím na "Nastavení intenzity".

![](_page_28_Picture_8.jpeg)

### POZNÁMKY:

 Ďalšie možnosti a funkcie vysávača súvisiace s mopovaním sú popísané v kapitolách: 11. NASTAVENIE REŽIMU UPRATOVANIA, 14. NASTAVENIE ČISTENIA MOPOV, 19. FUNKCIA ČISTENIA MOPOV a 20. FUNKCIA SUŠENIA MOPOV.

![](_page_28_Picture_11.jpeg)

![](_page_29_Picture_0.jpeg)

# **17. MANUÁLNE OVLÁDANIE**

 Pomocou prepínačov je možné jednotlivé upratovanie aktivovať/deaktivovať. • Ak chcete vykonať úpravy niektorého z plánovaných upratovaní, tak krátko prstom kliknite na dané upratovanie.

![](_page_29_Picture_4.jpeg)

- Prejdite do "Nastavení".
- Potom v ponuke kliknite na "Dálkové ovládání".
- Teraz je možné vysávač ovládať podobne ako so štandardným diaľkovým ovládačom.

Ak používate viac máp (napr. viacposchodové domácnosti), tak sa vždy uistite, že budete aktivovať iba tie plánované upratovania, ktoré

![](_page_29_Picture_10.jpeg)

#### **18. REŽIM UPRATOVANIA KOBERCOV \* 0**100% 14:07 O O + - + Režim üklidu koberce Režim zvýšení sacího výko • Prejdite do "Nastavení". • Z ponuky vyberte možnosť "Režim úklidu Režim vyhýbání se kobercům koberce". • K dispozícii sú 3 možnosti nastavení Rozpoznání koberce ("Režim zvýšení sacího výkonu na koberci", "Režim vyhýbání se kobercům", "Rozpoznání koberce"). Pomocou prepínačov je možné jednotlivé režimy aktivovať/deaktivovať. 4 0 . ٠

### POZNÁMKY:

# **19. FUNKCIA ČISTENIA MOPOV**

• Prejdite do "Nastavení".

• Z ponuky vyberte možnosť "Čištění mopů". Funkciu čistenia mopov aktivujete kliknutím na *"OK"*.

![](_page_30_Picture_7.jpeg)

- Prejdite do "Nastavení".
- Z ponuky vyberte možnosť "Sušení mopů".
- Funkciu sušenia mopov aktivujete kliknutím na *"OK"*.

 Pri použití funkcie čistenia mopov je nutné mať správne nainštalované mopy na vysávači a v režime upratovania musí byť tiež nastavené mopovanie (viď. kapitola 11. NASTAVENIE REŽIMU UPRATOVANIA).

#### POZNÁMKY:

- Pri použití funkcie sušenia mopov je nutné mať správne nainštalované mopy na vysávači a v režime upratovania musí byť tiež nastavené mopovanie (viď. kapitola 11. NASTAVENIE REŽIMU UPRATOVANIA).
- Túto funkciu používajte vždy až po dokončení mopovania.

# 20. FUNKCIA SUŠENIA MOPOV

![](_page_30_Picture_16.jpeg)

# 21. NASTAVENIE ODSÁVANIA NEČISTÔT

# 22. FUNKCIA NÁJSŤ VYSÁVAČ

![](_page_31_Picture_2.jpeg)

- Prejdite do "Nastavení".
- Z ponuky vyberte možnosť "Odsávání nečistot do sáčku".
- V sekcii "Automatické odsávání nečistot" je možné odsávanie prepínačom zapnúť/ vypnúť.
- K dispozícii sú 3 nastavenia ("1x" odsávanie nečistôt po každom upratovaní, "2x" - odsávanie nečistôt po každom druhom upratovaní, "3x" - odsávanie nečistôt po každom treťom upratovaní).

| Nastavani                                |      |
|------------------------------------------|------|
|                                          |      |
| Barland States                           |      |
| Citatesi magsis                          |      |
| Ostaživání nečistot do sáčku             |      |
| Sukeri mepi                              |      |
| Passadda antioned                        |      |
| Naslaveni zvuku s hlasových<br>upszomění |      |
| Zreatmant komponentii                    |      |
| Najit vysavać                            |      |
| Kalibrace zafizeri                       |      |
| Hedejte vytaneč podle zvá                | iu . |
| OK                                       |      |

#### POZNÁMKY:

v nejakej časti domácnosti (napr. pod nábytkom).

Prejdite do "Nastavení".

- Potom v ponuke kliknite na "Najít vysavač". Vysávač Vás teraz hlasovo upozorní, kde sa nachádza.
- Funkciu opustíte kliknutím na "OK".

Túto funkciu je možné využívať hlavne, keď sa vysávač zasekne

![](_page_31_Figure_15.jpeg)

4 0

.

![](_page_31_Picture_16.jpeg)

#### 24. HLASOVÉ UPOZORNENIA, ZVUK A HLASITOSŤ Nastavení zvuku a hlasových upoz... Nastavení režimu nerušit Zvuky zapnout/vypnout Retim 'Nerutit Casi startu Nastaveni hlasitosti 3 Nastavení jazyka Čas skorberi 2 and should be • Prejdite do "Nastavení". • Potom z ponuky vyberte možnosť 1 "Nastavení zvuku a hlasových upozornění". • Teraz môžete upraviť nastavenia. 4 0 4 0 1

#### POZNÁMKY:

dôjde k vypnutiu hlasových upozornení.

# 25. REŽIM NERUŠIŤ

- Prejdite do "Nastavení".
- Potom z ponuky vyberte možnosť "Režim Nerušit".
- Teraz môžete nastaviť časové rozmedzie pre daný režim.
- Režim aktivujete pomocou spínača
- v pravom hornom rohu.

# Ak je "Režim Nerušiť" aktívny, tak v nastavenom časovom úseku

# 26. SLEDOVANIE ŽIVOTNOSTI KOMPONENTOV Životnost komponentů Havni kartáč 342h hodin útyle 95%

Soční kartáček 1605 hode, přejvá

Føtr 140h hoder phyra

89%

89%

Contraction of

O O Mop

4 0

Životnost komponentů

10

zbývající 89% 160h hodin zbývá

teoritica polipiedia a inferenti propriora Internetti internetti protecti protecti and pomorfereti. N protektalingini ane della con ne observa kateriali en upatteriario devenuelleneis dell'ere upatteriario devenuelleneis dell'ere. Desponsatioge

Report

4 0

.

FL

- Prejdite do "Nastavení".
- Potom z ponuky vyberte možnosť "Životnost komponentů".
- Tu potom jednoducho získate informácie o životnosti jednotlivých komponentov vysávača (hlavná kefa, bočné kefky, filter, mop).

- Po výmene niektorého z komponentov je nutné urobiť reset, aby sa percentá znova odčítali od 100%. • To vykonáte kliknutím na príslušný komponent.
  - Potom kliknite na "Reset".
  - Následne potom potvrdíte reset kliknutím na *"OK"*.

#### POZNÁMKY:

- Životnosť jednotlivých komponentov sa postupne odpočítava a je udávaná v % a hodinách (koľko životnosti ešte zostáva).
- Po uplynutí životnosti odporúčame komponenty vymeniť, aby bola čo najlepšie zachovaná účinnosť vysávania a aby sa predchádzalo prípadnému poškodeniu vysávača.

![](_page_32_Picture_21.jpeg)

![](_page_33_Picture_0.jpeg)

## POZNÁMKY:

- Kalibráciu vykonávajte v prípade, že sa vysávač chová neštandardne (napr.: sekaný, neplynulý pohyb atď.).
- Pri kalibrácii je nutné vysávač umiestniť na rovnú plochu (mimo nabíjaciu stanicu).

# 28. NÁZOV VYSÁVAČA

• Prejdite do "Nastavení".

- Z ponuky vyberte možnosť "Název robota".
  Potom môžete zadať vlastný názov
- vysávača.
- Zmenu potvrdíte kliknutím na "OK".

# 29. RESET DO TOVÁRENSKÉHO NASTAVENIA

![](_page_33_Picture_11.jpeg)

#### **UPOZORNENIE:**

 Uvedením do továrenského nastavenia stratíte všetky vykonané nastavenia (mapy, históriu upratovania atď.), preto vždy dobre zvážte, či je tento krok nutné urobiť.

![](_page_33_Picture_14.jpeg)

![](_page_34_Picture_0.jpeg)

![](_page_34_Picture_4.jpeg)

# RIEŠENIE PROBLÉMOV

| Problóm                                                                    | Počonio                                                                                                    |
|----------------------------------------------------------------------------|----------------------------------------------------------------------------------------------------|
| Aplikácia sa zasekáva<br>alebo "mrzne".                                    | Vykonajte reštart aplikácie a ak to nepomôže, tak<br>reštartujte aj Vaše smart zariadenie.                                                                                                    |
| Aplikácia na nič nereaguje,<br>napriek tomu, že vždy<br>fungovala správne. | Situácia je pravdepodobne zapríčinená nejakou<br>zmenou, ktorá prebehla vo Vašom telefóne (napr.<br>inštalácia ďalších aplikácií, aktualizácia systému<br>a pod.) alebo na Wifi sieti. Pokiaľ problém<br>nedokážete vyriešiť vrátením zmien na svojom<br>telefóne či Wifi sieti, aplikáciu ETA SMART<br>odinštalujte a znova nainštalujte. |
| Nedarí sa úspešne<br>spárovať vysávač s Wifi<br>sieťou.                    | Skontrolujte verziu operačného systému vo<br>Vašom mobilnom telefóne a používajte iba<br>podporované verzie (Android 8.0 a novšie; IOS<br>10.0 a novšie.<br>Používaite kvalitný Wifi router, ktorý dostatočne                                                                                                    |
|                                                                            | pokryje Vašu domácnosť.                                                                                                    |
|                                                                            | Pri párovaní udržujte Váš mobilný telefón<br>v dostatočnej blízkosti vysávača (do vzdialenosti<br>cca 2 m)                                                                                                    |
|                                                                            | Postupujte podľa instruktážneho videa na<br>párovanie vysávača ETA724390000 AQUILO<br>PRO. Nájdete ho na www.eta.cz/robot pod<br>zvoleným modelom vysávača.                                                                                                    |

![](_page_35_Picture_4.jpeg)
# **BASIC STRUCTURE OF THE APPLICATION MAIN CONTROL MENU**

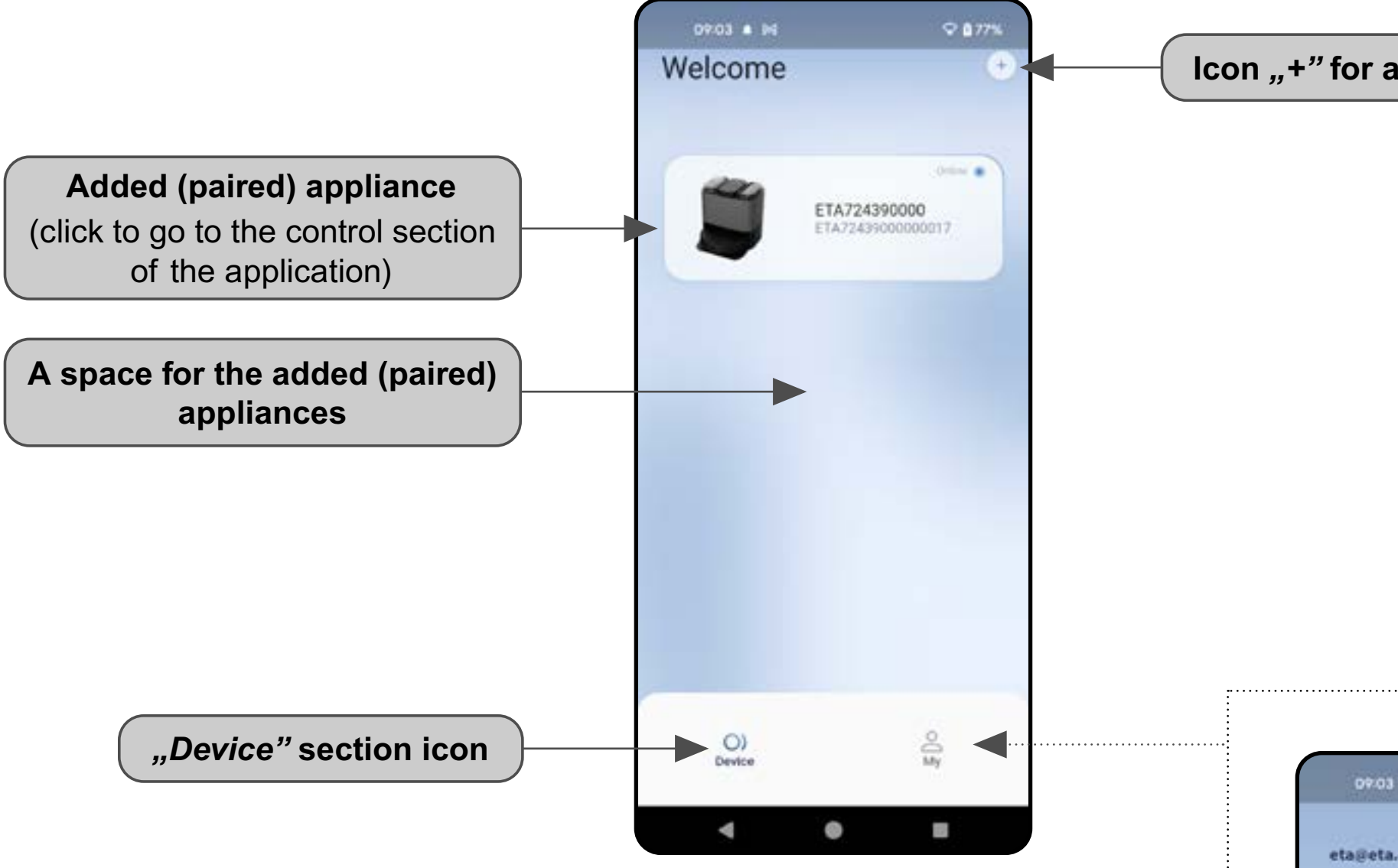

Icon "+" for adding an appliance

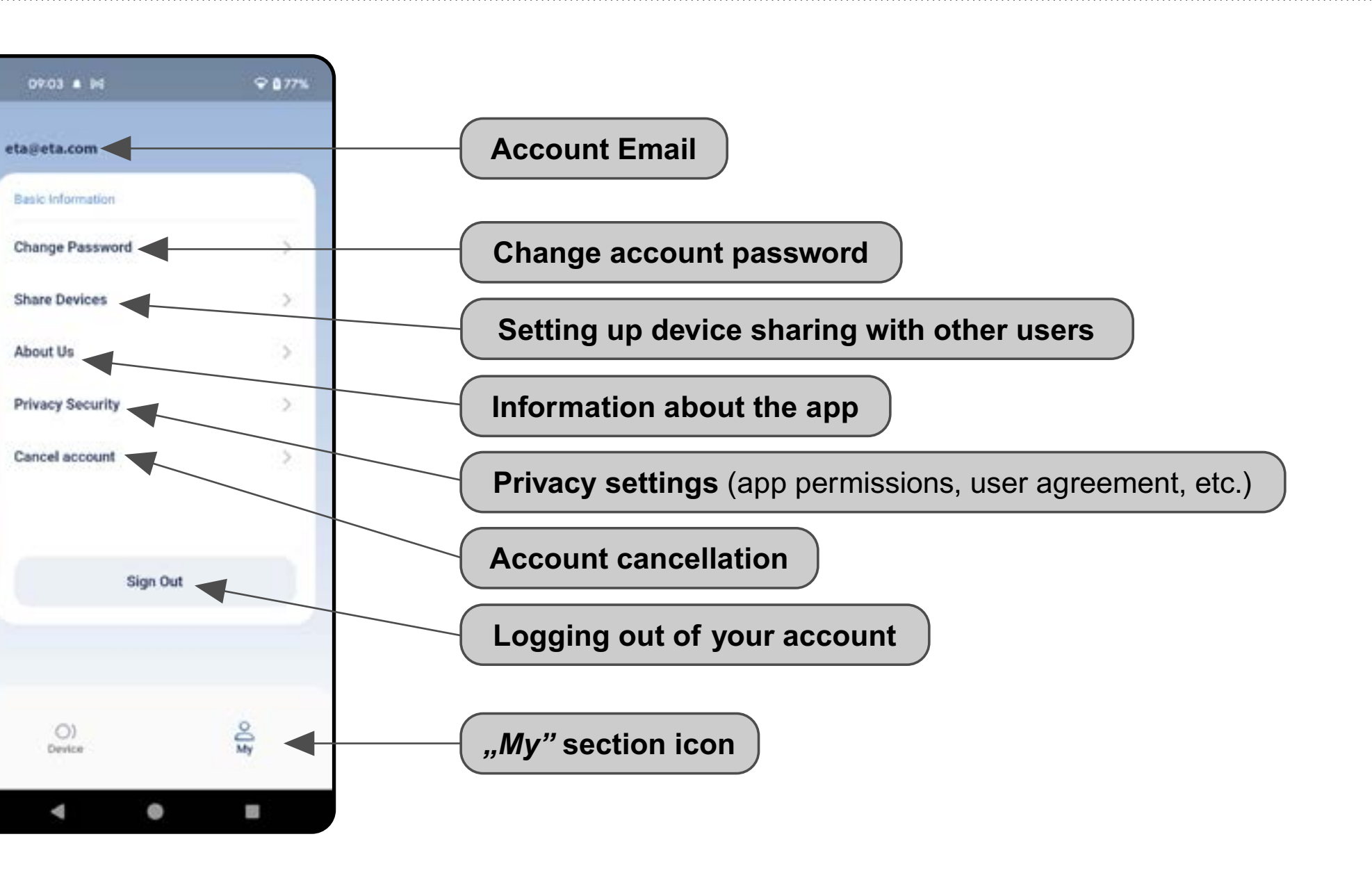

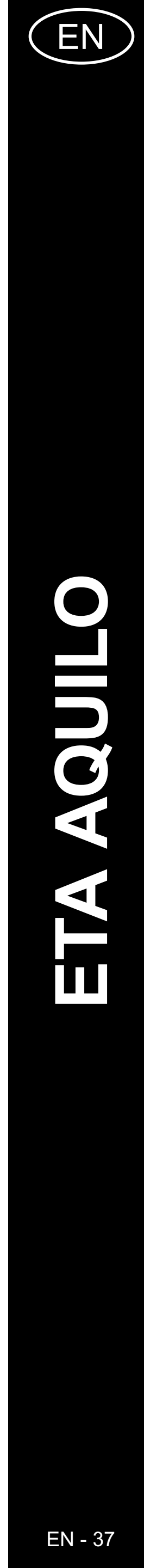

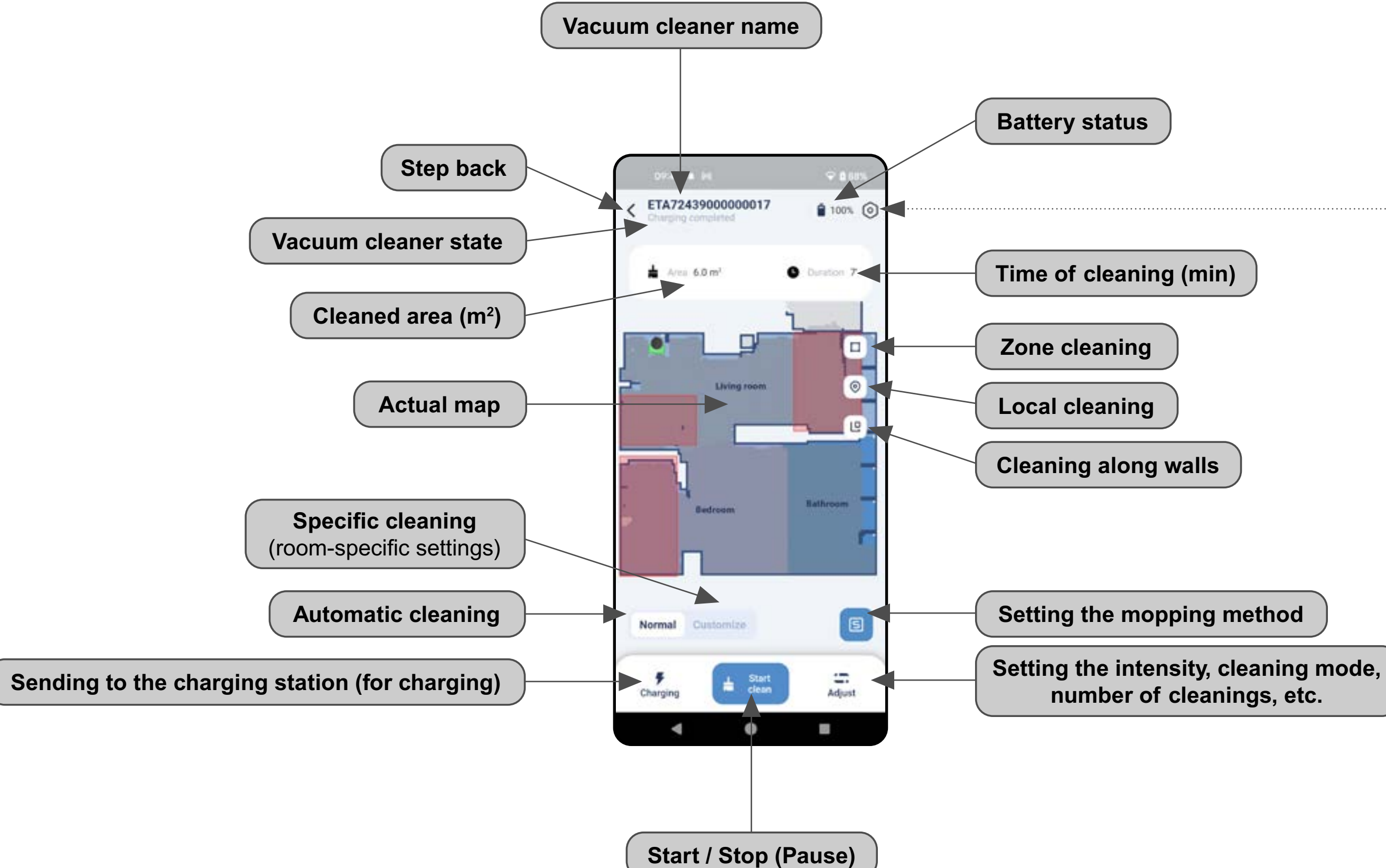

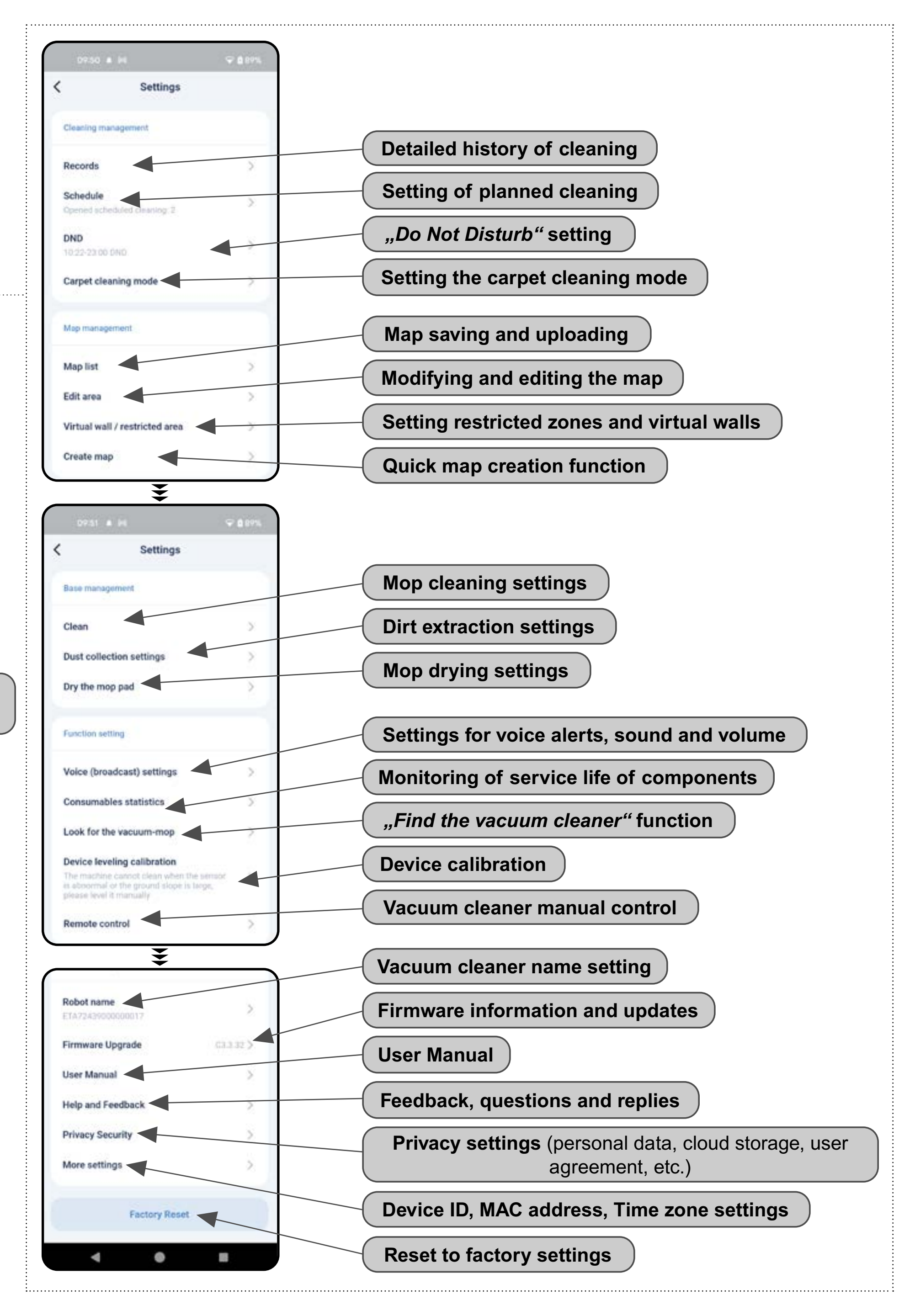

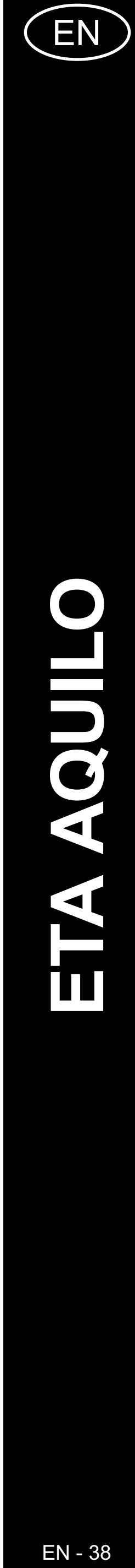

# **USER'S MANUAL FOR ETA AQUILO APPLICATION**

Dear customer,

Thank you for your confidence in the ETA brand products. This manual is destined for all owners of the ETA724390000 AQUILO PRO vacuum cleaner, who want to use in full range its potential by means of ETA AQUILO Application. You can find here simple instructions and procedures how to work with your new robotic friend.

Other information, recommendations and tips about your vacuum cleaner can be also found at our web site:

# https://www.etasince1943.com/robot

We permanently update this web site and collect here the latest knowledge about this product.

# **1. APPLICATION INSTALLATION**

You can find this application in the database of Apple Store or Google Play, or can also use this QR code for quickening:

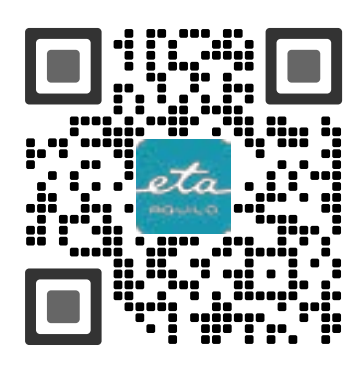

Download and install the application to your mobile phone (tablet).

| COMPATIBILITY                          |                        |  |
|----------------------------------------|------------------------|--|
| Mahila phone (tablet) operation system | Android 8.0 and higher |  |
| Mobile phone (tablet) operation system | IOS 10.0 and higher    |  |
|                                        | 2.4 GHz                |  |
| Wi-Fi network                          | security WPA1 and WPA2 |  |
|                                        | (WPA2 is recommended)  |  |

#### ATTENTION

The appliance cannot be operated with Wi-Fi networks secured with IEEE 802.1X protocol (as a rule, company's Wi-Fi networks).

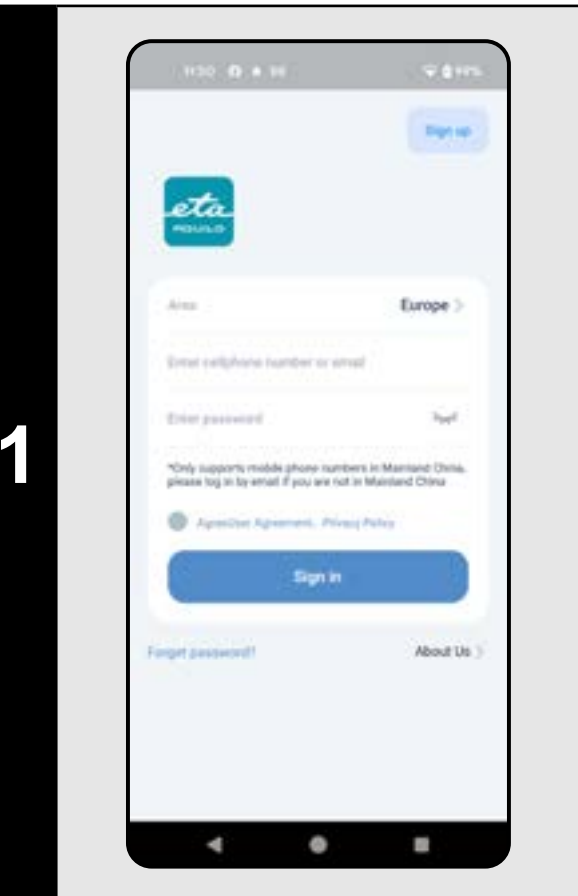

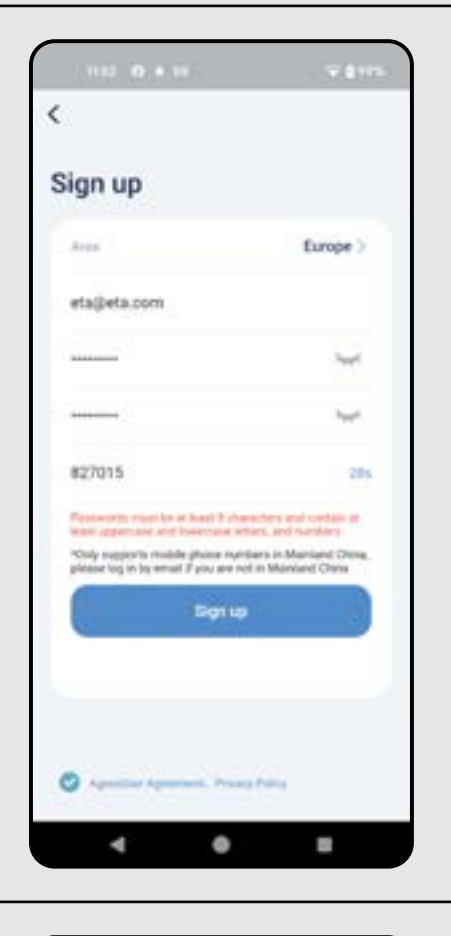

2

3

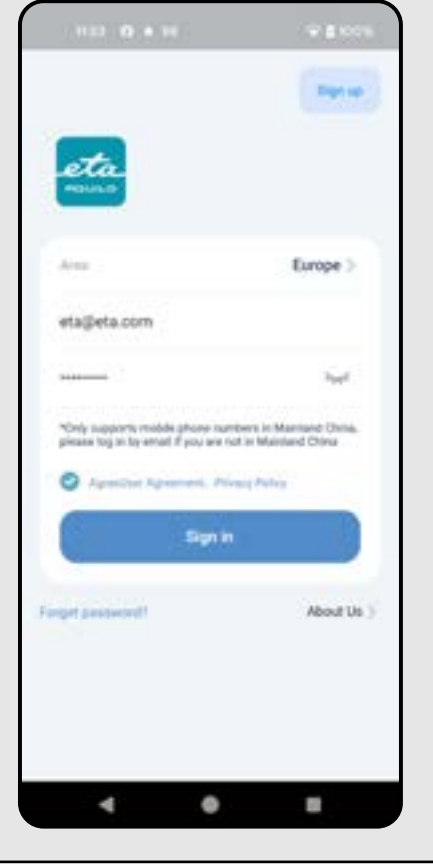

# 2. CREATION OF ACCOUND

• Switch-on ETA AQUILO. • Click on "Sign up".

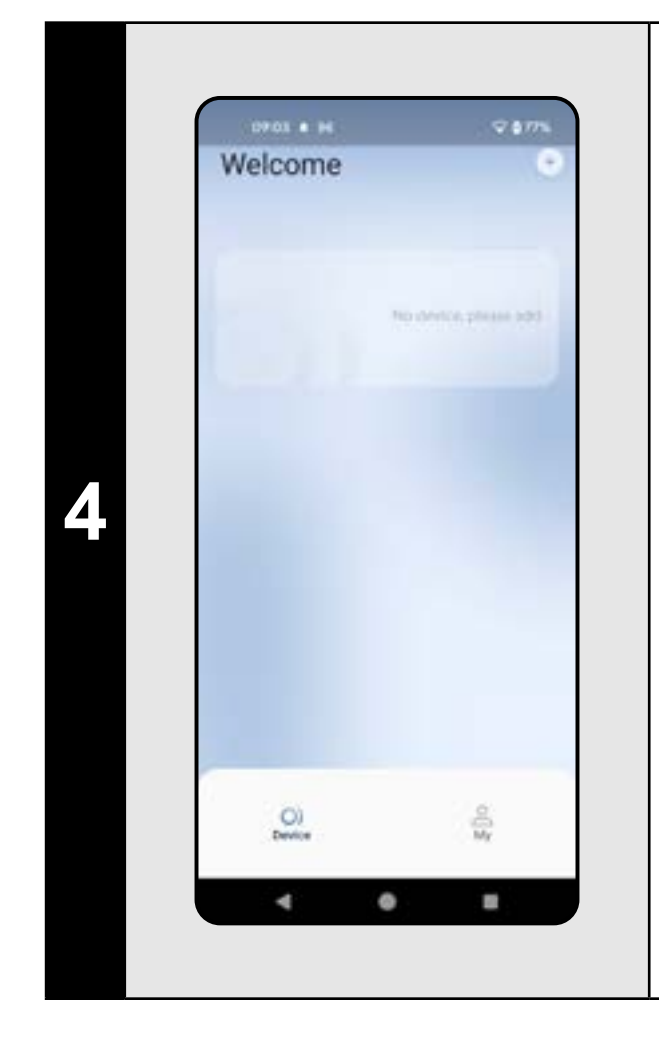

• You are now in the application environment.

• Set the "Europe" area.

- Set an email of your user's account. • Set a password for your account (the password must be at least 8 characters long and contain an upper and lower case letter and a number).
- Then click on *"Get"* and a verification code will be sent to your email, which you then fill in the appropriate field (you have 60 seconds to enter this code).
- Confirm your acceptance of the user agreement and privacy policy.
- Click on "Sign up" to complete your registration.

• Enter your email and account password. • Please reconfirm the user agreement and privacy policy. • Click on "Sign in".

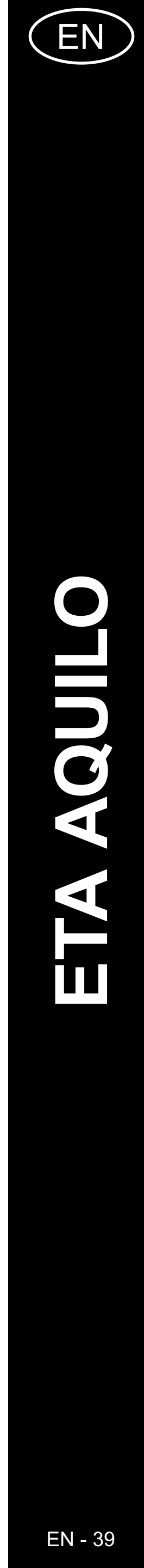

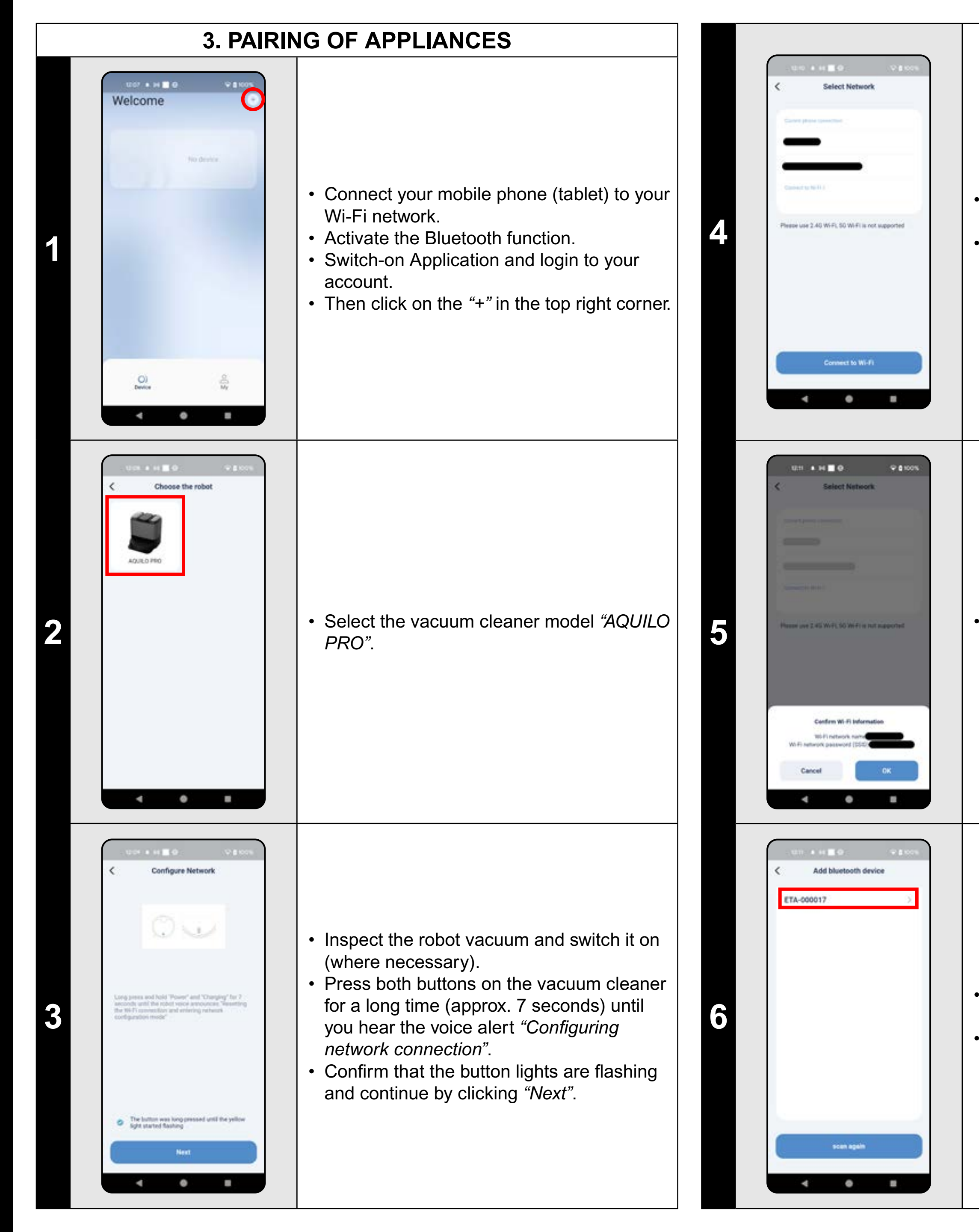

The vacuum cleaner can only be paired with a 2.4 GHz Wifi network.
Enter the name and password of your Wifi network and click on *"Connect to Wi-Fi"*.

Confirm Wifi network information (name and password).

• The app will now search for available devices.

• Click to select a device (name ETA-...).

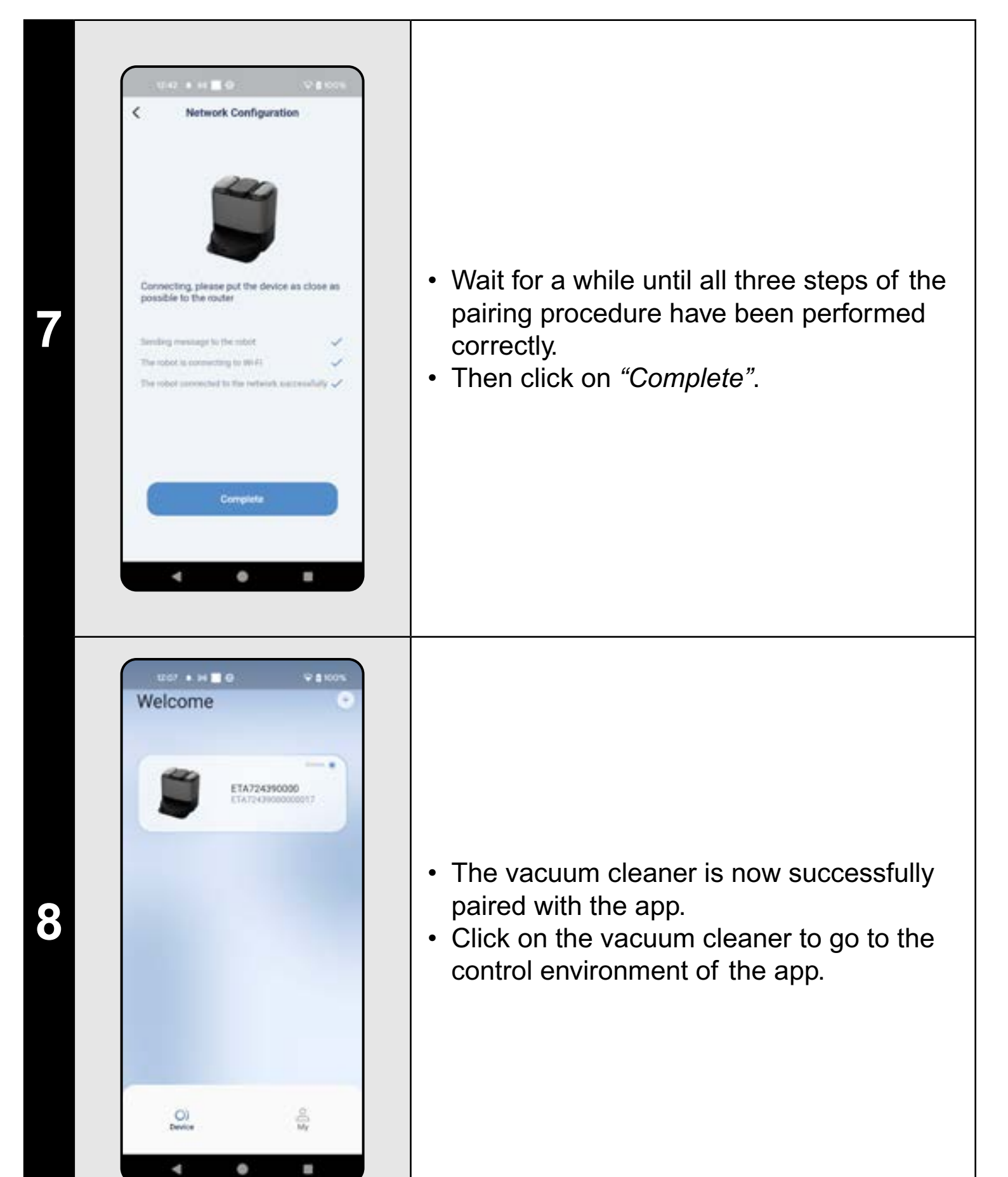

#### **REMARKS**:

- Before pairing, we recommend that you fully charge the vacuum cleaner (or at least, 30% of the accumulator capacity).
- Follow attentively information and particular steps in the application.

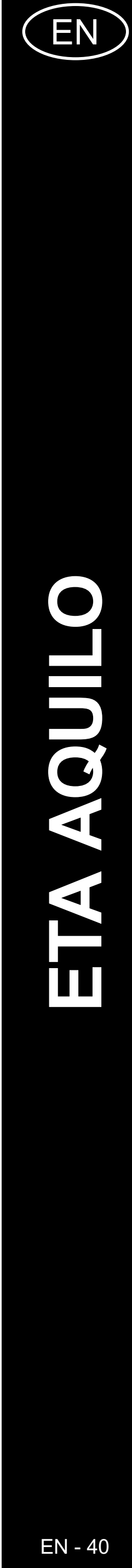

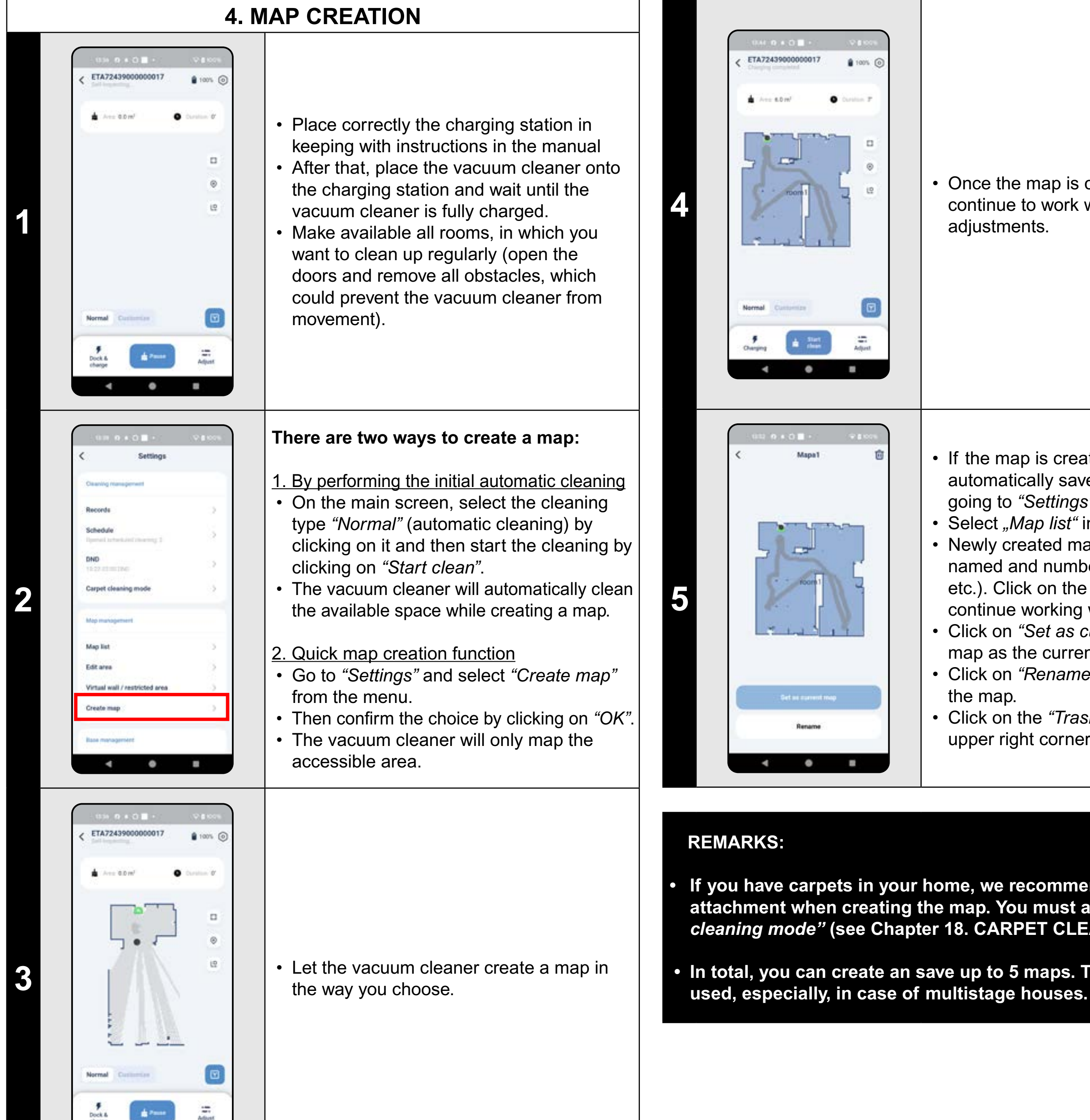

• =

.

# **5. MAP MODIFICATION AND ADAPTATION**

• Once the map is complete, you can continue to work with it and make various adjustments.

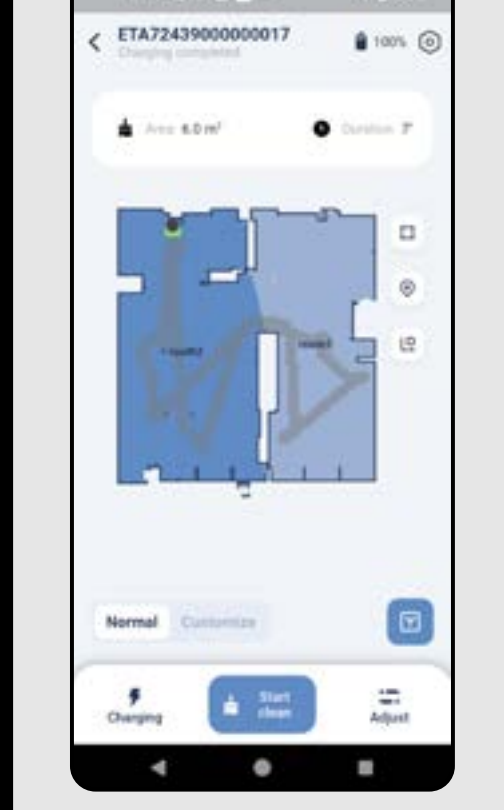

Edit area

meet.

2

#### Automatic division of the map into rooms

• If the map is created correctly, the application automatically divides it into rooms, which are distinguished by color.

- If the map is created correctly, the map is automatically saved. You can see this by going to "Settings".
- Select *"Map list"* in menu.
- Newly created maps are automatically named and numbered (Map1, Map2... etc.). Click on the appropriate map to
- continue working with the map.
- Click on "Set as current map" to set the map as the current map.
- Click on "Rename" to change the name of the map.
- Click on the *"Trash can"* symbol in the upper right corner to delete the map.

If you have carpets in your home, we recommend NOT using the mop attachment when creating the map. You must also turn off "Carpet cleaning mode" (see Chapter 18. CARPET CLEANING MODE).

• In total, you can create an save up to 5 maps. This option may be

#### Possible map modifications in menu "Edit area"

Go to "Settings" and select "Edit area":

- *"merge"* (using this function, you can join 2 adjacent rooms);
- *"segmentation"* (using this function, you can divide 1 room in 2 rooms);
- "Rename" (using this function, you can arbitrarily name rooms).

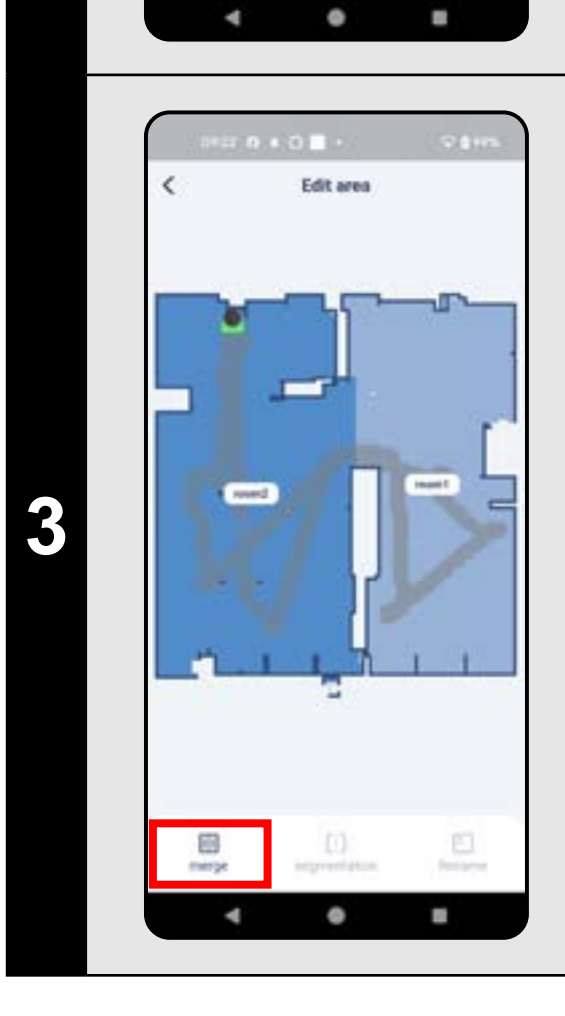

[]]

letarie

#### Combining rooms

- Select two adjacent rooms.
- Then click on "merge".

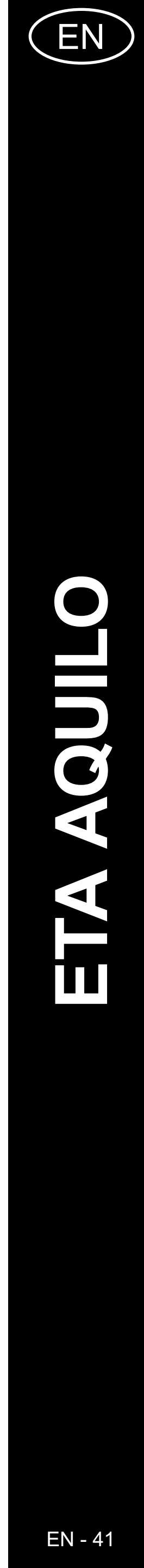

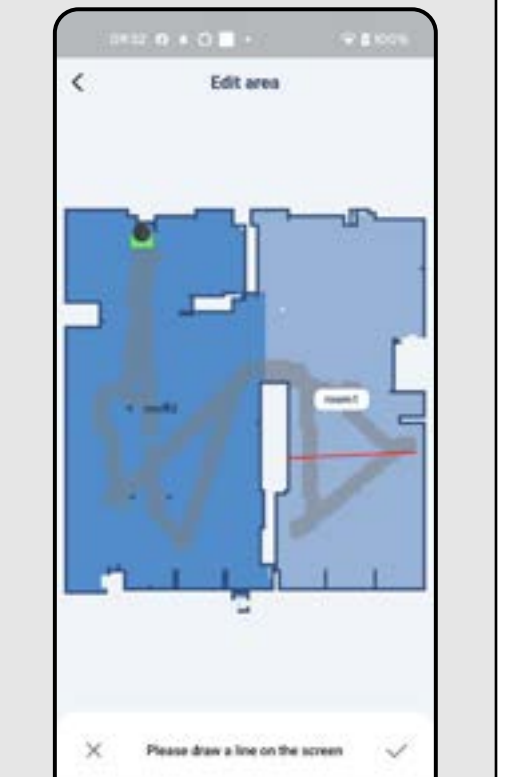

•

0935 0 + 0 - •

wh/study zoom at horse

Retrieve password

4 0

Curton

**₽** 8 100%

# Room segmentation

- Click to select the room you want to split.
- Then click on "segmentation".
- In the selected room, draw a line with your finger in the way you want to divide the room.
- Then confirm the division by clicking on the *"Tick"* symbol in the bottom right corner. This will divide the room into 2 parts.

#### Room name

- Click to select the room you want to change the name of.
- You can select one of the predefined names from the menu or click on "Custom" to enter any name.
- Confirm the change by clicking on "OK" or, if you have selected a predefined name, by clicking on the *"Tick"* symbol in the upper right corner.
- Virtual wall / restricted area t virtual walt Norgo Zone No-mop Zone

4 0 8

#### Virtual wall / restricted zone

- Go to "Settings" and select "Virtual Wall / restricted area".
- Click on "Add virtual wall" to add a virtual wall to the map.
- Click on "No-go Zone" to insert a restricted zone into the map where the vacuum cleaner will never move.
- Click on "No-mop Zone" to insert a zone in the map where the vacuum cleaner will not move if it has a mopping attachment installed.
- To save your edits, click on the *"Tick"* symbol in the upper right corner of the.

#### **REMARKS:**

10 virtual walls.

5

6

# **6. AUTOMATIC CLEANING**

• In total, it is possible to insert up to 7+7 different restricted areas and

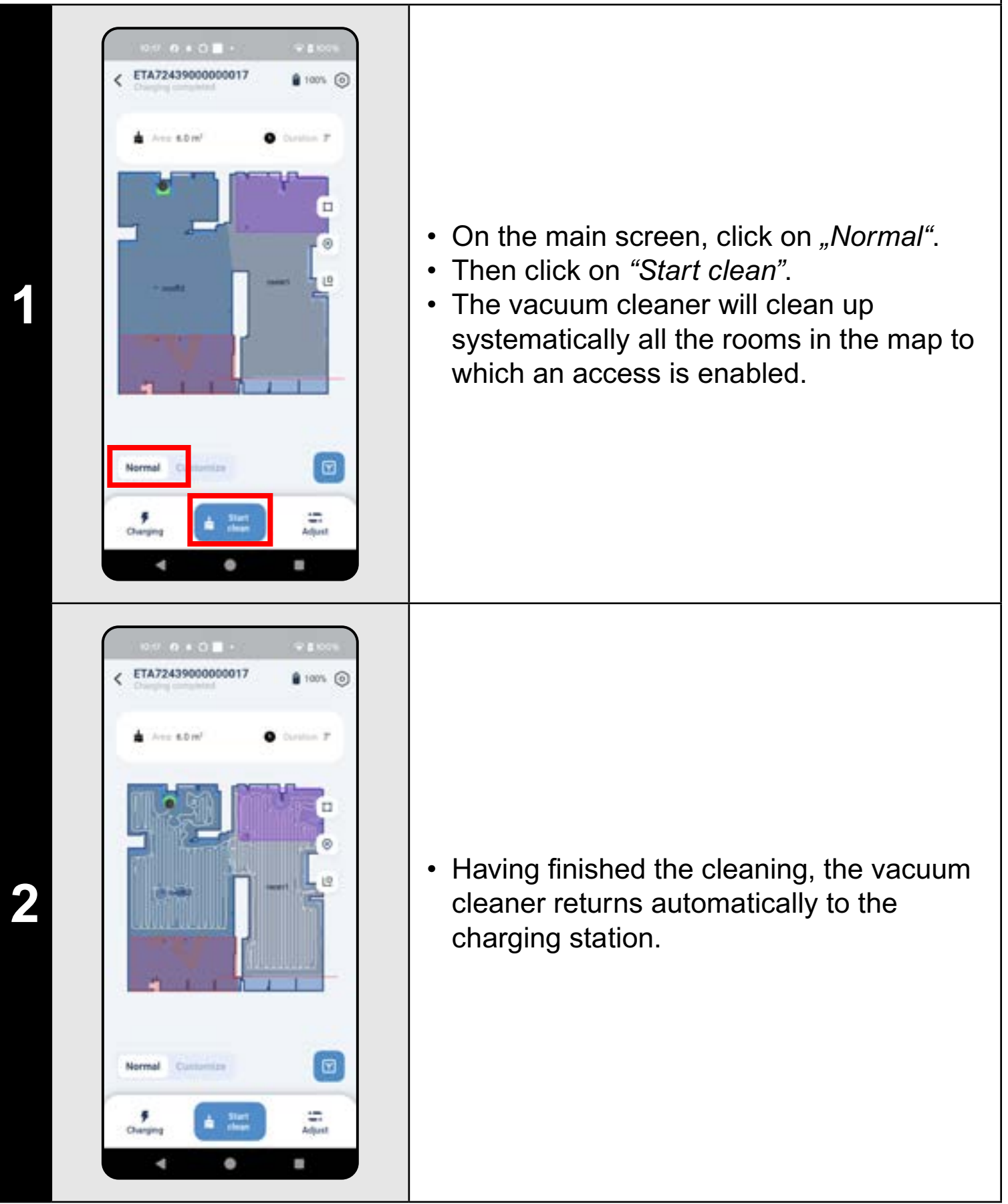

#### **REMARKS**:

• It is one of the most usable cleaning modes, when the vacuum cleaner cleans up the whole available area.

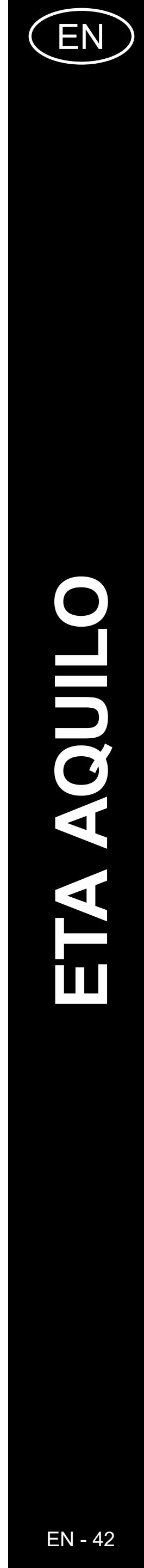

|                                                                                                    | 7. R | OOM CLEAN-UP                                                                                                    | 1233 (0 (0 + 14 · · · · · · · · · · · · · · · · · ·                                                                                                    |
|----------------------------------------------------------------------------------------------------|------|----------------------------------------------------------------------------------------------------|----------------------------------------------------------------------------------------------------|
|                                                                                                    |      | • On the main screen, click on <i>"Customize"</i> .                                                                                                    | Contraction      (Contraction) (Contraction) (Cont                                                                                                    |
| Control of a Control     Control of a Control                                                                                Control of Control of Control of Control of Control of Control of Control of Control of Control of Control of Control of Control of Control of Control of Control of Control of Control of Control of Control of Control of Control of Control of Control of Control of |      | <ul> <li>Then click on the desired room.</li> <li>You can now set how you want to clean the room.</li> <li>In the section <i>"Cleaning times"</i>, you can set how many times the vacuum cleaner runs through the room (<i>"x1" = "Only once", "x2" = "Twice"</i>).</li> <li>In the "suction" section you can set the suction intensity (4 levels: <i>"Quiet"; "Standard"; "Medium"; "Turbo"</i>).</li> <li>To save the settings, click on the <i>"Tick"</i> symbol in the upper right corner.</li> <li>Apply the same procedure to all rooms in the map.</li> </ul> | Image: Section of the section of the sec |
| ETA7243900000017<br>ETA72439000000017<br>ETA72439000000017<br>Company encoded<br>Company encoded<br>Etarred Costomize<br>Etarred Costomize<br>Etarred Costomize<br>Etarred Costomize                                                                                                    |      | <ul> <li>The settings for each room are displayed<br/>on the map under the room name.</li> </ul>                                                                                                    | <ul> <li>REMARKS:</li> <li>Before using the cleaning a map.</li> <li>One room or several room</li> </ul>                                                                                                    |

4 0 8

• To start cleaning the selected rooms, first click on *"Adjust"* on the main screen. • Select the *"Customize"* option at the top. • Click to select the rooms you want to clean. • Then start cleaning by clicking on "Start clean".

• The vacuum cleaner cleans the selected rooms according to the settings. • After cleaning, the vacuum cleaner automatically returns to the charging station.

g mode, at first, it is necessary to create

ns may be cleaned up within one cleaning.

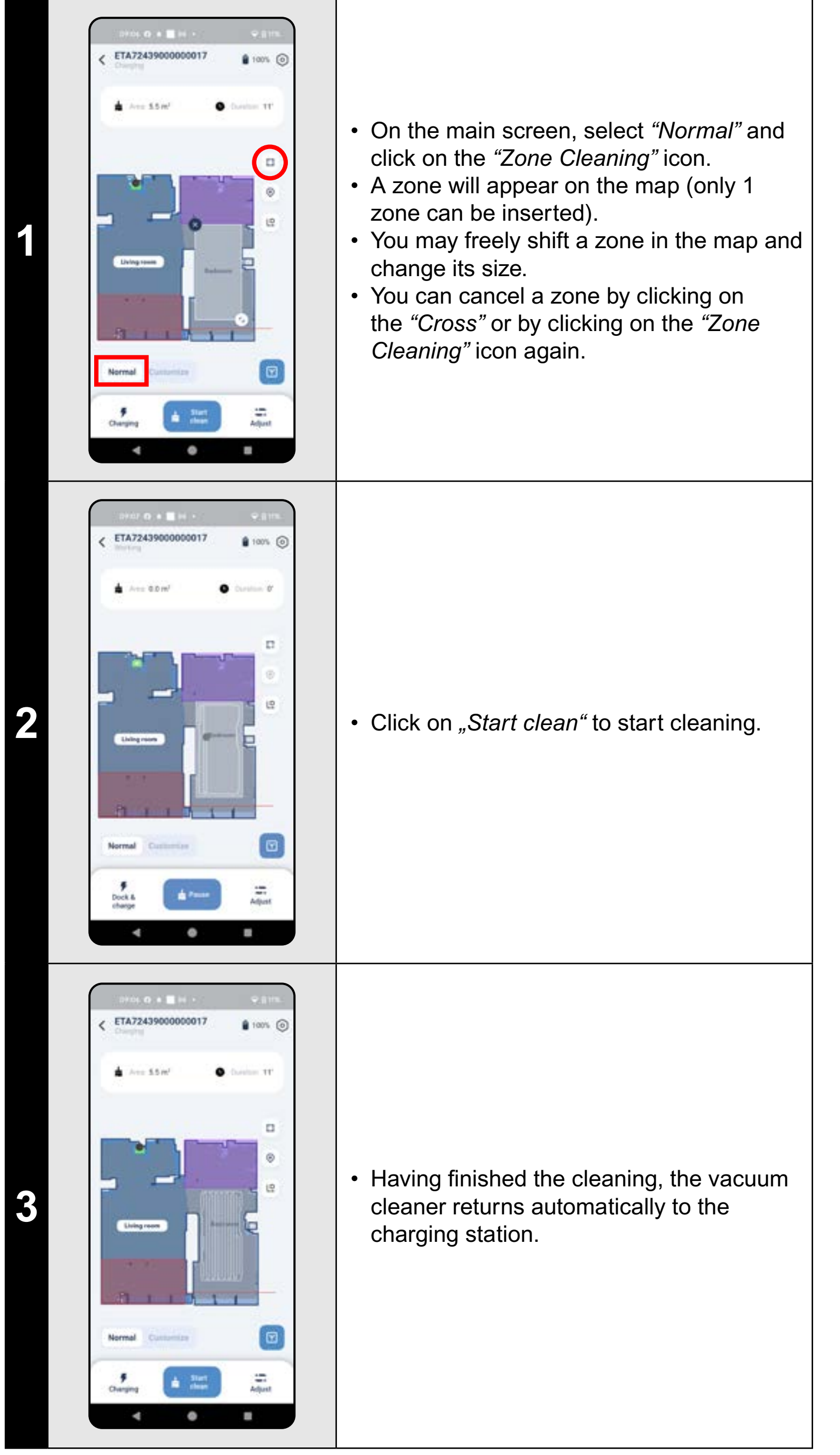

8. AREA CLEANING

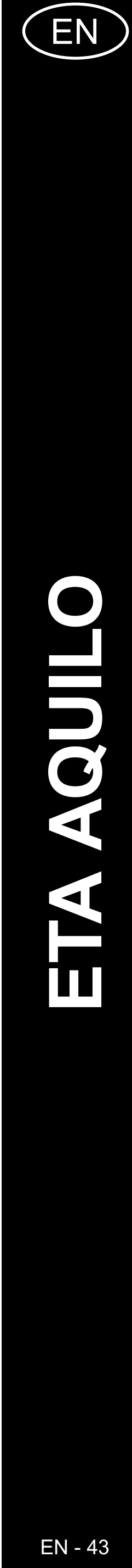

# 9. SPOT CLEANING

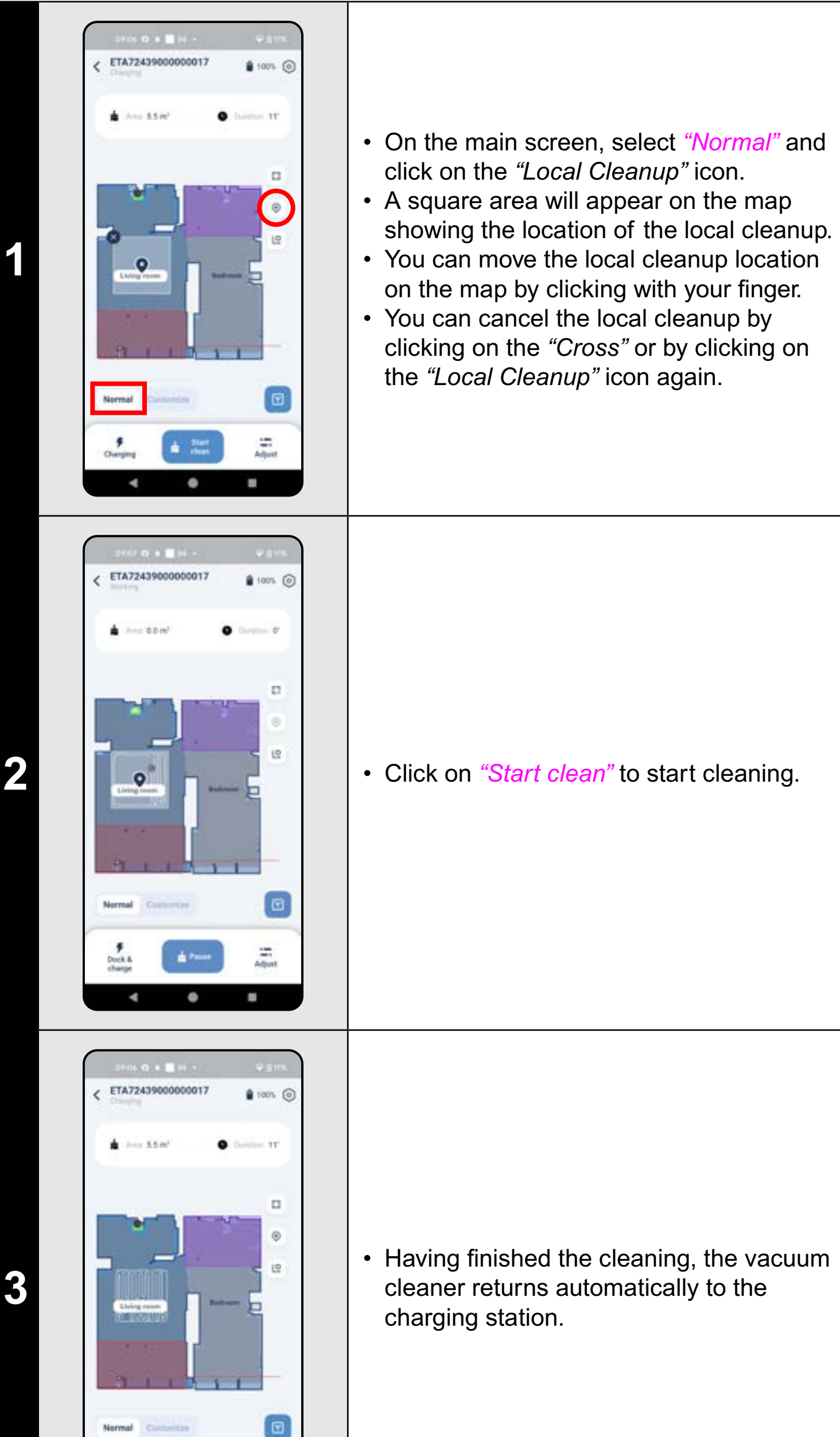

0

#### **REMARKS:**

1.2 m.

# **10. CLEANING ALONG THE WALLS**

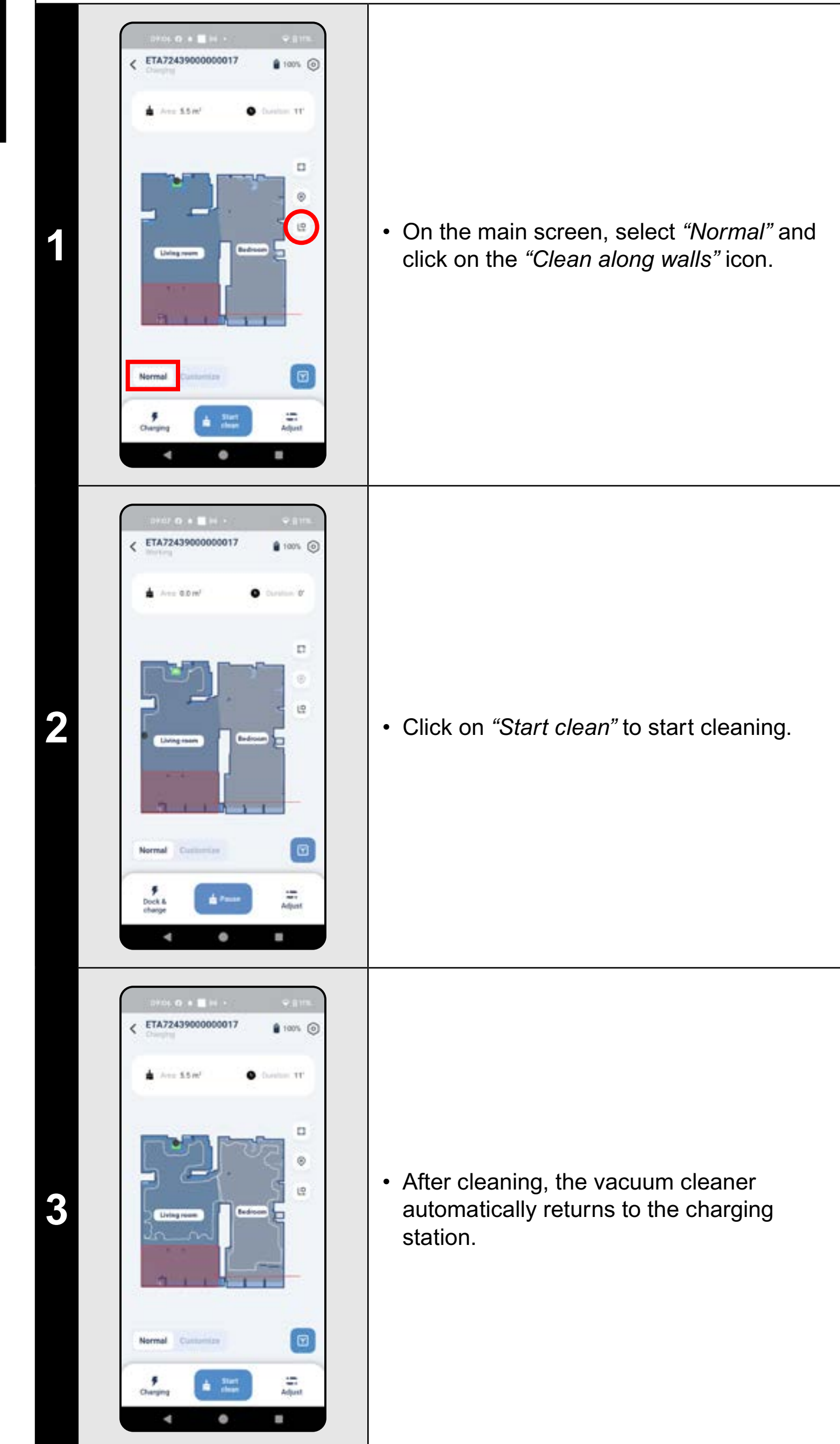

For local cleaning, the vacuum cleaner cleans a square of approx. 1.2 x

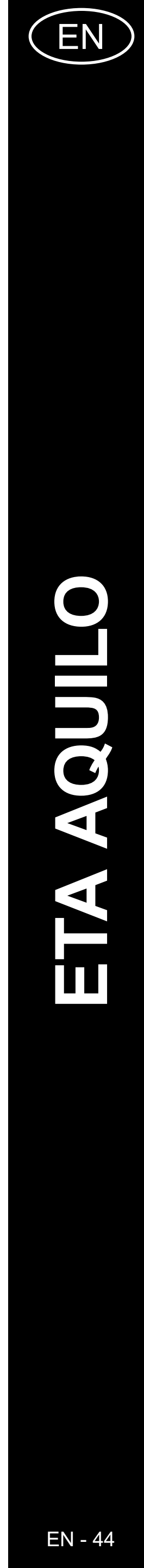

#### NOTES:

• During this cleanup, the vacuum cleaner goes around the perimeters of all rooms in the map.

# **11. CLEANING MODE SETTING**

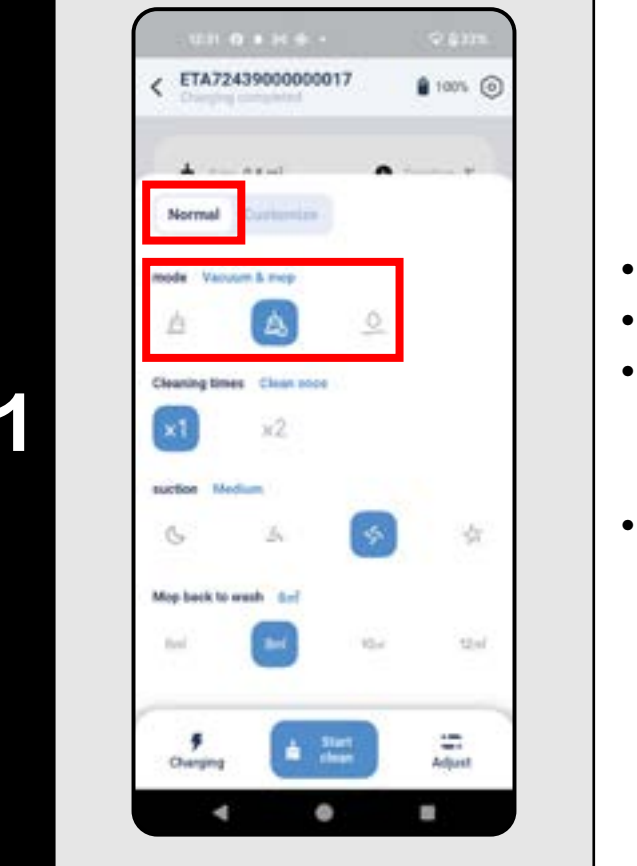

# **12. SETTING THE NUMBER OF AREA CLEANUPS**

- On the main screen, click on "Adjust".
- Select "Normal" at the top.
- In the "mode" section, you can set the cleaning mode (3 modes: "Vacuum", "Vacuum and mop", "MOP").
- Exit the menu by clicking on *"Adjust"* again.

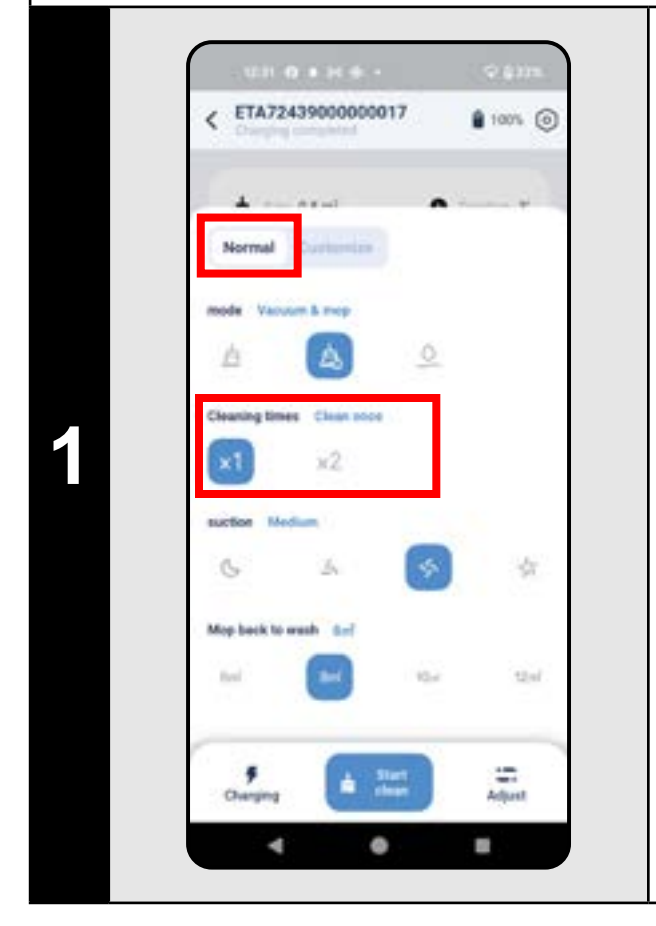

- On the main screen, click on "Adjust".
- Select "Normal" at the top.
- In the section "Cleaning times" you can set the number of cleanups ("x1" = Only once, "x2" = Double).
- Exit the menu by clicking on "Adjust" again.

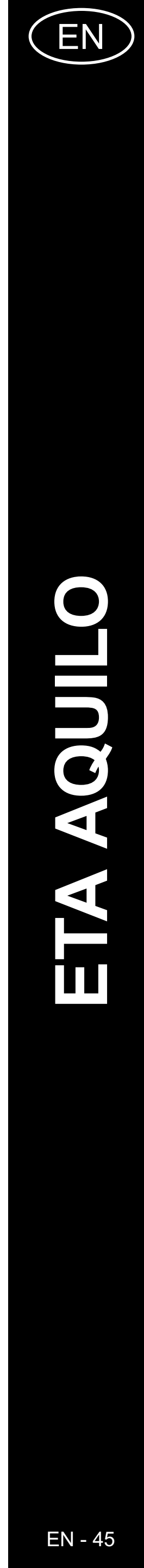

#### **13. SUCTION POWER SETTING** ETA72439000000017 ETA72439000000017 1005 💿 100% () Normal Normal • On the main screen, click on "Adjust". node Vacuum & mep node Vacuum & mer • Select "Normal" at the top. A A • In the *"suction"* section you can set leaning times the suction power (4 levels: "Silent", ×1 "Standard", "Medium", "Turbo"). uction Median • Exit the menu by clicking on *"Adjust"* \$ 6 16 again. App back to wash the? Sop back to wash dar? 10-1 Start . . • =

# **14. MOP CLEANING SETTINGS**

# **15. MOPPING**

- On the main screen, click on "Adjust".
- Select *"Normal"* at the top.
- In the "Mop back to wash" section you can set the area that the vacuum cleaner will mop before returning to the mop cleaning station ("6m<sup>2</sup>", "8m<sup>2</sup>", "10m<sup>2</sup>", "12m<sup>2</sup>").
  Exit the menu by clicking on "Adjust"
- again.

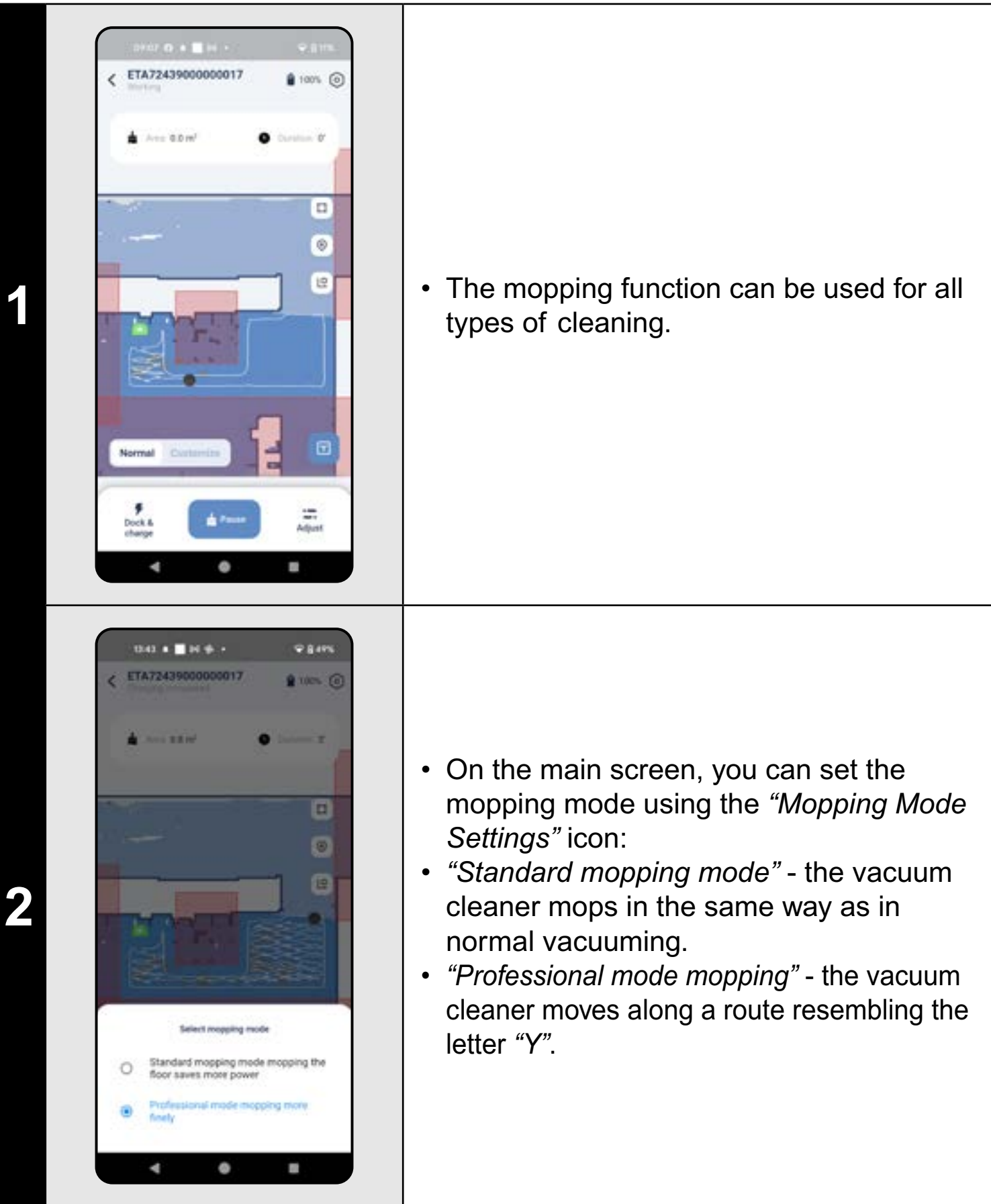

## NOTES:

 Other vacuum cleaner options and functions related to mopping are described in chapters 11. SETTING THE CLEANING MODE, 14. MOP CLEANING SETTINGS, 19. MOP CLEANING FUNCTIONS and 20. MOP DRYING FUNCTIONS.

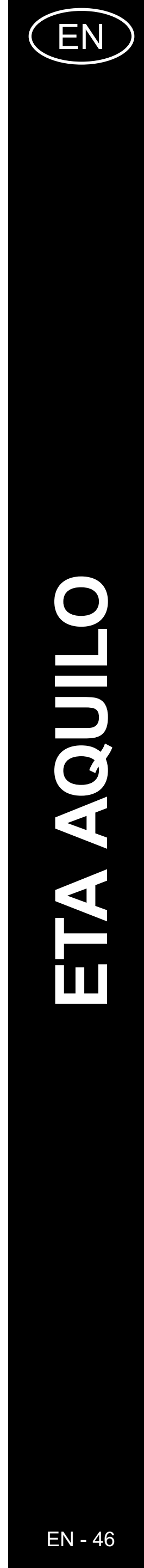

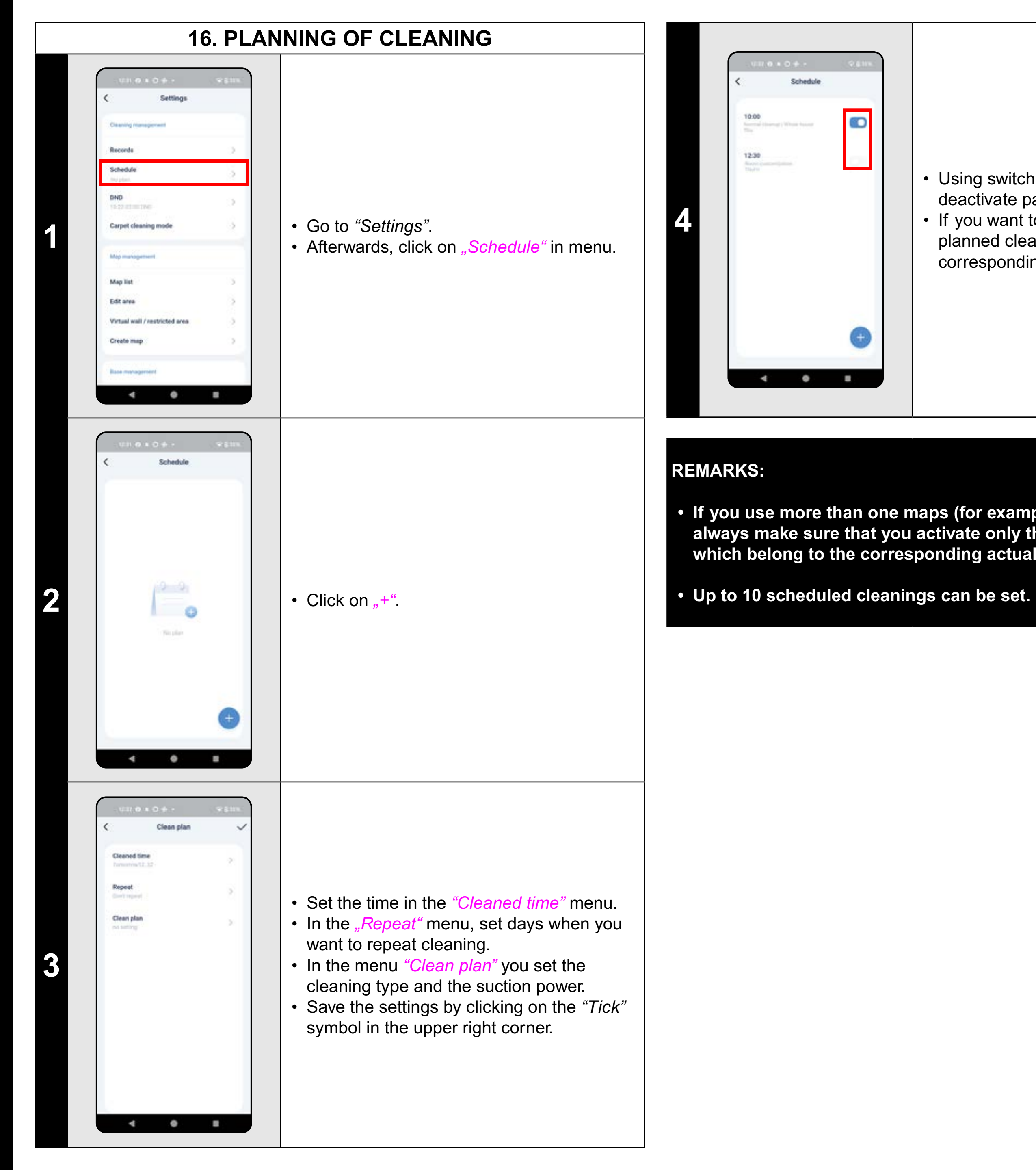

# **17. REMOTE CONTROL**

• Using switches, you may activate/ deactivate particulars cleanings. • If you want to modify one of the planned cleanings, click shortly on the corresponding cleaning with a finger.

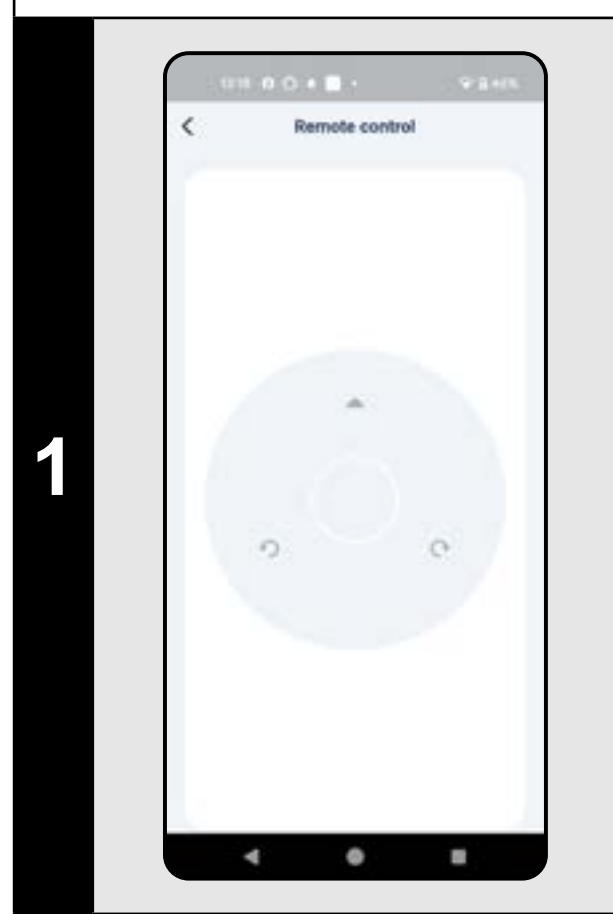

- Go to "Settings".
- Afterwards, click on *"Remote control"* in menu.
- Now you may control the vacuum cleaner similarly as with a standard remote control panel.

 If you use more than one maps (for example, in a multistage house), always make sure that you activate only those planned cleanings which belong to the corresponding actually-used map.

(#

.

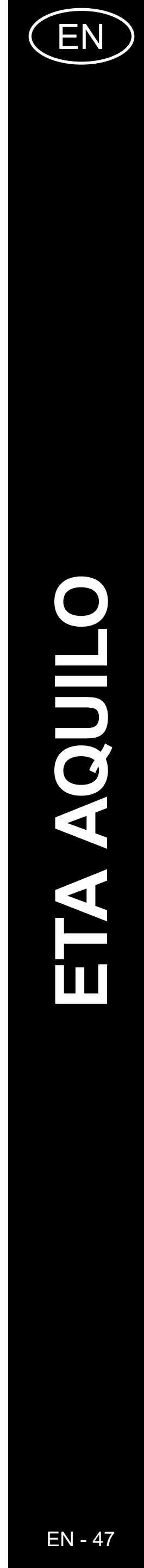

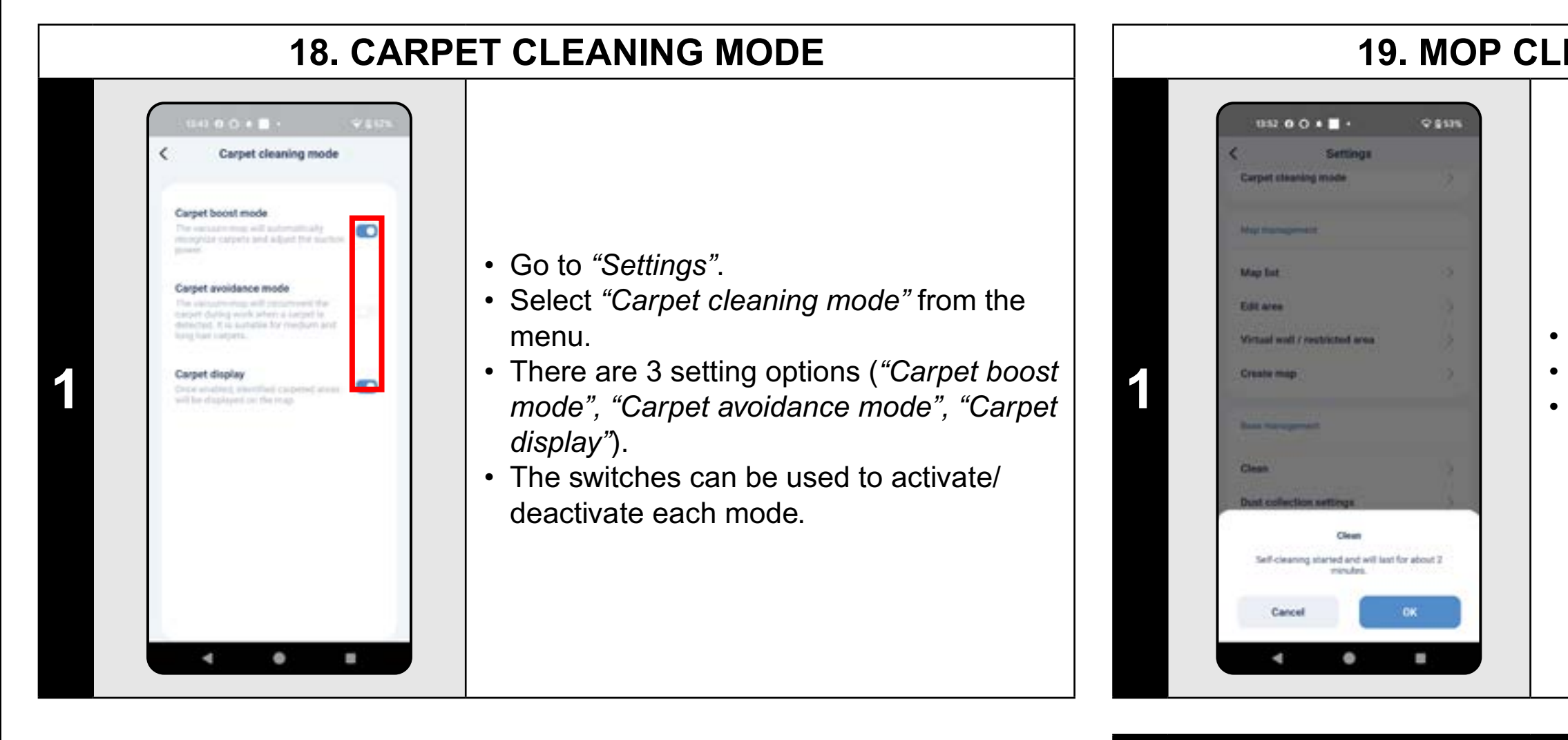

#### NOTES:

# **19. MOP CLEANING FUNCTION**

• Go to "Settings".

- Select "Clean" from the menu.
- Click *"OK"* to activate the mop cleaning function.

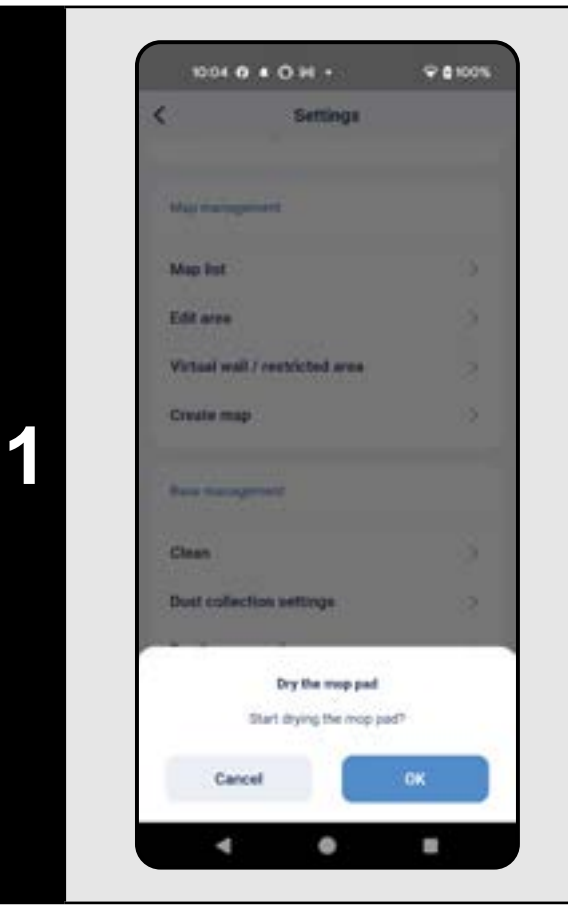

- Go to "Settings".
- Select "Dry the mop pad" from the menu.
- Click *"OK"* to activate the mop drying function.

 When using the mop cleaning function, the mops must be correctly installed on the vacuum cleaner and mopping must also be set in cleaning mode (see Chapter 11. SETTING THE CLEANING MODE).

#### NOTES:

- When using the mop drying function, mops must be correctly installed on the vacuum cleaner and mopping must also be set in cleaning mode (see Chapter 11. SETTING THE CLEANING MODE).
- Always use this function after you have finished mopping.

# **20. MOP DRYING FUNCTION**

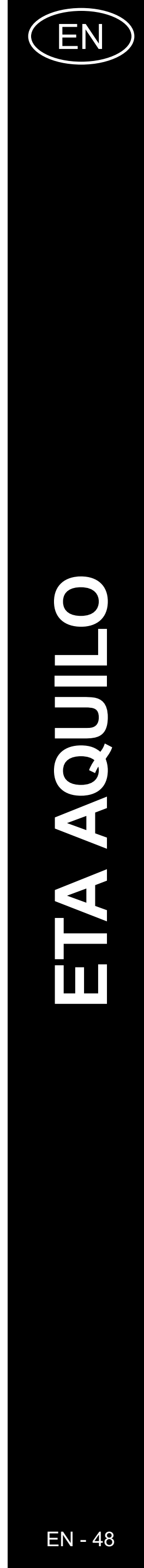

# **21. DIRT EXTRACTION SETTINGS**

# Dust collection settings **Dust collection** Automatic dust collection Substitution for 1 and an annual sectors and a ۲ 2 time o her Batalon for daily everyoneers after noisy 2-found attempts Europeine for choose providences, collect O 4 0 8

- Go to "Settings".
- Select the *"Dust collection settings"* option from the menu.
- In the *"Automatic dust collection"* section, the extraction can be switched on/off.
- There are then 3 possible settings ("1 time" - dirt extraction after every cleaning, "2 time" - dirt extraction after every second cleaning, "3 time" - dirt extraction after every third cleaning).

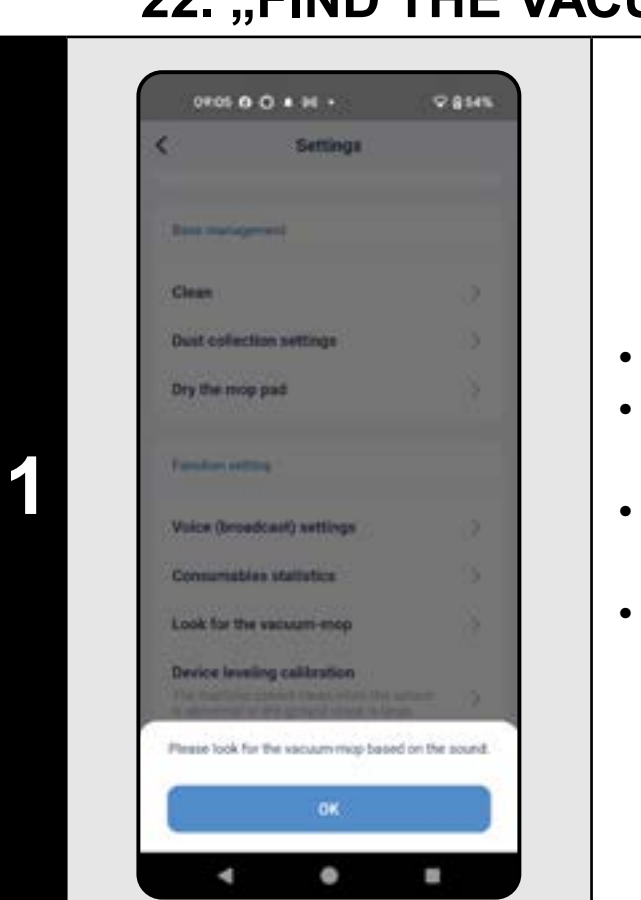

#### **REMARKS:**

# 22. "FIND THE VACUUM CLEANER" FUNCTION

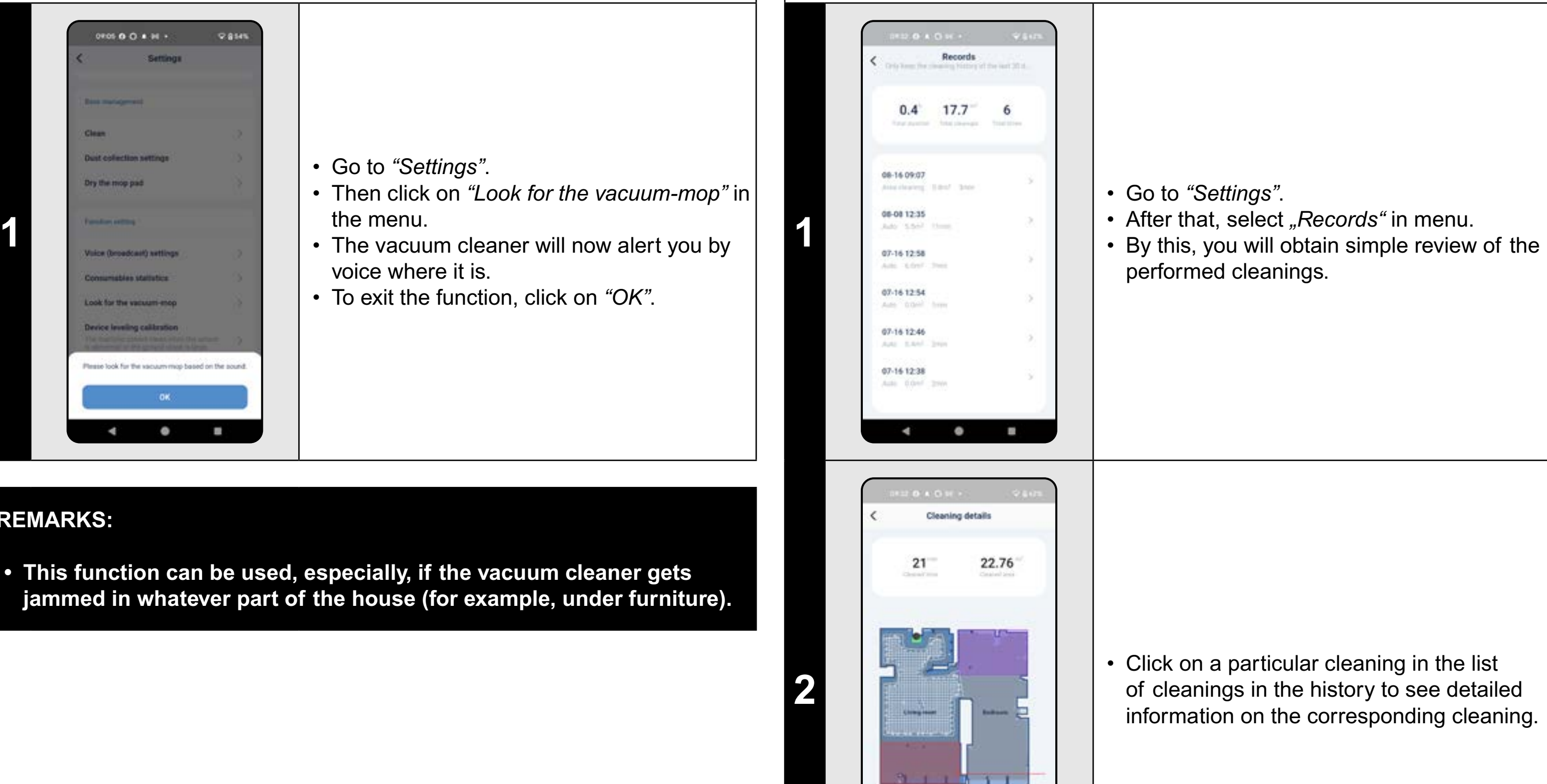

4 0 8

**23. HISTORY OF CLEANINGS** 

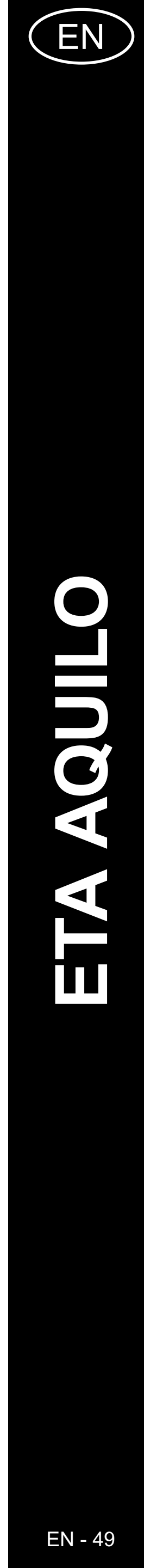

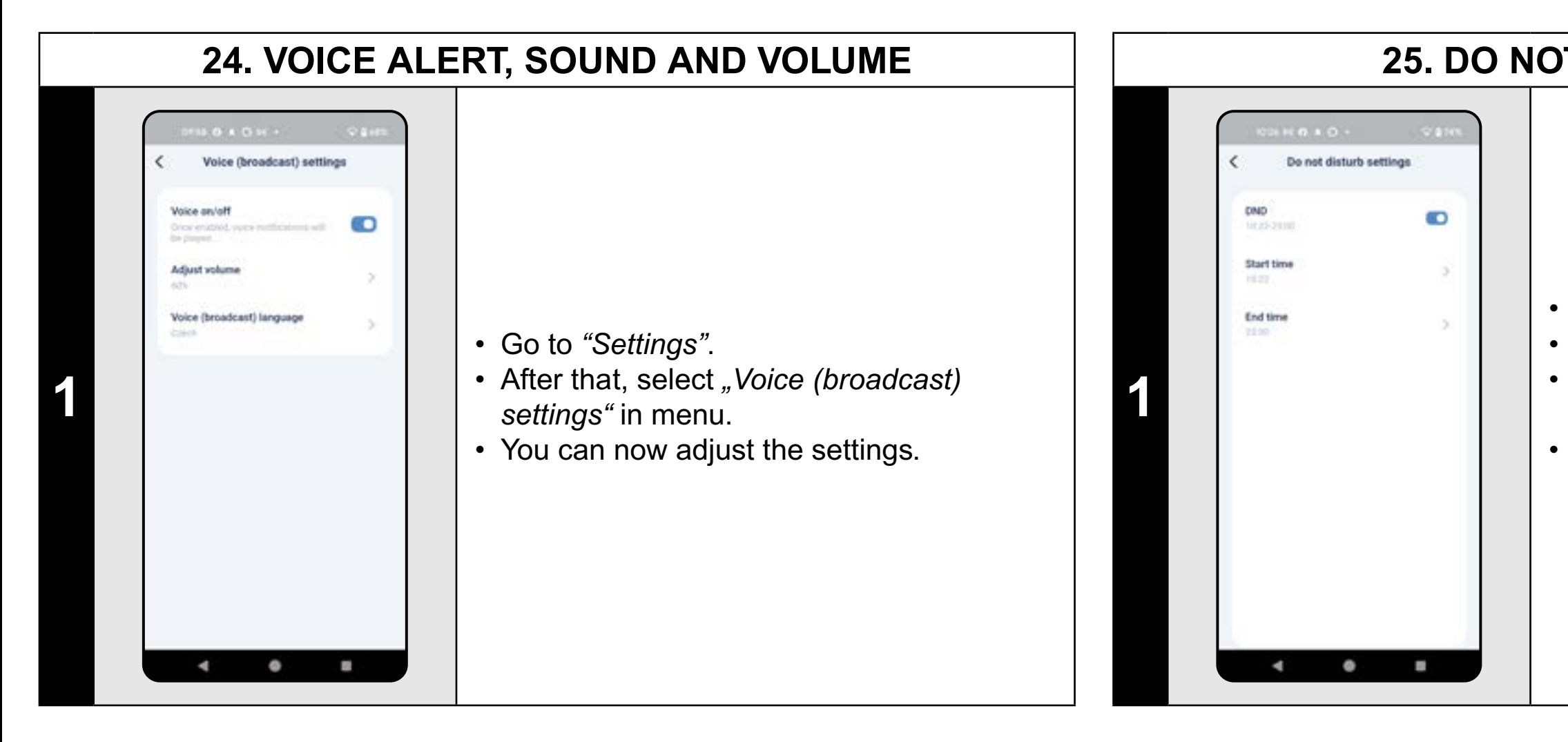

#### **REMARKS:**

 If "DND" is active, the voice a time period.

# **25. DO NOT DISTURB MODE**

• Go to "Settings".

- After that, select *"DND"* in menu.
- Now you can set the time range for that mode.
- To activate this mode, use a switch in the right upper corner.

#### • If "DND" is active, the voice alerts will be turned off within the set

# 26. MONITORING OF SERVICE LIFE OF COMPONENTS

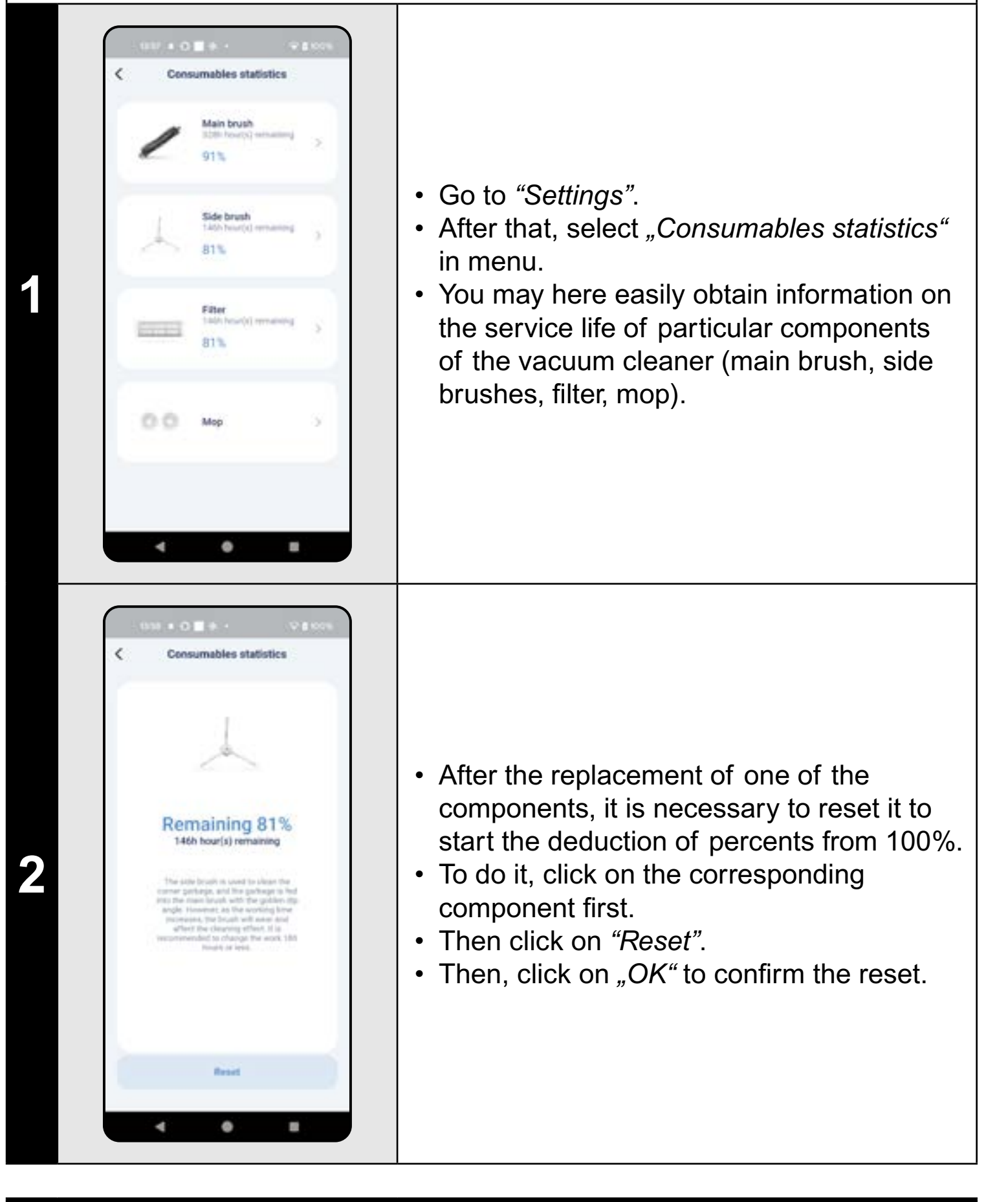

#### **REMARKS**:

- The lifetime of each component is counted down gradually and is given in % and hours (how much lifetime is left).
- After the lapse of the service life of a component, we recommend that you replace this component to keep in the best way efficiency of suction and to prevent the vacuum cleaner from possible damage.

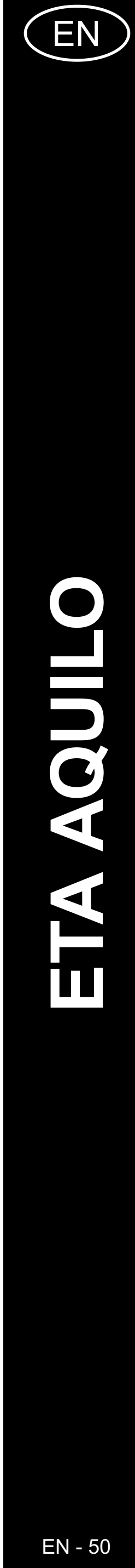

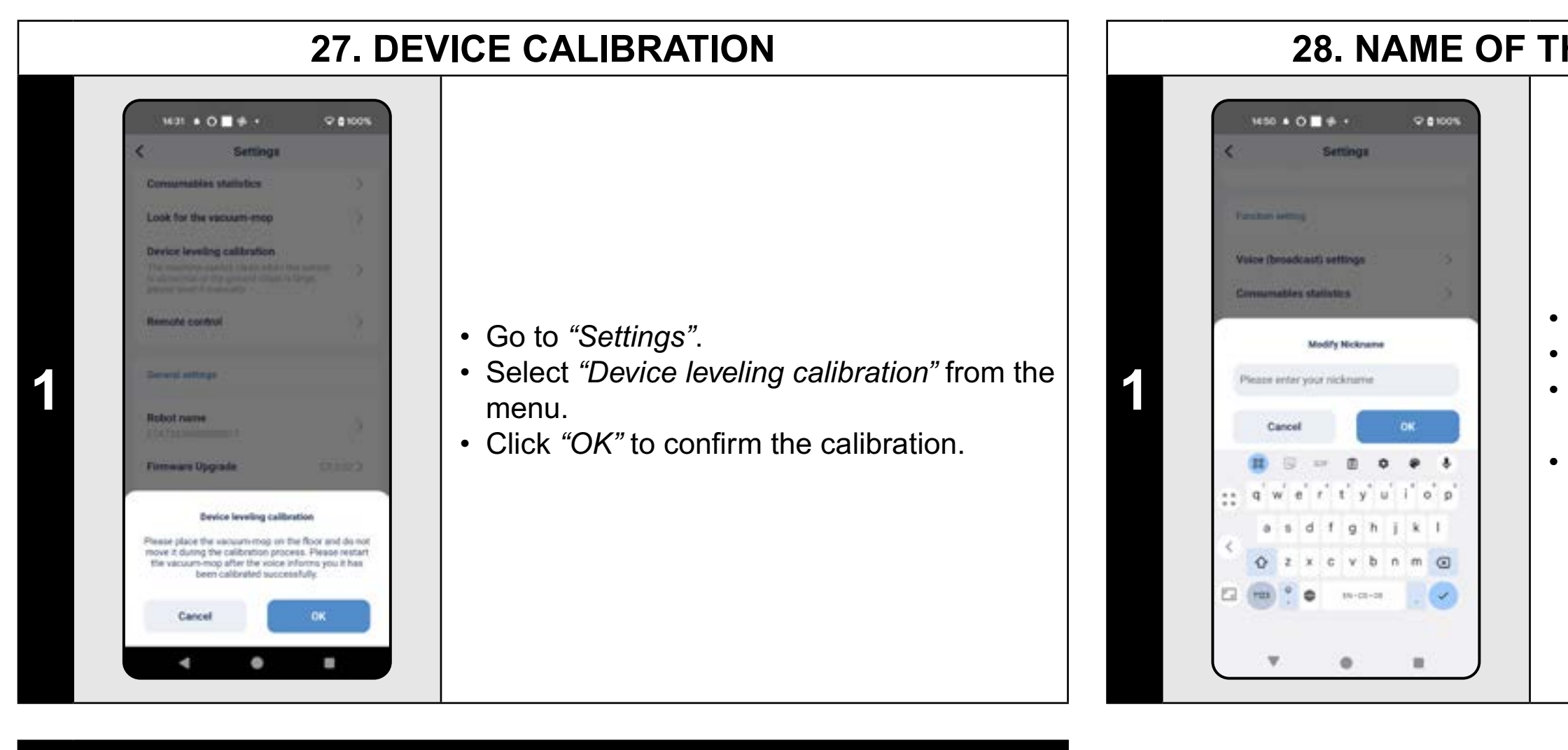

# NOTES:

- You should calibrate the vacuum cleaner if it behaves in a non-standard way (e.g.: choppy non-smooth movement, etc.).
- When calibrating, the vacuum cleaner must be placed on a flat surface (away from the charging station).

# 28. NAME OF THE VACUUM CLEANER

• Go to "Settings".

- Select *"Robot name"* from the menu.
  You can then enter your own name for the vacuum cleaner.
- Click *"OK"* to confirm the change.

# 29. RESET TO FACTORY SETTINGS

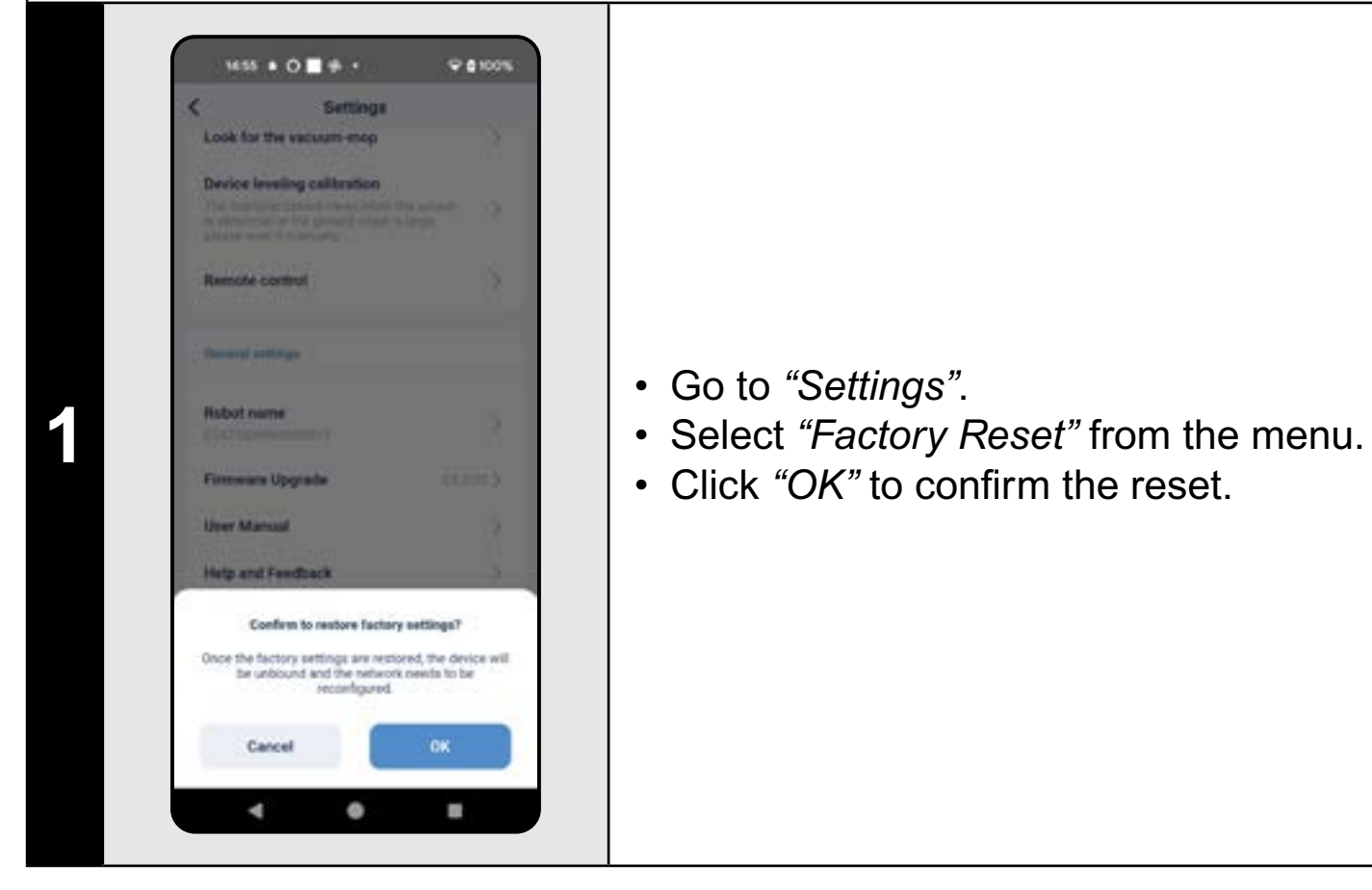

## ATTENTION:

 Resetting to factory defaults loses any settings you have made (maps, cleaning history, etc.), so always consider whether this step is necessary.

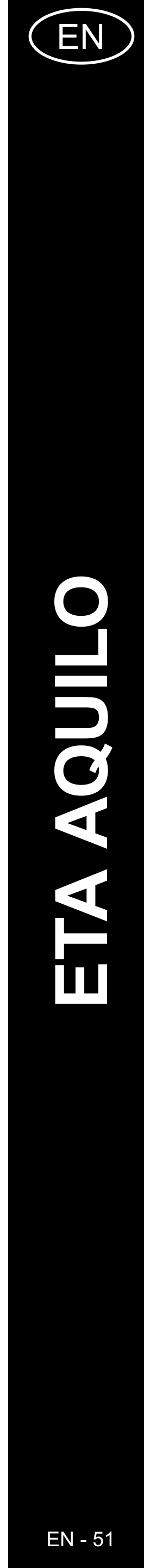

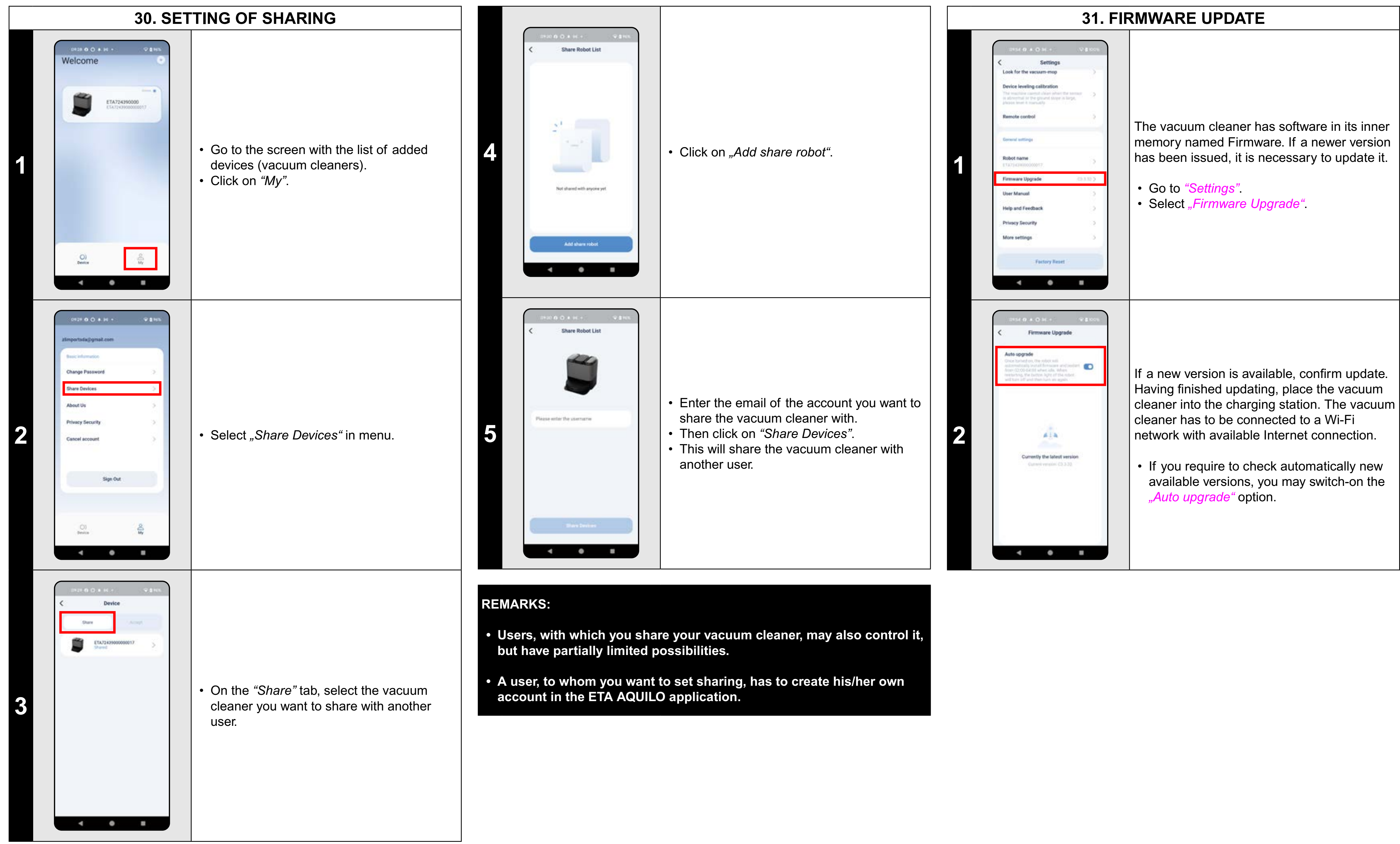

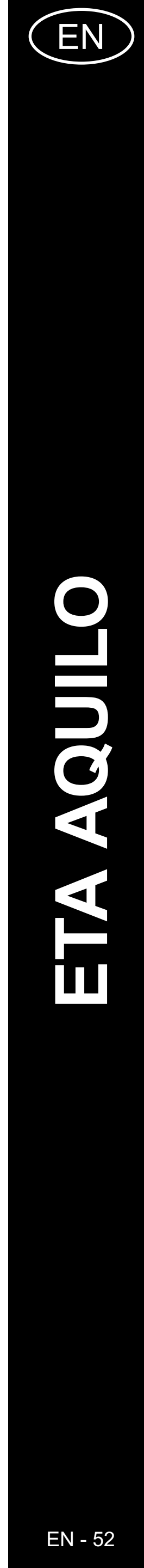

# TROUBLESHOOTING

| Problem                                                                      | Solution                                                                                                    |
|------------------------------------------------------------------------------|----------------------------------------------------------------------------------------------------|
| The application gets                                                         | Restart the application. If it doesn't help, restart                                                                                                    |
| jammed or is "frozen".                                                       | your smart appliance.                                                                                                    |
| The application doesn't react at all, although was functioning well earlier. | Most probably, the situation is caused by<br>a change, which has been performed in your<br>phone (for example, installation of other<br>applications, system update, etc.) or in the Wi-<br>Fi network. If you cannot solve the problem by<br>returning your phone or Wi-Fi network to the<br>state before changing, uninstall ETA SMART<br>Application and install it again. |
|                                                                              | Check the version of the operation system in your<br>mobile phone and use only supported versions<br>(Android 8.0 and newer; IOS 10.0 and newer).<br>Use high-quality Wi-Fi router, which sufficiently<br>covers your house.                                                                                                    |
| pairing the vacuum cleaner<br>and a Wi-Fi network.                           | During paring, keep your mobile phone<br>sufficiently close to the vacuum cleaner<br>(in a distance approx. 2 m).                                                                                                    |
|                                                                              | For pairing of ETA724390000 AQUILO PRO<br>vacuum cleaner, proceed as shown in the<br>instruction video (select relevant vacuum robot<br>type at www.eta.cz/robot).                                                                                                    |

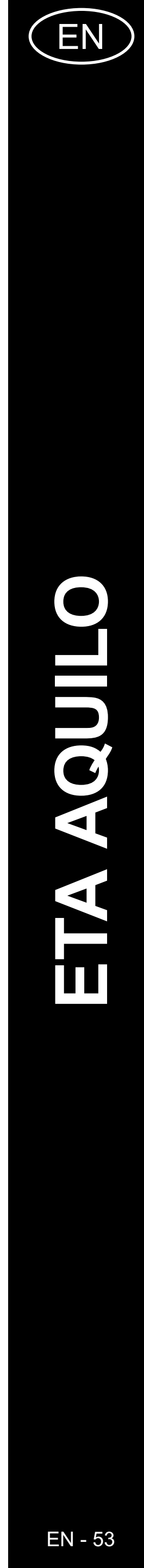

# AZ ALKALMAZÁS FŐ VEZÉRLŐ MENÜJÉNEK ALAPVETŐ SZERKEZETE

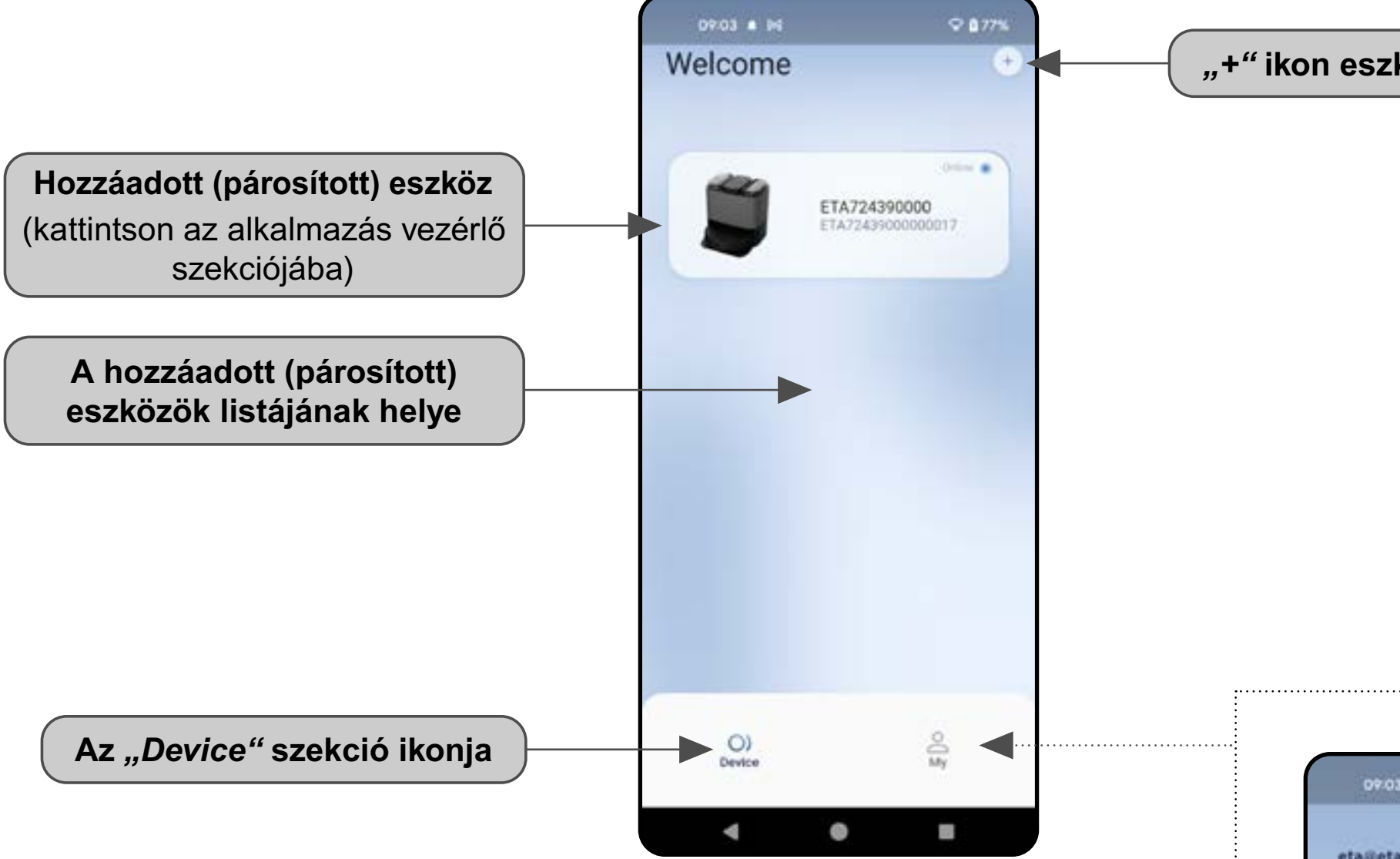

"+" ikon eszköz hozzáadásához

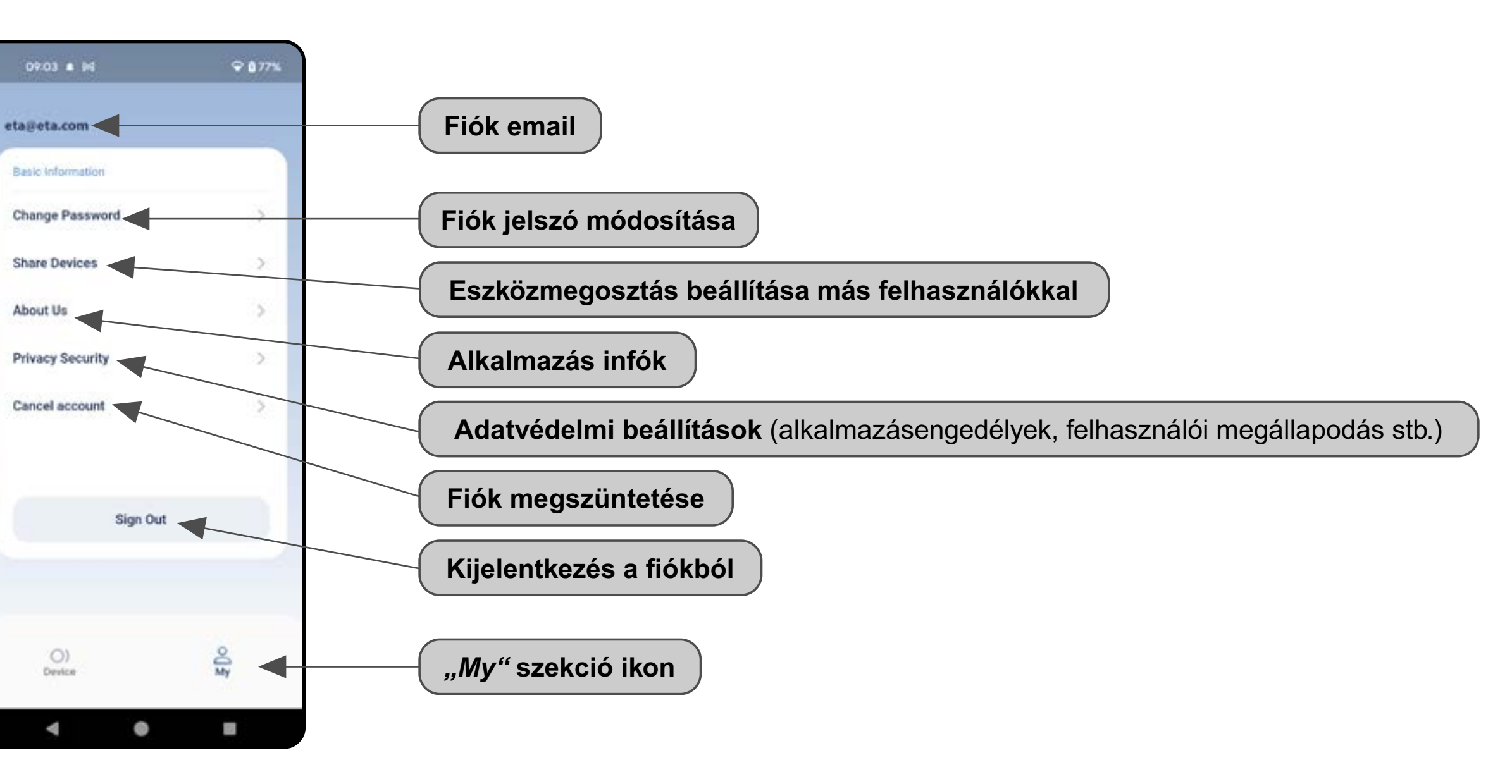

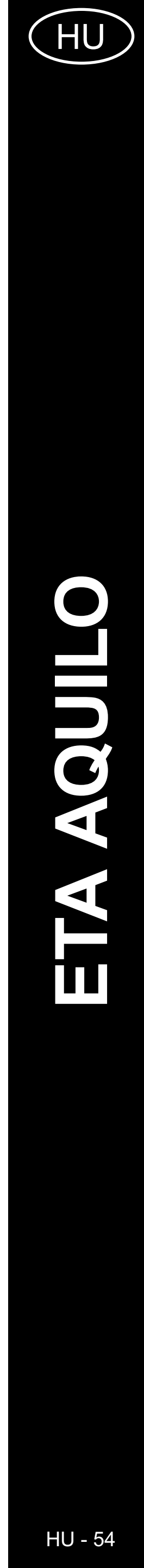

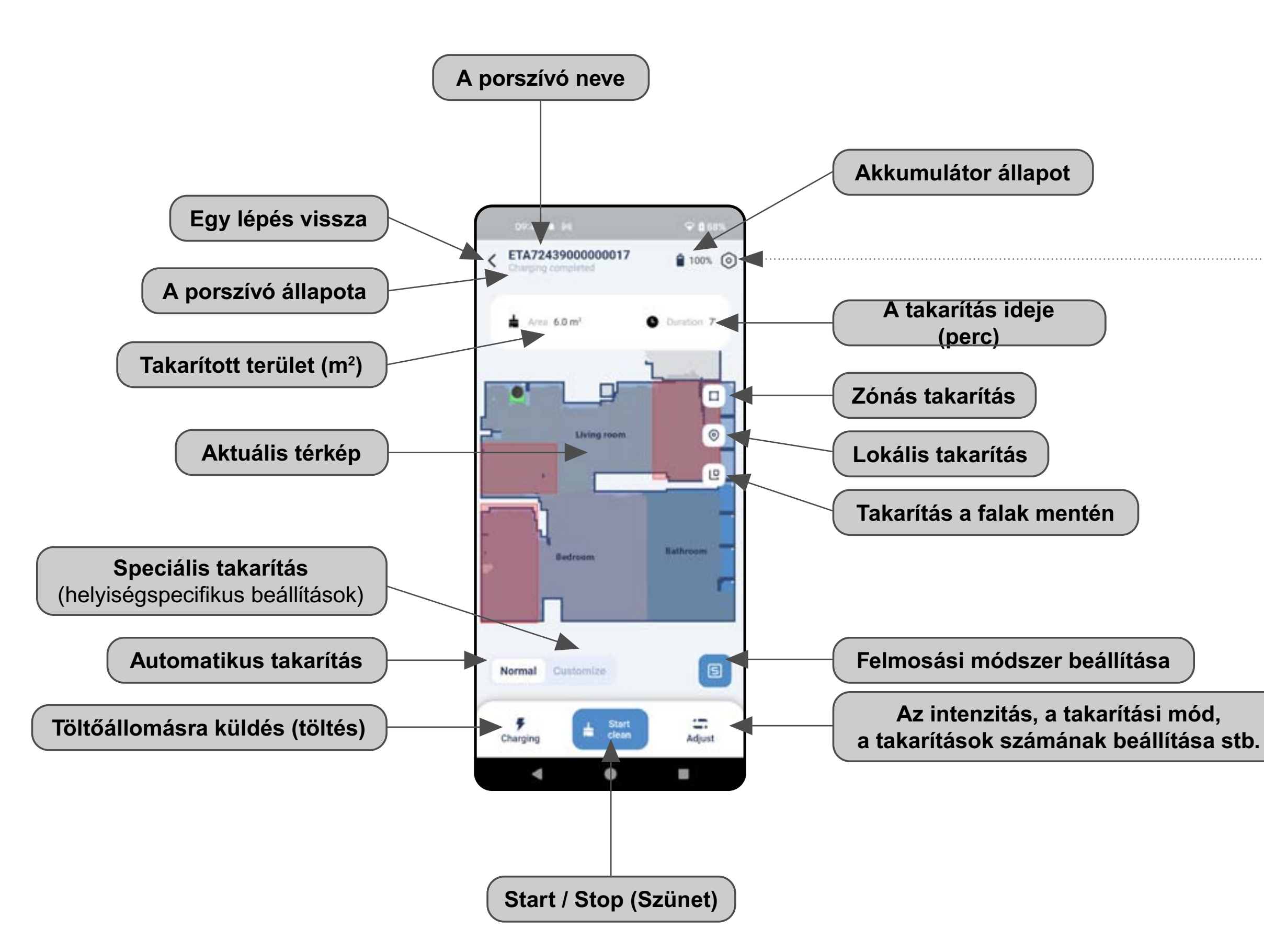

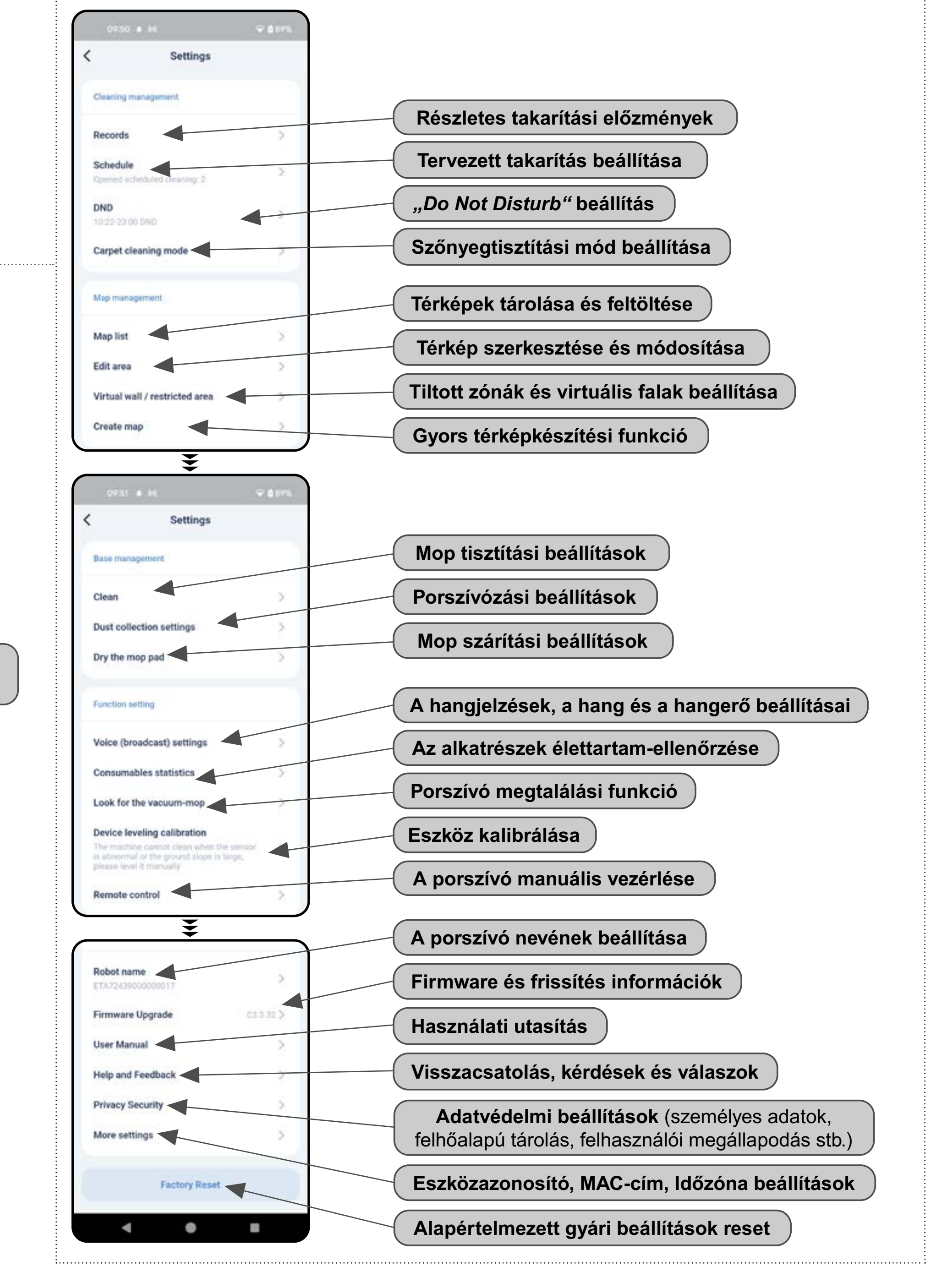

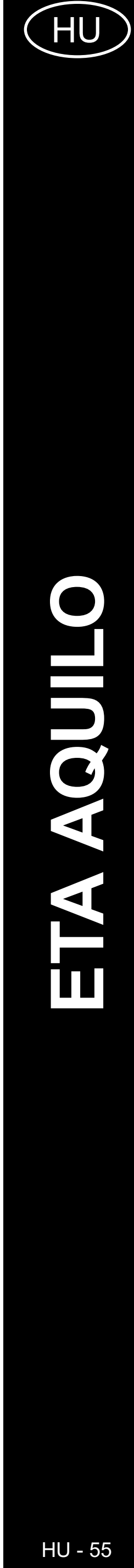

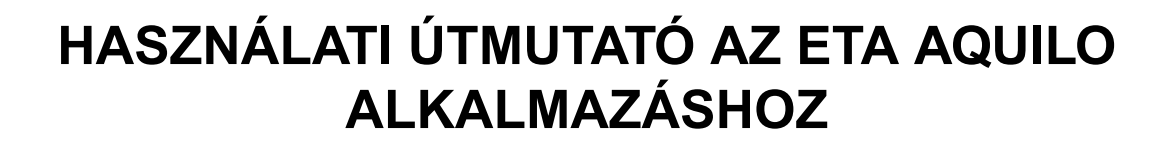

Tisztelt Vásárlónk!

Köszönjük az ETA márkájú termékekbe vetett bizalmát. Ez az útmutató minden olyan ETA724390000 AQUILO PRO tulajdonosnak szól, aki az ETA AQUILO alkalmazást teljes mértékben ki szeretné használni. Itt egyszerű utasításokat és eljárásokat talál arra vonatkozóan, hogyan dolgozzon új robot barátjával.

Weboldalunkon további információkat, tippeket és tanácsokat is talál a porszívóval kapcsolatban:

# https://www.eta.hu/robot

Ezt a weboldalt folyamatosan frissítjük, hogy összegyűjtsük a legújabb ismereteket az adott termékről.

# **1. AZ ALKALMAZÁS TELEPÍTÉSE**

Az alkalmazást megtalálja az Apple Store vagy a Google Play alkalmazás adatbázisában, vagy használhatja az alábbi QR-kódot, hogy felgyorsítsa a dolgokat:

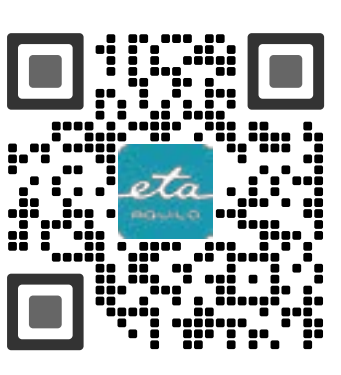

Töltse le és telepítse az alkalmazást a mobiltelefonjára (tabletjére).

| KOMPATIBILITÁS                    |                          |  |
|-----------------------------------|--------------------------|--|
| A mobiltelefon (tablet) operációs | Android 8.0 és újabb     |  |
| rendszere                         | IOS 10.0 és újabb        |  |
|                                   | 2,4 GHz                  |  |
| Wifi hálózat                      | WPA1 és WPA2 biztosítása |  |
|                                   | (a WPA2 az ajánlott)     |  |

#### FIGYELMEZTETÉS

A készülék nem működtethető IEEE 802.1X protokollal védett Wifi hálózatokon (általában céges Wifi hálózatok).

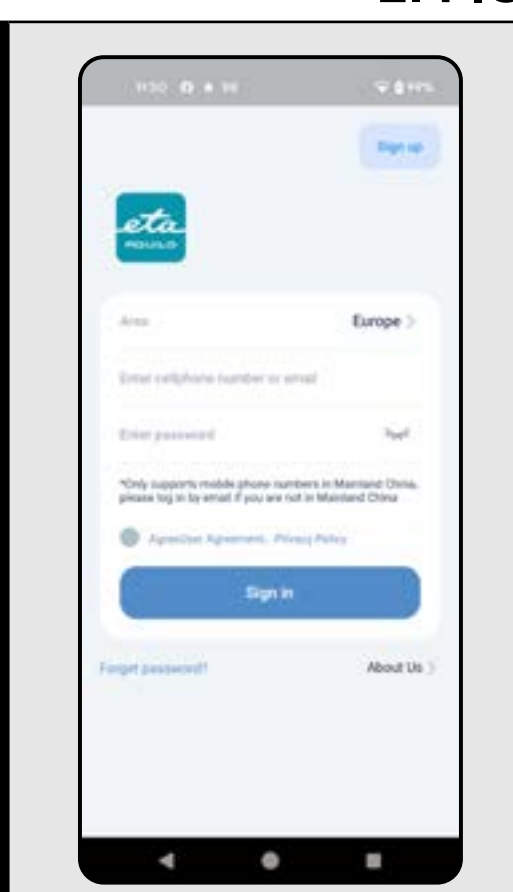

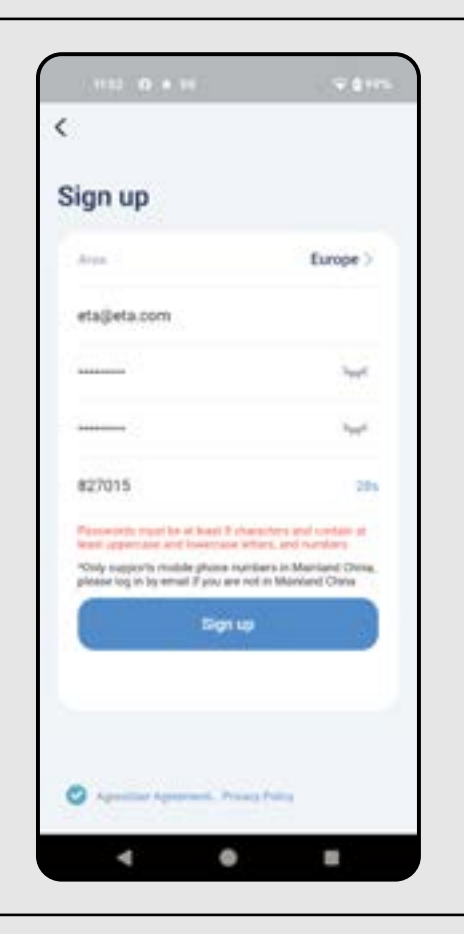

2

3

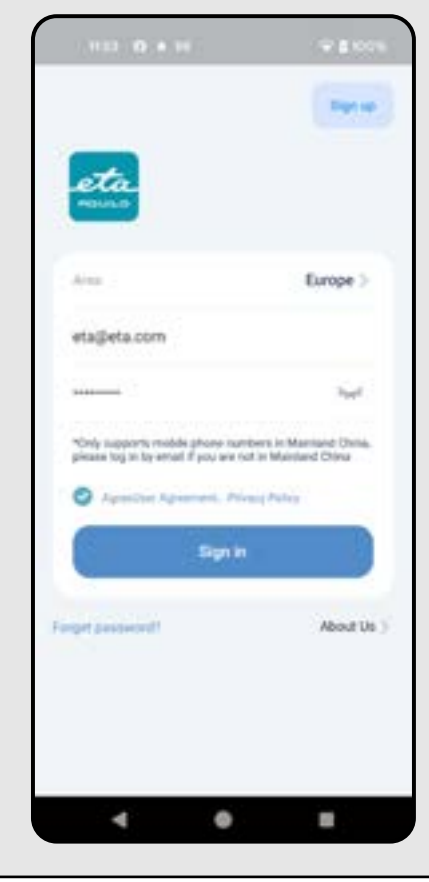

# 2. FIÓK LÉTREHOZÁSA

• Kapcsolja be az ETA AQUILO. • Kattintson az *"Sign up"* gombra.

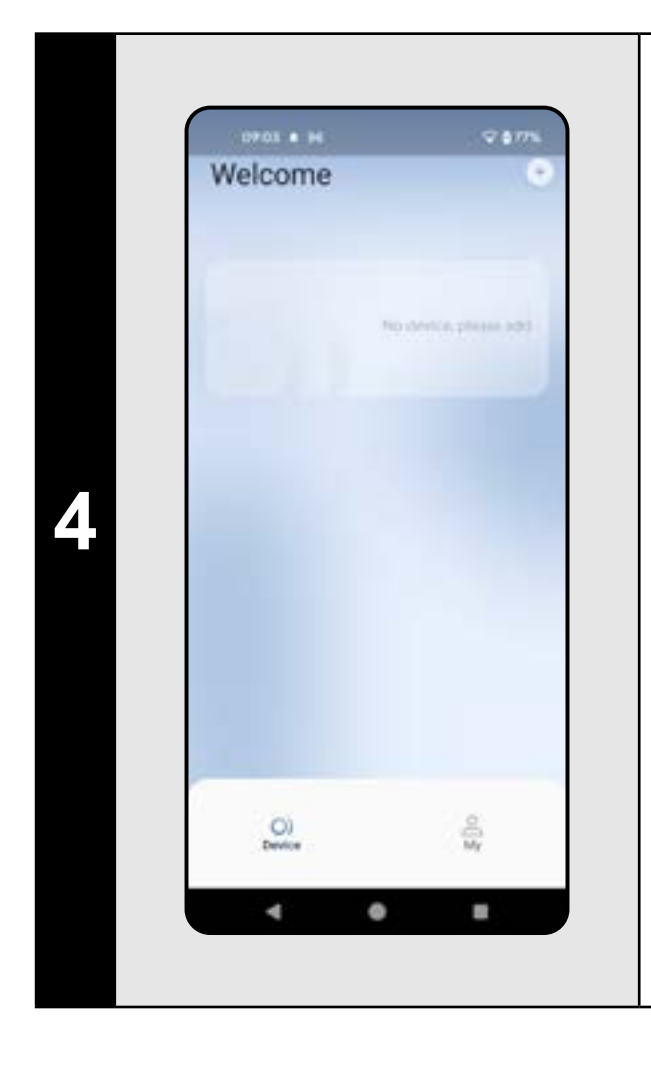

• Ön most az alkalmazási környezetben van.

- Állítsa be az "Európa" területet.
- Adja meg azt az e-mail címet, amelyre felhasználói fiókot szeretne létrehozni. • Állítson be egy fiókjelszót (a jelszónak legalább 8 karakter hosszúnak kell lennie és mind nagy-, mind kisbetűt és számot is tartalmaznia kell). Ezután kattintson a "Get" gombra, és egy
- ellenőrző kód érkezik az e-mail fiókjába, amelyet a megfelelő mezőbe kell beírnia (a kód megadására 60 másodperce van).
- Erősítse meg, hogy elfogadja a
- Felhasználói megállapodást és az
- Adatvédelmi szabályzatot.
- A regisztráció befejezéséhez kattintson az "Sign up" gombra.

• Adja meg e-mail címét és fiókja jelszavát. • Hagyja ismét jóvá a Felhasználói megállapodást és az Adatvédelmi szabályzatot.

• Kattintson a "Sign in" gombra.

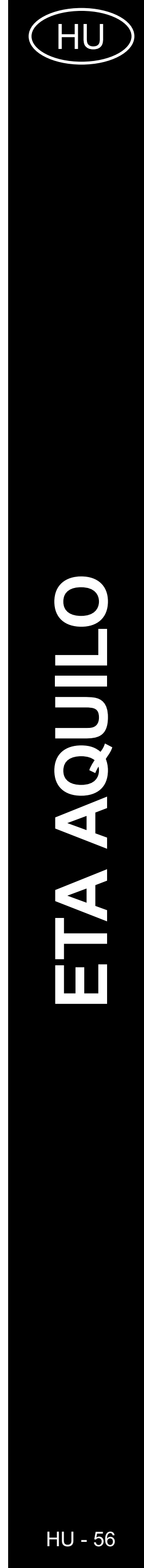

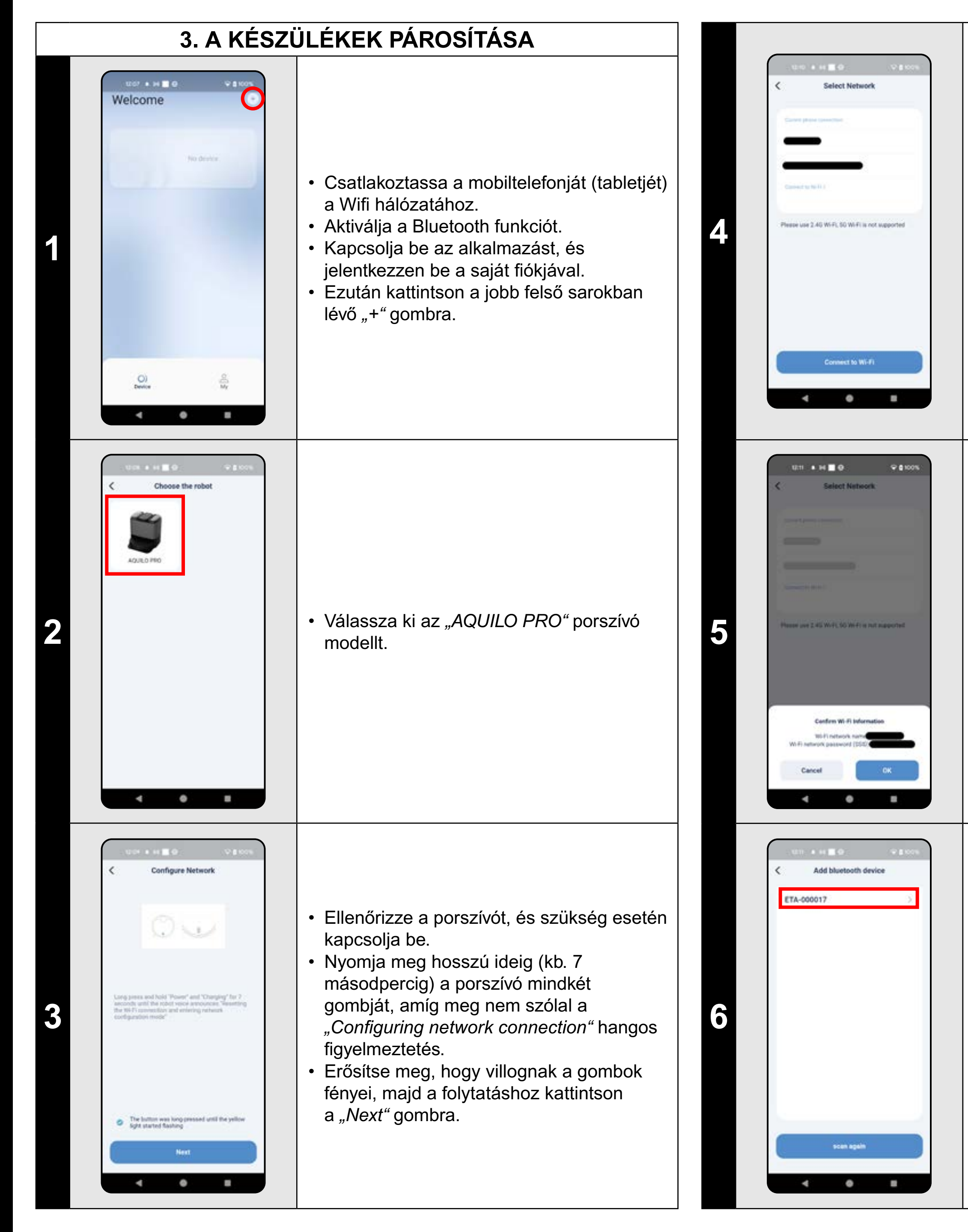

 A porszívó csak 2,4 GHz-es Wifi hálózattal párosítható.

 Adja meg a Wifi hálózata nevét és jelszavát, majd kattintson a "Connect to Wi-Fi" gombra.

Erősítse meg a Wifi hálózat adatait (név és jelszó).

Az alkalmazás ekkor megkeresi a rendelkezésre álló eszközöket.
Kattintson az eszköz kiválasztásához (ETA-... név).

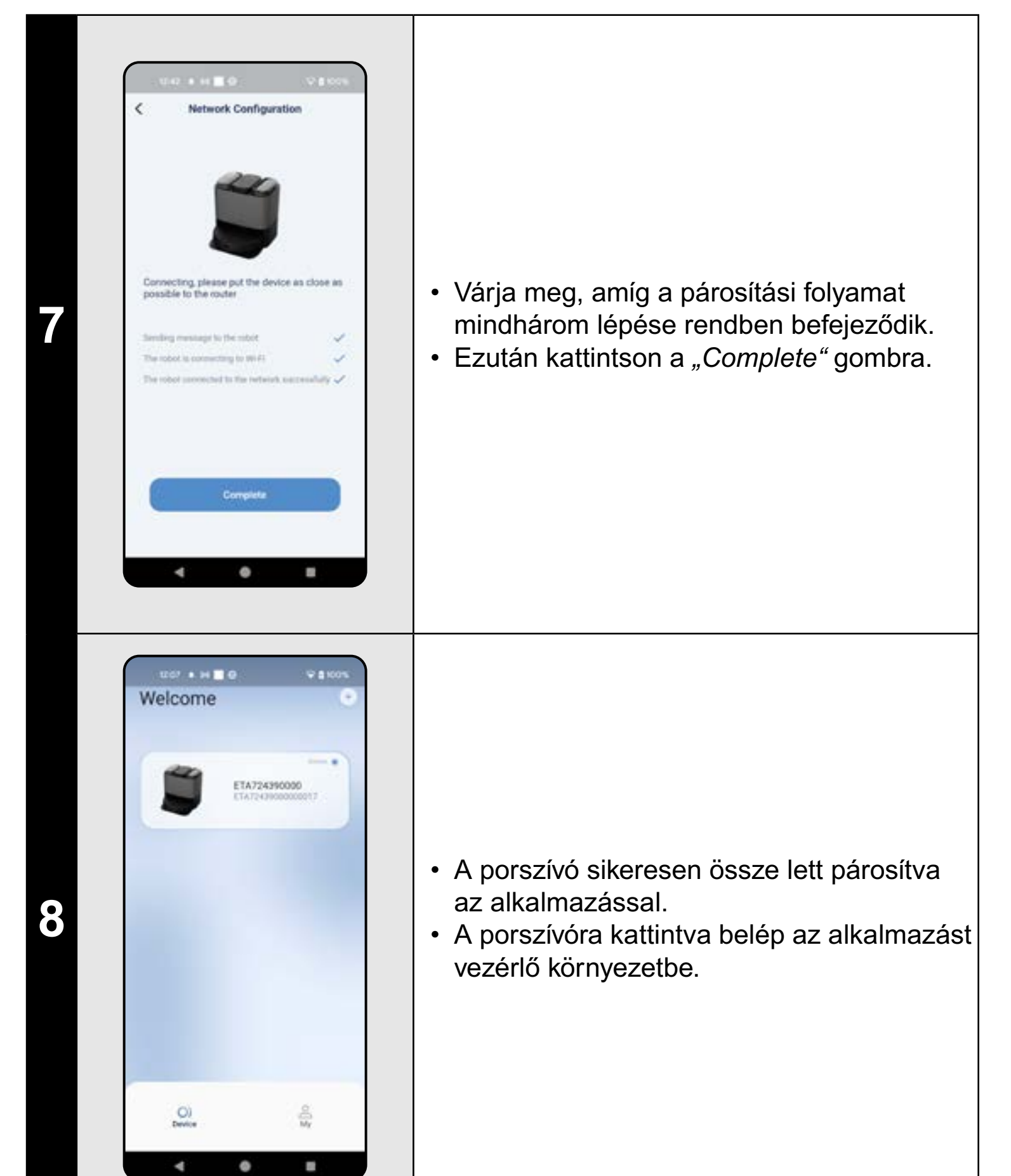

#### MEGJEGYZÉSEK:

- A párosítás előtt javasoljuk, hogy a porszívót teljesen töltse fel (az akkumulátor kapacitásának legalább 30%-ára).
- Kövesse figyelmesen az alkalmazásban található egyes információkat és lépéseket.

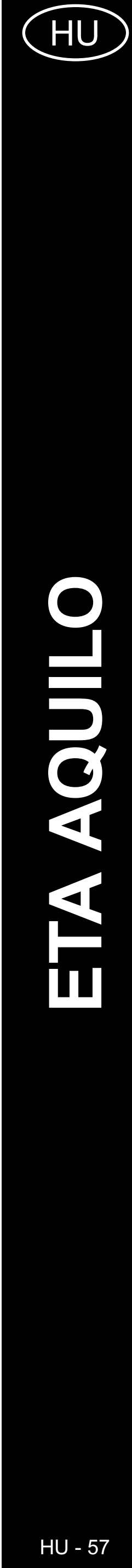

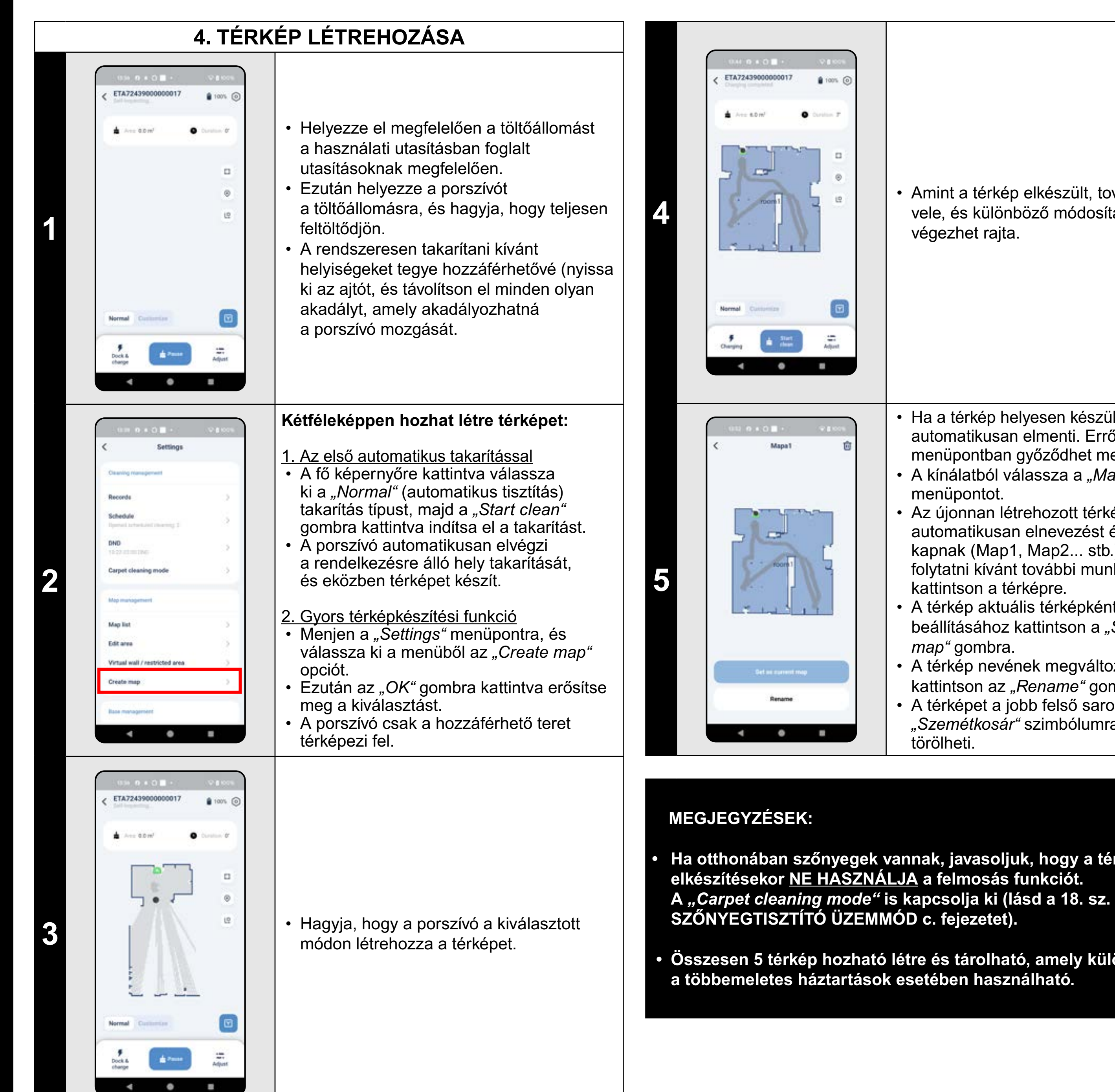

# 5. A TÉRKÉP SZERKESZTÉSE ÉS TESTRESZABÁSA

 Amint a térkép elkészült, tovább dolgozhat vele, és különböző módosításokat végezhet rajta.

• Ha a térkép helyesen készült el, a rendszer automatikusan elmenti. Erről a "Settings" menüpontban győződhet meg.

- A kínálatból válassza a "Map list" menüpontot.
- Az újonnan létrehozott térképek automatikusan elnevezést és számozást kapnak (Map1, Map2... stb.). A térképen folytatni kívánt további munkához kattintson a térképre.
- A térkép aktuális térképként való beállításához kattintson a "Set as current
- map" gombra.
- A térkép nevének megváltoztatásához kattintson az "Rename" gombra.
- A térképet a jobb felső sarokban található "Szemétkosár" szimbólumra kattintva törölheti.

Ha otthonában szőnyegek vannak, javasoljuk, hogy a térkép elkészítésekor <u>NE HASZNÁLJA</u> a felmosás funkciót.

Összesen 5 térkép hozható létre és tárolható, amely különösen

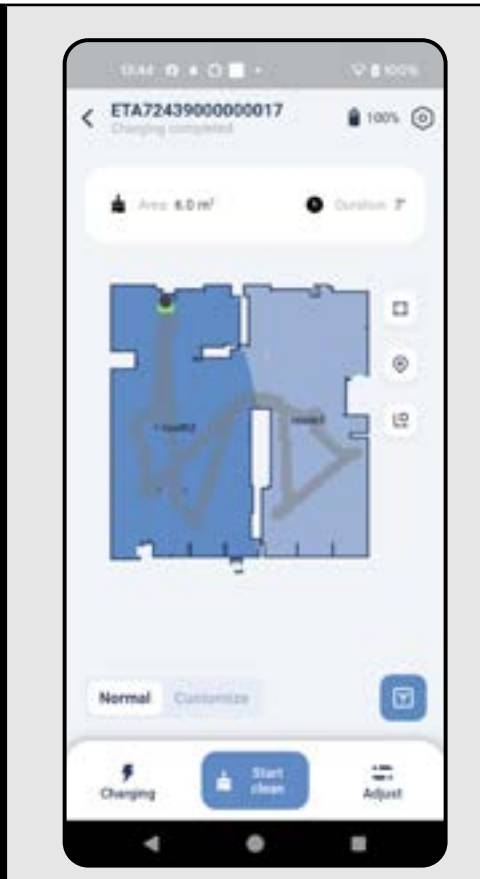

Edit area

[]] segmentation

4 0

Retarte

mand.

2

#### A térkép automatikus felosztása helyiségekre

• Ha a térképet helyesen hozta létre, az alkalmazás automatikusan felosztja szobákra, amelyek színe alapján különböztethetők meg.

#### A térkép lehetséges módosításai a menüben *"Edit area"*

Lépjen be a "Settings" menübe, és válassza ki a "Edit area" opciót:

- *"merge"* (ez a funkció 2 szomszédos helyiség összevonására használható);
- *"segmentation"* (ez a funkció egy helyiség 2 helyiségre való szétválasztására használható);
- "Rename" (ezzel a funkcióval tetszőlegesen nevezheti el a helyiségeket).

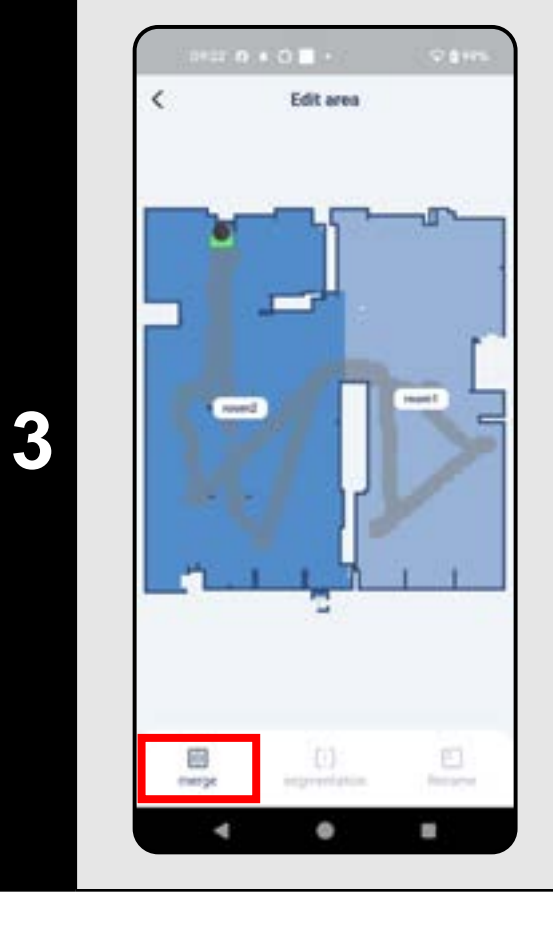

#### Helyiségek egyesítése

- Válasszon ki két egymással szomszédos helyiséget.
- Ezután kattintson a "merge" gombra.

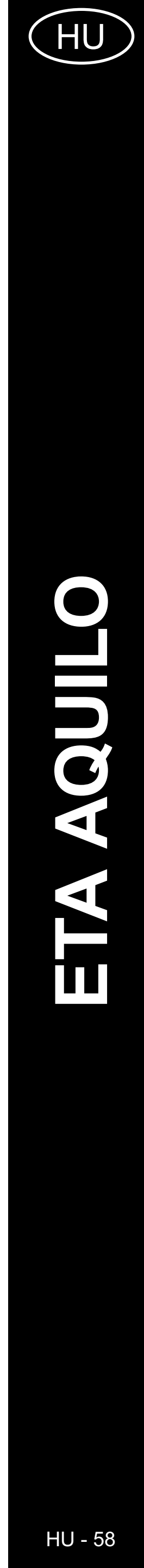

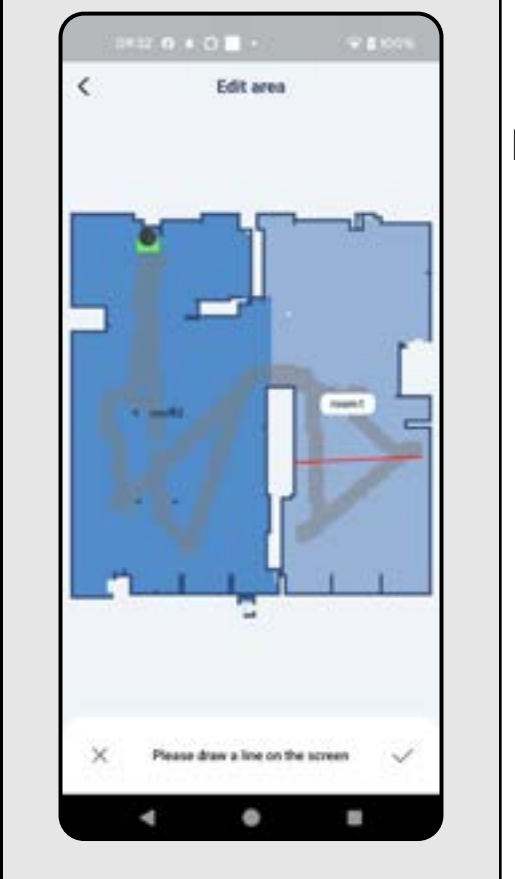

# 0935 0 + 0 🔳 **₽** 8 100% letrieve password ٠

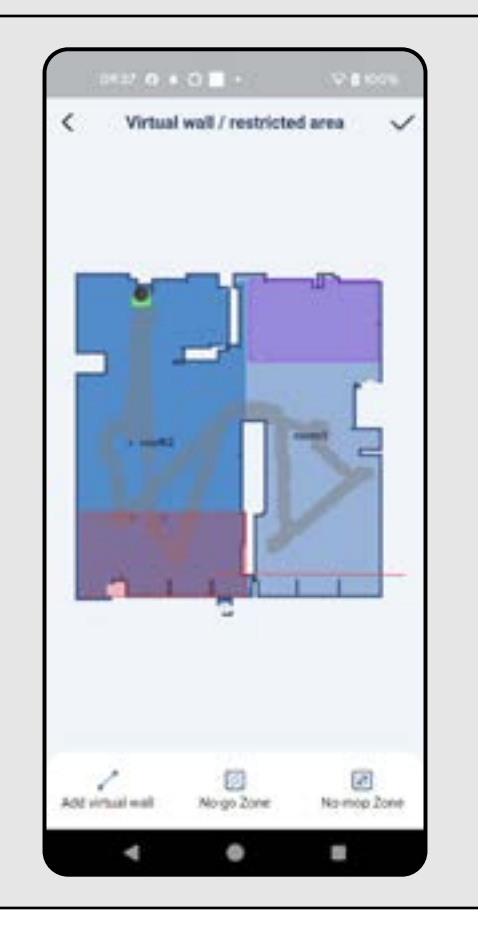

#### Helyiség szétválasztása

- Rákattintva válassza ki a felosztani kívánt helyiséget.
- Ezután kattintson a *"segmentation"* opcióra.
- A kiválasztott helyiségben húzzon egy vonalat az ujjával a szoba felosztásának kívánt irányába.
- Ezután a jobb alsó sarokban lévő "Pipa" szimbólumra kattintva erősítse meg a felosztást. Ezzel a helyiséget 2 részre osztja.

#### Helyiségnevek

- Rákattintva válassza ki azt a helyiséget, amelynek meg szeretné változtatni a nevét.
- Kiválaszthatja az előre definiált nevek egyikét a menüből, vagy az "custom" gombra kattintva tetszőleges nevet adhat meg.
- Erősítse meg a módosítást az "OK" gombra kattintva, vagy ha előre definiált nevet választott, akkor a jobb felső sarokban lévő "Pipa" szimbólummal.

#### Virtuális fal / tiltott zóna

- Lépjen be a *"Settings"* menübe, és válassza ki a "Virtual Wall / restricted area" opciót.
- Egy virtuális fal térképhez adásához kattintson a "Add virtual wall" gombra.
- A "No-go Zone" opcióra kattintva olyan tiltott zónát jelölhet ki a térképen, ahol a porszívó soha nem fog mozogni.
- A "No-mop Zone" opcióra kattintva olyan zónát jelölhet ki a térképen, ahova a porszívó nem hajt be, amikor felmosófejet használ.
- A szerkesztések mentéséhez kattintson a jobb felső sarokban lévő "Pipa" szimbólumra.

# **MEGJEGYZÉSEK:**

a térképen.

5

6

# 6. AUTOMATIKUS TAKARÍTÁS

Összesen 7+7 különböző tiltott zóna és 10 virtuális fal helyezhető el

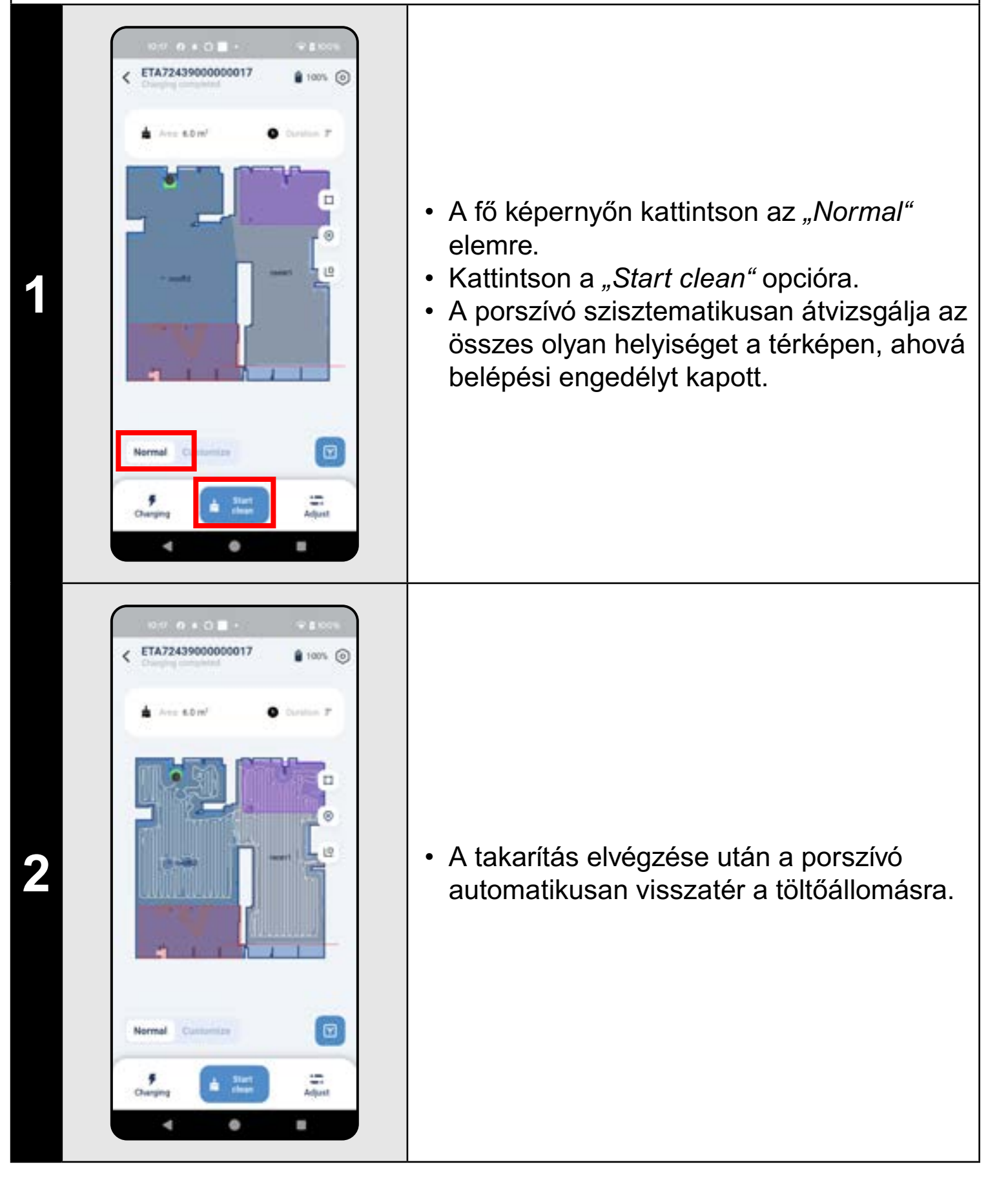

#### MEGJEGYZÉSEK:

• Ez az egyik leggyakrabban használt takarítási üzemmód, amikor a porszívó a teljes rendelkezésre álló teret megtisztítja.

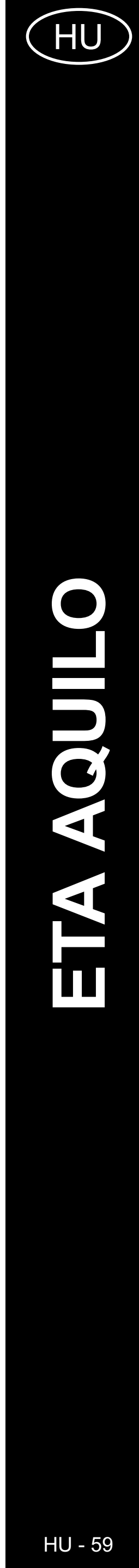

| 7. HELY                                                                                                    | ÍSÉG TAKARÍTÁSA                                                                                                    |                                                                                                    |
|----------------------------------------------------------------------------------------------------|----------------------------------------------------------------------------------------------------|----------------------------------------------------------------------------------------------------|
| • Control of a Control of a Contr | <ul> <li>A fő képernyőn kattintson a <i>"Customize"</i><br/>lehetőségre.</li> </ul>                                                                                                    | Company and and the second second sec |
| Image: Control of the control of the con | <ul> <li>Ezután kattintson a kívánt helyiségre.</li> <li>Most beállíthatja, hogyan milyen takarítást preferál az adott helyiségben.</li> <li>A <i>"Cleaning times"</i> szekcióban beállíthatja, hogy a porszívó hányszor haladjon végig a helyiségen (<i>"x1" = "Csak egyszer", "x2" = "Kétszer"</i>).</li> <li>A <i>"</i>suction<i>"</i> részben beállíthatja a szívóerőt (4 fokozat: <i>"Csendes"; "Standard"; "Közepes"; "Turbó"</i>).</li> <li>A beállítások elmentéséhez kattintson a jobb felső sarokban lévő <i>"Pipa"</i> szimbólumra.</li> <li>Ugyanezt az eljárást alkalmazza a térképen található összes helyiségre.</li> </ul> | Image: State of the state of the state of the             |
| • Can Co + C O + I + 1   • TA724399000000017   • Internet   • Anne + Extra'   • Anne + Extra'     • Anne + Extra'     • Ann                                                                                                    | <ul> <li>Az egyes helyiségek beállításai a térképen<br/>a helyiség neve alatt jelennek meg.</li> </ul>                                                                                                    | <ul> <li>MEGJEGYZÉSEK:</li> <li>A helyiségtakarítási üze<br/>hoznia egy térképet.</li> <li>Egy takarítás alkalmáva</li> </ul>                                                                                                    |

4 0 1

# A kiválasztott helyiségek takarításának megkezdéséhez először kattintson a fő képernyőn az *"Adjust"* opcióra. Felül válassza ki a *"Customize"* opciót. Rákattintva válassza ki a feltakarítandó helyiségeket.

• Ezután a *"Start clean"* opcióra kattintva indítsa el a takarítást.

A porszívó a beállításoknak megfelelően feltakarítja a kiválasztott helyiségeket.
A takarítás befejezését követően a porszívó automatikusan visszatér a dokkolóba.

emmód használata előtt először létre kell

l egy vagy több helyiséget is kitakaríthat.

|                                                                                                    | <ul> <li>A fő képernyőn válassza a "Komplett"<br/>opciót, majd kattintson a <i>"Normal"</i> ikonra.</li> <li>Egy zóna jelenik meg a térképen (csak 1<br/>zóna illeszthető be).</li> <li>A zóna méretét az ujjával mozgathatja<br/>és módosíthatja a térképen.</li> <li>A zónát a <i>"Kereszt"</i> ikonra kattintva<br/>vagy ismételten a <i>"Zónatakarítás"</i> ikonra<br/>kattintással törölheti.</li> </ul> |
|----------------------------------------------------------------------------------------------------|----------------------------------------------------------------------------------------------------|
| Image: Section of the section of the section of th | <ul> <li>Ezután kattintson a <i>"Start clean"</i> elemre, ezzel indítja a takarítást.</li> </ul>                                                                                                    |
| Image: Section of the section of the section of th | <ul> <li>A takarítás elvégzése után a porszívó<br/>automatikusan visszatér a töltőállomásra.</li> </ul>                                                                                                    |

8. ZÓNÁS TAKARÍTÁS

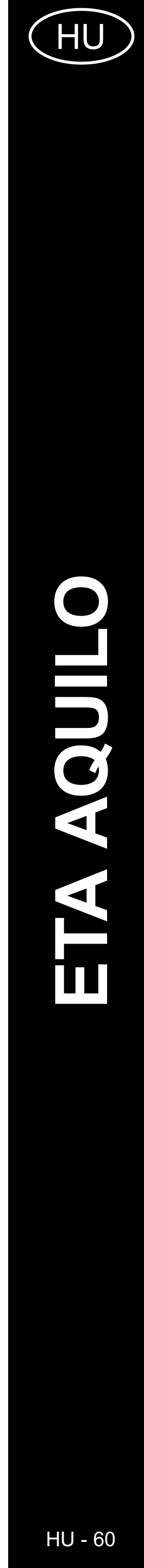

# 9. LOKÁLIS TAKARÍTÁS

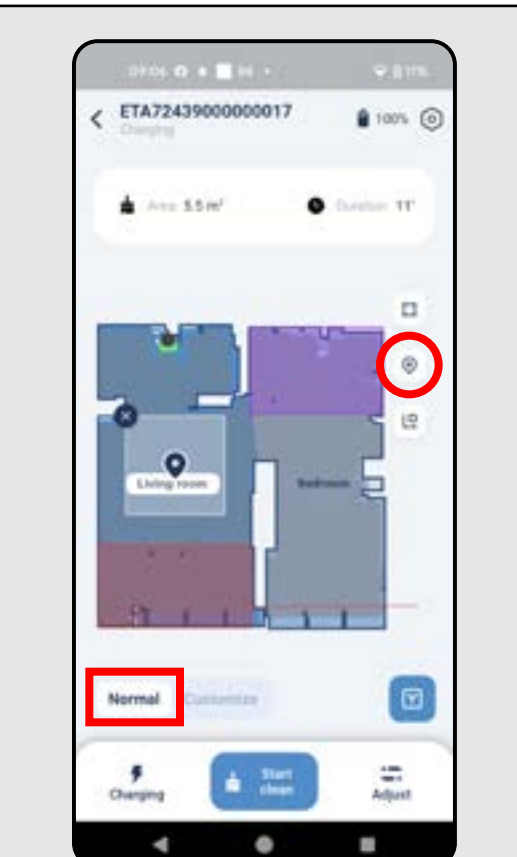

ETA72439000000017

A+++ 0.0 m

•

Normal

100% ()

- 11

Albert

-

- A fő képernyőn válassza ki a "Normal" lehetőséget, majd kattintson a "Lokális tisztítás" ikonra.
- A térképen megjelenik egy négyzet alakú terület, amely a lokális takarítás helyét mutatja.
- Az ujjával rákattintva tetszőlegesen mozgathatja a térképen a lokális takarítás helyét.
- A lokális takarítást ismét a "Kereszt" vagy a "Lokális takarítás" ikonra kattintva törölheti.

• A takarítás megkezdéséhez kattintson a "Start clean" opcióra.

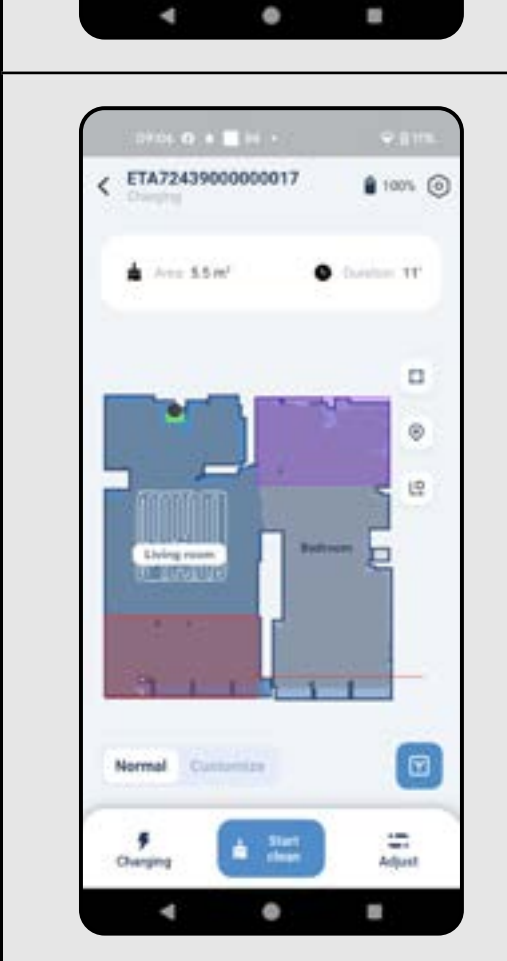

• A takarítás elvégzése után a porszívó automatikusan visszatér a töltőállomásra.

# MEGJEGYZÉSEK:

takarít fel.

2

3

# 10. FALAK MENTI TAKARÍTÁS

• Lokális takarítás esetén a porszívó egy kb. 1,2 x 1,2 m-es alapterület

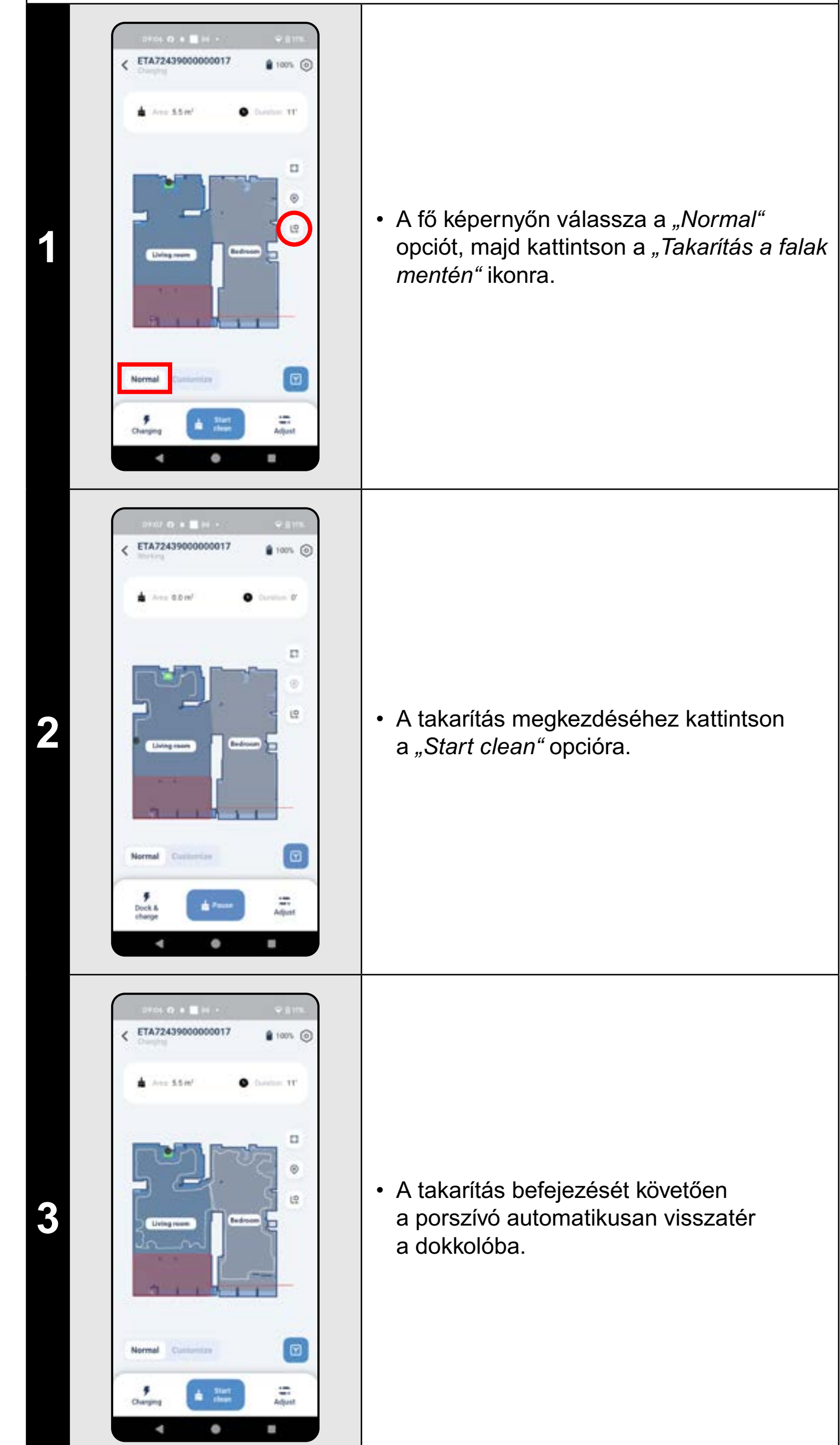

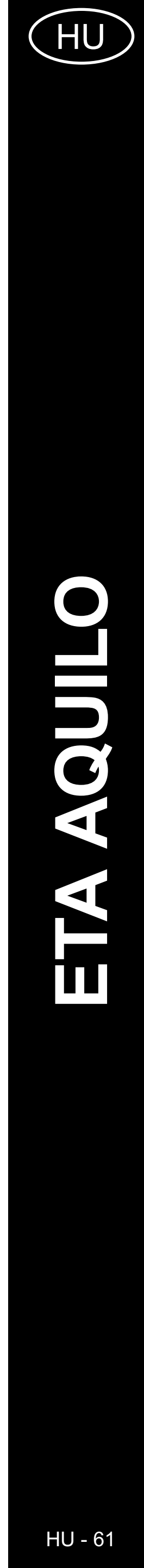

# MEGJEGYZÉSEK:

 A takarítás során a porszívó végigjárja a térképen beállított összes helyiség kerületét.

# 11. A TAKARÍTÁSI MÓD BEÁLLÍTÁSA

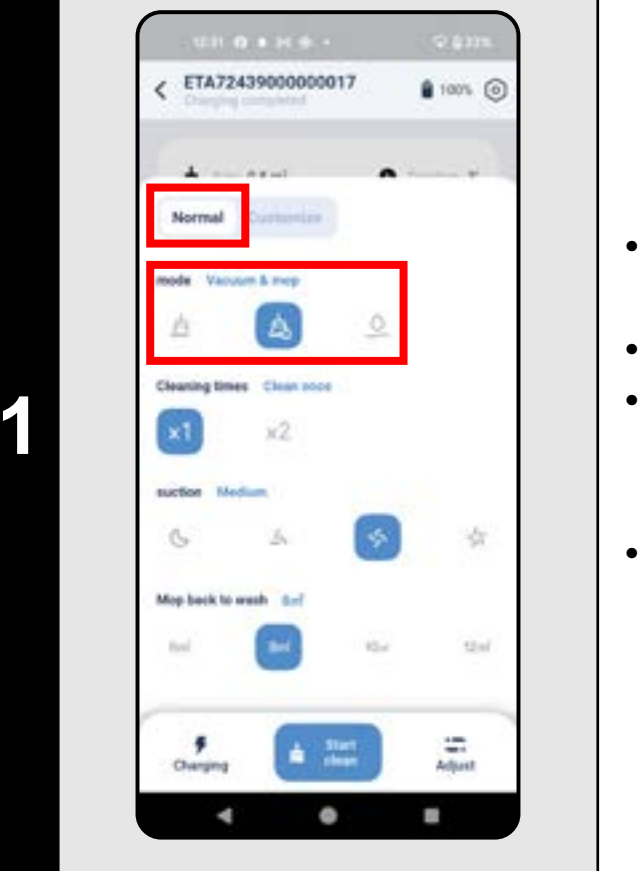

# 12. A TERÜLET FELTAKARÍTÁSAI SZÁMÁNAK BEÁLLÍTÁSA

- A fő képernyőn kattintson az "Adjust" opcióra.
- Felül válassza ki a *"Normal"* opciót.
- Az *"mode"* részben beállíthatja a takarítási módot (3 mód: *"Porszívózás", "Porszívózás és felmosás", "Felmosás"*).
- A menüből az "Adjust" opcióra kattintva léphet ismét ki.

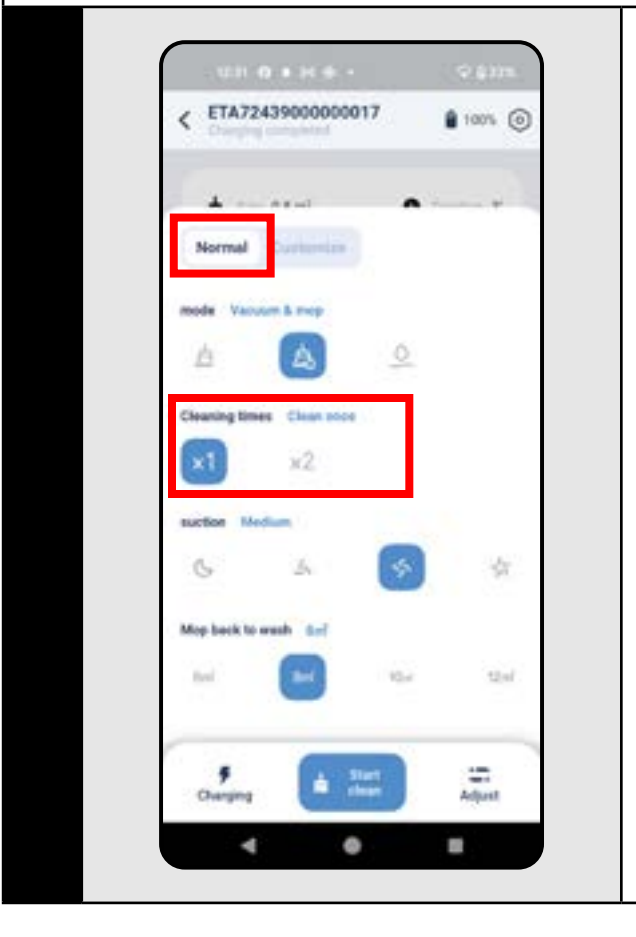

- A fő képernyőn kattintson az "Adjust" opcióra.
- Felül válassza ki a "Normal" opciót.
- A "Cleaning times" részben beállíthatja a takarítások számát ("x1" = Csak egyszer, "x2" = Kétszer).
- A menüből az "Adjust" gombra kattintva léphet ismét ki.

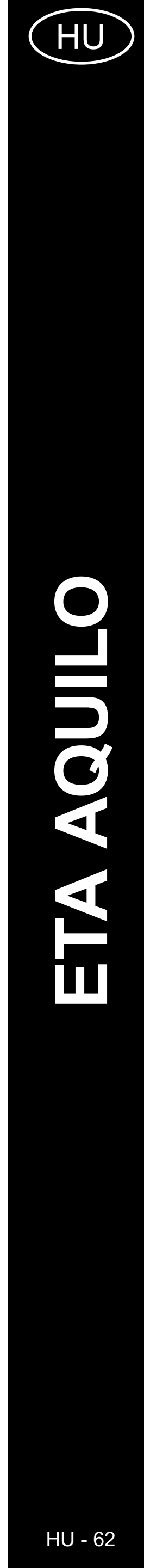

# 13. A SZÍVÓERŐ BEÁLLÍTÁSA

# 14. MOP TISZTÍTÁSI BEÁLLÍTÁSOK

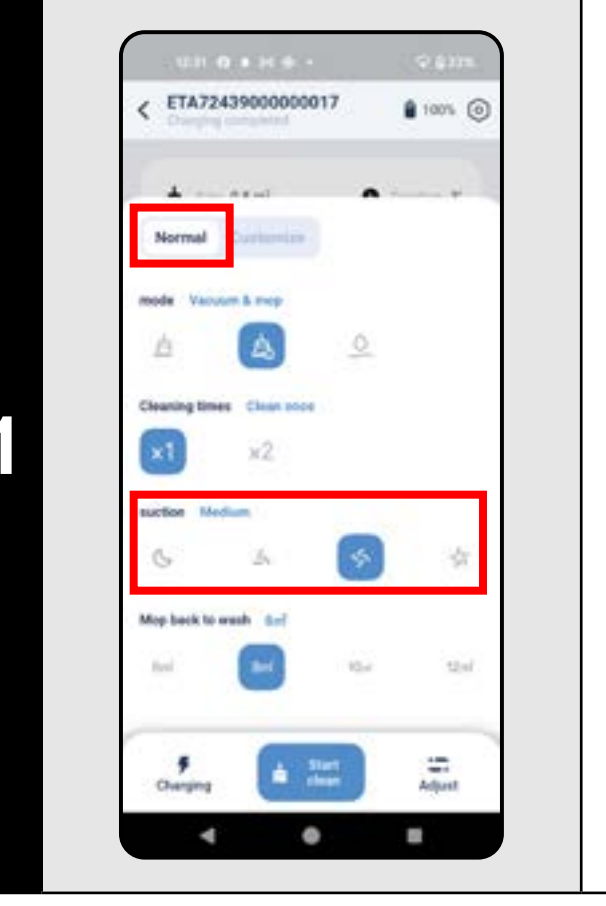

- A fő képernyőn kattintson az "Adjust" opcióra.
- Felül válassza ki a "Normal" opciót.
- A "suction" részben beállíthatja a szívóerőt (4 fokozat: "Silent", "Standard", "Medium", "Turbo").
- A menüből az "Adjust" gombra kattintva léphet ismét ki.

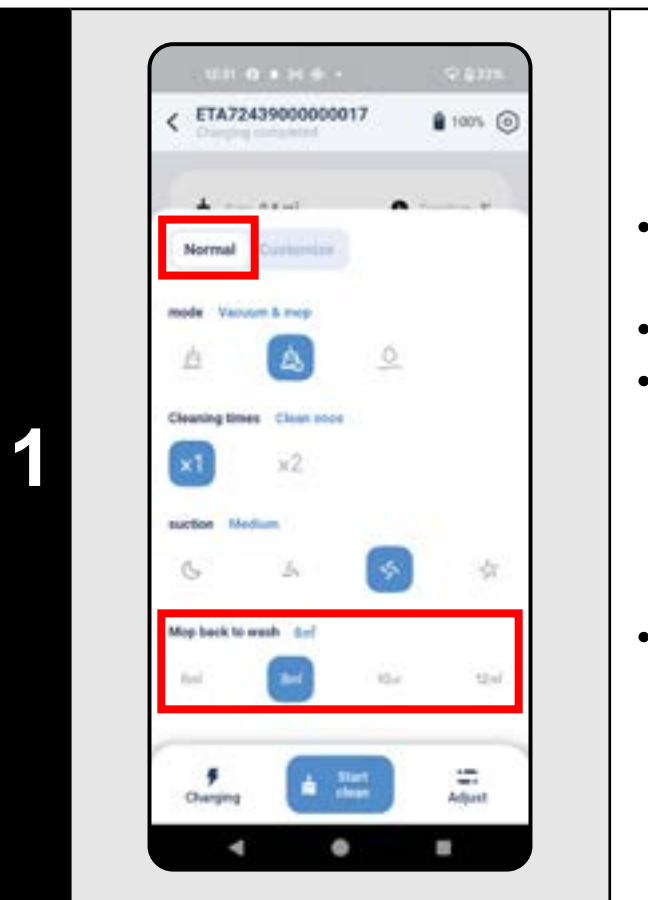

- A fő képernyőn kattintson az "Adjust" opcióra.
- Felül válassza ki a "Normal" opciót.
- A "Mop back to wash" szakaszban beállíthatja azt a területet, amelyet a porszívó felmos, mielőtt visszatérne a felmosótisztító állomásra ("6m<sup>2</sup>", "8m<sup>2</sup>", "10m<sup>2</sup>", "12m<sup>2</sup>").
- A menüből az "Adjust" gombra kattintva léphet ismét ki.

# 15. FELMOSÁS ETA72439000000017 100% () Ann 0.0 ml • A felmosás minden típusú takarításnál 1 alkalmazható. P Dock & sharpe t Passe Adjust 4 0 . 98495 1242 4 244 4 • A fő képernyőn a "Felmosási mód beállítása" ikon segítségével beállíthatja a felmosás módját: • "Standard mopping mode" - a porszívó 2 ugyanúgy mozog, mint a normál porszívózás esetén. • "Professional mode mopping" - a porszívó egy "Y" betűre emlékeztető útvonalon Salart monoing mod mozog. Standard mopping mode mopping the floor saves more power 4 0 8

# MEGJEGYZÉSEK:

 A porszívó további, felmosással kapcsolatos opcióit és funkcióit az alábbi fejezetek ismertetik: 11. TAKARÍTÁSI ÜZEMMÓD BEÁLLÍTÁSOK, 14. MOP TISZTÍTÁSI BEÁLLÍTÁSOK, 19. MOP TISZTÍTÁSI FUNKCIÓK és 20. MOPSZÁRÍTÓ FUNKCIÓK.

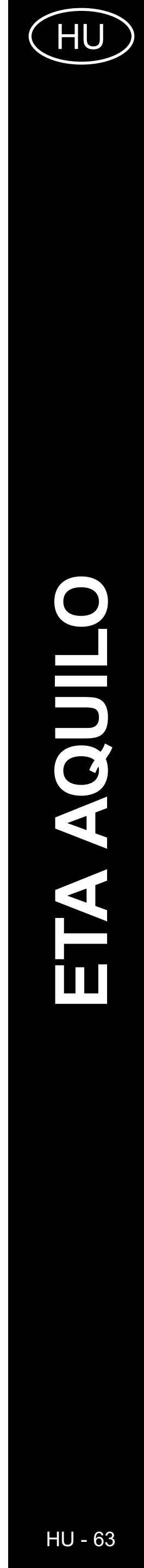

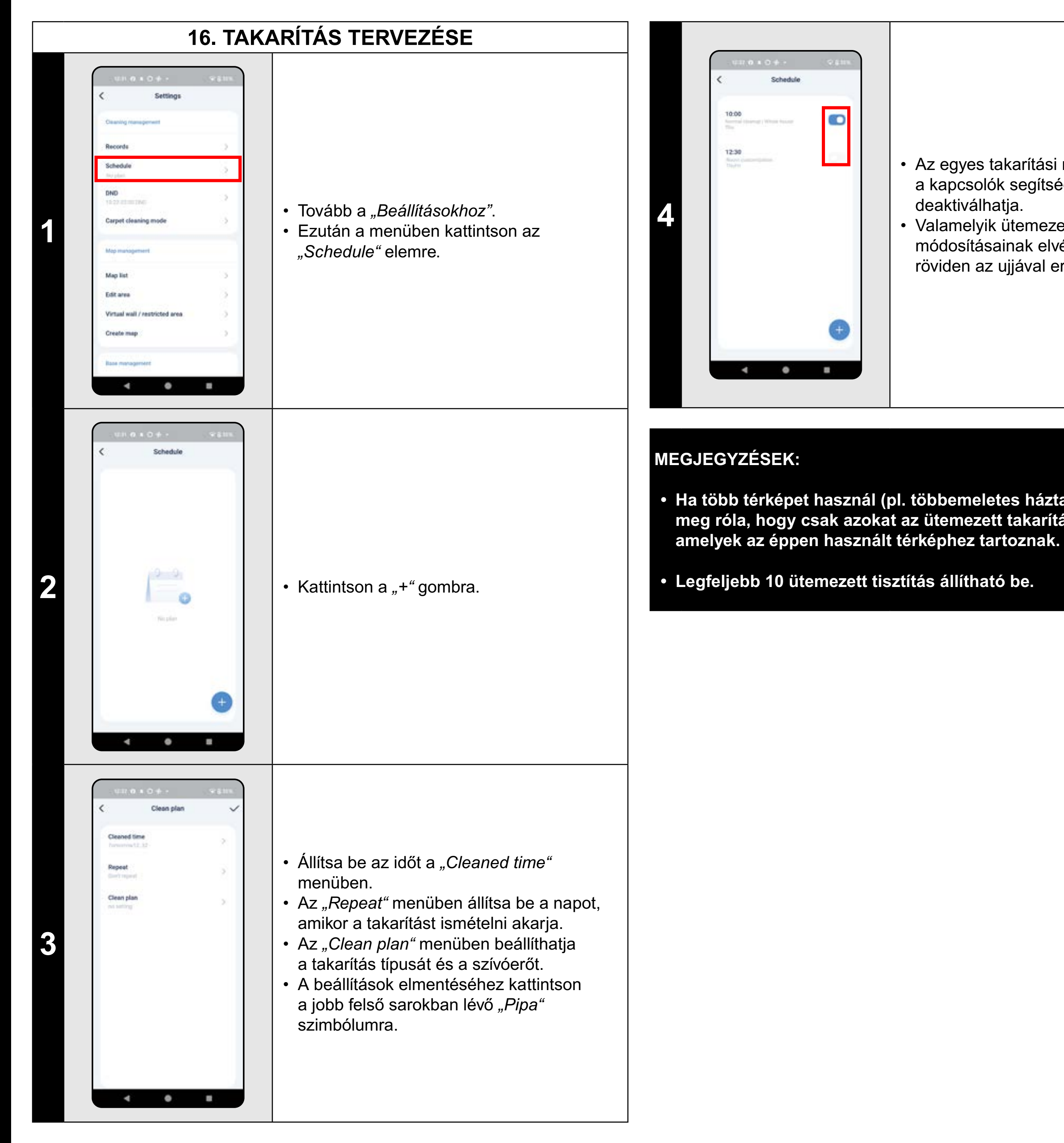

ETA724390000 AQUILO PRO

# 17. MANUÁLIS VEZÉRLÉS

- Az egyes takarítási műveleteket a kapcsolók segítségével aktiválhatja/ deaktiválhatja.
- Valamelyik ütemezett takarítás
- módosításainak elvégzéséhez kattintson röviden az ujjával erre a takarításra.

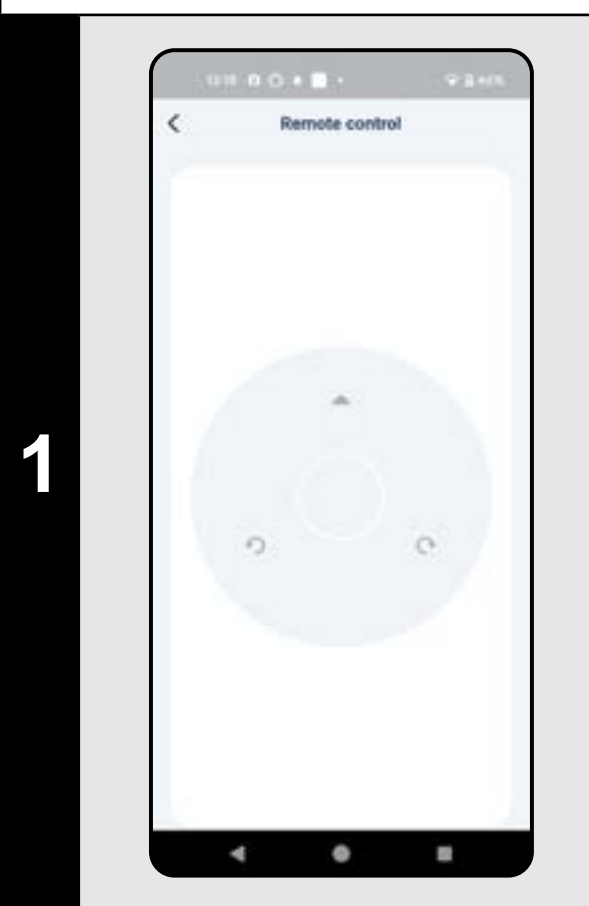

- Tovább a "Beállításokhoz".
- Ezután a menüben kattintson a *"Remote control"* elemre.
- A porszívó tehát a hagyományos távirányítóhoz hasonlóan kezelhető.

 Ha több térképet használ (pl. többemeletes háztartásban), győződjön meg róla, hogy csak azokat az ütemezett takarításokat aktiválja,

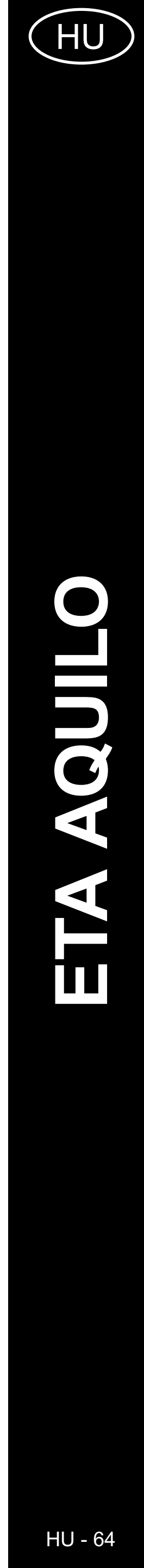

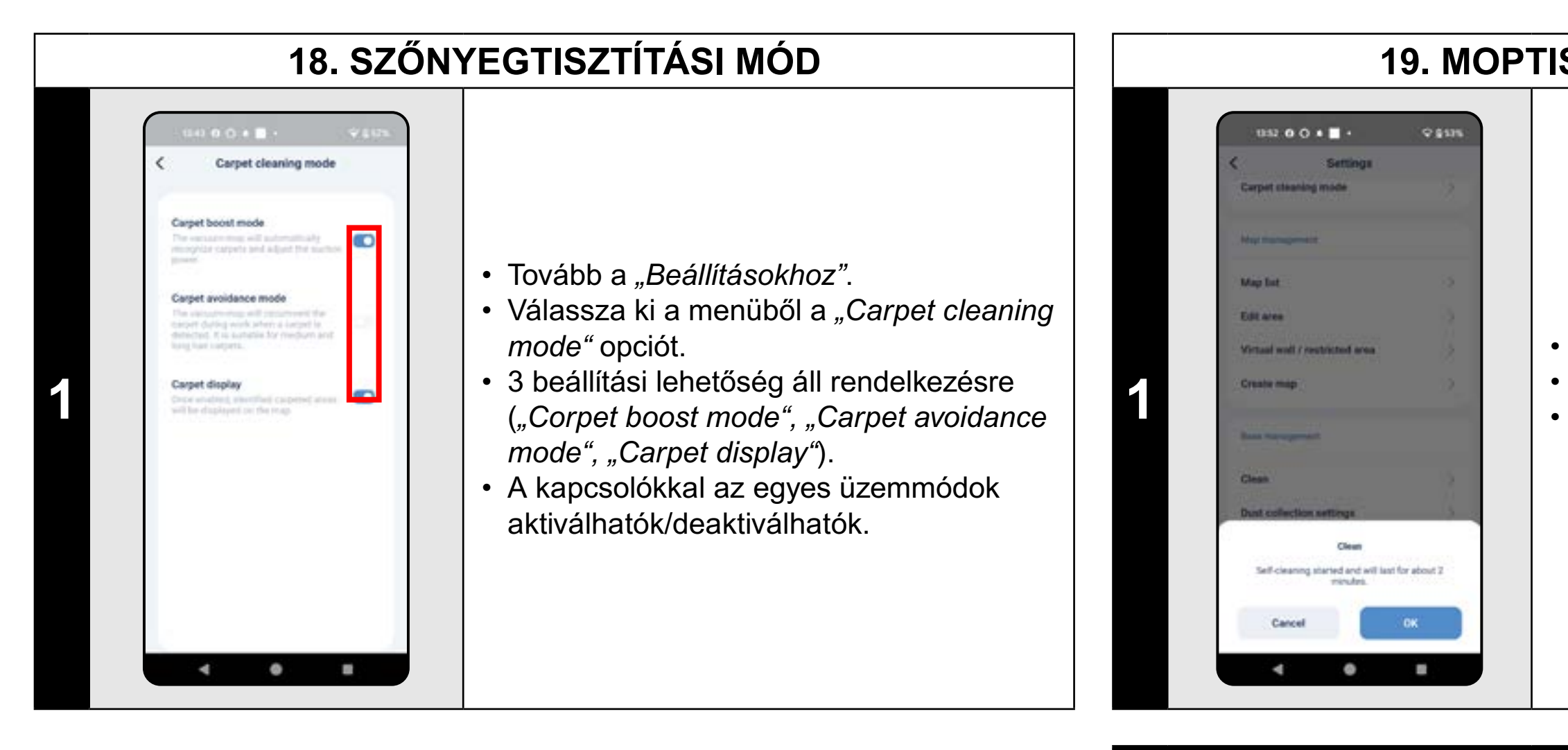

## **MEGJEGYZÉSEK:**

# **19. MOPTISZTÍTÁS FUNKCIÓ**

• Tovább a "Beállításokhoz". • Válassza ki a menüből a "Clean" opciót. • Kattintson az "OK" gombra a moptisztítás funkció aktiválásához.

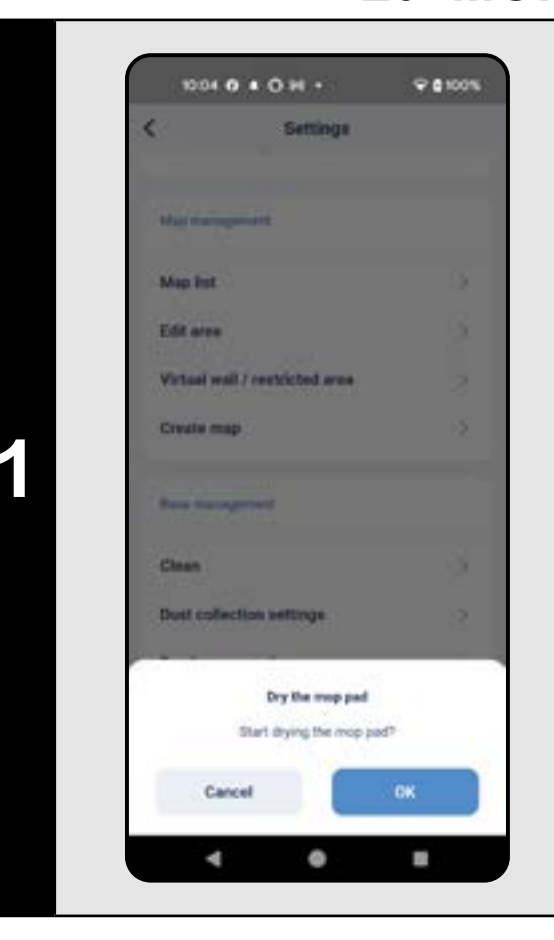

- Tovább a "Beállításokhoz".
- Válassza ki a menüből a "Dry the mop pad" menüpontot.
- A felmosószárító funkció aktiválásához kattintson az "OK" gombra.

 A moptisztítás funkció használatához a mopokat megfelelően kell felszerelni a porszívóra, és a takarítást is felmosás üzemmódba kell állítani (lásd a 11. TAKARÍTÁSI MÓD BEÁLLÍTÁSAI c. fejezetet).

# **MEGJEGYZÉSEK:**

- A mopszárítás funkció használatához a mopokat megfelelően kell felszerelni a porszívóra, és a takarítást is felmosás üzemmódba kell állítani (lásd a 11. TAKÁRÍTÁSI MÓD BEÁLLÍTÁSAI c. fejezetet).
- Ezt a funkciót mindig a felmosás befejezése után használja.

# 20. MOPSZÁRÍTÁS FUNKCIÓ

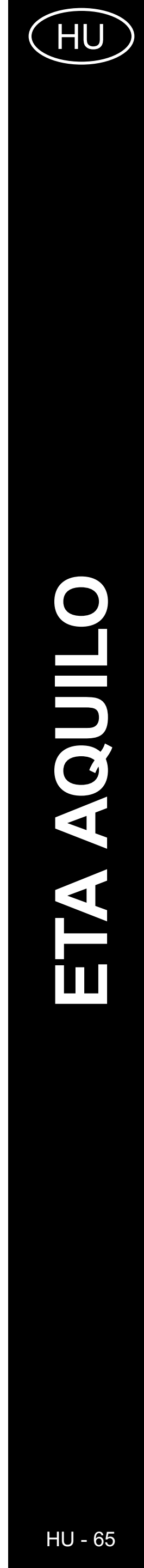

# 21. PORSZÍVÓZÁSI BEÁLLÍTÁSOK

# 22. PORSZÍVÓ MEGTALÁLÁSI FUNKCIÓ

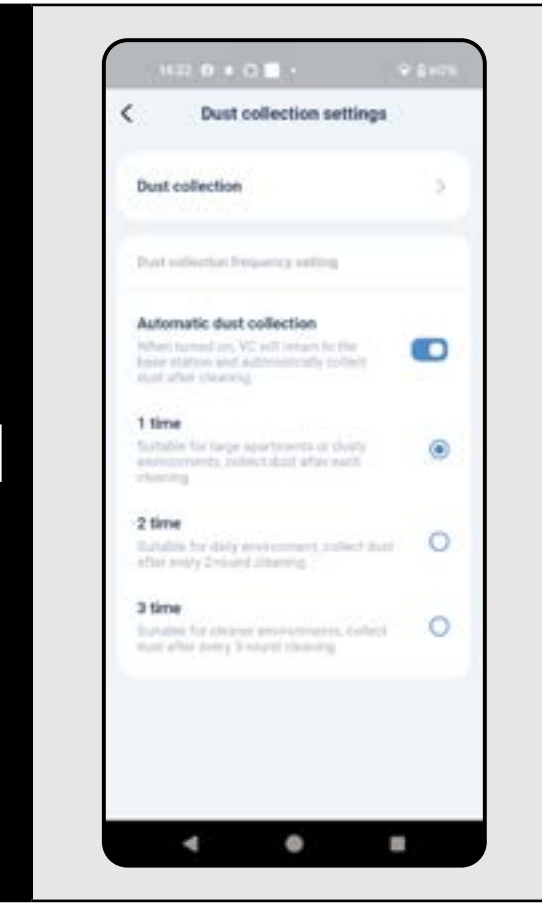

- Tovább a "Beállításokhoz".
- Válassza ki a menüből a *"Dust collection settings"* opciót.
- Az "Automatic dust collection" szakaszban a porszívózás be/ki kapcsolható.
- Ezt követően 3 beállítás lehetséges ("1 time" - porszívózás minden takarítás után, "2 time" - porszívózás minden második takarítás után, "3 time" porszívózás minden harmadik takarítás után).

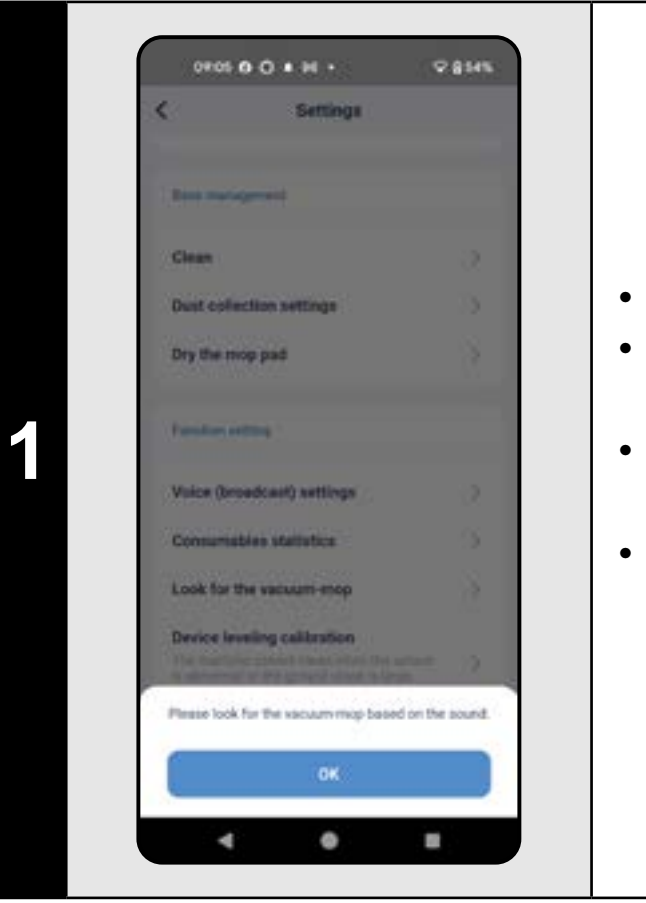

# MEGJEGYZÉSEK:

 Ez a funkció különösen akkor használható, ha a porszívó elakad a lakás valamely területén (pl. a bútorok alatt).

- Tovább a "Beállításokhoz".
- Ezután kattintson a menüben a "Look for the vacuum-mop" menüpontra.
- A porszívó ekkor hangjelzéssel jelzi, hogy hol van.
- A funkcióból való kilépéshez kattintson az "OK" gombra.

2

4 0

.

| 0.4 17.7<br>Transmer 17.7<br>00-14.09.07<br>mer transmer 18.00 19.00<br>00-14.09.07<br>mer transmer 18.00<br>00-14.12.58<br>Mer transmer<br>07-14.12.58<br>Mer transmer<br>07-14.12.58<br>Mer transmer<br>07-14.12.58<br>Mer transmer<br>07-14.12.58<br>Mer transmer |
|----------------------------------------------------------------------------------------------------|
| 4 0                                                                                                    |

 Kattintson egy adott takarításra az előzmények listáján, hogy további információkat kapjon az adott takarításról.

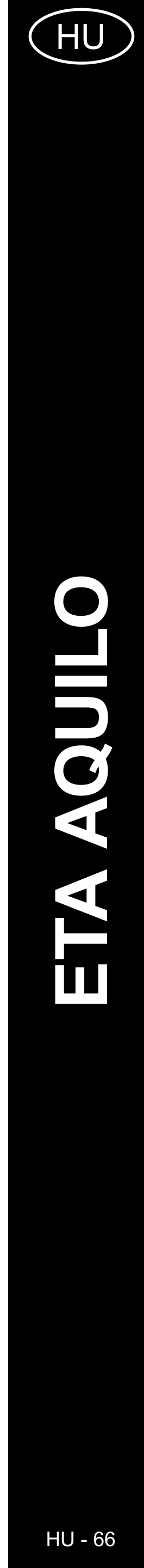

# 24. HANGFIGYELMEZTETÉS, HANG ÉS HANGERŐ

# 25. NE ZAVARJANAK ÜZEMMÓD

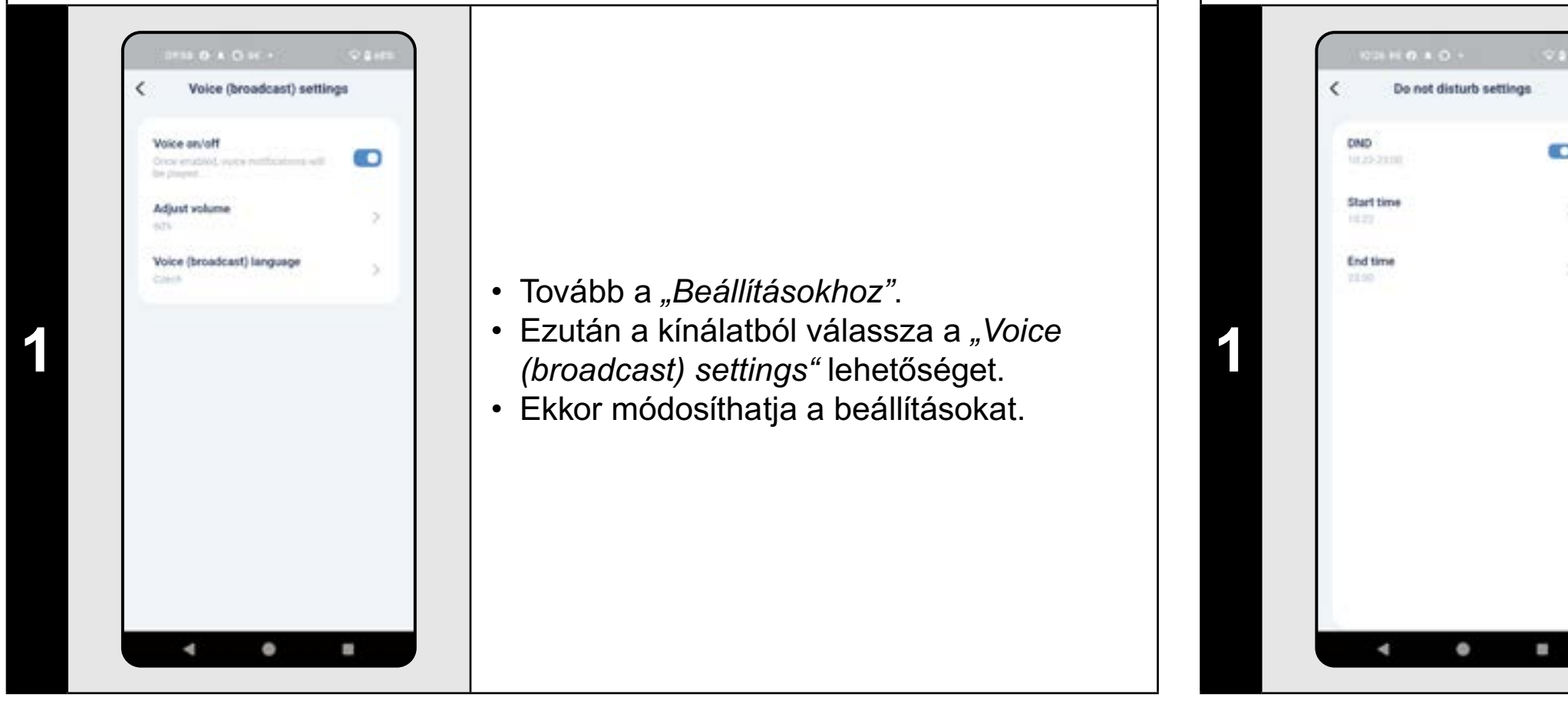

## **MEGJEGYZÉS:**

hangjelzések.

Do not disturb settings

2

• Tovább a "Beállításokhoz".

- Ezután a kínálatból válassza a "DND"
- lehetőséget.
- Most beállíthatja az adott mód
- időtartományát.
- A jobb felső sarokban lévő kapcsolóval aktiválhatja az üzemmódot.

# Ha aktív a "DND", a beállított időn belül kikapcsolódnak a

# 26. AZ ALKATRÉSZEK ÉLETTARTAM-ELLENŐRZÉSE

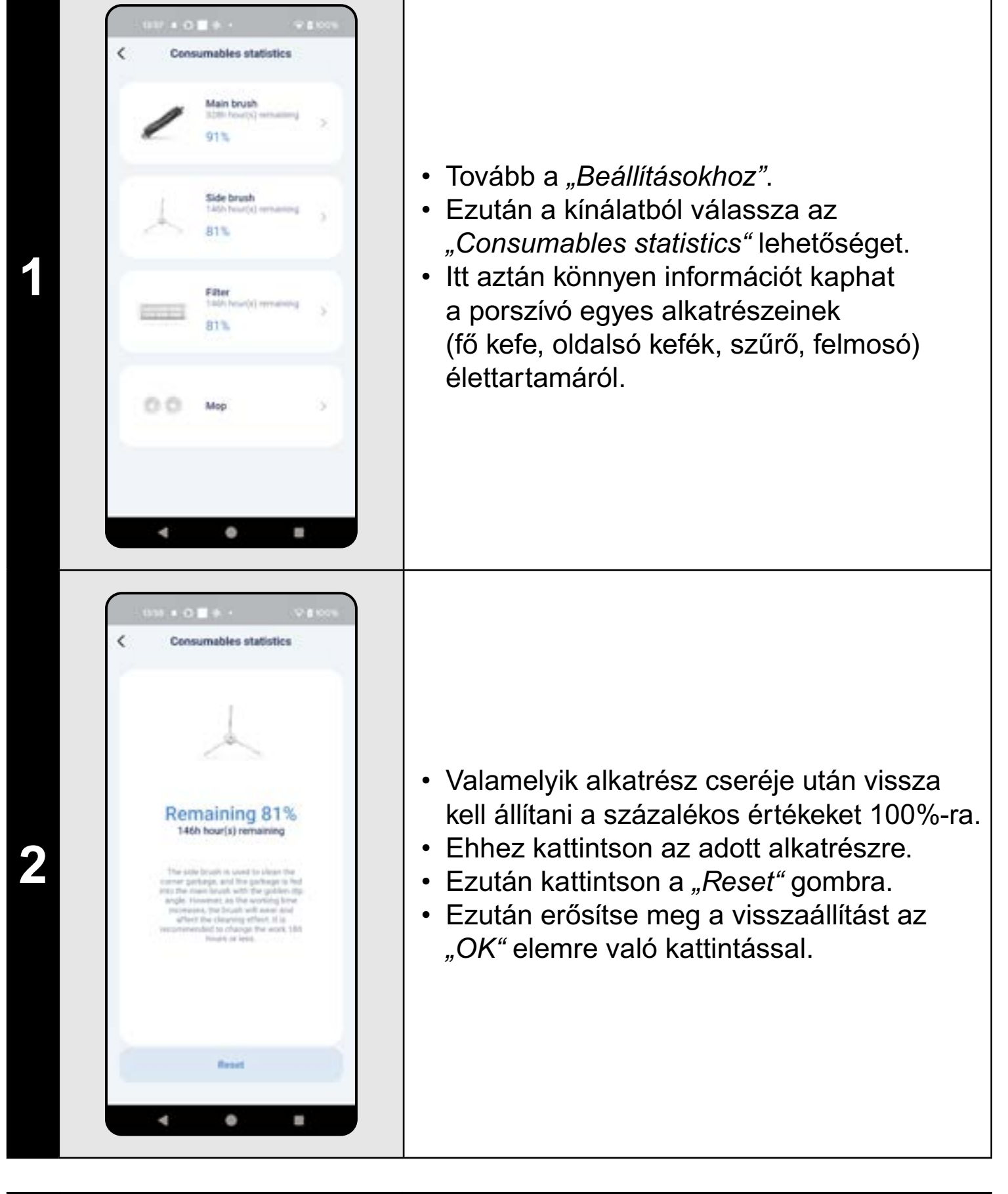

#### MEGJEGYZÉSEK:

- Az egyes komponensek élettartamát visszaszámoljuk, és %-ban, illetve órákban adjuk meg (mennyi élettartam van még hátra).
- Az élettartam végén javasoljuk az alkatrészek cseréjét a lehető legjobb porszívózási hatékonyság fenntartása és a porszívó esetleges károsodásának megelőzése érdekében.

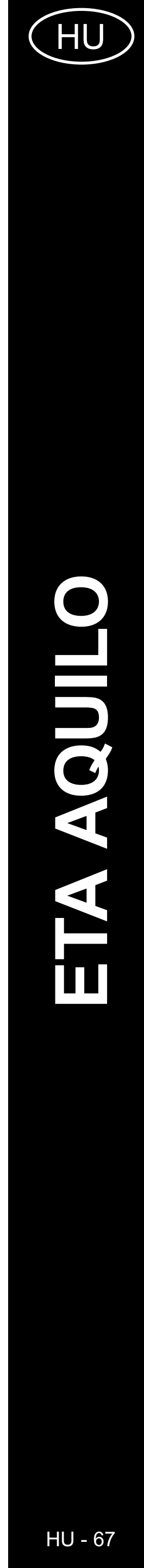

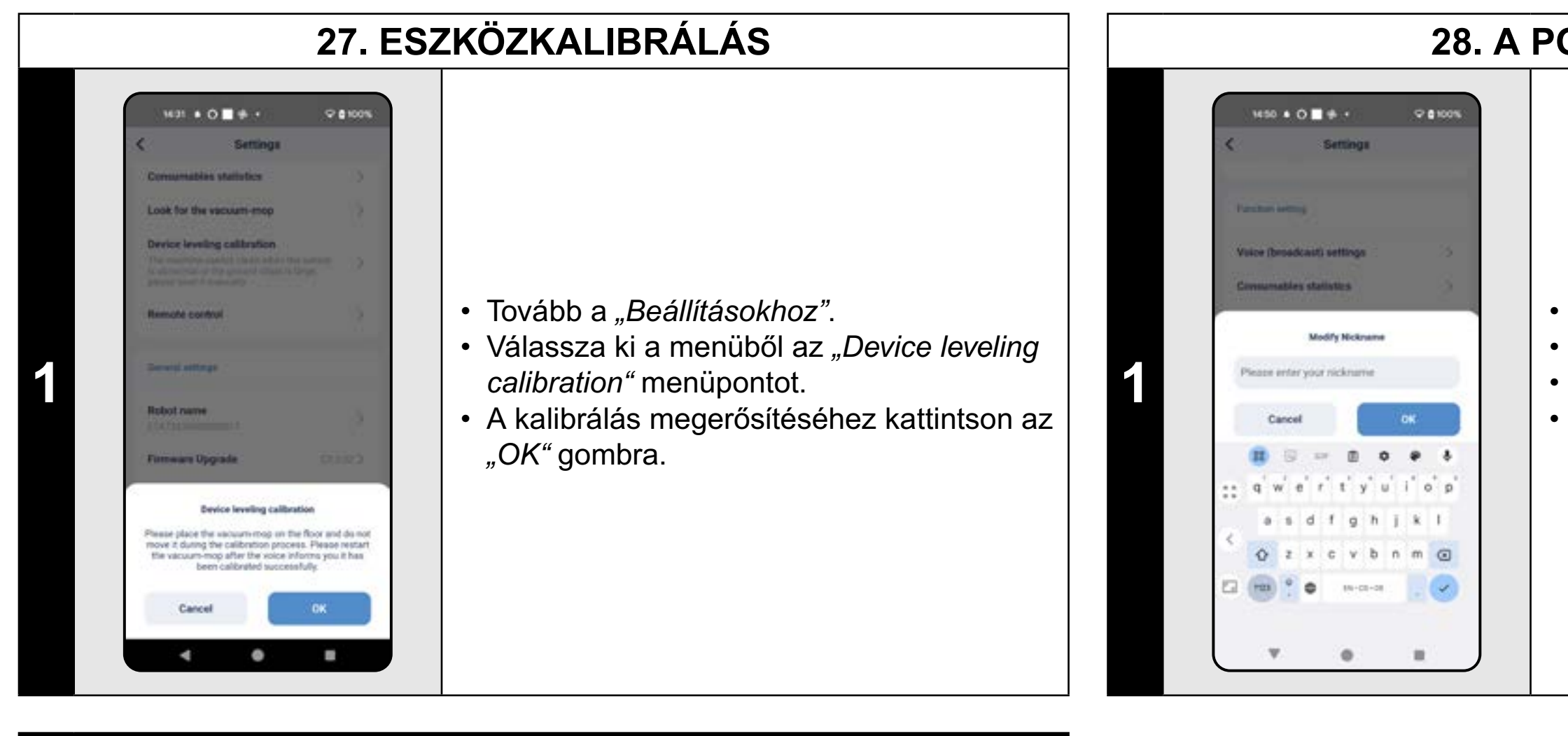

# MEGJEGYZÉSEK:

- Kalibrálja, ha a porszívó nem a szabványnak megfelelő módon viselkedik (pl.: szaggatott, nem egyenletes mozgás stb.).
- Kalibráláskor a porszívót sík felületre kell helyezni (távol a dokkoló állomástól).

# 28. A PORSZÍVÓ NEVE

• Tovább a "Beállításokhoz".

Válassza ki a *"Robot name"* menüpontot.
Ezután egyéni nevet adhat a porszívónak.
A módosítás megerősítéséhez kattintson az *"OK"* gombra.

# 29. ALAPÉRTELMEZETT GYÁRI BEÁLLÍTÁSOK VISSZAÁLLÍTÁSA

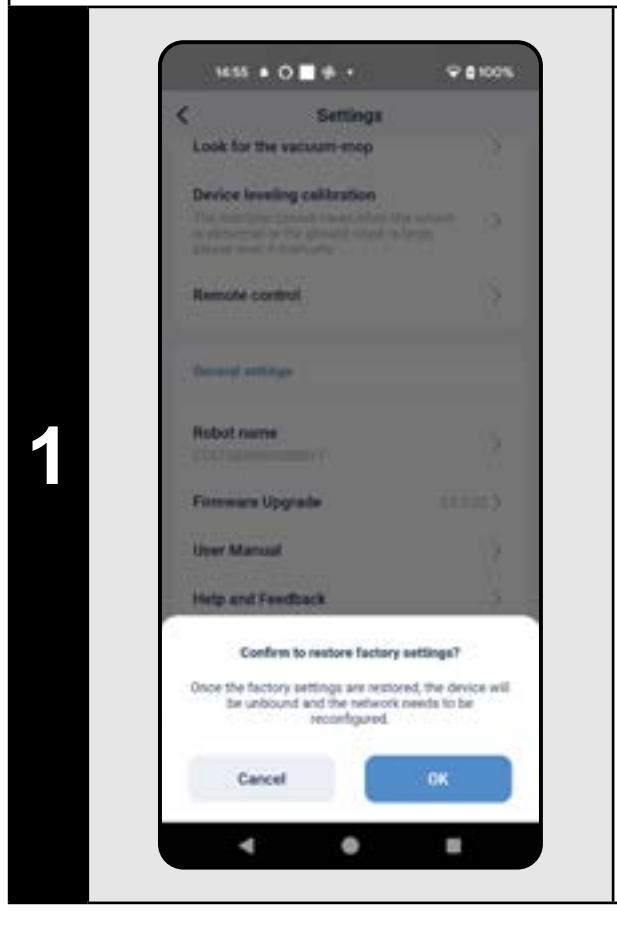

- Tovább a "Beállításokhoz".
- Válassza a menüből az *"Factory Reset"* opciót.
- A resetelést az "OK" gombra kattintva hagyja jóvá.

## FIGYELEM:

 Az alapértelmezett gyári beállítások visszaállításával elveszíti az összes Ön által végzett beállítást (térképek, takarítási előzmények stb.), ezért mindig mérlegelje, hogy szükséges-e ez a lépés.

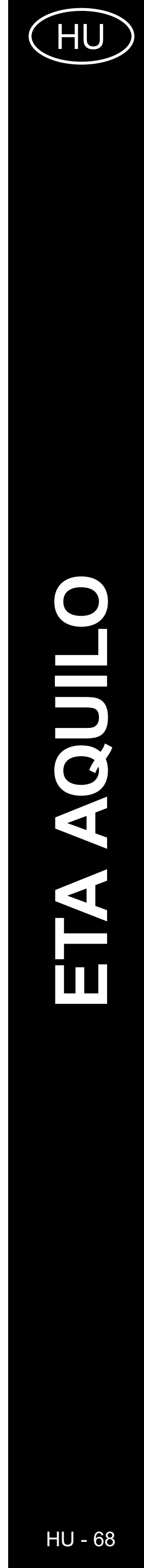

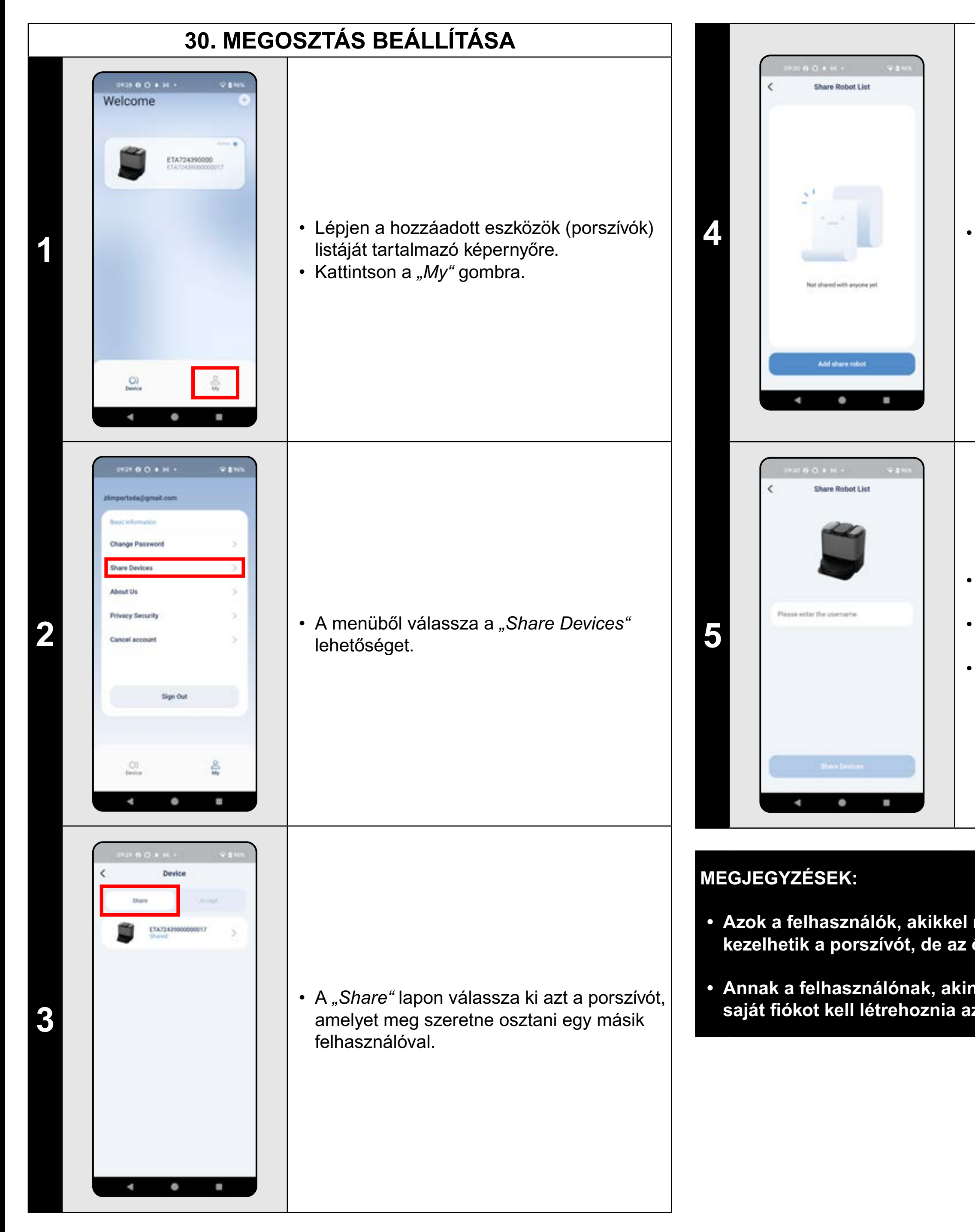

**31. FIRMWARE AKTUALIZÁLÁS** Settings Look for the vacuum-mop **Device leveling calibration** A porszívó belső memóriájában a program Remote control berendezése a Firmware nevű szoftver. Ha General arttings újabb verzió jelenik meg, frissíteni kell. • Kattintson a "Add share robot" gombra. Robot name • Tovább a "Beállításokhoz". Firmware Upgrade • A kínálatból válassza a "Firmware User Manual Help and Feedback Upgrade" lehetőséget. **Privacy Security** More settings 4 0 Firmware Upgrade Auto upgrade Ha az új verzió elérhetővé válik, erősítse meg a frissítést. A frissítés során helyezze • Adja meg annak a fióknak az e-mail címét, a porszívót a töltőállomásra. A porszívónak amellyel meg szeretné osztani a porszívót. egy elérhető internetkapcsolattal rendelkező • Ezután kattintson az "Share Devices" 2 wifi hálózathoz kell csatlakoznia. gombra. Ezáltal a porszívó megosztható egy másik Currently the latest version • Ha automatikusan ellenőrizni szeretné az felhasználóval. elérhető új verziókat, akkor kapcsolja be az "Auto upgrade" opciót. 4 0 

 Azok a felhasználók, akikkel megosztja a porszívóját, szintén kezelhetik a porszívót, de az ő lehetőségeik részben korlátozottak.

 Annak a felhasználónak, akinek a megosztást szeretné beállítani, saját fiókot kell létrehoznia az ETA AQUILO alkalmazásban.

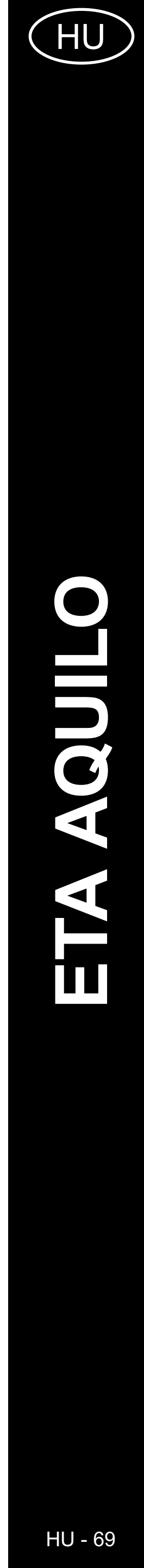

# PROBLÉMA-MEGOLDÁS

| Probléma                                                                   | Megoldás                                                                                                    |
|----------------------------------------------------------------------------|----------------------------------------------------------------------------------------------------|
| Az alkalmazás elakad                                                       | Indítsa újra az alkalmazást, és ha ez nem segít,                                                                                                    |
| vagy "lefagy".                                                             | indítsa újra az intelligens készülékét.                                                                                                    |
| Az alkalmazás nem reagál<br>semmire, pedig mindig<br>megfelelően működött. | A helyzetet valószínűleg valamilyen változtatás<br>okozza, amely a telefonon (pl. további<br>alkalmazások telepítése, rendszerfrissítés stb.)<br>vagy a WIFI-hálózaton történt. Ha a telefonon<br>vagy a WIFI-hálózaton végzett módosítások<br>visszaállításával nem tudja megoldani<br>a problémát, távolítsa el és telepítse újra az ETA<br>SMART alkalmazást. |
|                                                                            | Ellenőrizze a mobiltelefonon lévő operációs<br>rendszer verzióját, és csak támogatott verziókat<br>használjon (Android 8.0 és újabb; IOS 10.0<br>és újabb.                                                                                                    |
| Nem sikerült sikeresen                                                     | Használjon minőségi WIFI routert, amely kellően lefedi az egész háztartását.                                                                                                    |
| a Wifi hálózattal.                                                         | Párosításkor tartsa a mobiltelefonját<br>a porszívóhoz elég közel (kb. 2 m-en belül)                                                                                                    |
|                                                                            | Kövesse az oktatóvideót az ETA724390000<br>AQUILO PRO porszívó párosításához. Kérjük,<br>látogasson el a www.eta.cz/robot weboldalra<br>és keresse a kiválasztott porszívómodell alatt.                                                                                                    |

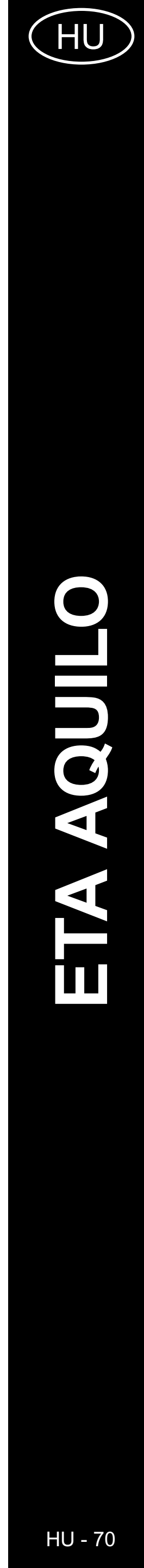

# PODSTAWOWA STRUKTURA GŁÓWNEGO MENU DO OBSŁUGI W APLIKACJI

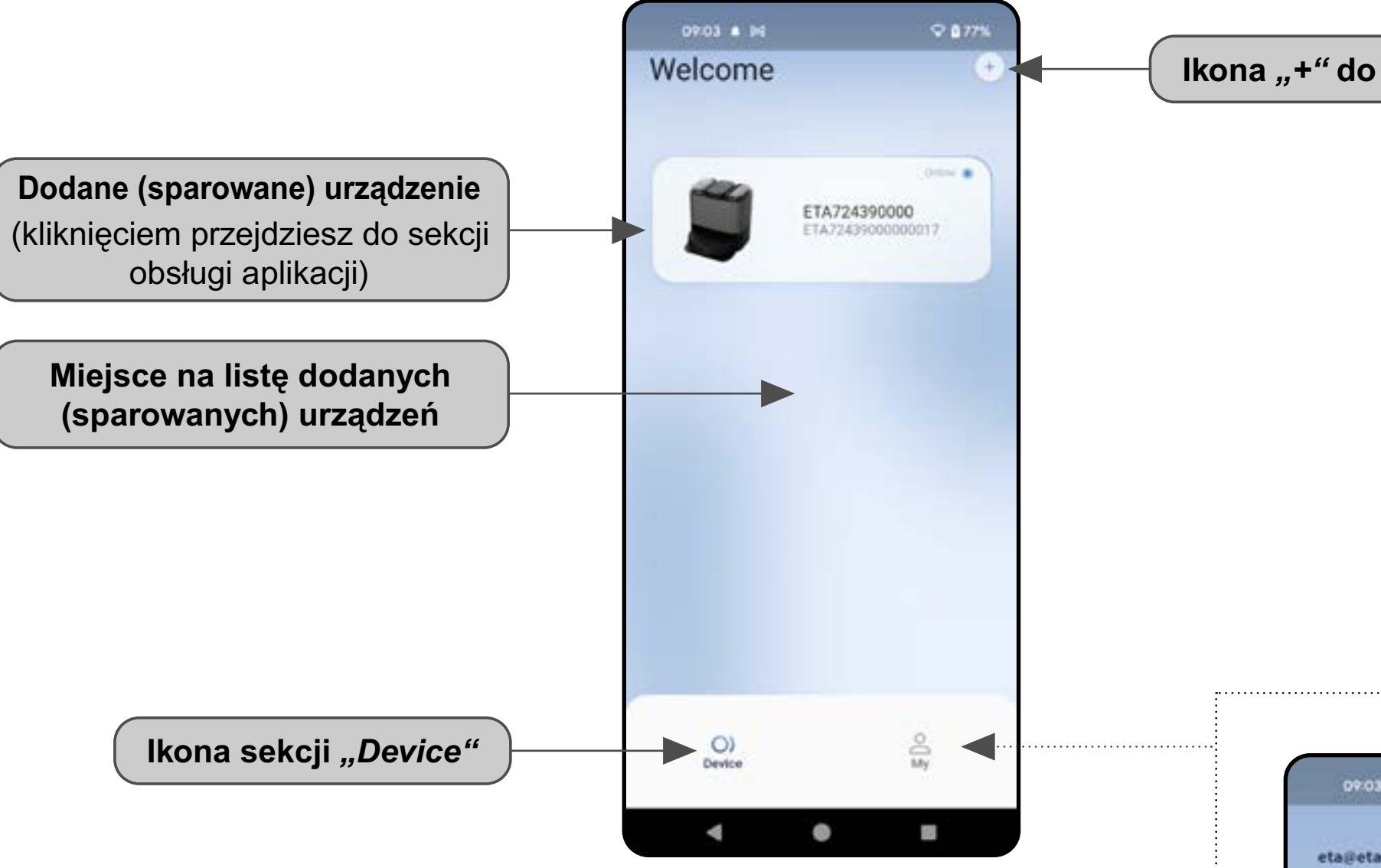

Ikona "+" do dodania urządzenia

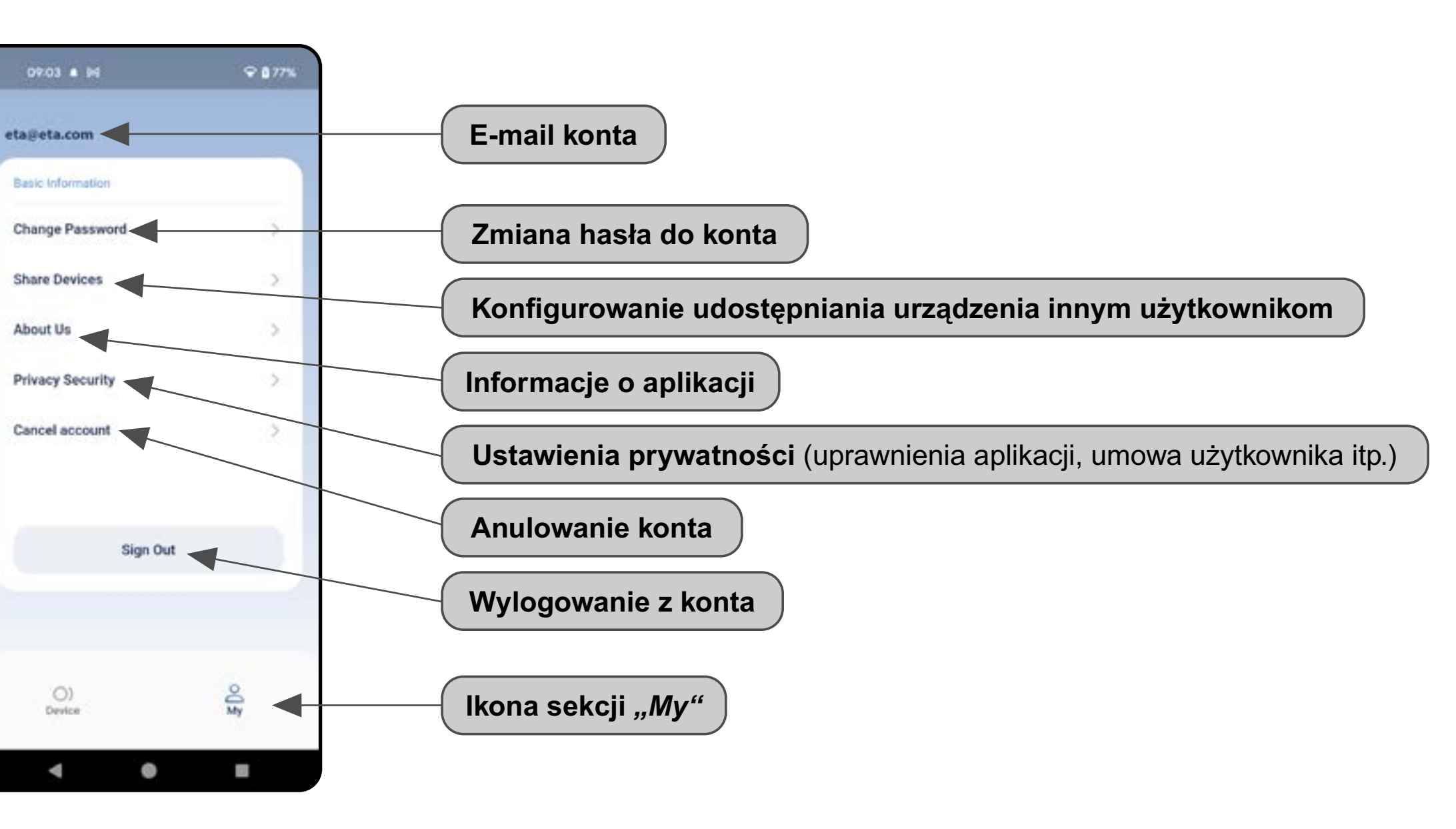

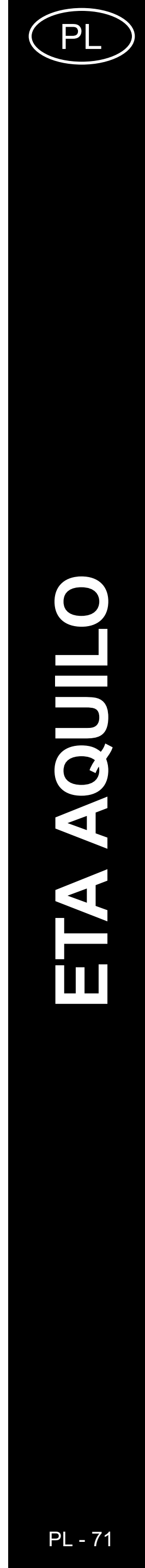

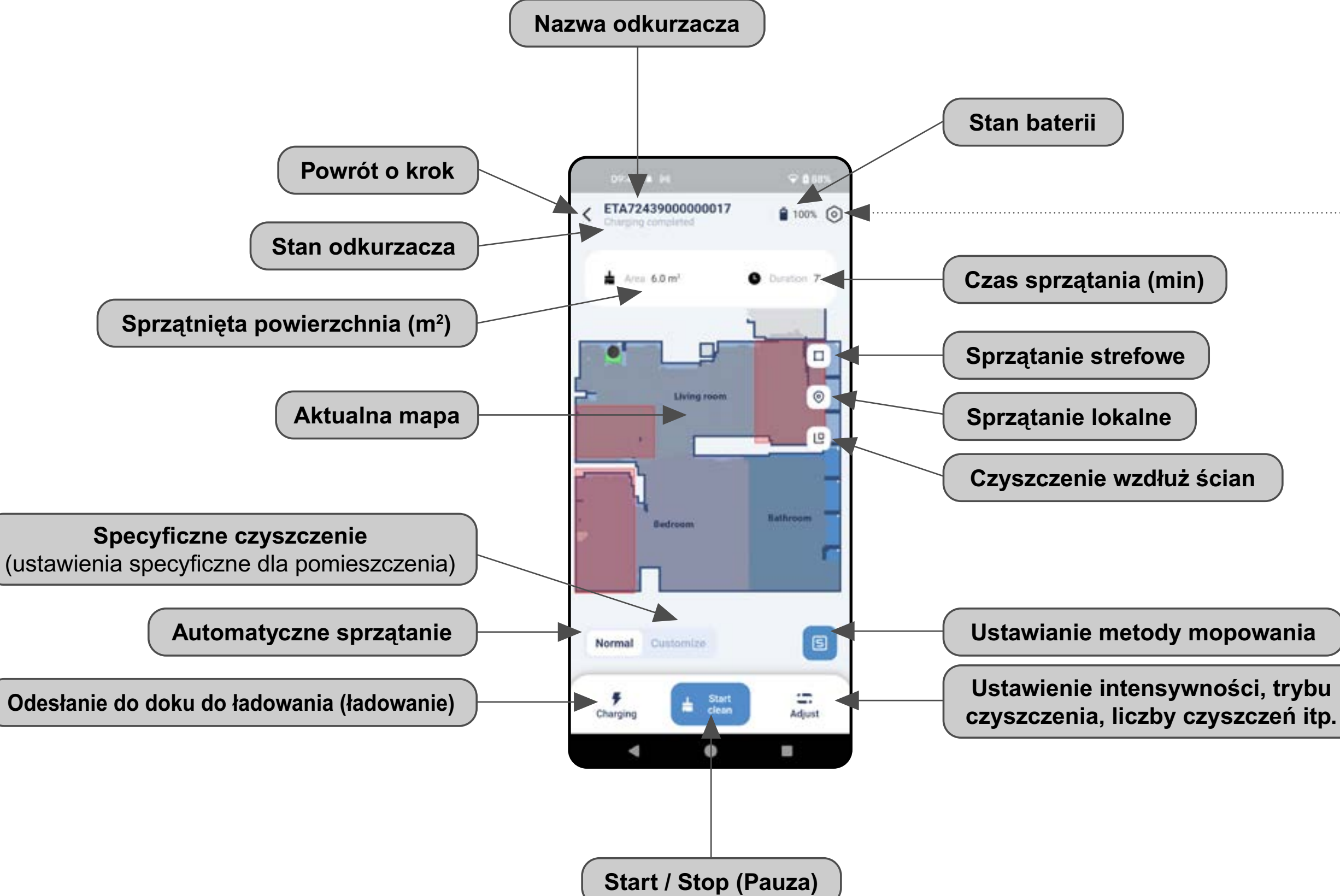

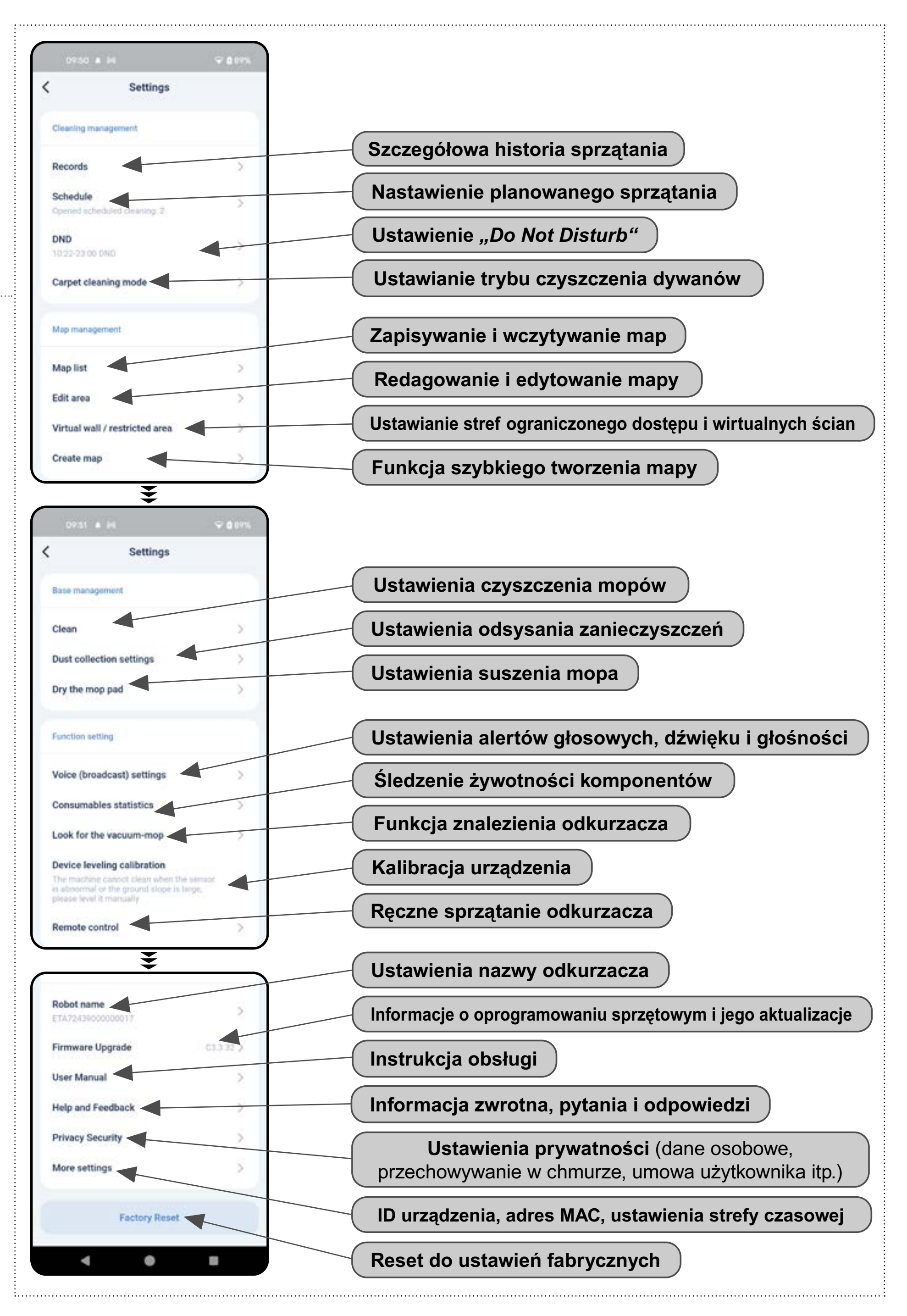

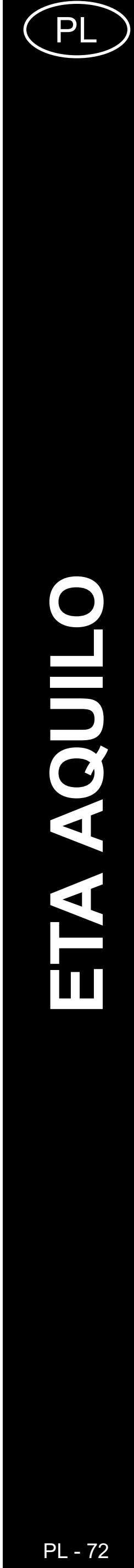
### PODRĘCZNIK UŻYTKOWNIKA APLIKACJI ETA AQUILO

Szanowny Kliencie,

Dziękujemy za zaufanie do produktów marki ETA. Niniejszy podręcznik jest przeznaczony dla wszystkich właścicieli odkurzacza ETA724390000 AQUILO PRO, którzy chcą w pełni wykorzystać jego potencjał z pomocą aplikacji ETA AQUILO. Znajdziesz tu proste wskazówki i instrukcje, jak pracować z Twoim nowy robotycznym przyjacielem.

Dalsze informacje i rady dotyczące Twojego odkurzacza znajdziesz też na naszych stronach internetowych:

### https://www.eta-polska.pl/robot/

Te strony internetowe nieustannie aktualizujemy i gromadzimy tu najnowsze informacje o danym wyrobie.

#### **1. INSTALACJA APLIKACJI**

Aplikację można znaleźć w bazie danych aplikacji Apple Store lub Google Play, lub dla przyspieszenia można użyć następującego kodu QR:

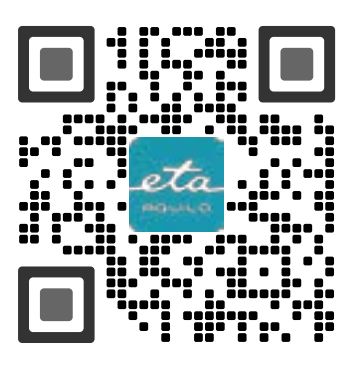

Aplikację pobierz i zainstaluj do swojego telefonu komórkowego (tabletu).

| KOMPATYBILNOŚĆ                         |                        |  |
|----------------------------------------|------------------------|--|
| System operacyjny telefonu komórkowego | Android 8.0 i nowszy   |  |
| (tabletu)                              | IOS 10.0 i nowszy      |  |
|                                        | 2,4 GHz                |  |
| Sieć Wifi                              | zabezpieczenie WPA1    |  |
|                                        | i WPA2 (zalecane WPA2) |  |

UWAGA

Urządzenia nie można używać w sieciach Wifi zabezpieczonych protokołem IEEE 802.1X (zazwyczaj firmowe sieci Wifi).

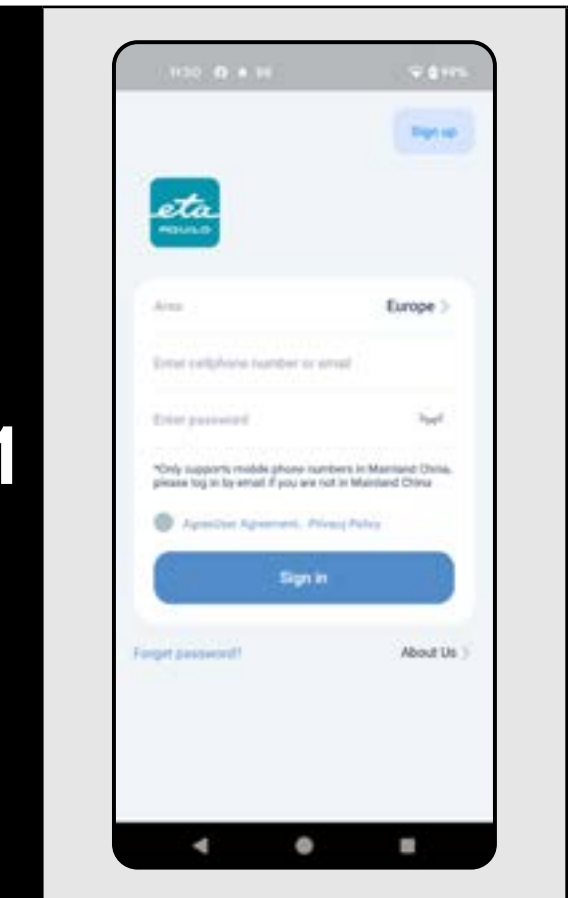

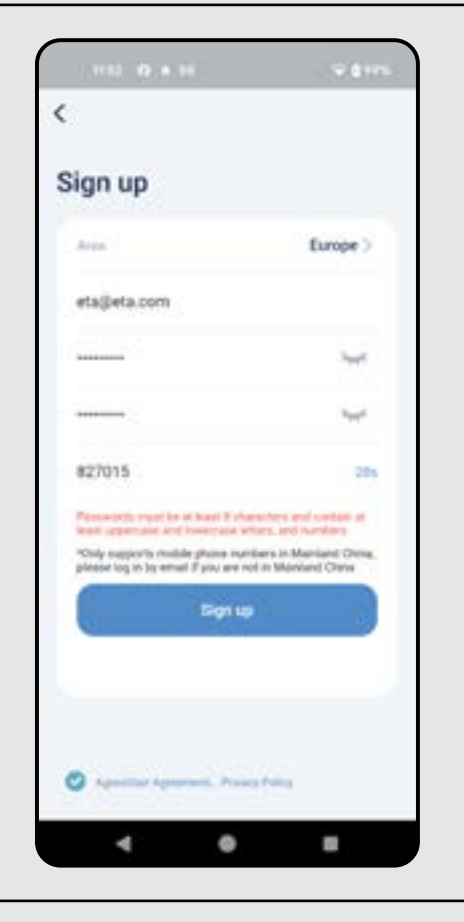

2

3

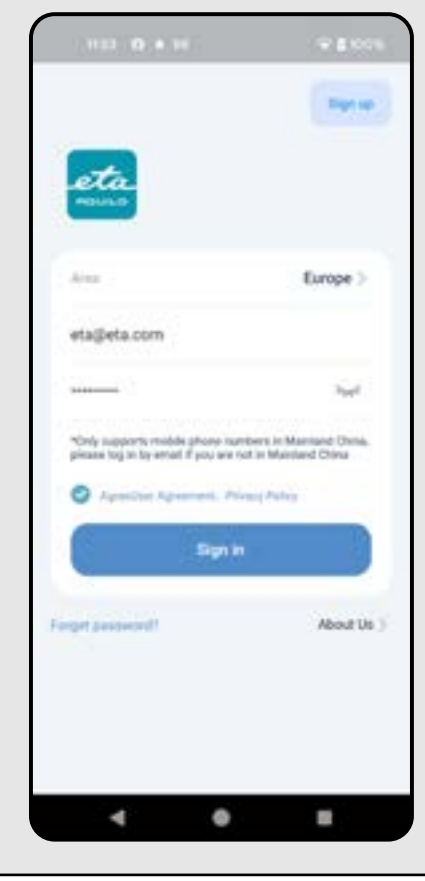

#### 2. WYTWORZENIE KONTA

• Włącz aplikację ETA AQUILO. • Kliknij *"Sign up"*.

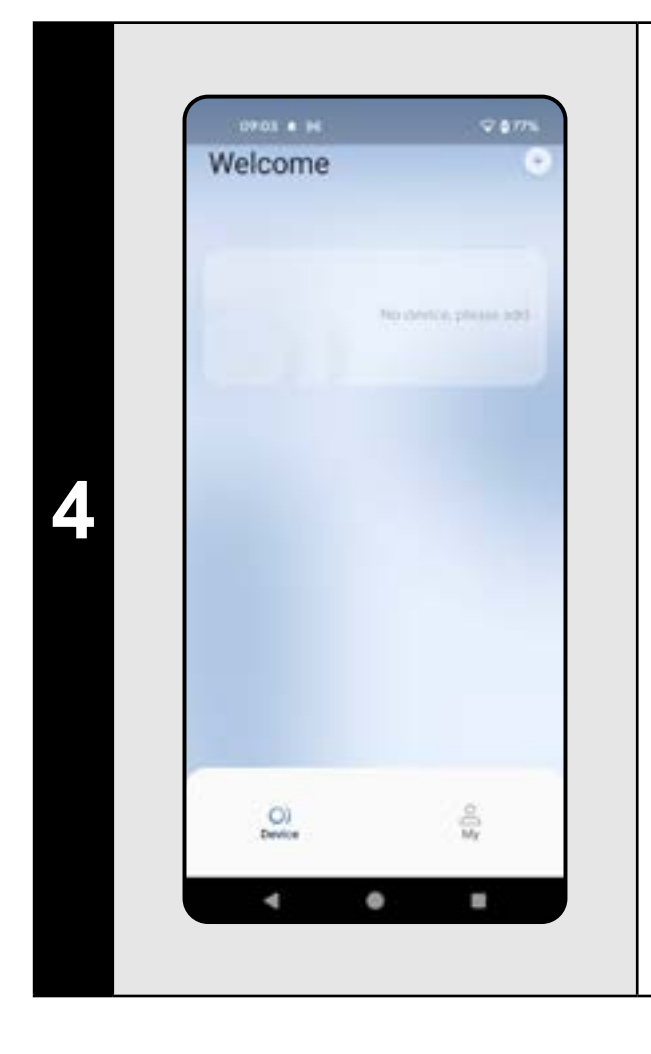

• Znajdujesz się teraz w środowisku aplikacji.

- Ustaw obszar "Europa".
- Wpisz e-mail, dla którego chcesz założyć Twoje kontro użytkownika.
- Ustawić hasło do konta (hasło musi mieć co najmniej 8 znaków i zawierać wielką i małą literę oraz cyfrę).
- Następnie kliknij *"Get"*, a na Twój adres e-mail zostanie wysłany kod weryfikacyjny, który następnie wypełnij w odpowiednim polu (masz 60 sekund na wprowadzenie tego kodu).
- Potwierdź swoją zgodę na Umowę użytkownika i Politykę prywatności. • Kliknij "Sign up", aby zakończyć rejestrację.

- Wprowadź swój adres e-mail i hasło do konta.
- Zapoznaj się z umową użytkownika i polityką prywatności.
- Kliknij "Sign in".

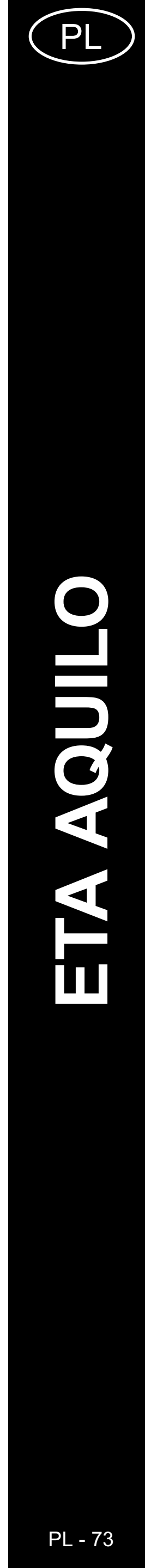

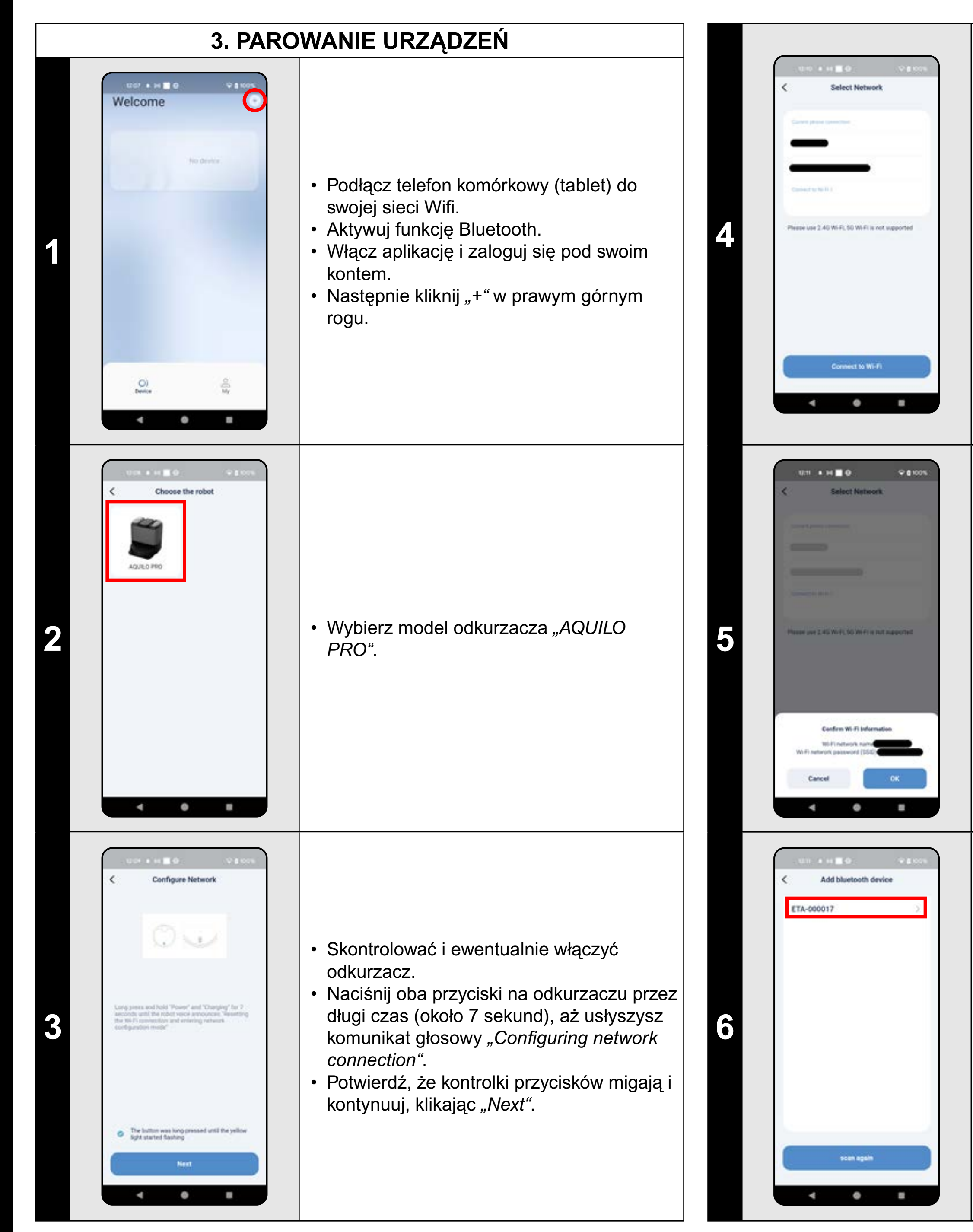

Odkurzacz można sparować tylko z siecią Wi-Fi 2,4 GHz.
Wprowadź nazwę i hasło sieci Wi-Fi i kontynuuj, klikając *"Connect to Wi-Fi"*.

Potwierdź informacje o sieci Wi-Fi (nazwę i hasło).

 Aplikacja wyszuka teraz dostępne urządzenia.

Kliknij, aby wybrać urządzenie (nazwa ETA-...).

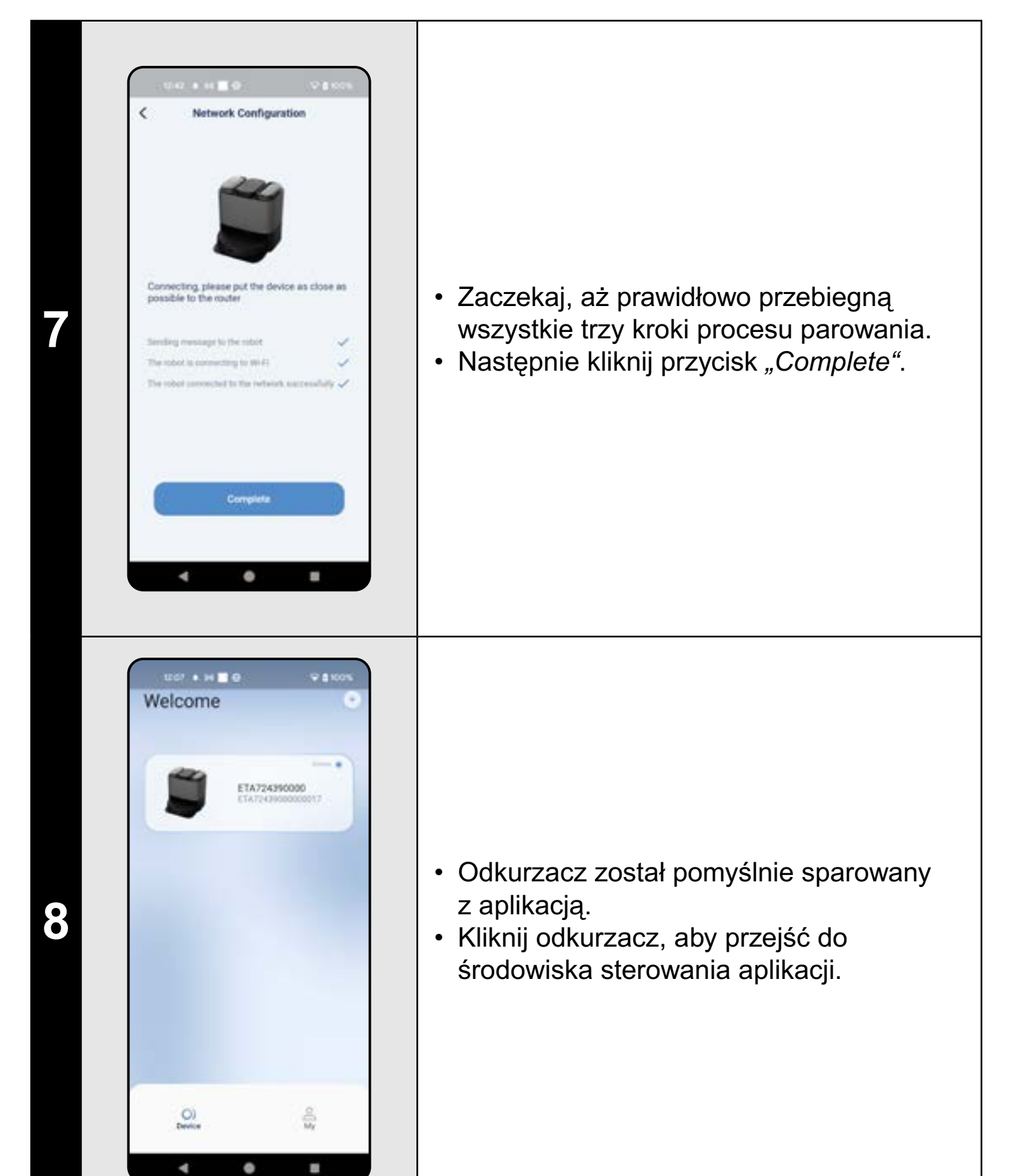

#### UWAGI:

- Przed parowaniem zalecamy pełne naładowanie odkurzacza (minimum jest co najmniej 30% pojemności akumulatora).
- Uważnie obserwuj informacje i poszczególne kroki w aplikacji.

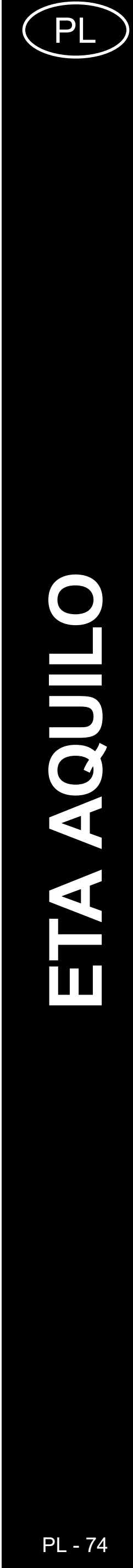

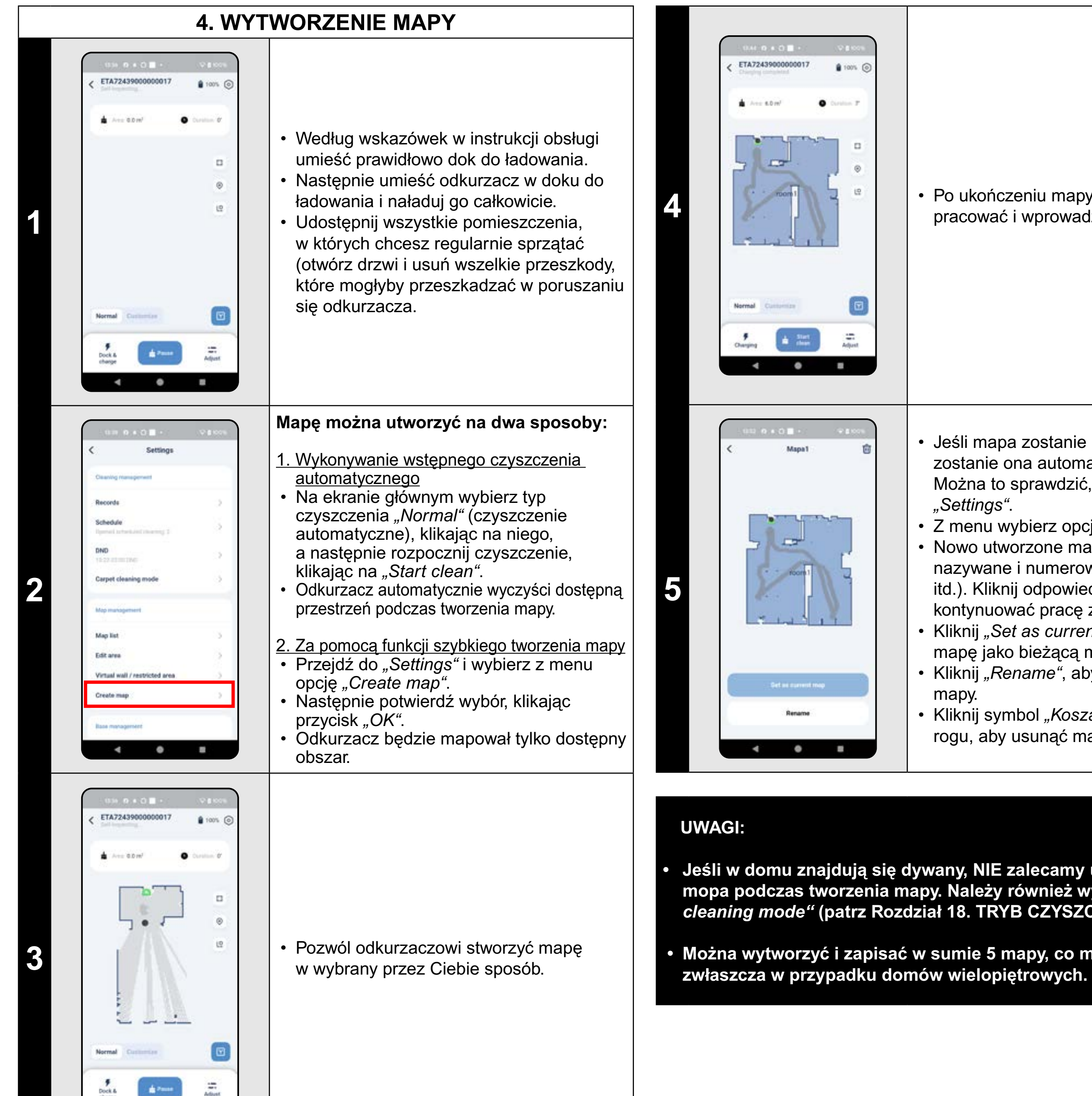

• =

.

• Po ukończeniu mapy można na niej pracować i wprowadzać różne poprawki.

- Jeśli mapa zostanie utworzona poprawnie, zostanie ona automatycznie zapisana. Można to sprawdzić, przechodząc do "Settings".
- Z menu wybierz opcję "Map list".
- Nowo utworzone mapy są automatycznie nazywane i numerowane (Map1, Map2... itd.). Kliknij odpowiednią mapę, aby
- kontynuować pracę z nią.
- Kliknij *"Set as current map"*, aby ustawić mapę jako bieżącą mapę.
- Kliknij "Rename", aby zmienić nazwę mapy.
- Kliknij symbol *"Kosza"* w prawym górnym rogu, aby usunąć mapę.

Jeśli w domu znajdują się dywany, NIE zalecamy używania przystawki mopa podczas tworzenia mapy. Należy również wyłączyć "Carpet cleaning mode" (patrz Rozdział 18. TRYB CZYSZCZENIA DYWANÓW).

Można wytworzyć i zapisać w sumie 5 mapy, co można wykorzystać

# **5. ZMIANA I DOSTOSOWANIE MAPY**

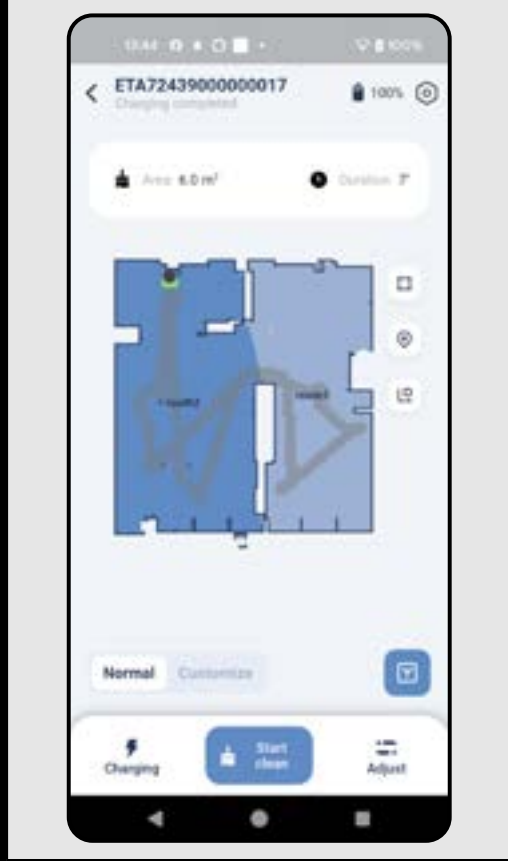

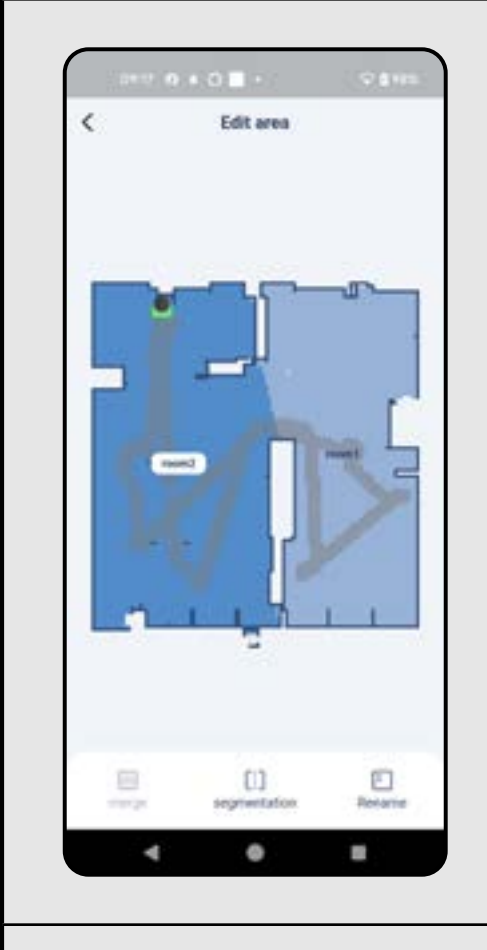

Edit area

4 0 8

round

2

3

#### Automatyczny podział mapy na pomieszczenia

· Jeśli mapa jest utworzona poprawnie, aplikacja automatycznie dzieli ją na pomieszczenia, które wyróżniają się kolorem.

#### Możliwe zmiany mapy w menu "Edit area"

Przejdź do "Settings" i wybierz "Edit area":

- *"merge"* (z pomocą tej funkcji można połączyć 2 sąsiednie pomieszczenia);
- "segmentation" (z pomocą tej funkcji można jedno pomieszczenie rozdzielić na 2 pomieszczenia);
- *"Rename"* (z pomocą tej funkcji można dowolnie nazwać pomieszczenia).

#### Połączyć pomieszczenia

- Wybierz dwa sąsiadujące pokoje.
- Następnie kliknij przycisk "merge".

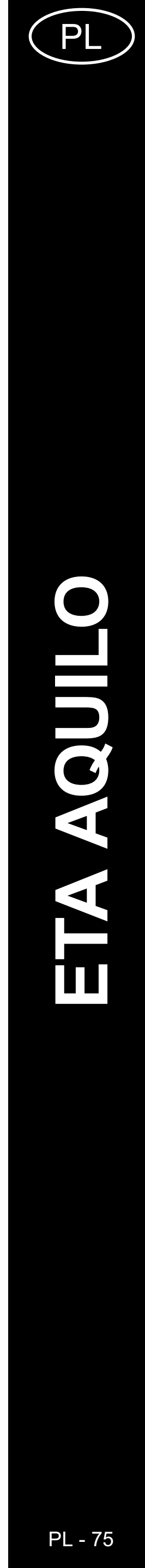

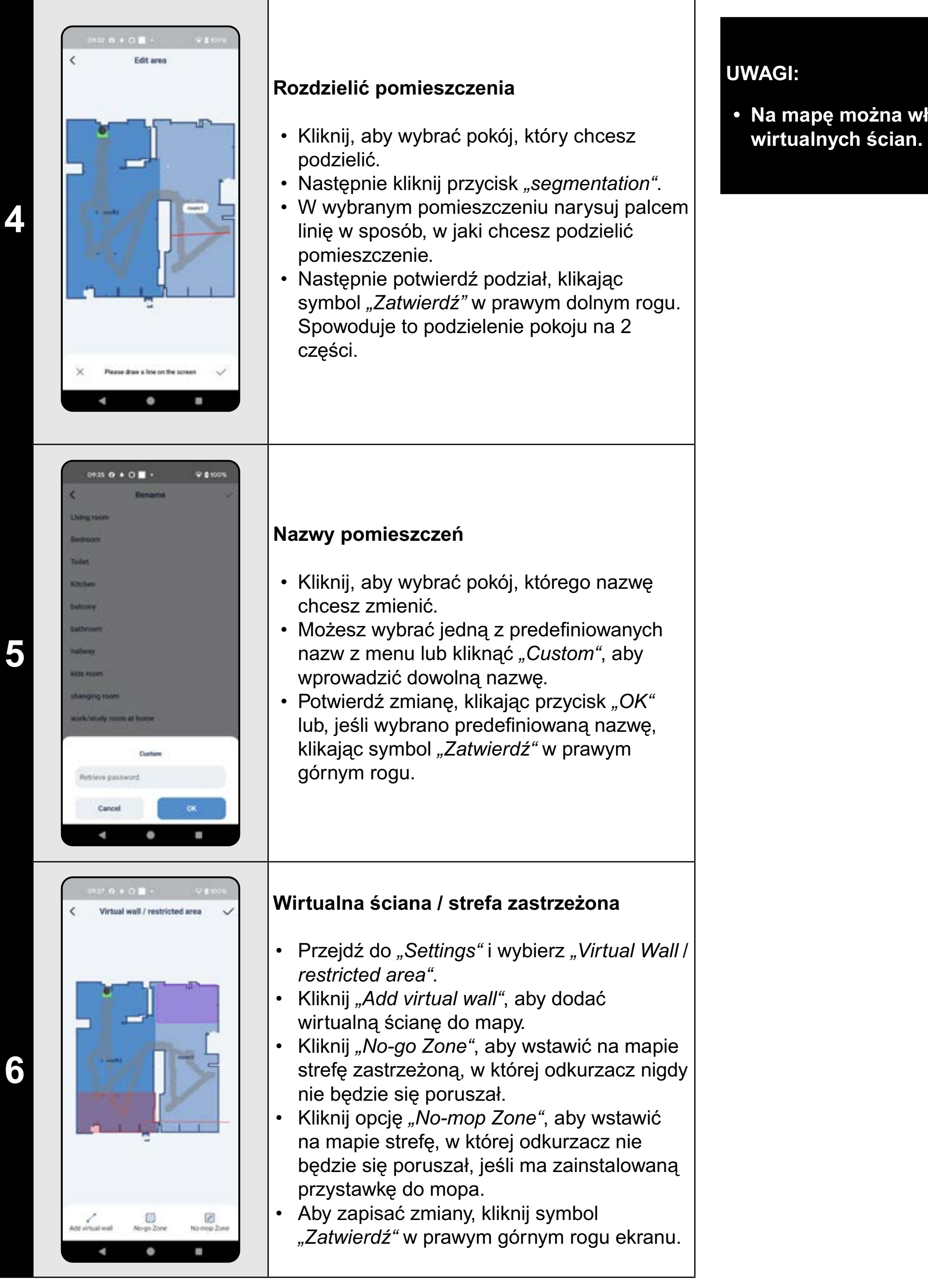

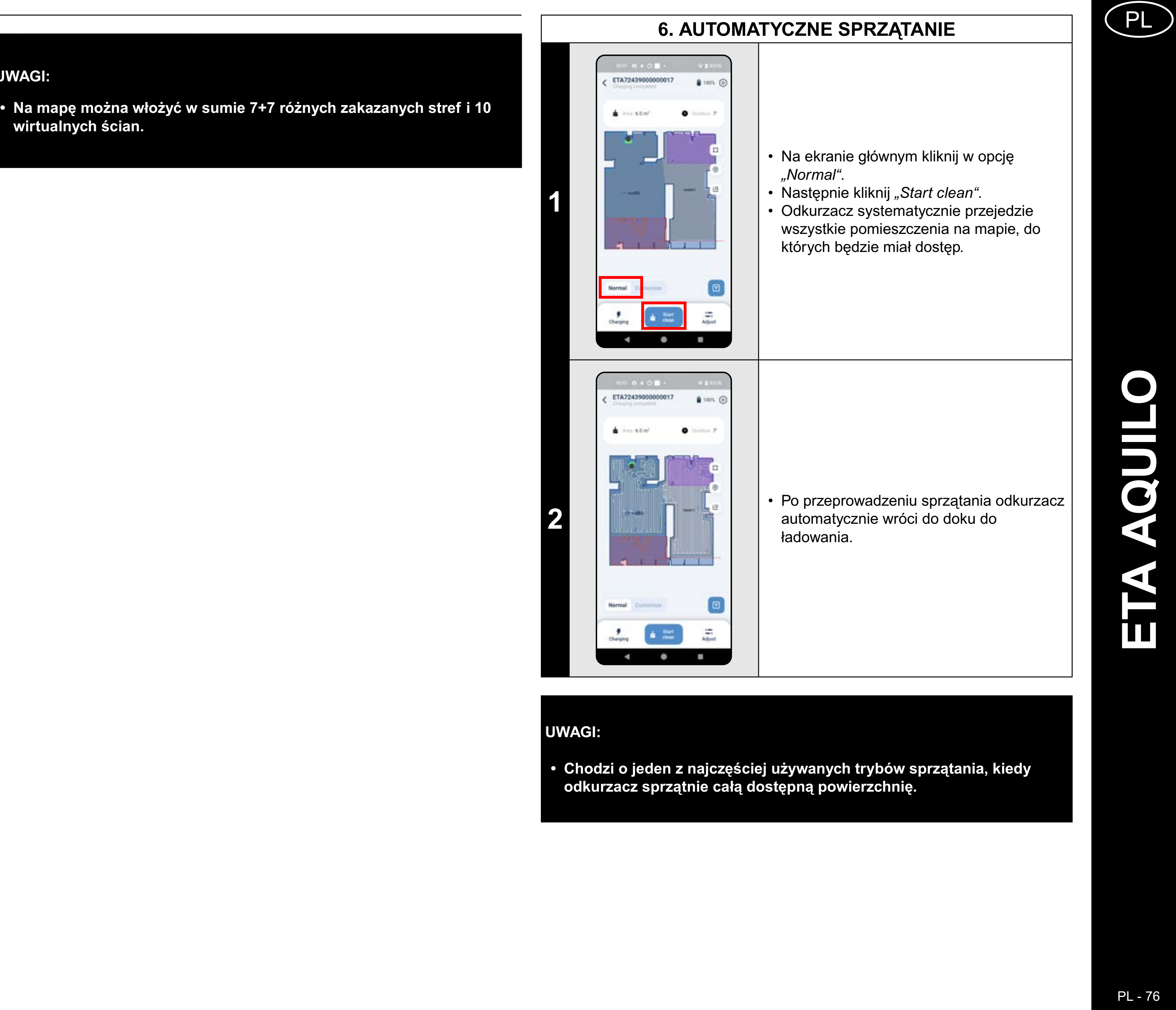

| 7. SPRZĄTA                                                                                                    | ANIE POMIESZCZENIA                                                                                                    |                                                                                                    |
|----------------------------------------------------------------------------------------------------|----------------------------------------------------------------------------------------------------|----------------------------------------------------------------------------------------------------|
| Control Control   Control Control   Area & Dirit Control   Area & Dirit Control   Area & Dirit Control                                                                                                    | • Na ekranie głównym kliknij w opcję<br><i>"Customize"</i> .                                                                                                    | Image: state in the state in the |
| Consisting lines     Consisting lines     Consisting lines <td><ul> <li>Następnie kliknij wybrany pokój.</li> <li>Możesz teraz ustawić sposób, w jaki<br/>chcesz wyczyścić pokój.</li> <li>W sekcji <i>"Cleaning times"</i> można ustawić,<br/>ile razy odkurzacz przejeżdża przez<br/>pomieszczenie (<i>"x1" = "Tylko raz", "x2" = "Dwukrotnie"</i>),</li> <li>W sekcji <i>"suction"</i> można ustawić<br/>intensywność ssania (4 poziomy: <i>"Cichy";<br/>"Standardowy"; "Średni"; "Turbo"</i>).</li> <li>Aby zapisać ustawienia, kliknij symbol<br/><i>"Zatwierdź"</i> w prawym górnym rogu.</li> <li>Zastosuj tę samą procedurę do wszystkich<br/>pomieszczeń na mapie.</li> </ul></td> <td>Image: State of the state of the state</td> | <ul> <li>Następnie kliknij wybrany pokój.</li> <li>Możesz teraz ustawić sposób, w jaki<br/>chcesz wyczyścić pokój.</li> <li>W sekcji <i>"Cleaning times"</i> można ustawić,<br/>ile razy odkurzacz przejeżdża przez<br/>pomieszczenie (<i>"x1" = "Tylko raz", "x2" = "Dwukrotnie"</i>),</li> <li>W sekcji <i>"suction"</i> można ustawić<br/>intensywność ssania (4 poziomy: <i>"Cichy";<br/>"Standardowy"; "Średni"; "Turbo"</i>).</li> <li>Aby zapisać ustawienia, kliknij symbol<br/><i>"Zatwierdź"</i> w prawym górnym rogu.</li> <li>Zastosuj tę samą procedurę do wszystkich<br/>pomieszczeń na mapie.</li> </ul> | Image: State of the state of the state                     |
| • UCCI III • C O H • C   • ETA722439000000017   • IIIIIIIIIIIIIIIIIIIIIIIIIIIIIIIIIIII                                                                                                    | <ul> <li>Ustawienia dla każdego pokoju będą<br/>wyświetlane na mapie pod nazwą pokoju.</li> </ul>                                                                                                    | <ul> <li>UWAGI:</li> <li>Przed użyciem trybu sprzątani<br/>konieczne wytworzenie mapy.</li> <li>Można sprzątać jedno pomiesz<br/>w ramach jednego sprzątania.</li> </ul>                                                                                                    |

F Statt Ourging La Statt

4 0 8

#### Aby rozpocząć czyszczenie wybranych pomieszczeń, najpierw kliknij "Adjust" na ekranie głównym.

- Wybierz opcję *"Customize"* u góry.
- Kliknij, aby wybrać pomieszczenia, które chcesz wyczyścić.
- Następnie rozpocznij czyszczenie, klikając przycisk "Start clean".

- Odkurzacz czyści wybrane pomieszczenia zgodnie z ustawieniami.
- Po zakończeniu czyszczenia odkurzacz
- automatycznie powraca do stacji ładującej.

rzątania pomieszczenia jest najpierw

omieszczenie lub więcej pomieszczeń

|                                                                                                    | <ul> <li>Na ekranie głównym wybierz opcję<br/>"Normal" i kliknij ikonę "Czyszczenie<br/>strefy".</li> <li>Na mapie pojawi się strefa (można dodać<br/>tylko 1 strefę).</li> <li>Strefę można palcem na mapie dowolnie<br/>przemieszczać i modyfikować jej wielkość.</li> <li>Strefę można anulować, klikając "Krzyżyk"<br/>lub ponownie klikając ikonę "Czyszczenie<br/>strefy".</li> </ul> |
|----------------------------------------------------------------------------------------------------|----------------------------------------------------------------------------------------------------|
|                                                                                                    | • Kliknij w <i>"Start clean"</i> , aby uruchomić sprzątanie.                                                                                                    |
| Control Control   Control Control   Control Control   Control Control   Control Control   Control Control   Control Control   Control Control   Control Control   Control Control   Control Control   Control Control | <ul> <li>Po przeprowadzeniu sprzątania odkurzacz<br/>automatycznie wróci do doku do<br/>ładowania.</li> </ul>                                                                                                    |

4 0 8

8. SPRZĄTANIE STREFOWE

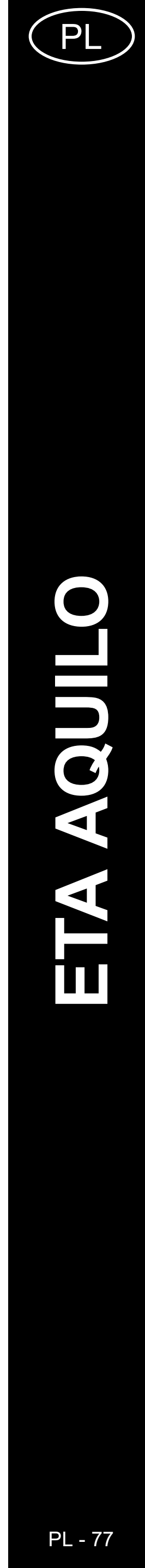

#### 9. SPRZĄTANIE LOKALNE

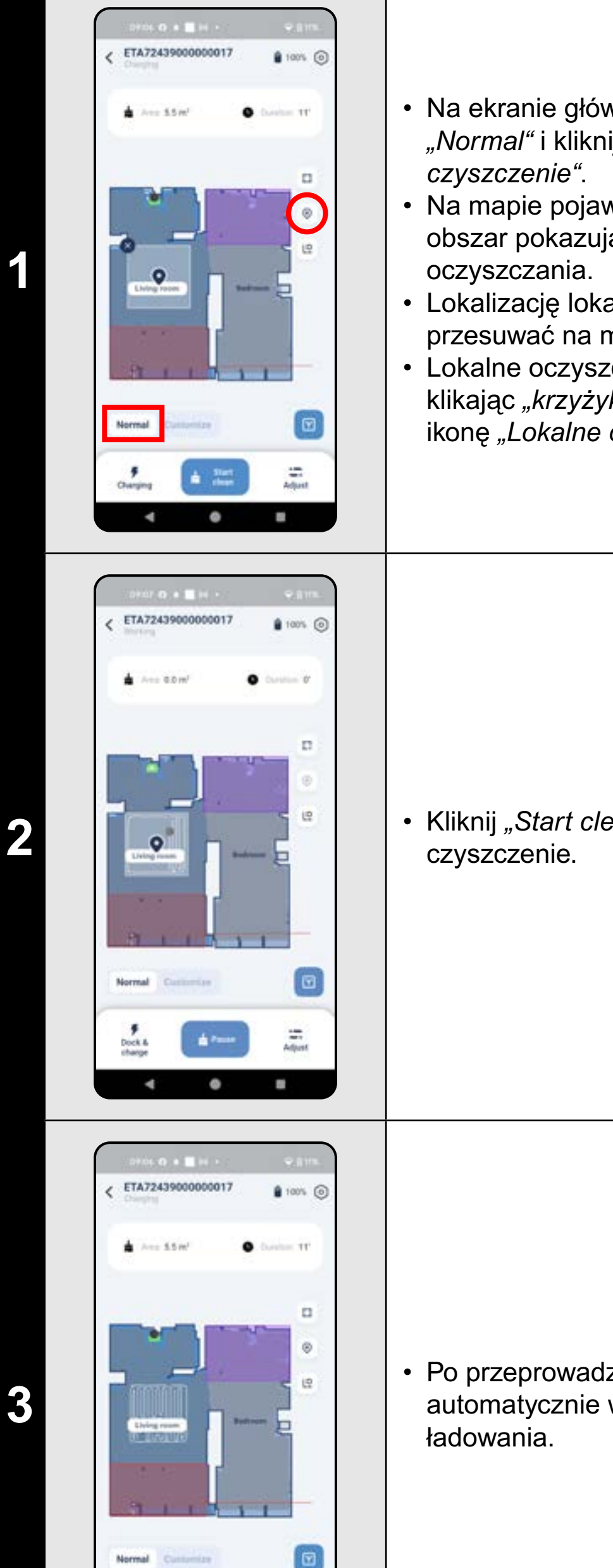

- Na ekranie głównym wybierz opcję "Normal" i kliknij ikonę "Lokalne
- Na mapie pojawi się kwadratowy obszar pokazujący lokalizację lokalnego
- Lokalizację lokalnego czyszczenia można przesuwać na mapie, klikając ją palcem.
- Lokalne oczyszczanie można anulować, klikając "krzyżyk" lub ponownie klikając ikonę "Lokalne oczyszczanie".

• Kliknij "Start clean", aby rozpocząć

• Po przeprowadzeniu sprzątania odkurzacz automatycznie wróci do doku do

#### UWAGI:

W przypadku czyszczenia lokalnego odkurzacz czyści kwadrat o wymiarach ok. 1,2 x 1,2 m.

3

# 10. CZYSZCZENIE WZDŁUŻ ŚCIAN

| 1 | Dirich O + Elit +   ETA72439000000017 Enormal Enormal Enor                                                                                                    | <ul> <li>Na ekranie głównym wybierz "Normal"<br/>i kliknij ikonę "Czyszczenie wzdłuż ścian".</li> </ul> |
|---|----------------------------------------------------------------------------------------------------|----------------------------------------------------------------------------------------------------|
| 2 | CIATO CALLER   ETAT22439000000017 E Normal Context OF E Normal Context OF E Anno Context OF E Anno Context OF E Ann | <ul> <li>Kliknij <i>"Start clean"</i>, aby rozpocząć czyszczenie.</li> </ul>                            |
| 3 | Control o o o o o o o o o o o o o o o o o o                                                                                                    | <ul> <li>Po zakończeniu czyszczenia odkurzacz<br/>automatycznie powróci do stacji ładującej.</li> </ul> |

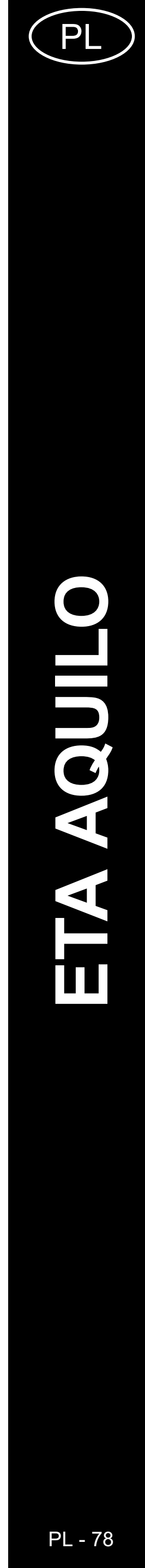

#### UWAGI:

 Podczas tego czyszczenia odkurzacz obejdzie obwód wszystkich pomieszczeń na mapie.

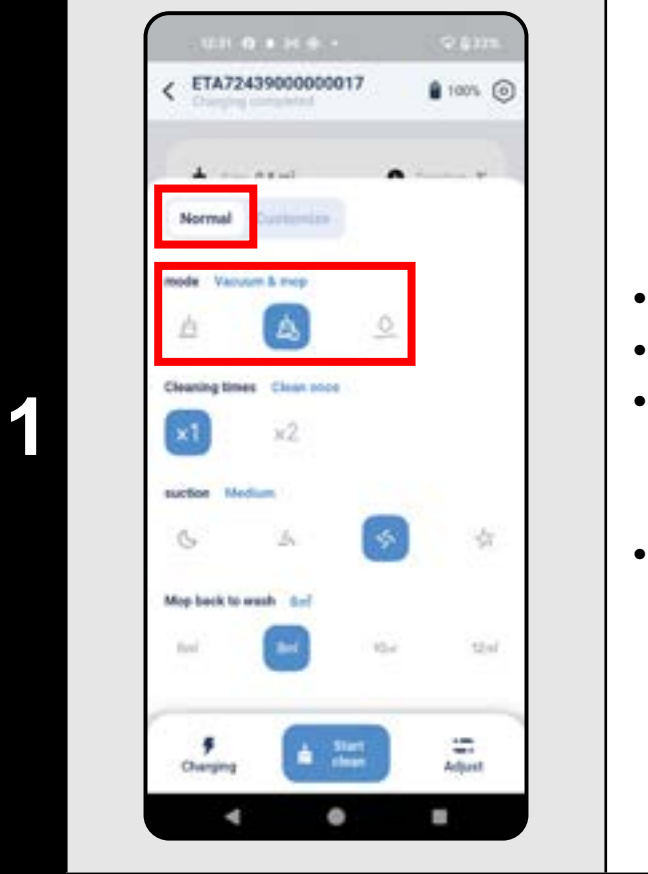

#### 11. USTAWIANIE TRYBU CZYSZCZENIA

#### 12. USTAWIENIE LICZBY CZYSZCZEŃ POWIERZCHNI

- Na ekranie głównym kliknij "Adjust".
- Wybierz "Normal" u góry.
- W sekcji "mode" można ustawić tryb czyszczenia (3 tryby: "Odkurzanie", "Odkurzanie i mop", "MOP").
- Wyjdź z menu, ponownie klikając "Adjust".

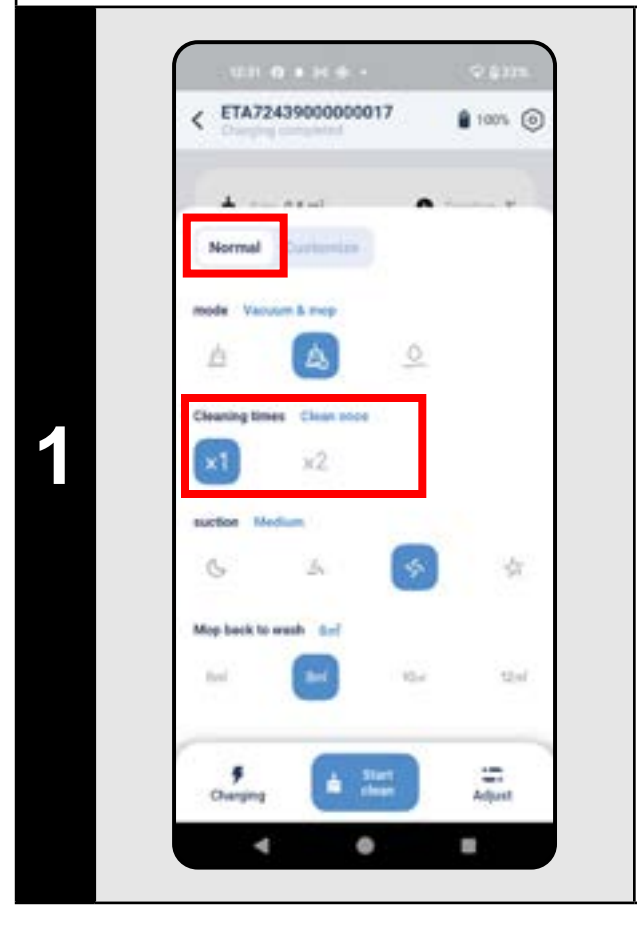

- Na ekranie głównym kliknij "Adjust".
- Wybierz opcję *"Normal"* u góry.
- W sekcji *"Cleaning times"* można ustawić liczbę czyszczeń ("x1" = tylko raz, "x2" = dwukrotnie).
- Wyjdź z menu, ponownie klikając opcję "Adjust".

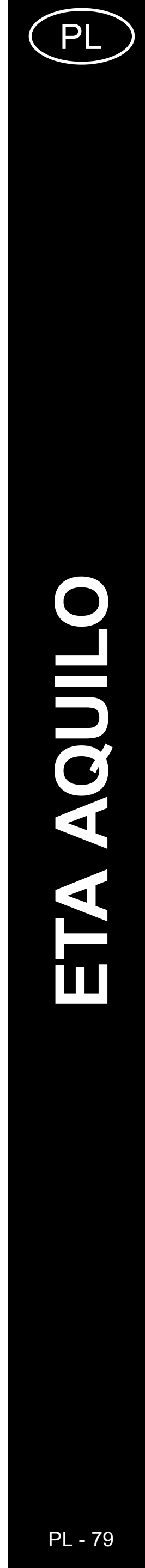

#### **13. NASTAWIENIE SIŁY SSANIA**

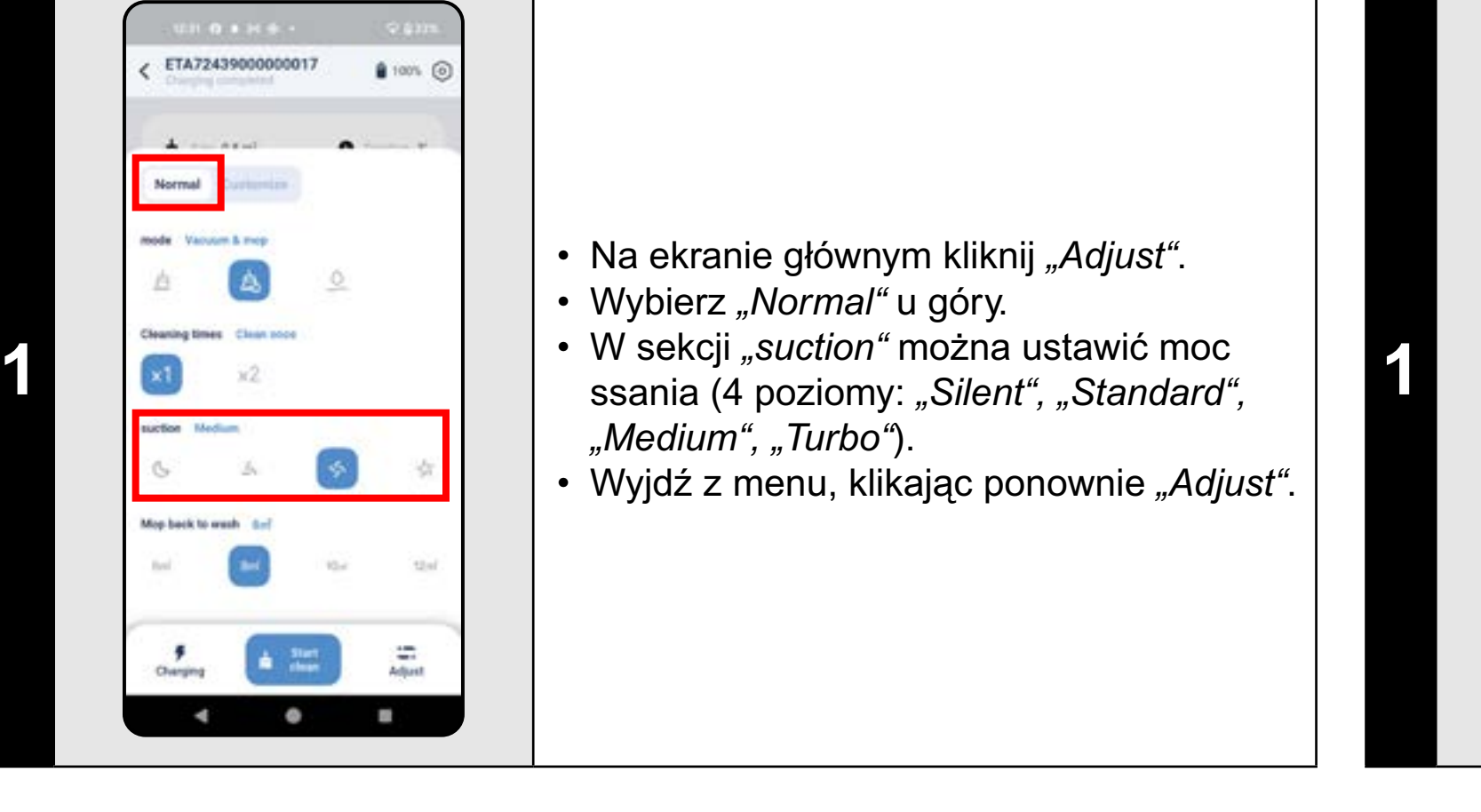

| ETA72439000000017         |      |         |  |
|---------------------------|------|---------|--|
| Complete completed        |      | 1005 0  |  |
| A                         |      |         |  |
| Normal                    |      |         |  |
| -                         |      |         |  |
| mode Vacuum & mop         |      |         |  |
|                           | 0    |         |  |
| Cleaning times Clean soce |      |         |  |
| ×1 ×2                     |      |         |  |
| suction Medium            |      |         |  |
| 6 4                       | \$   | $d\tau$ |  |
| Mop back to mash \$=7     |      | _       |  |
|                           | 10-1 | 24      |  |
|                           |      |         |  |
|                           | -    | -       |  |
| Changing a change         |      | Adjust  |  |
| 4 0                       |      |         |  |

### 14. USTAWIENIA CZYSZCZENIA MOPÓW

#### **15. MOPOWANIE**

- Na ekranie głównym kliknij "Adjust".
- Wybierz opcję *"Normal"* u góry.
- W sekcji *"Mop back to wash"* można ustawić obszar, który odkurzacz będzie czyścił mopem przed powrotem do stacji czyszczenia mopem (*"6m<sup>2</sup>", "8m<sup>2</sup>", "10m<sup>2</sup>", "12m²"*).
- Wyjdź z menu, klikając ponownie "Adjust".

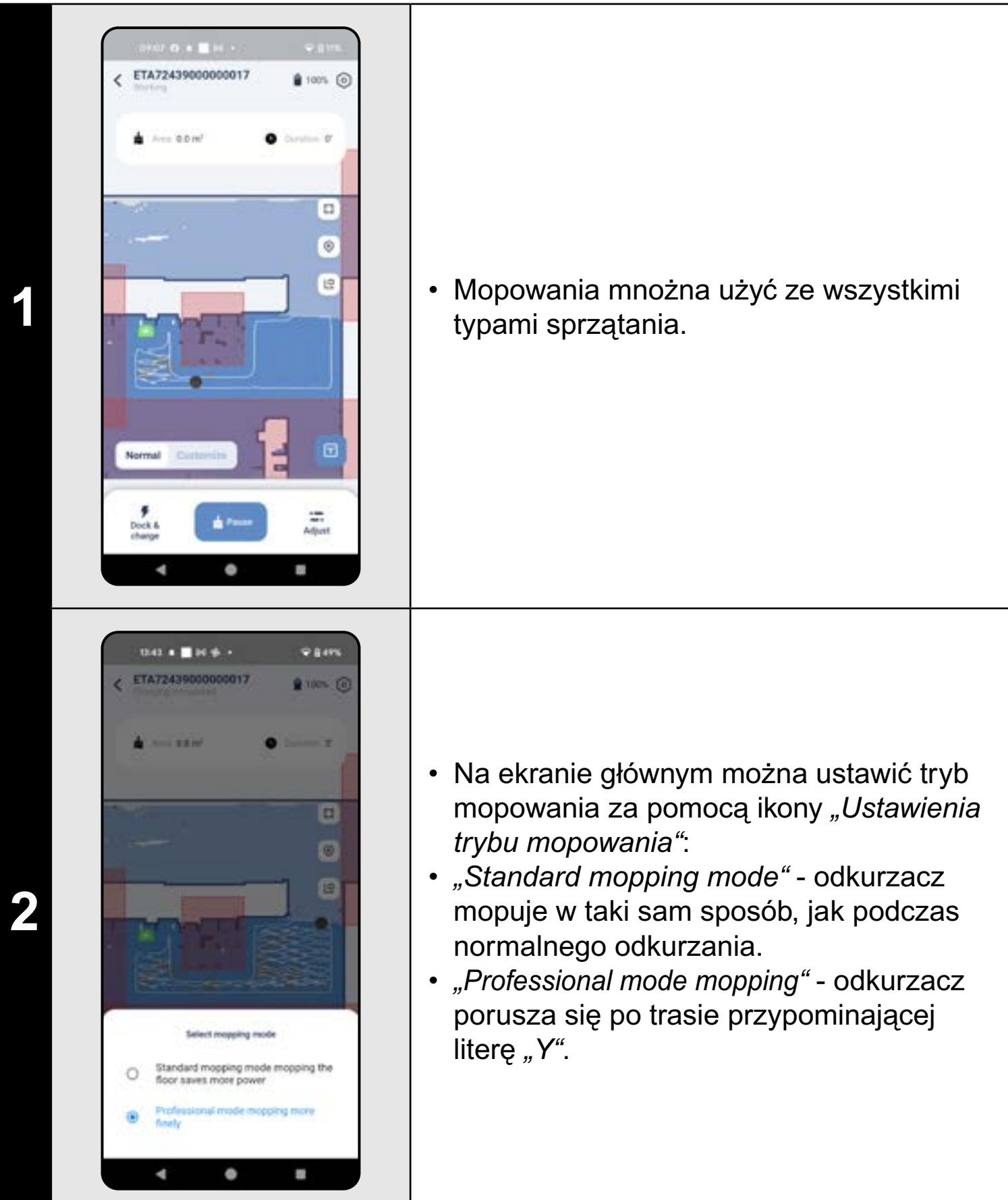

#### UWAGI:

 Inne opcje i funkcje odkurzacza związane z mopowaniem opisano w rozdziałach 11. USTAWIANIE TRYBU CZYSZCZENIA, 14. USTAWIANIE CZYSZCZENIA MOPA, 19. FUNKCJE CZYSZCZENIA MOPA i 20. FUNKCJA SUSZENIA MOPA.

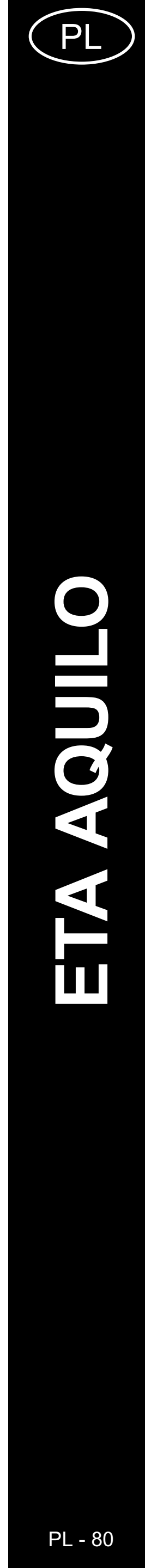

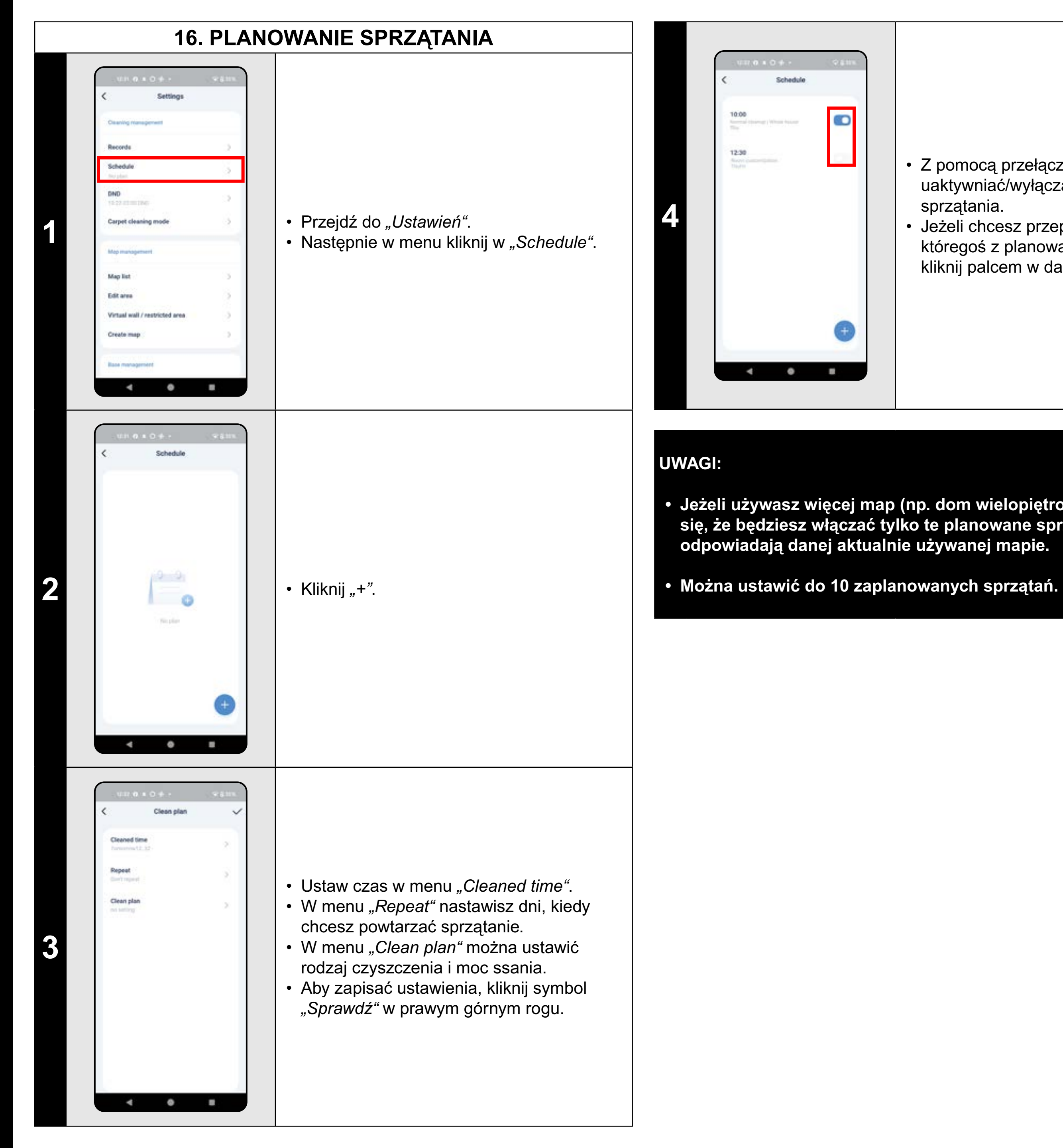

#### 17. OBSŁUGA RĘCZNA

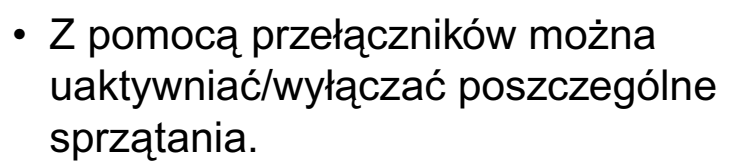

 Jeżeli chcesz przeprowadzić zmiany któregoś z planowanych sprzątań, krótko kliknij palcem w dane sprzątanie.

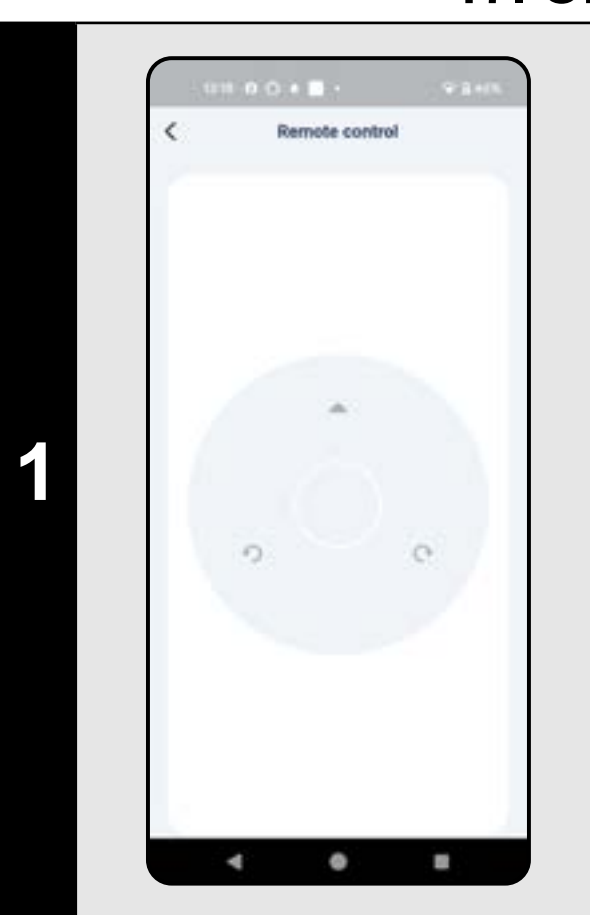

- Przejdź do "Ustawień".
- Następnie w menu kliknij w "Remote control".
- Tera odkurzaczem można sterować podobnie, jak standardowym pilotem.

 Jeżeli używasz więcej map (np. dom wielopiętrowy), zawsze upewnij się, że będziesz włączać tylko te planowane sprzątania, które odpowiadają danej aktualnie używanej mapie.

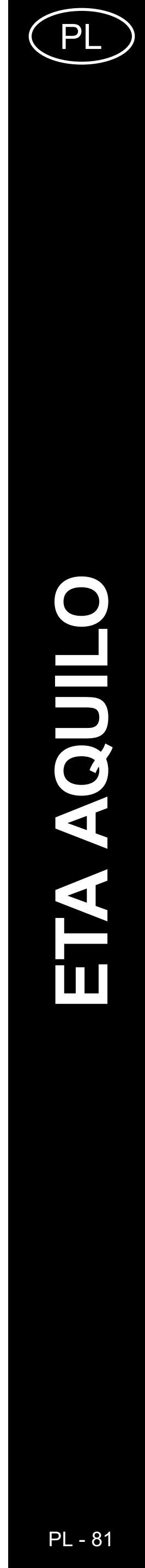

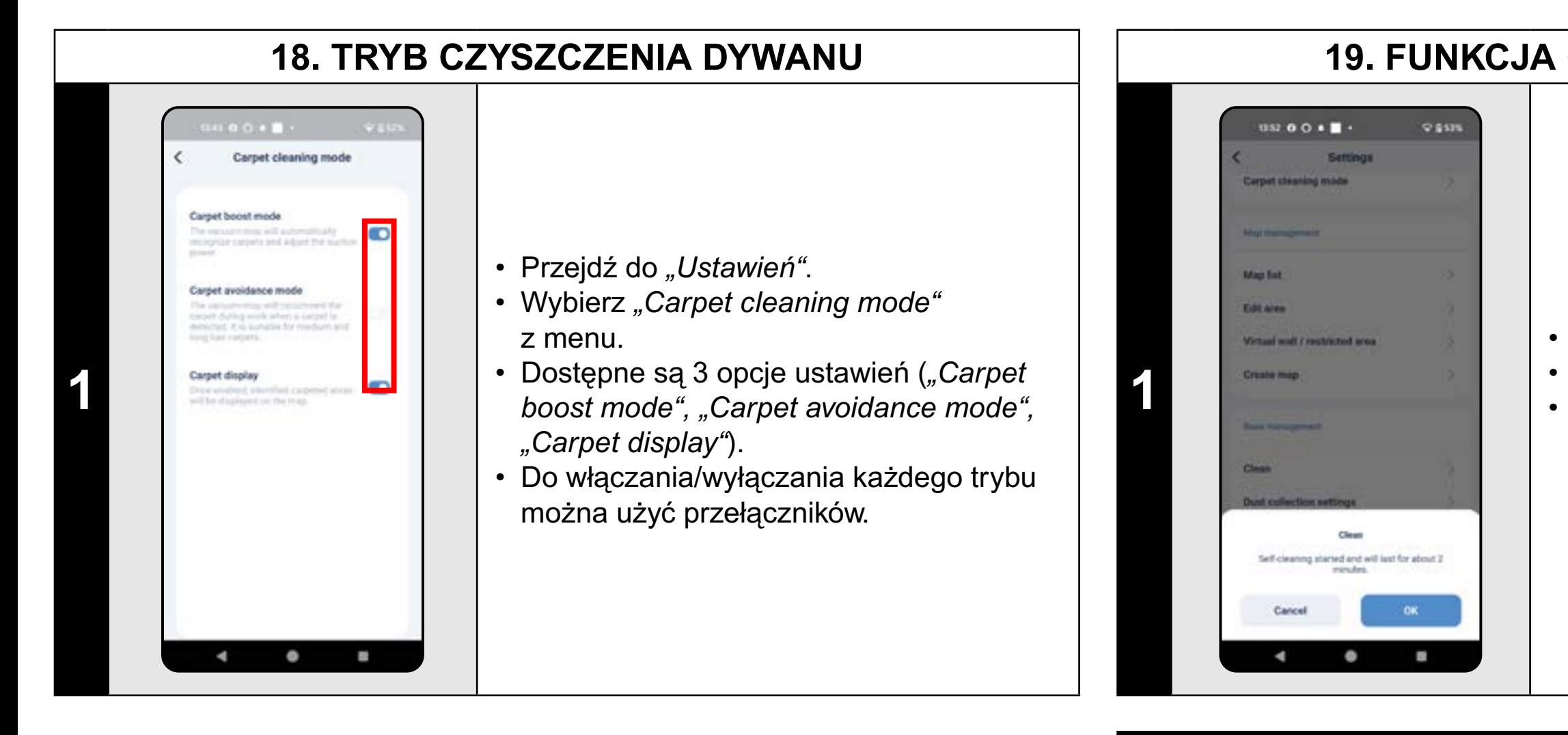

#### UWAGI:

również ustawione w trybie czyszczenia (patrz Rozdział 11. USTAWIANIE TRYBU CZYSZCZENIA).

#### **19. FUNKCJA CZYSZCZENIA MOPA**

• Przejdź do *"Ustawień"*. • Wybierz "*Clean"* z menu. • Kliknij "OK", aby aktywować funkcję czyszczenia mopem

# **₽ 8**100% 10.04 O + O H + Map Int Edit area Victoria wall Dry the mop pad Start drying the mop pad? 4 .

- Przejdź do "Ustawień".
- Wybierz "Dry the mop pad" z menu.
- Kliknij "OK", aby aktywować funkcję suszenia mopa.

# Podczas korzystania z funkcji czyszczenia mopem, mopy muszą być prawidłowo zainstalowane na odkurzaczu, a mopowanie musi być

#### **UWAGI:**

- Podczas korzystania z funkcji suszenia mopa, mopy muszą być prawidłowo zamontowane na odkurzaczu, a mopowanie musi być również ustawione w trybie czyszczenia (patrz Rozdział 11. USTAWIANIE TRYBU CZYSZCZENIA).
- Zawsze używaj tej funkcji po zakończeniu zmywania.

#### 20. FUNKCJA SUSZENIA MOPA

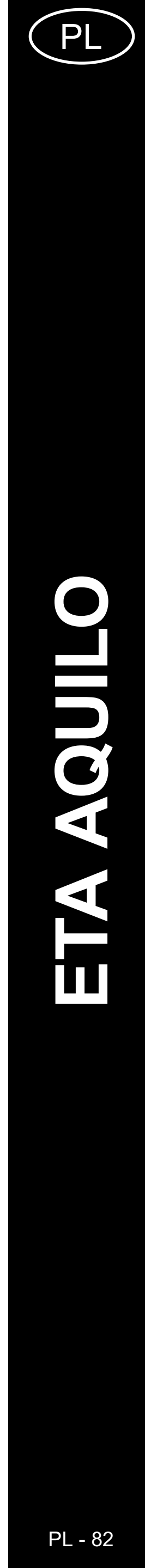

#### 21. USTAWIENIA ODSYSANIA ZANIECZYSZCZEŃ

# Dust collection settings **Dust collection** Automatic dust collection Subable for Advancements advancements ۲ 2 time t met O Batalon for daily drive comment after wears 2-shared attenting vanueners, collect 4 0 8

- Przejdź do "Ustawień".
- Wybierz z menu opcję *"Dust collection* settings".
- W sekcji "Automatic dust collection" można włączyć/wyłączyć odsysanie.
- Dostępne są 3 możliwe ustawienia ("1 time" - odsysanie zanieczyszczeń po każdym czyszczeniu, "2 time" odsysanie zanieczyszczeń po każdym drugim czyszczeniu, "3 time" - odsysanie zanieczyszczeń po każdym trzecim czyszczeniu).

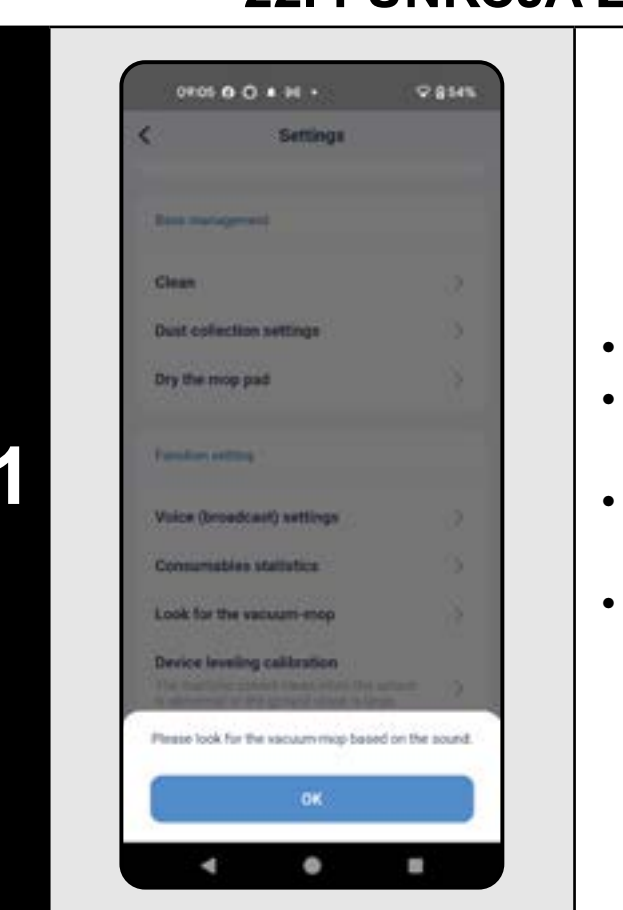

#### UWAGI:

### 22. FUNKCJA ZNALEŹĆ ODKURZACZ

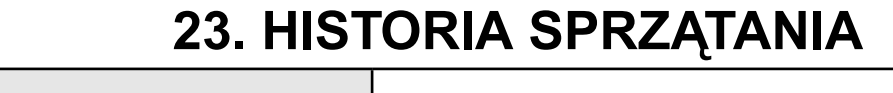

- Przejdź do "Ustawień".
- Następnie kliknij "Look for the cacuum*mop"* w menu.
- Odkurzacz poinformuje głosowo, gdzie się znajduje.

51

2

21

Charleng resourt

4 0

.

22.76

• Aby wyjść z funkcji, kliknij "OK".

Tę funkcję można wykorzystać zwłaszcza wtedy, kiedy odkurzacz zablokuje się w jakiejś części domu (np. pod meblem).

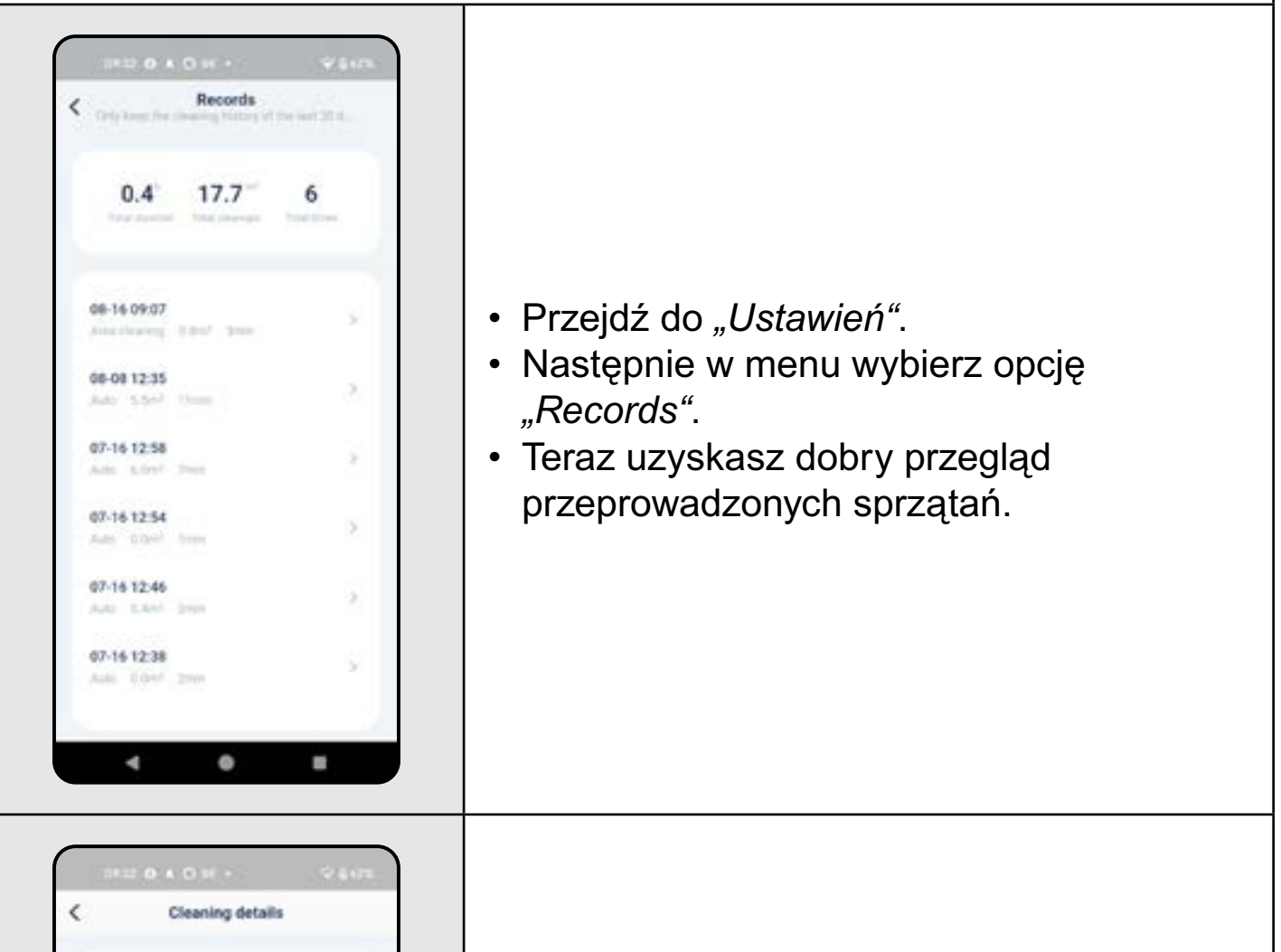

 Po kliknięciu w konkretne sprzątanie na liście uzyskasz bliższe informacje o danym sprzątaniu.

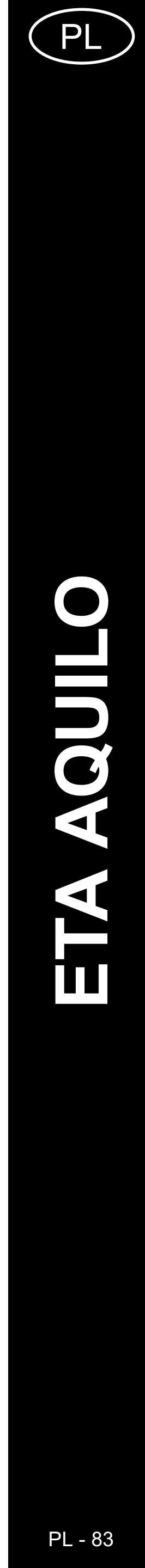

### 24. OSTRZEŻENIE GŁOSOWE, DŹWIĘK I GŁOŚNOŚĆ

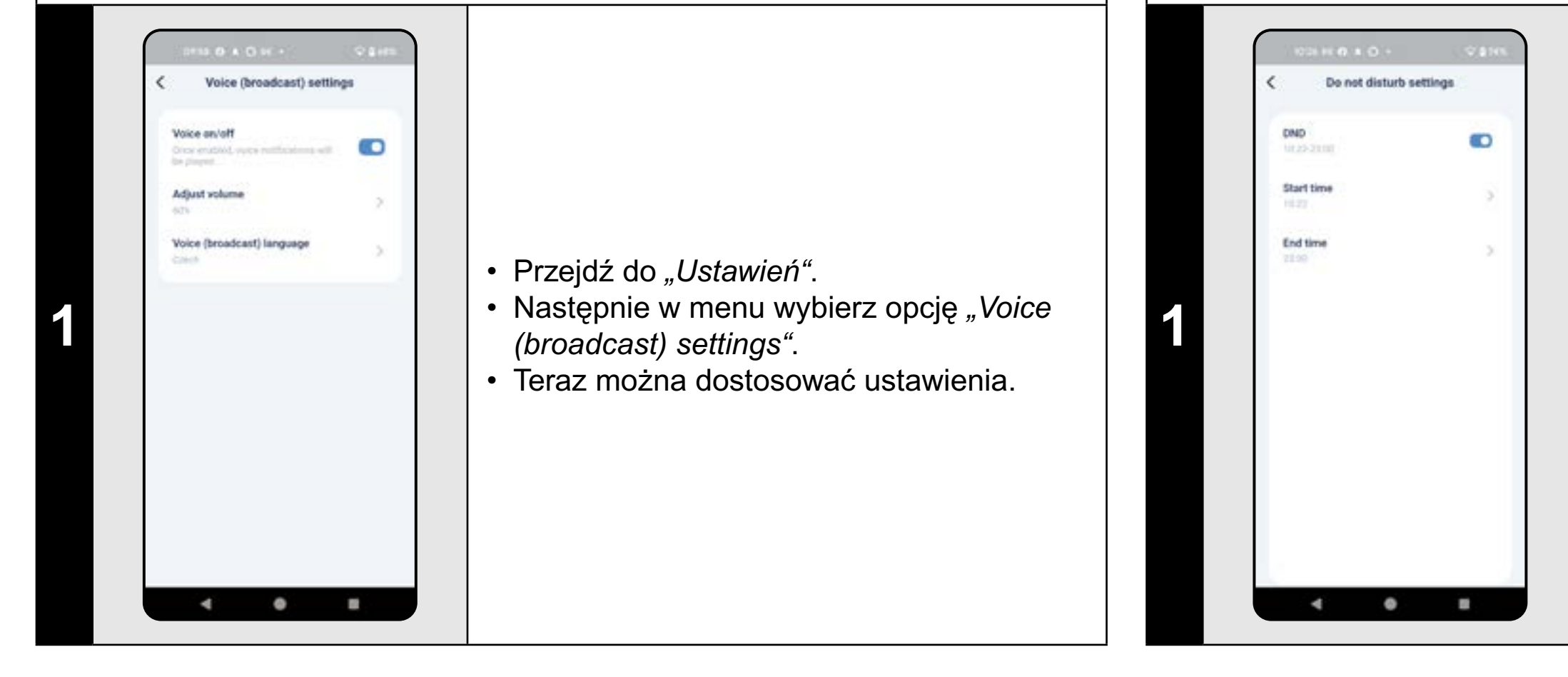

#### UWAGI:

określonym czasie.

#### 25. TRYB NIE PRZESZKADZAĆ

• Przejdź do "Ustawień".

- Następnie w menu wybierz opcję "DND". Teraz możesz ustawić zakres czasu dla tego trybu.
- Tryb włącza się z pomocą włącznika w prawym górnym rogu.

#### • Jeśli aktywny jest tryb "DND", alerty głosowe zostaną wyłączone w

# 26. ŚLEDZENIE ŻYWOTNOŚCI KOMPONENTÓW

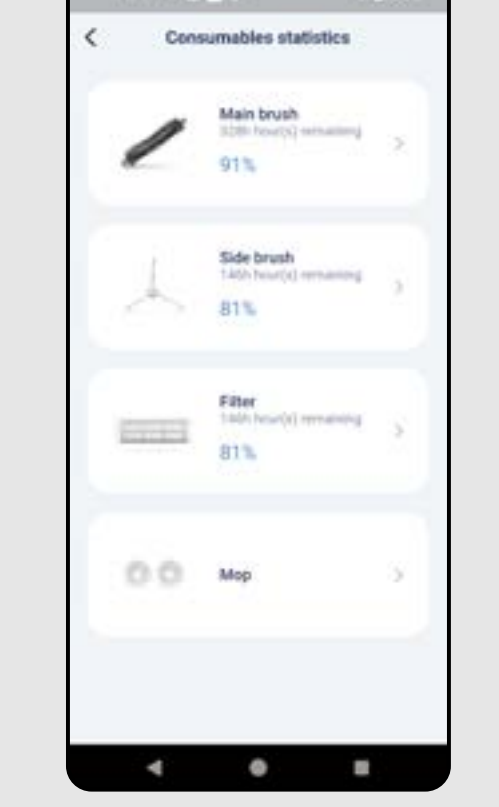

**Consumables statistics** 

2

Remaining 81% 146h hour(s) remaining

Report

4 0

N

- Przejdź do "Ustawień".
- Następnie w menu wybierz opcję "Consumables statistics".
- Tu łatwo uzyskasz informacje o żywotności poszczególnych komponentów odkurzacza (szczotka główna, szczotki boczne, filtr, mop).

- Po wymianie któregoś komponentu jest konieczne przeprowadzenie resetu, aby znów były odliczane procenty od 100%.
- To przeprowadzisz klikając w odpowiedni komponent.
- Następnie kliknij *"Reset"*.
- Następnie potwierdzisz reset klikając w "OK".

#### UWAGI:

- Żywotność poszczególnych komponentów jest odliczana stopniowo i podawana w % i godzinach (ile czasu pozostało do końca żywotności).
- Po upływie żywotności zalecamy wymianę komponentów, aby była jak najlepiej zachowana skuteczność odkurzania i aby zapobiec ewentualnemu uszkodzeniu odkurzacza.

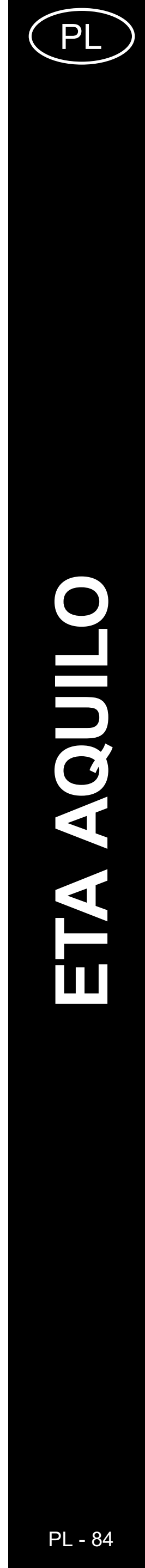

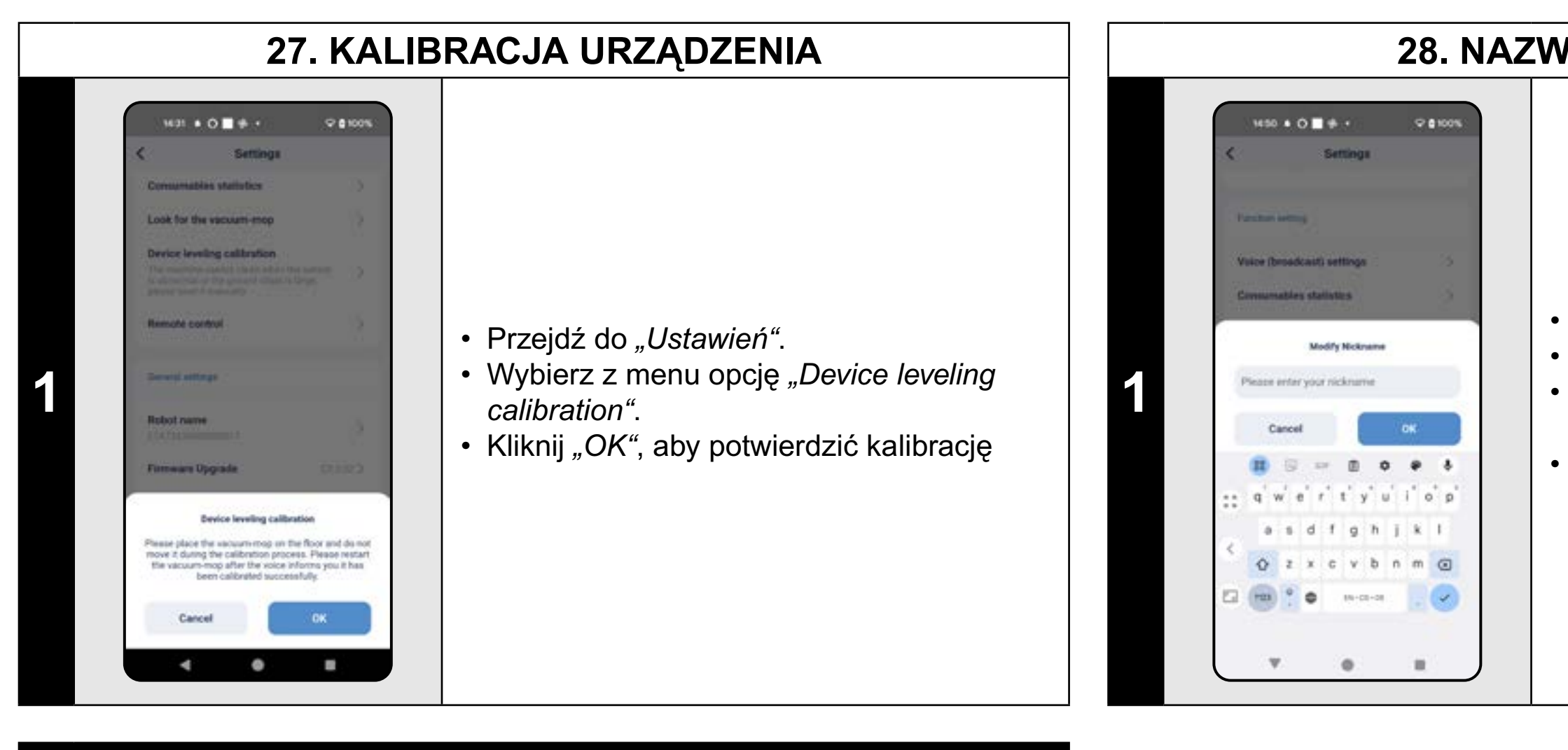

#### UWAGI:

- Wykonaj kalibrację, jeśli odkurzacz zachowuje się w sposób niestandardowy (niestabilny, niepłynny ruch itp.).
- Podczas kalibracji odkurzacz należy umieścić na płaskiej powierzchni (z dala od stacji ładującej).

#### 28. NAZWA ODKURZACZA

• Przejdź do "Ustawień". • Wybierz z menu opcję "Robot name". Następnie można wprowadzić własną nazwę odkurzacza. • Kliknij "OK", aby potwierdzić zmianę.

### 29. RESET DO USTAWIEŃ FABRYCZNYCH

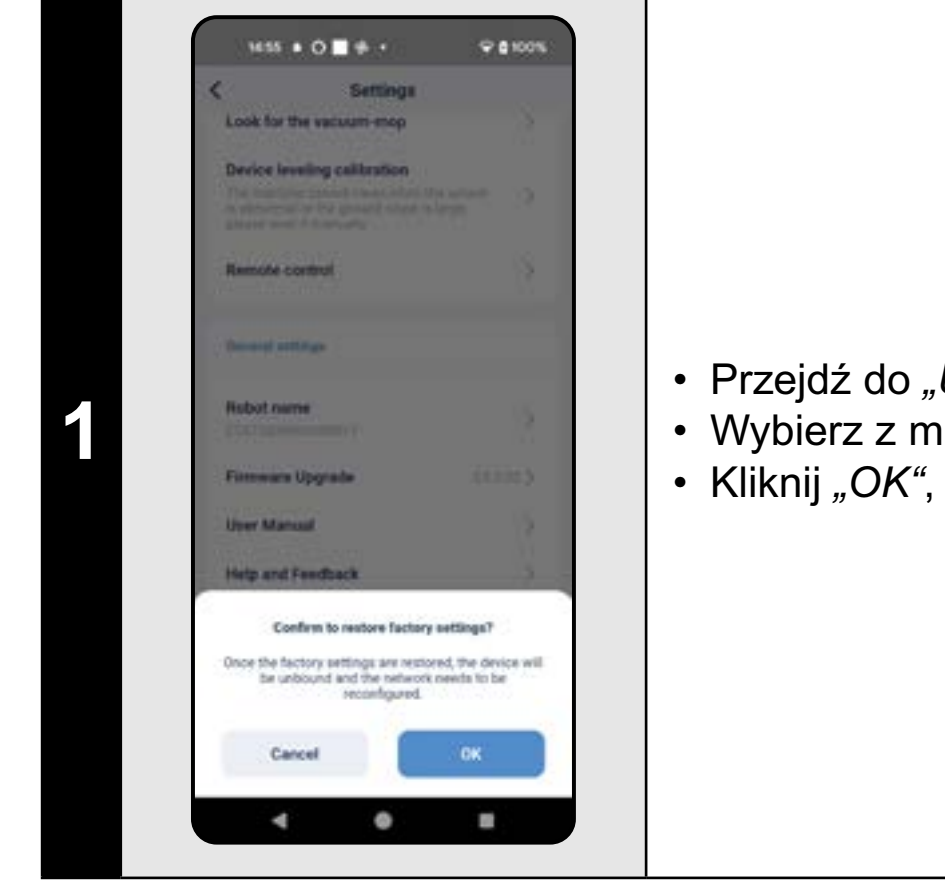

- Przejdź do "Ustawień".
- Wybierz z menu opcję "Factory Reset".
- Kliknij "OK", aby potwierdzić reset.

#### **OSTRZEŻENIE:**

 Przywrócenie ustawień fabrycznych spowoduje utratę wszelkich wprowadzonych ustawień (map, historii czyszczenia itp.), więc zawsze należy rozważyć, czy ten krok jest konieczny.

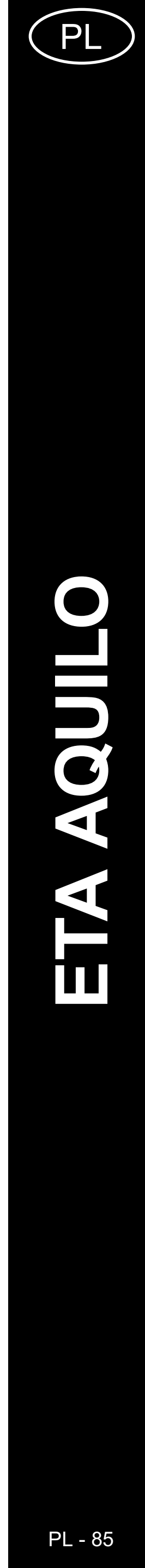

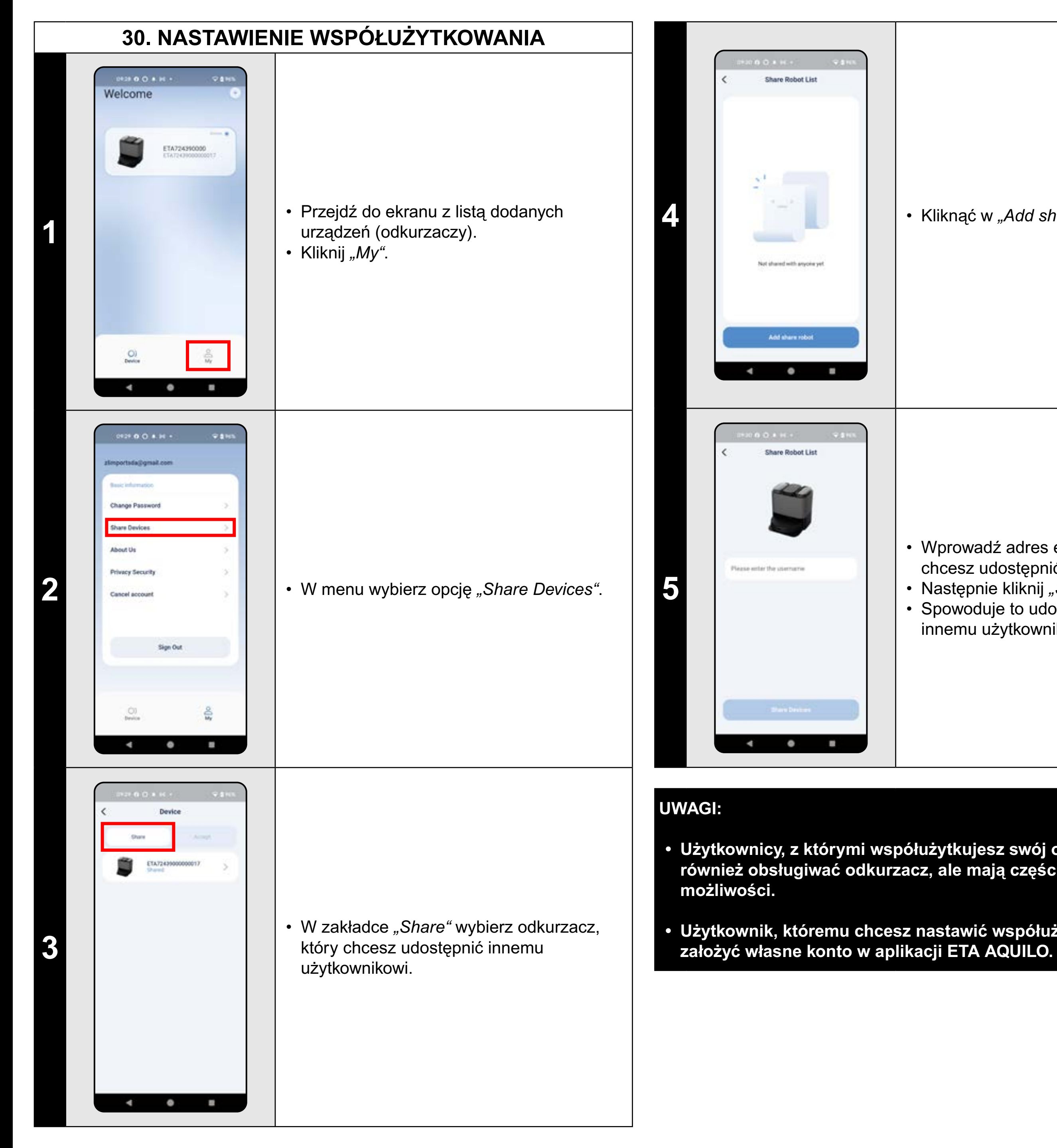

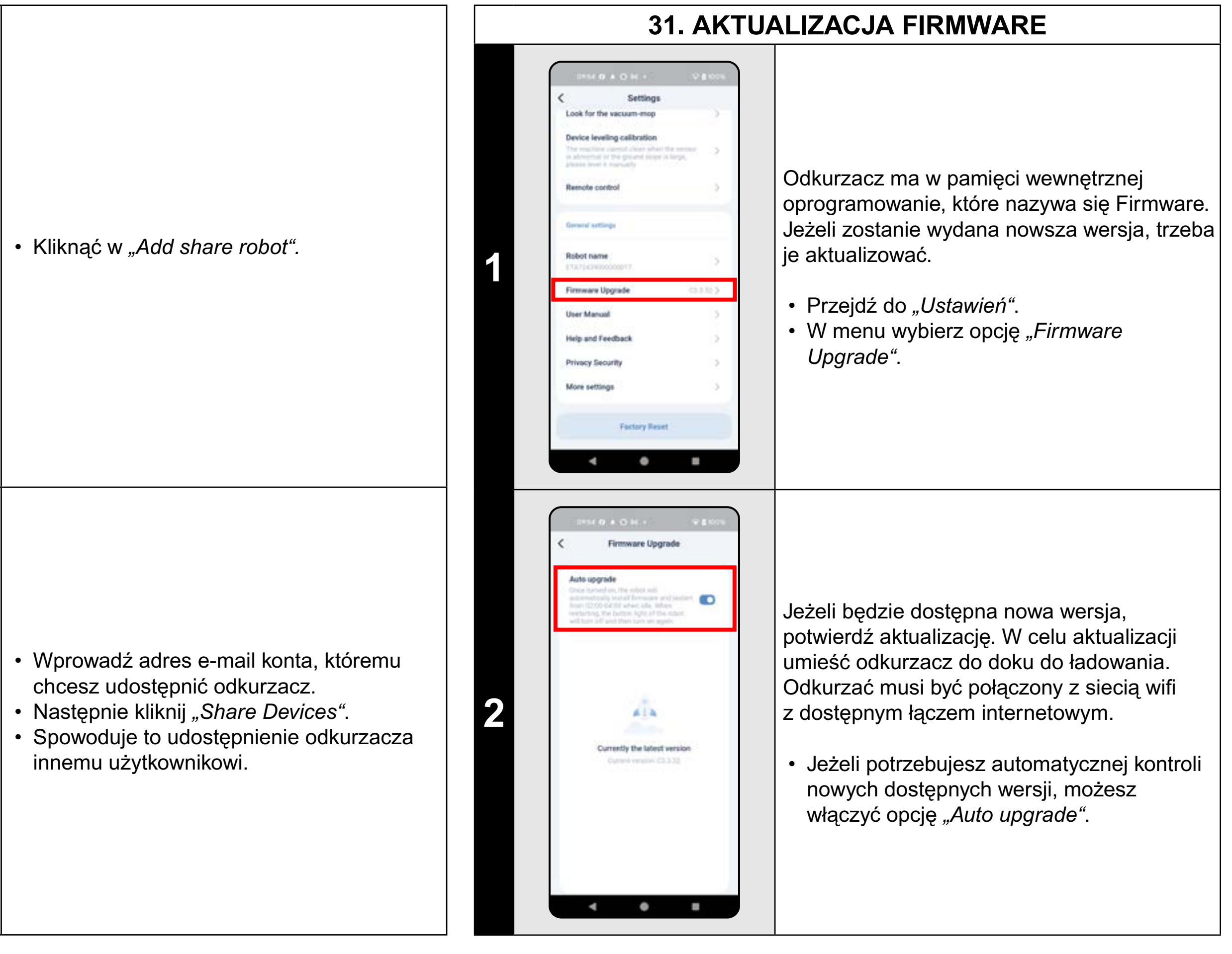

 Użytkownicy, z którymi współużytkujesz swój odkurzacz, mogą również obsługiwać odkurzacz, ale mają częściowo ograniczone

Użytkownik, któremu chcesz nastawić współużytkowanie, musi

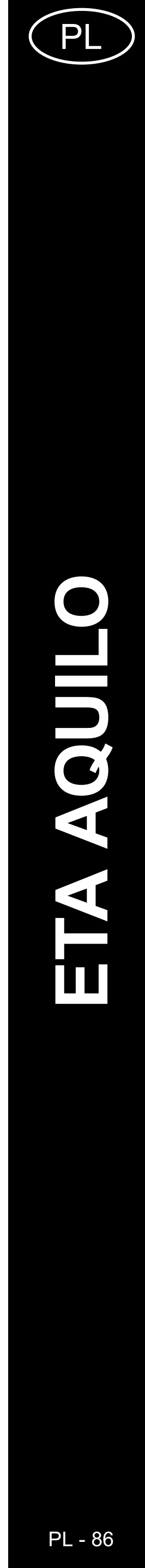

# ROZWIĄZYWANIE PROBLEMÓW

| Problem                                                                      | Rozwiązanie                                                                                                    |
|------------------------------------------------------------------------------|----------------------------------------------------------------------------------------------------|
| Aplikacja często zacina s                                                    | ię Przeprowadź restart aplikacji a jeżeli to nie                                                                                                    |
| lub "zamarza".                                                               | pomoże, restartuj też swoje urządzenie smart.                                                                                                    |
| Aplikacja na nic nie<br>reaguje, pomimo<br>że zawsze działała<br>prawidłowo. | <ul> <li>Sytuacja jest prawdopodobnie spowodowana jakąś zmianą, która miała miejsce w Twoim telefonie (np. Instalacja innych aplikacji, aktualizacja systemu, itp.) lub w sieci WIFI. Jeżeli nie potrafisz rozwiązać problemu cofając zmiany w swoim telefonie lub sieci WIFI, odinstaluj aplikację ETA SMART i ponownie zainstaluj ją.</li> </ul> |
| Nie udaje się pomyślnie<br>sparować odkurzacza<br>z siecią Wifi.             | Skontroluj wersję systemu operacyjnego<br>w swoim telefonie komórkowym i używaj tylko<br>obsługiwanych wersji (Android 8.0 i nowszy; IOS<br>10.0 i nowszy.                                                                                                    |
|                                                                              | Używaj wysokiej jakości routera WIFI, który<br>dostatecznie pokryje Twój dom.                                                                                                    |
|                                                                              | Podczas parowania trzymaj swój telefon<br>komórkowy dostatecznie blisko odkurzacza<br>(do odległości ok. 2 m)                                                                                                    |
|                                                                              | Postępować według filmu instruktażowego do<br>parowania odkurzacza ETA724390000 AQUILO<br>PRO. Można go znaleźć na www.eta.cz/robot pod<br>wybranym modelem odkurzacza.                                                                                                    |

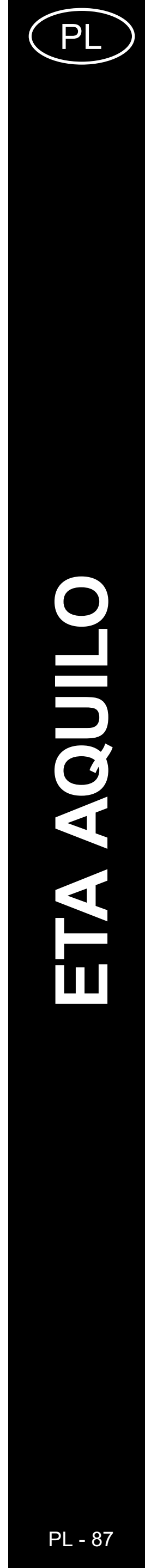

### DIE GRUNDSTRUKTUR DES HAUPTBEDIENUNGSMENÜS IN DER APPLIKATION

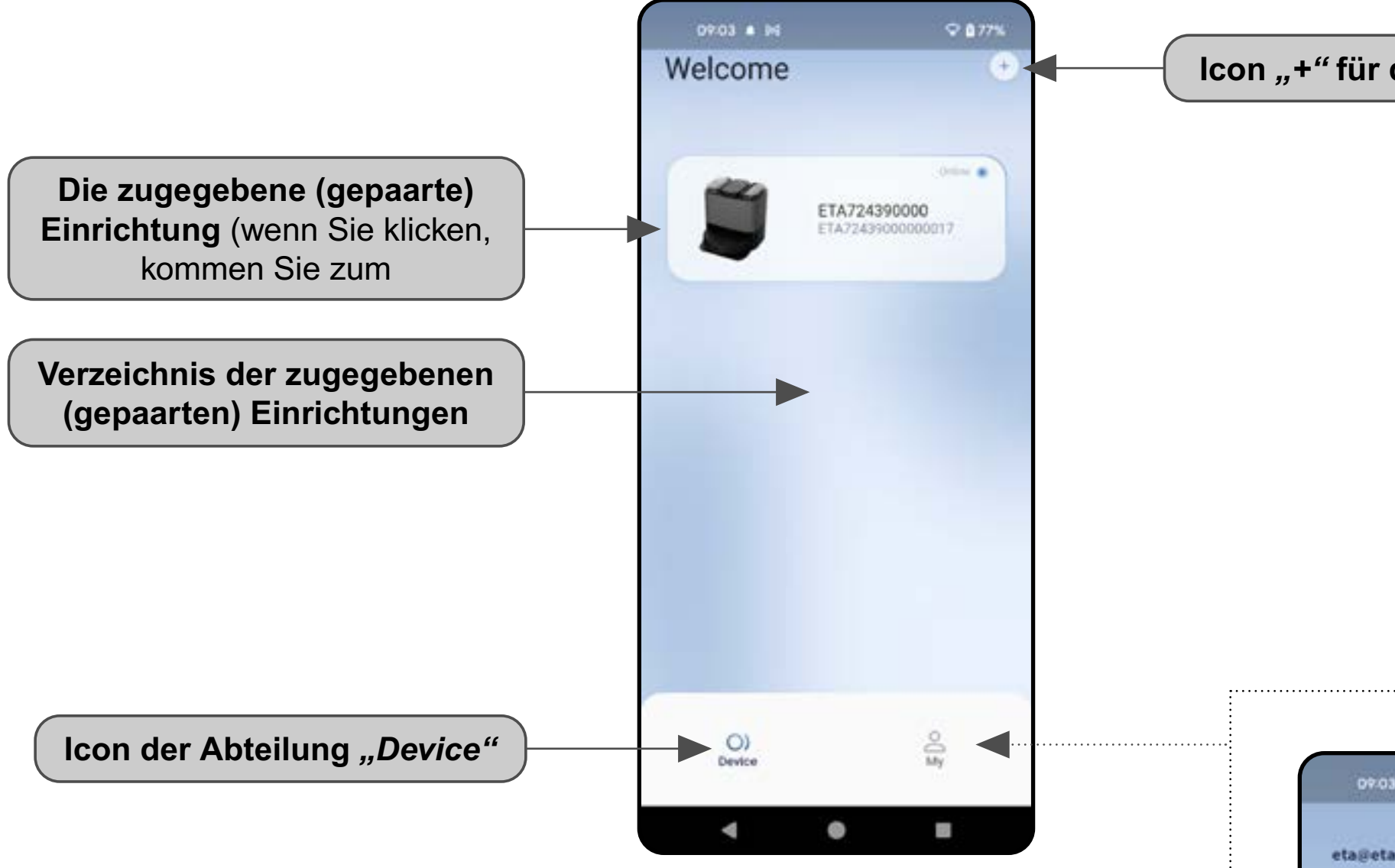

Icon "+" für die Einrichtungszugabe

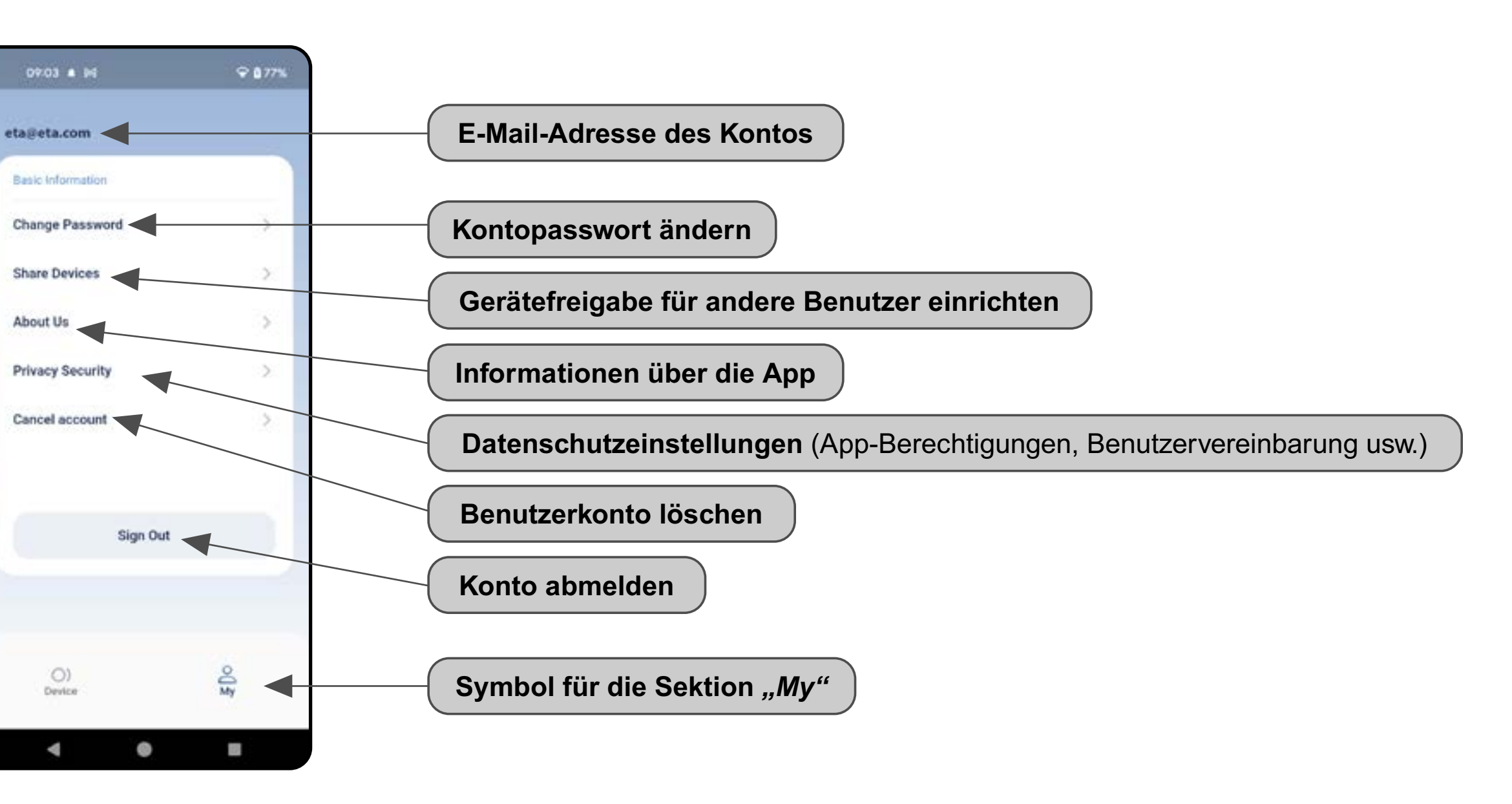

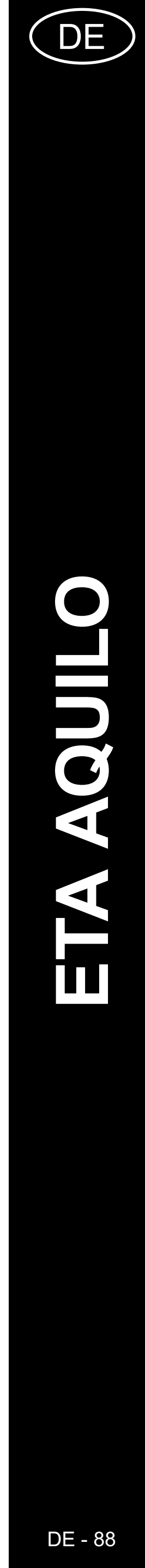

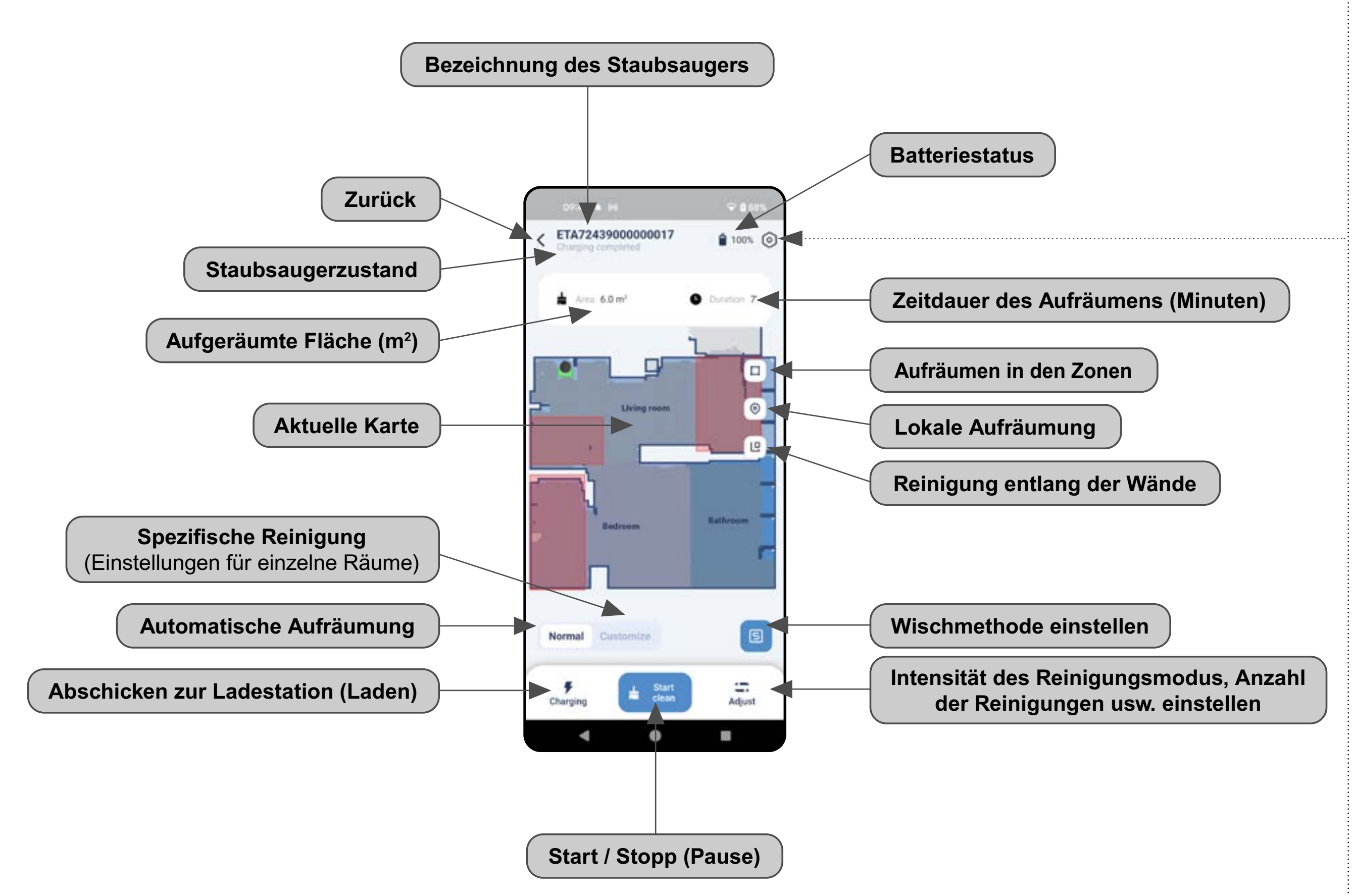

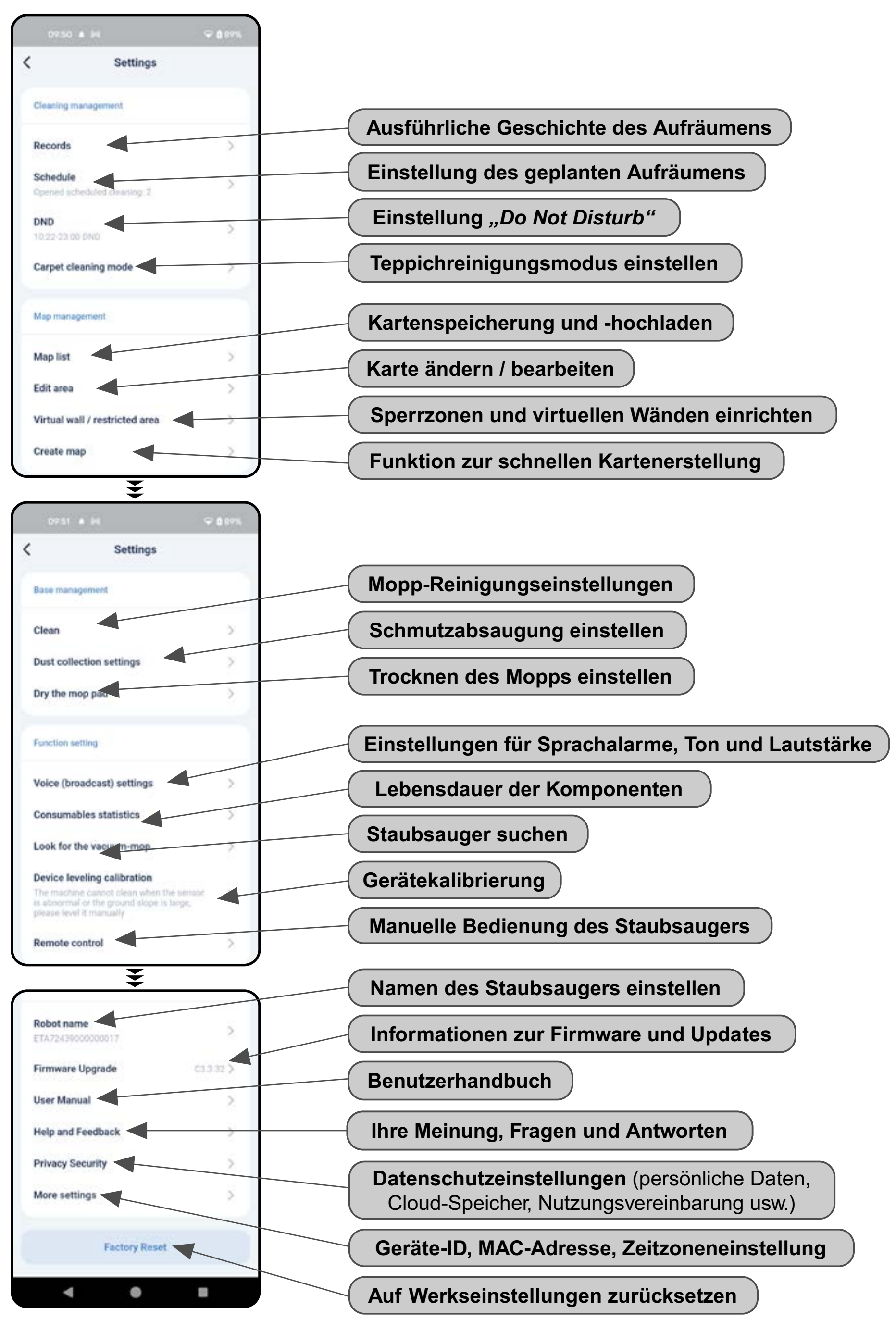

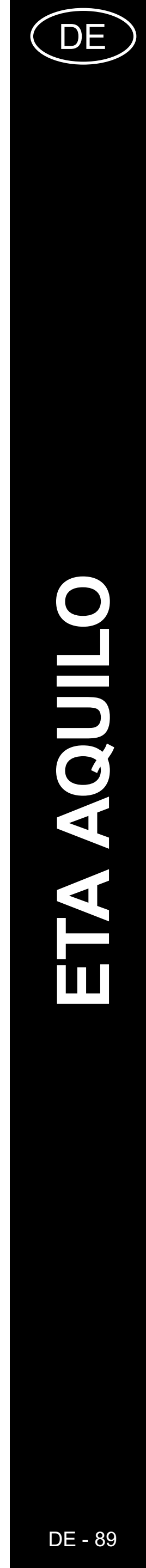

#### **ANWENDERHANDBUCH ZUR APPLIKATION ETA AQUILO**

Sehr geehrter Kunde,

wir bedanken uns bei Ihnen für das Vertrauen, das Sie in den ETA Produkten haben. Dieses Handbuch ist allen Benutzern des Staubsaugers ETA724390000 AQUILO PRO bestimmt, die sein Potenzial mithilfe der Applikation ETA AQUILO nutzen möchten. Sie finden hier einfache Anleitungen sowie Verfahren, wie Sie mit Ihrem neuen robotischen Freund arbeiten können.

Weitere Informationen, Ratschläge sowie Tipps zu Ihrem Staubsauger finden Sie auch auf unseren Webseiten:

#### https://www.eta-hausgeraete.de/robot/

Diese Webseiten werden ständig aktualisiert und es gibt hier die neuesten Informationen über das Produkt.

#### **1. DIE INSTALLATION DER APPLIKATION**

Die Applikation finden Sie in der Applikationsdatenbank Apple Store oder Google Play, oder Sie können auch folgenden QR-Kode benutzen:

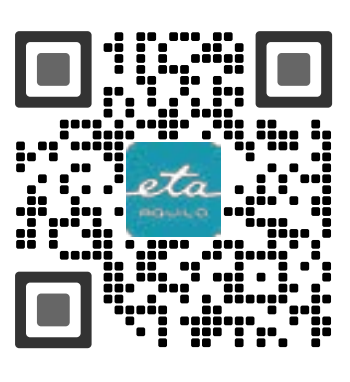

Laden Sie die Applikation herunter und installieren Sie sie in Ihr Handy (Tablet).

| KOMPATIBILITÄT                      |                         |  |
|-------------------------------------|-------------------------|--|
| Betriebssystem des Handys (Tablets) | Android 8.0 und höher   |  |
|                                     | IOS 10.0 und höher      |  |
|                                     | 2,4 GHz                 |  |
| WiFi Netz                           | Sicherung WPA1 und WPA2 |  |
|                                     | (WPA2 empfohlen)        |  |

#### HINWEIS

Die Einrichtung kann in den Wifi Netzwerken nicht benutzt werden, die mit dem Protokoll IEEE 802.1X gesichert sind (meistens Wifi Netzwerke in den Firmen).

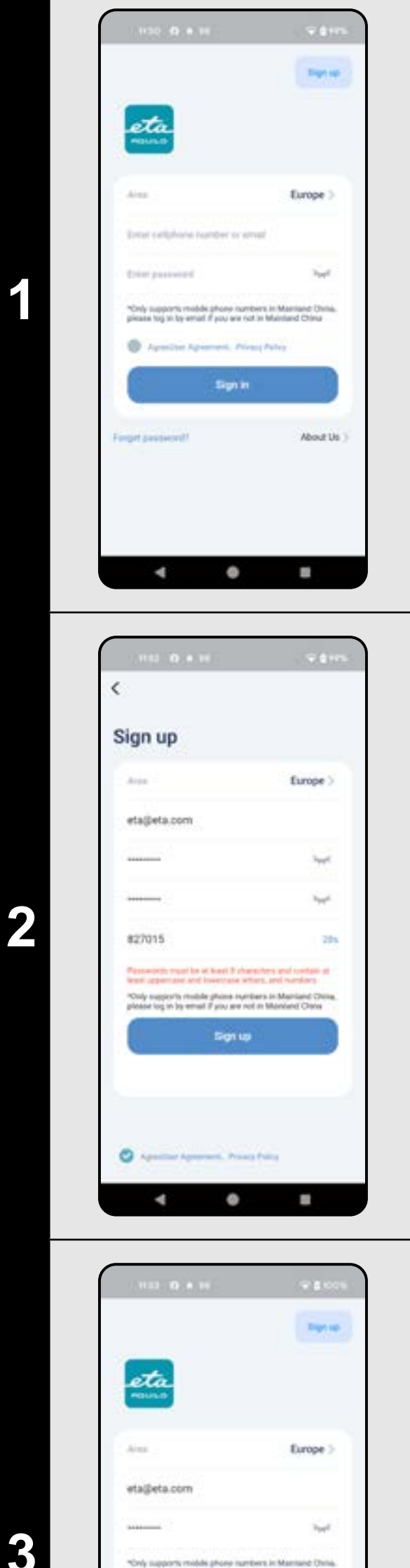

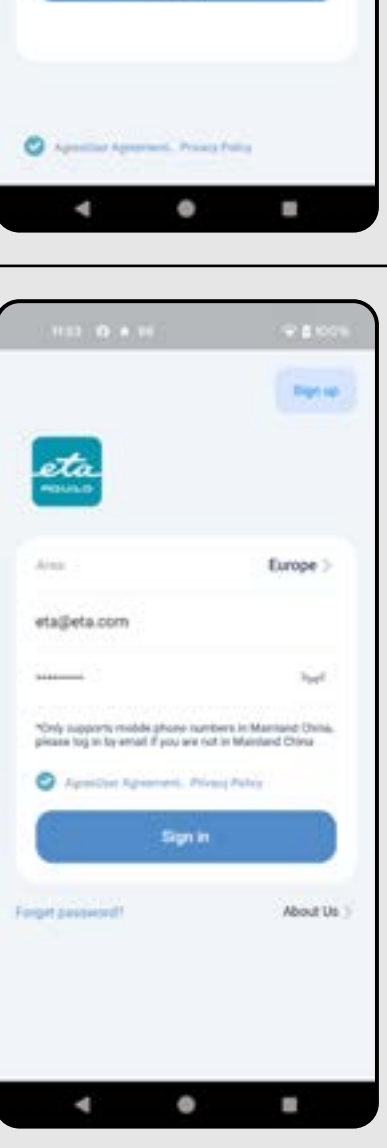

#### 2. DIE KONTOVORBEREITUNG

• Starten Sie die Applikation ETA AQUILO. • Klicken Sie auf "Sign up".

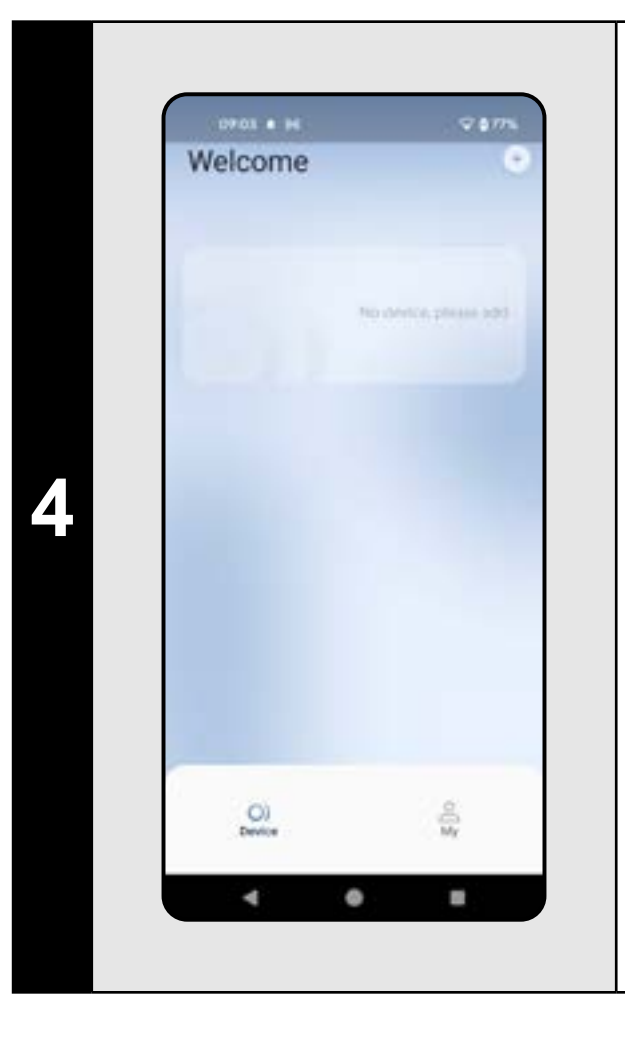

• Sie befinden sich nun in der App-Umgebung.

- Stellen Sie die Region auf *"Europa"* ein. • Führen Sie die E-Mail-Adresse an, an die Ihr Konto gegründet wird.
- Legen Sie ein Kontopasswort fest (das Passwort muss mindestens 8 Zeichen lang sein und Groß- und Kleinbuchstaben sowie Zahlen enthalten).
- Klicken Sie dann auf "Get" und Sie erhalten einen Verifizierungscode per E-Mail, den Sie in das entsprechende Feld eingeben müssen (Sie haben 60 Sekunden Zeit, um diesen Code einzugeben). Bestätigen Sie Ihr Einverständnis mit
- der Nutzungsvereinbarung und der Datenschutzrichtlinie.
- Schließen Sie die Registrierung ab, indem Sie auf "Sign up" klicken.

- Geben Sie Ihre E-Mail-Adresse und Ihr Kontopasswort ein.
- Stimmen Sie der Benutzervereinbarung und der Datenschutzrichtlinie erneut zu. • Klicken Sie auf "Sign in".

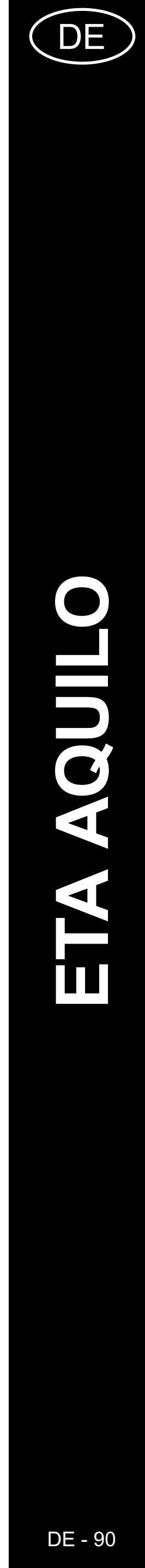

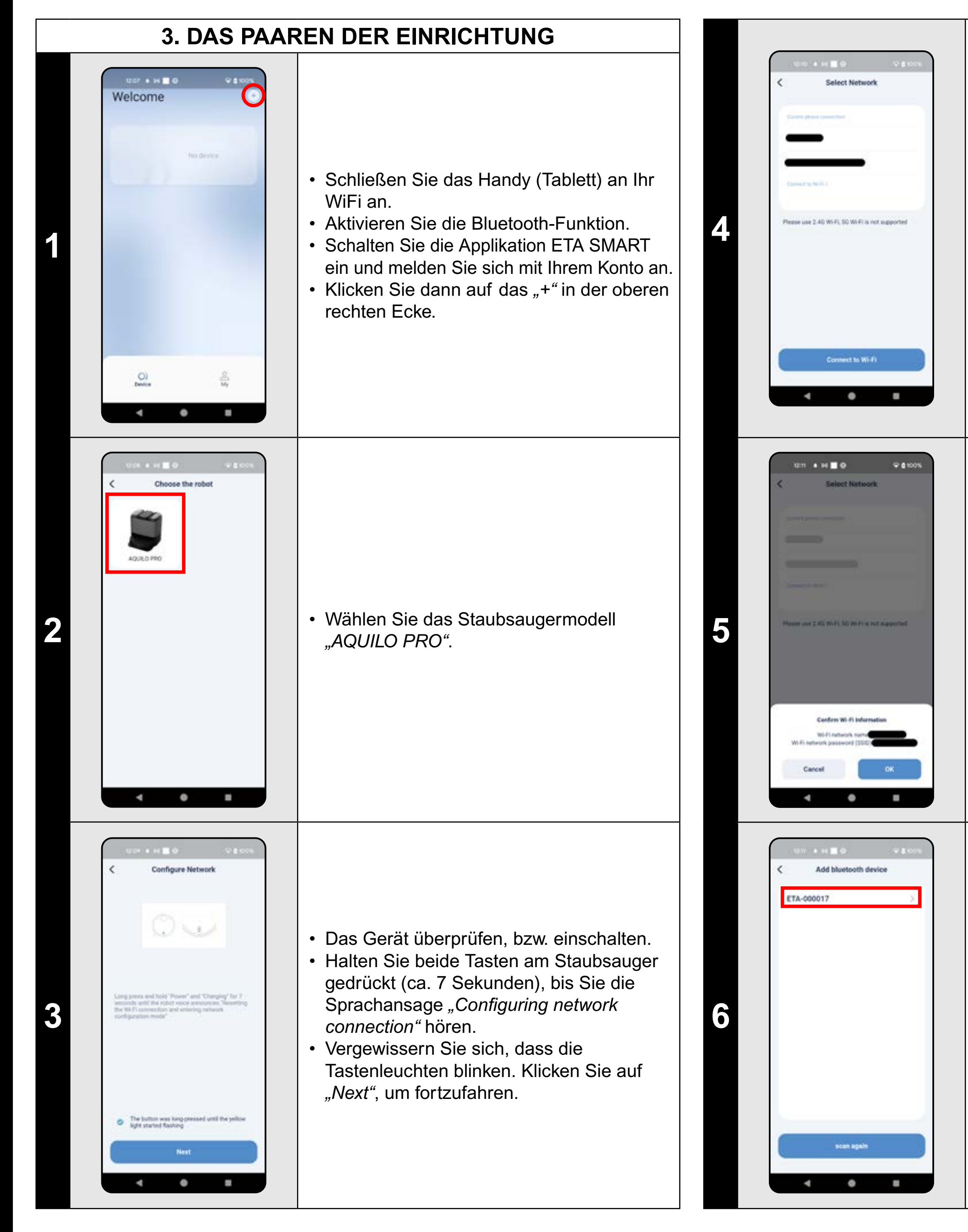

 Der Staubsauger kann nur mit einem 2,4-GHz-WLAN-Netzwerk gekoppelt werden.

 Geben Sie den Namen und das Passwort Ihres WLAN-Netzwerks ein und fahren Sie fort, indem Sie auf *"Connect to Wi-Fi"* klicken.

Bestätigen Sie die WLAN-Netzwerkinformationen (Name und Passwort).

 Die App sucht nun nach verfügbaren Geräten.

• Wählen Sie ein Gerät aus (Name ETA-...).

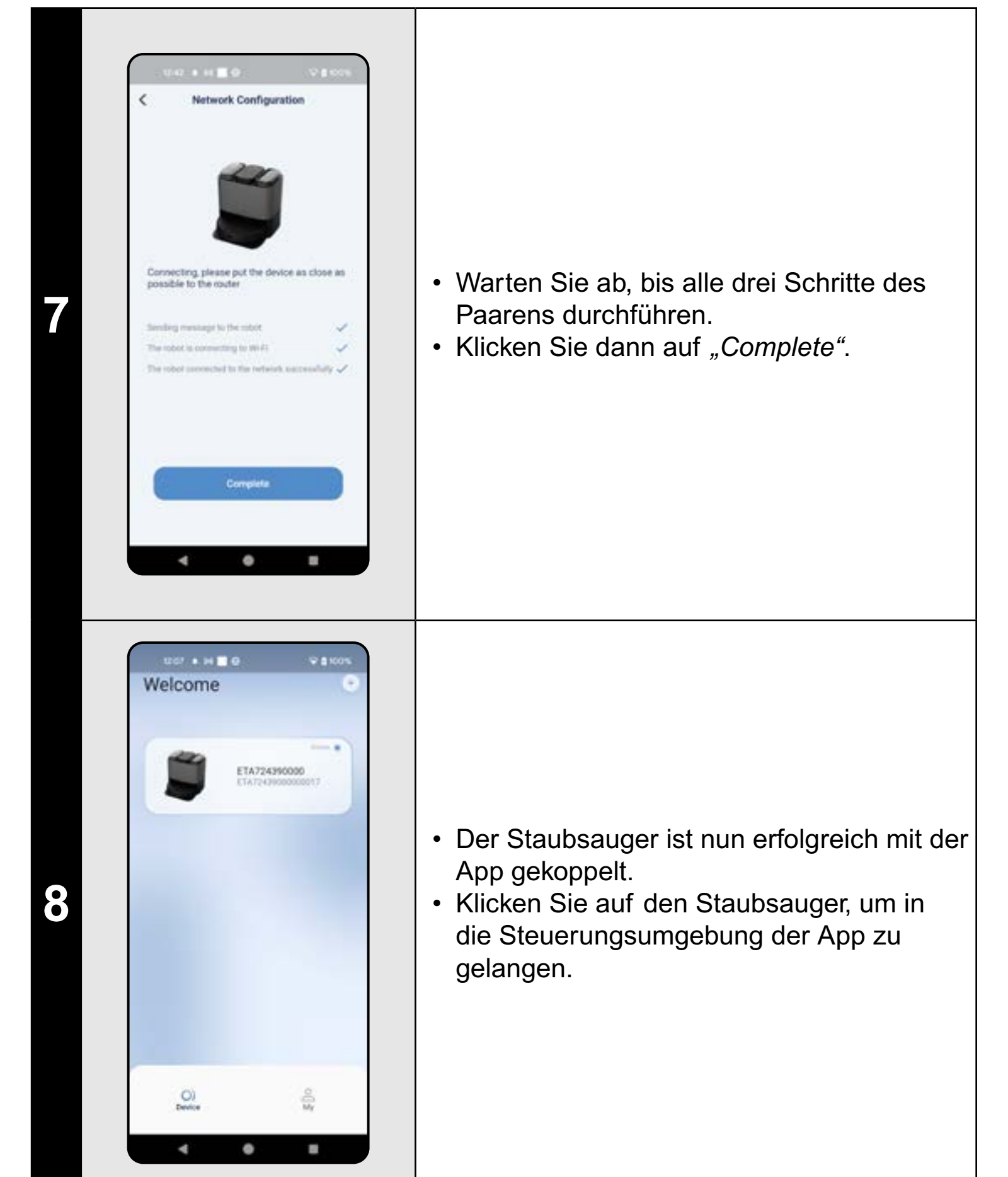

#### ANMERKUNGEN:

- Es wird empfohlen, vor dem Paaren den Staubsauger völlig aufzuladen (mindestens 30 % der Akkumulatorkapazität).
- Lesen Sie die Informationen und die einzelnen Schritte in der Applikation sorgfältig durch.

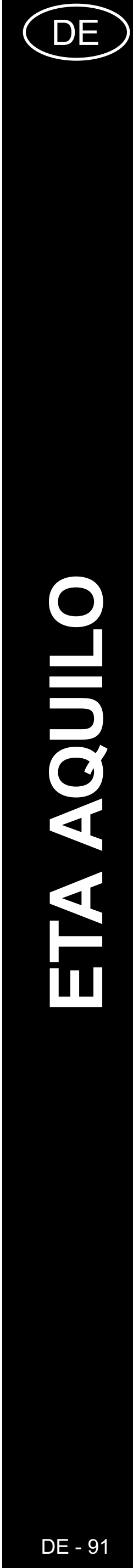

#### 4. DIE KARTEVORBEREITUNG

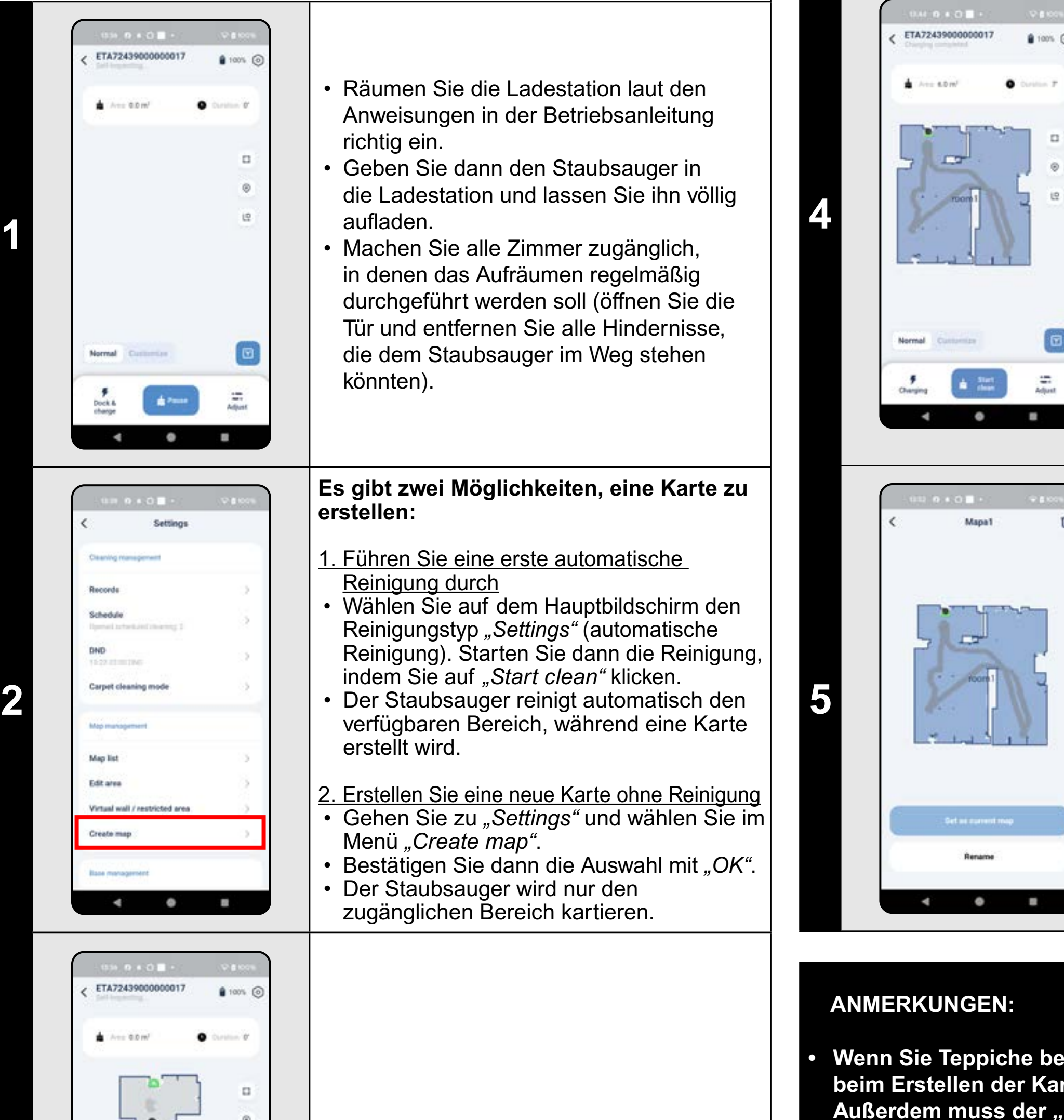

• Lassen Sie den Staubsauger die Karte auf die von Ihnen gewählte Weise erstellen.

können.

•

PRO

#### 5. DIE KARTENBEARBEITUNG UND -ANPASSUNG

 Sobald die Karte fertiggestellt ist, können Sie mit dieser arbeiten und verschiedene Anpassungen vornehmen.

- Wenn die Karte korrekt erstellt wurde, wird diese automatisch gespeichert. Sie können dies bestätigen, indem Sie auf "Settings" gehen.
- Wählen Sie aus dem Angebot "Map list" aus.
- Neu erstellte Karten werden automatisch benannt und nummeriert (Karte 1, Karte 2, usw.). Sie können weiter mit der Karte arbeiten, indem Sie auf die entsprechende Karte klicken.
- Klicken Sie auf *"Set as current map"*, um diese Karte als aktuelle Karte festzulegen.
  Klicken Sie auf *"Rename"*, um den Namen der Karte zu ändern.
- Klicken Sie auf das Symbol "Mülleimer" in der oberen rechten Ecke, um die Karte zu löschen.

Wenn Sie Teppiche bei Ihnen zu Hause haben, empfehlen wir Ihnen, beim Erstellen der Karte KEINEN Moppaufsatz zu verwenden. Außerdem muss der *"Teppichvermeidungsmodus"* ausgeschaltet werden (siehe Kapitel 18. TEPPICHREINIGUNGSMODUS).

 Es ist möglich, insgesamt 5 Karten vorzubereiten und zu speichern, was vor allem die Haushalte mit mehreren Stockwerken nutzen

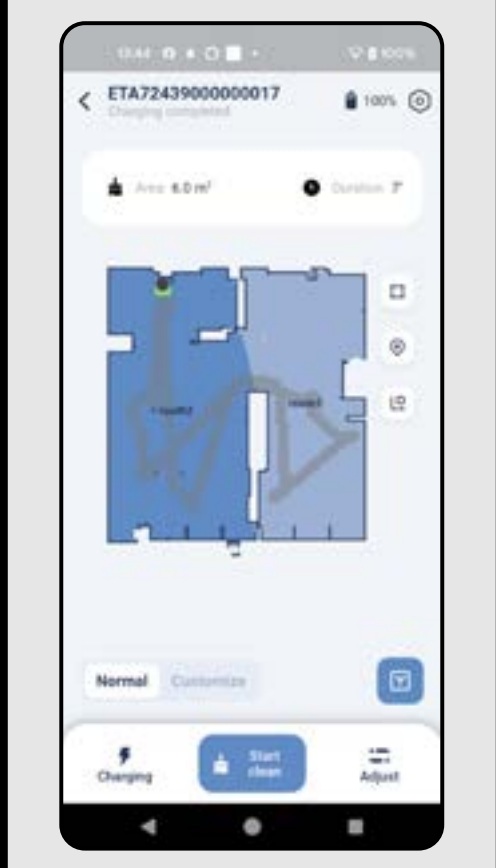

Edit area

[]]

Edit area

- -

4 0

round

meet.

2

3

# Die automatische Kartenverteilung auf die Räume

• Wenn die Karte korrekt erstellt wurde, unterteilt die Anwendung sie automatisch in Räume, die sich farblich unterscheiden.

#### Die möglichen Kartebearbeitungen im Menü "Edit area"

Gehen Sie zu *"Settings"* und wählen Sie *"Edit area"*:

- "merge" (mithilfe dieser Funktion können zwei Nebenräume verbunden werden);
- "segmentation" (mithilfe dieser Funktion kann ein Raum in 2 Räume aufgeteilt sein);
- *"Rename"* (mithilfe dieser Funktion kann der Raum beliebig benannt sein).

#### Zusammenfügen der Räume

- Wählen Sie zwei benachbarte Räume aus.
- Klicken Sie anschließend auf "merge".

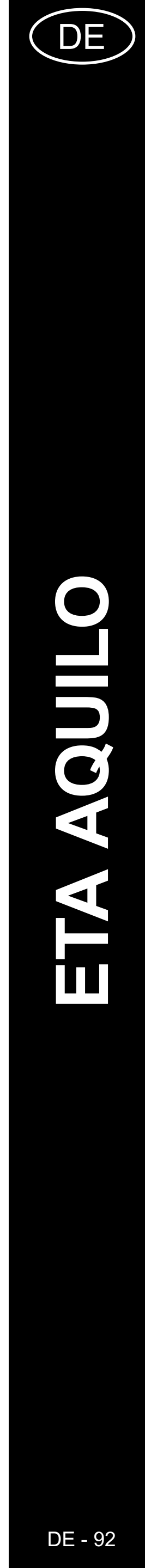

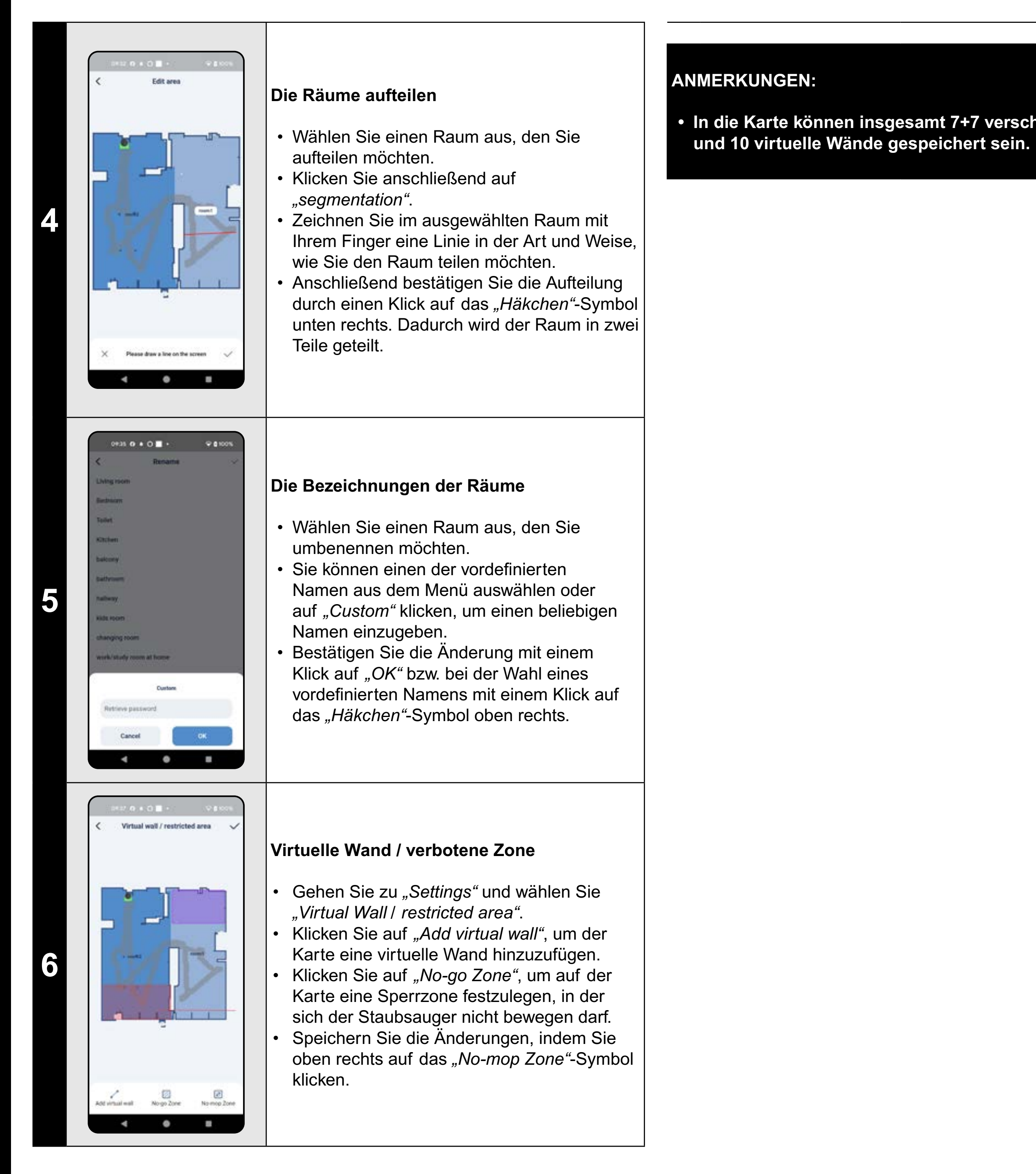

PRO ETA724390000 AQUILO

# In die Karte können insgesamt 7+7 verschiedene verbotene Zonen

#### 6. DAS AUTOMATISCHE AUFRÄUMEN

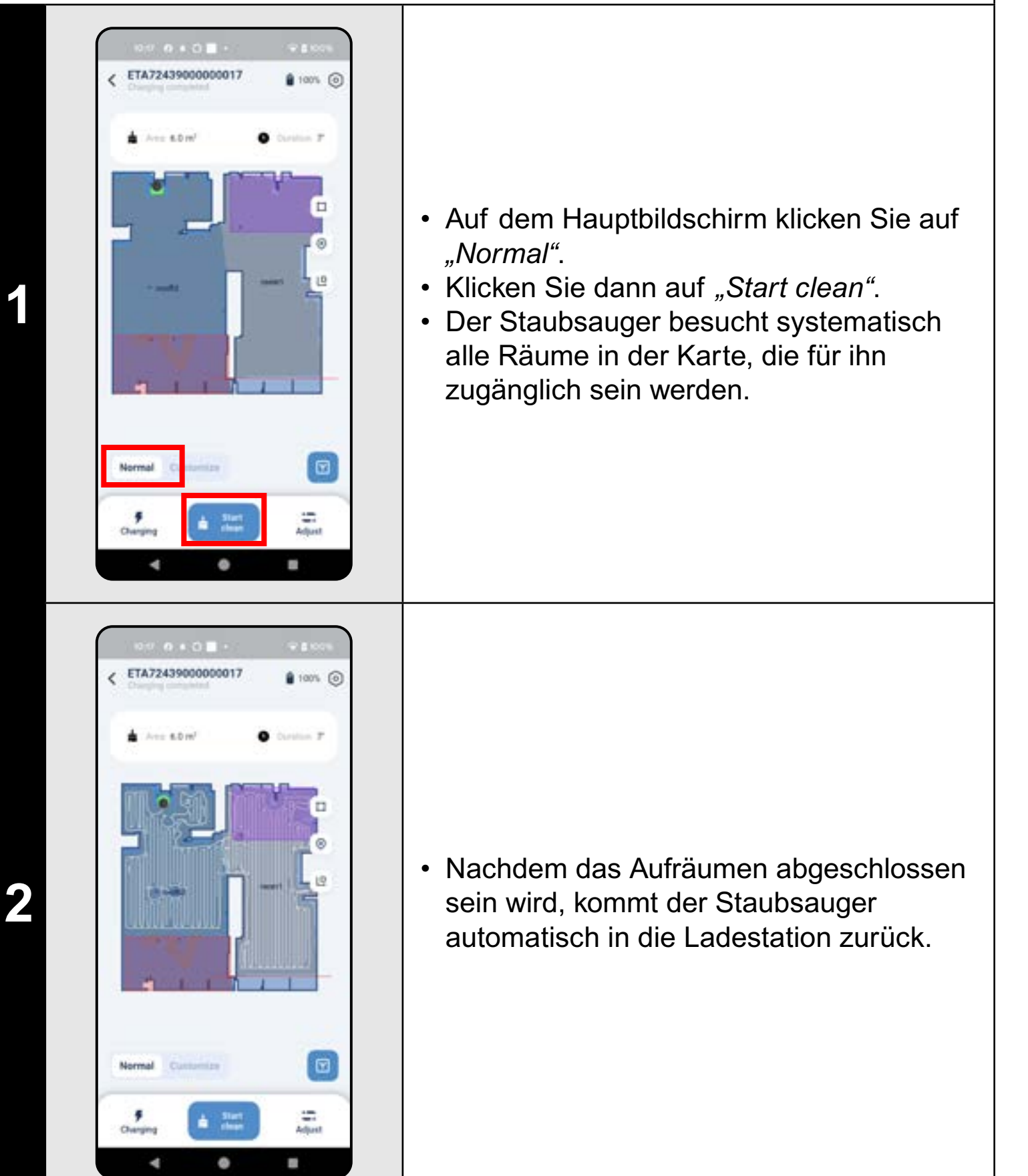

#### **ANMERKUNGEN:**

• Es handelt sich um das meist benutzte Regime des Aufräumens, der Staubsauger räumt den ganzen zugänglichen Raum auf.

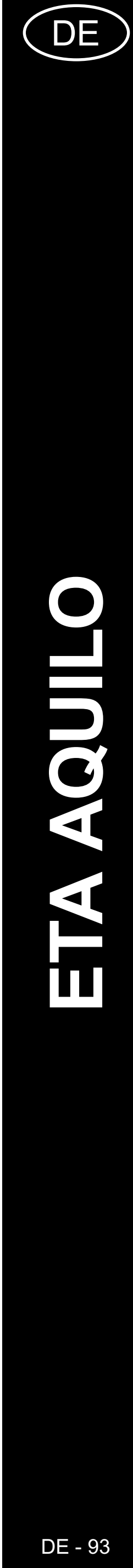

### 7. DAS AUFRÄUMEN DES RAUMS

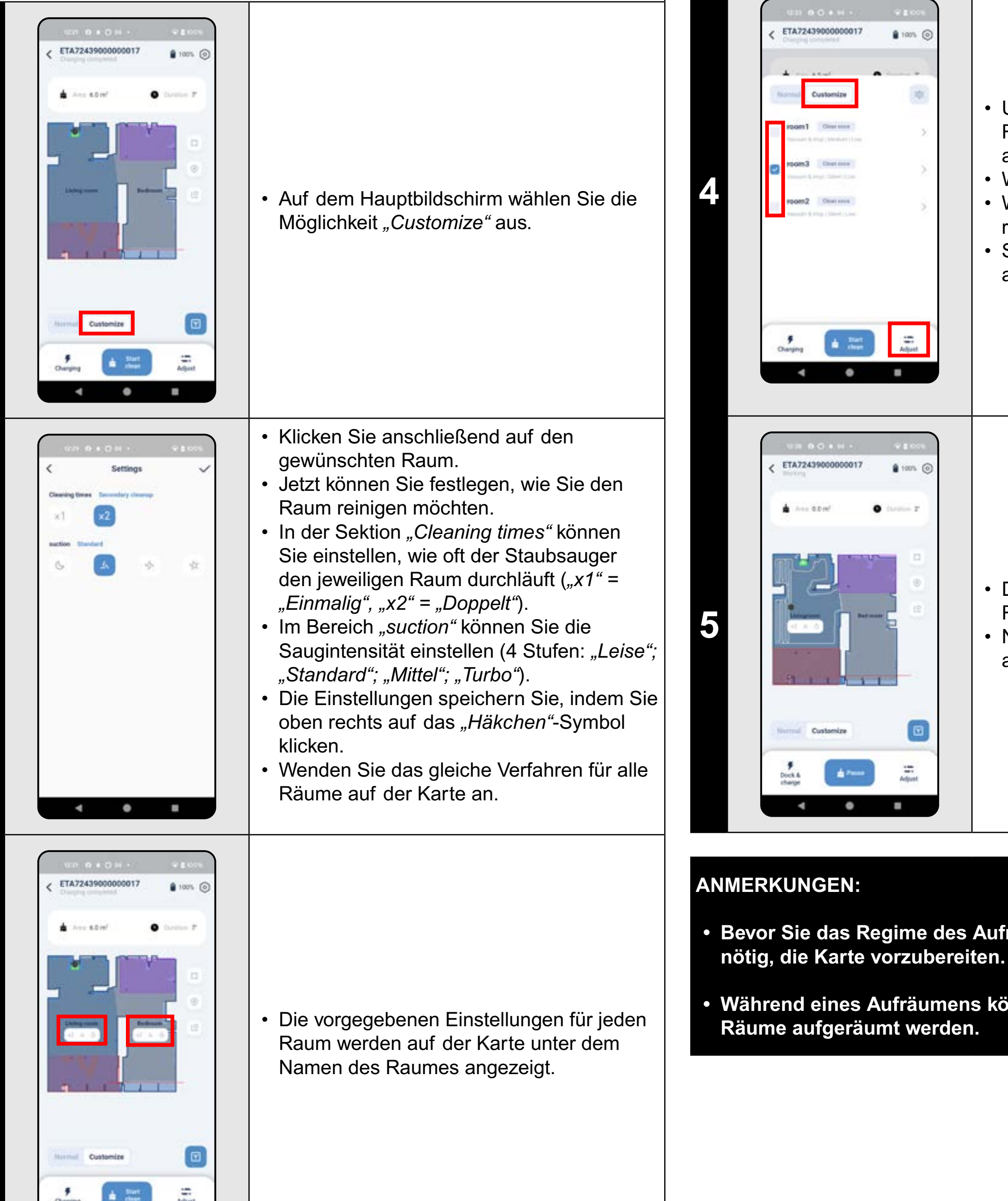

•

#### 8. DAS AUFRÄUMEN LAUT DEN ZONEN

• Um die Reinigung der ausgewählten Räume zu starten, klicken Sie zunächst auf dem Hauptbildschirm auf "Adjust". • Wählen Sie oben die Option "Customize". • Wählen Sie die Räume aus, die Sie reinigen möchten.

• Starten Sie dann die Reinigung, indem Sie auf "Start clean" klicken.

Adjust

100% C

٠

a start

• Der Staubsauger reinigt die ausgewählten Räume entsprechend den Einstellungen. • Nach der Reinigung kehrt der Staubsauger automatisch zur Ladestation zurück.

Bevor Sie das Regime des Aufräumens des Raums nutzen, ist es

Während eines Aufräumens können ein Raum oder auch mehrere

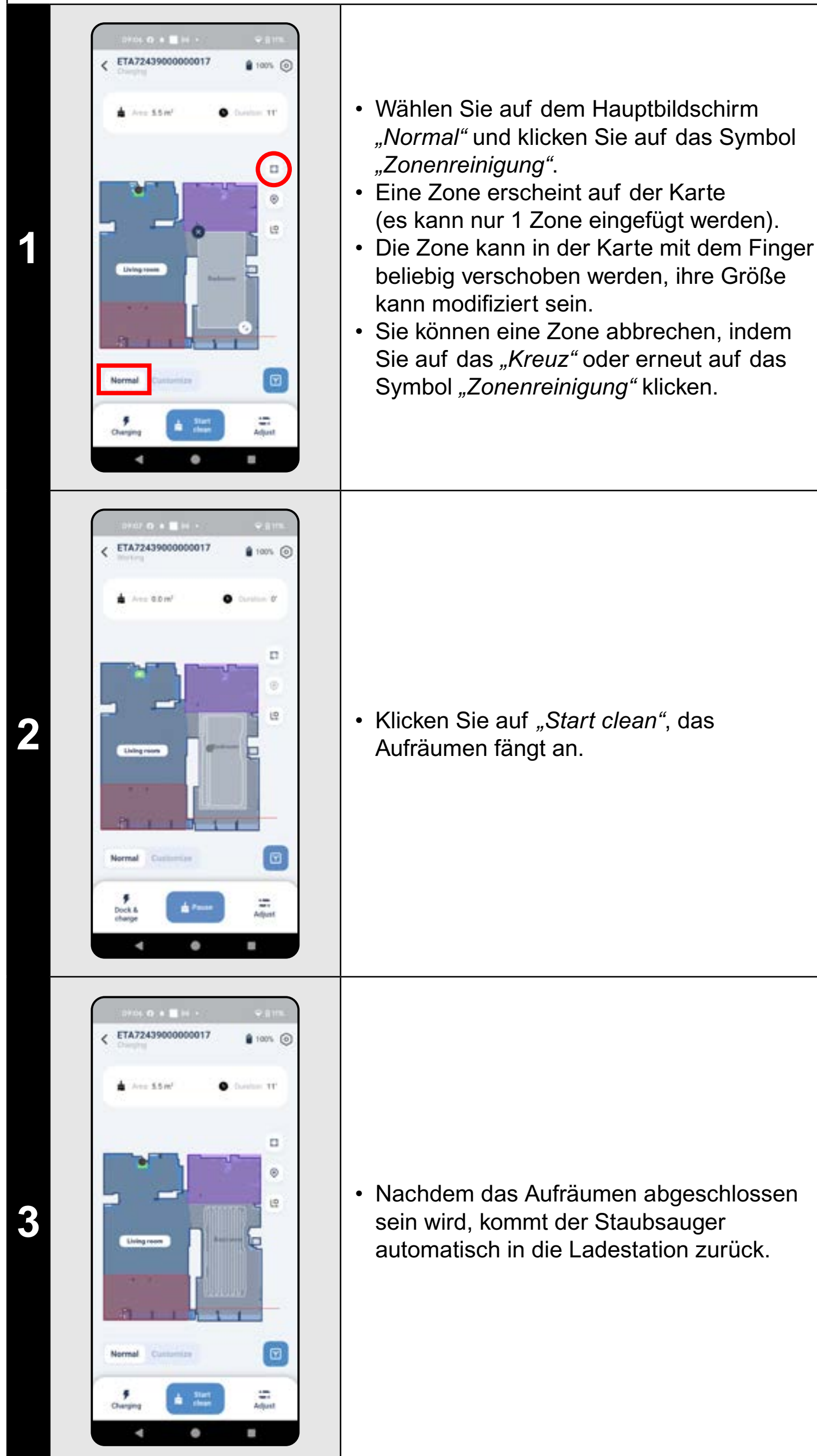

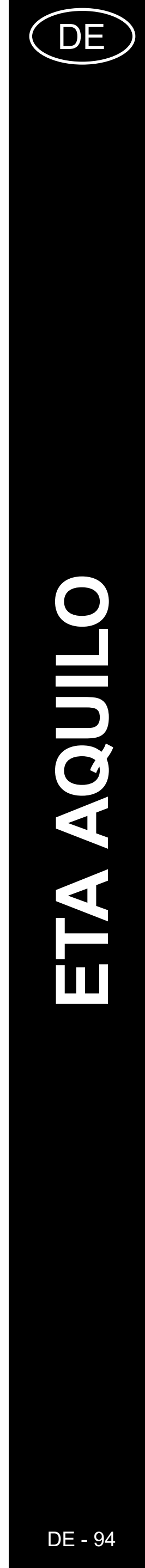

#### 9. DAS LOKALE AUFRÄUMEN

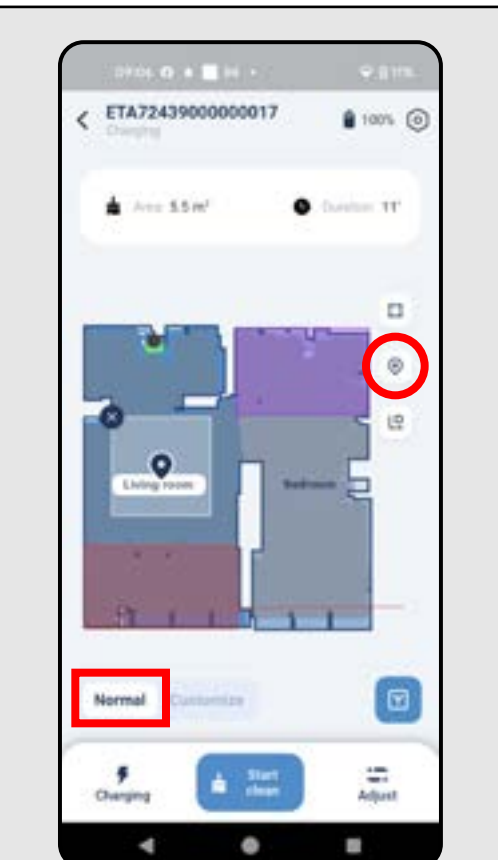

ETA72439000000017

🛓 Area 0.0 m<sup>3</sup>

•

Normal

100% ()

- 11

Adjust

- Wählen Sie auf dem Hauptbildschirm "Normal" und klicken Sie auf das Symbol "Lokale Reinigung".
- Auf der Karte wird ein quadratischer Bereich angezeigt, der den Standort der lokalen Reinigung angibt.
- Sie können die Position der lokalen Reinigung auf der Karte verschieben, indem Sie mit Ihrem Finger daraufklicken.
- Sie können eine lokale Reinigung abbrechen, indem Sie auf das "Kreuz" oder erneut auf das Symbol "Lokale Reinigung" klicken.

• Klicken Sie auf "Start clean", um die Reinigung zu beginnen.

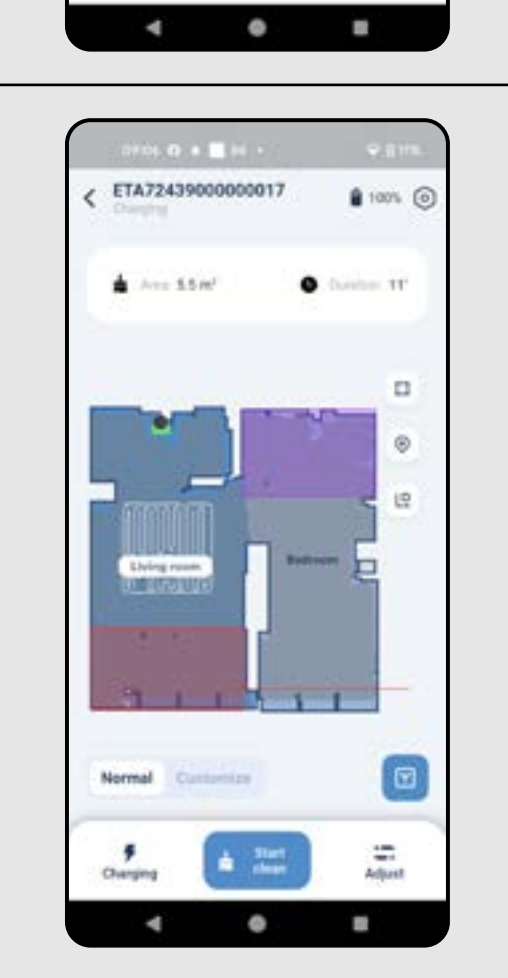

-

 Nachdem das Aufräumen abgeschlossen sein wird, kommt der Staubsauger automatisch in die Ladestation zurück.

#### ANMERKUNGEN:

ca. 1,2 x 1,2 m.

2

3

#### Bei der lokalen Reinigung reinigt der Staubsauger ein Quadrat von

#### **10. REINIGUNG ENTLANG DER WÄNDE**

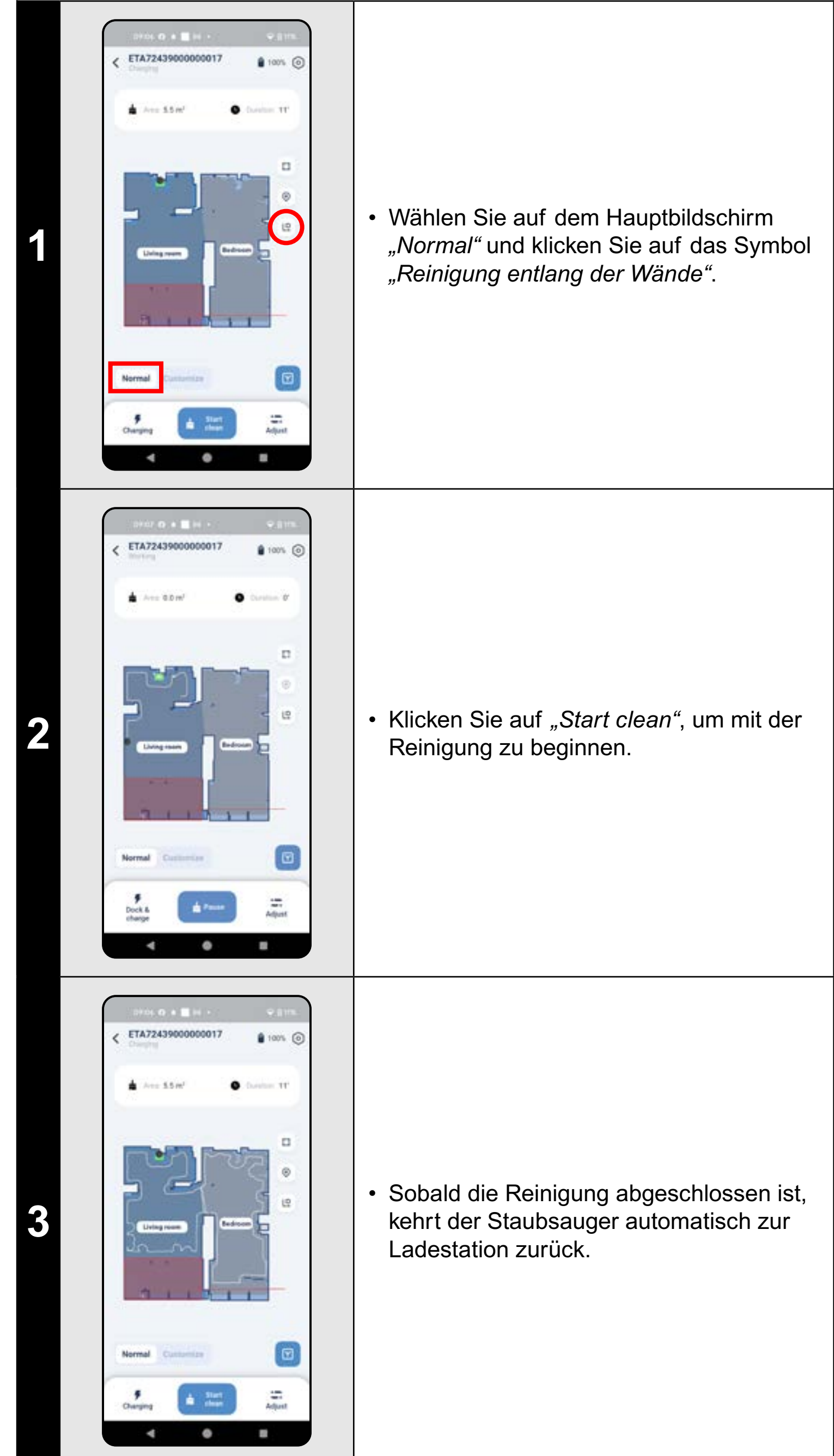

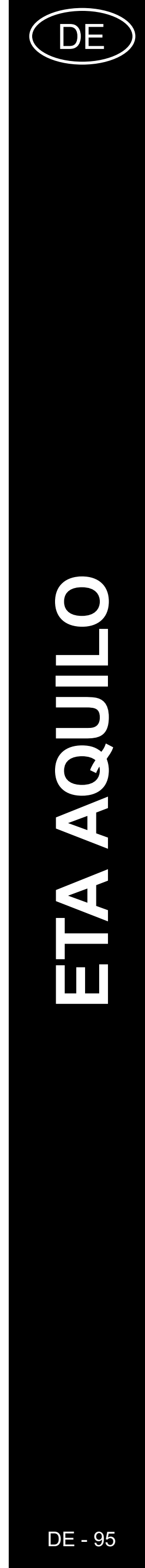

#### HINWEISE:

 Bei dieser Reinigung umfährt der Staubsauger die Grenzen aller Räume auf der Karte.

#### **11. REINIGUNGSMODUS EINSTELLEN**

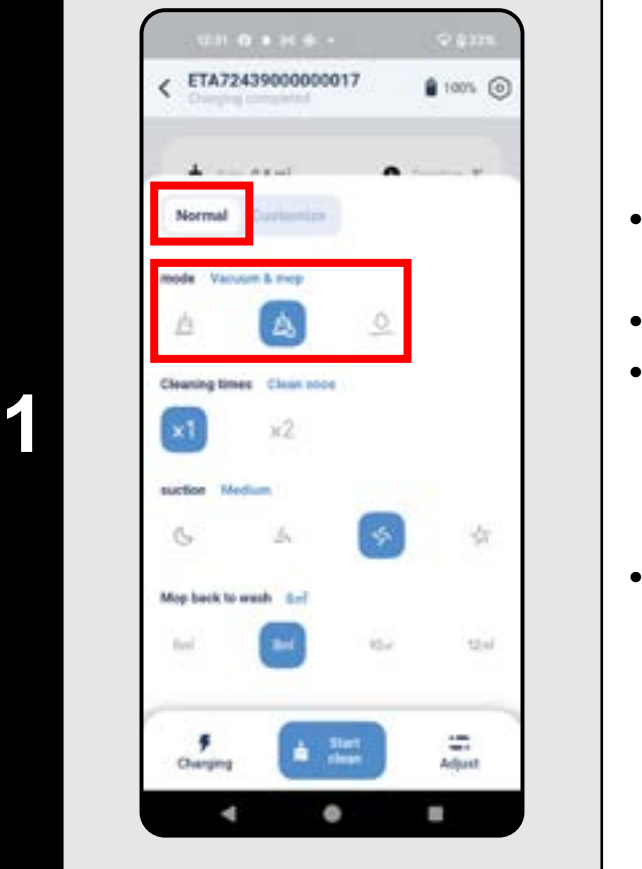

### **12. FLÄCHENREINIGUNGEN EINSTELLEN**

- Klicken Sie auf dem Hauptbildschirm auf "Adjust".
- Wählen Sie oben die Option "Normal".
- In der Sektion "mode" können Sie den Reinigungsmodus einstellen (3 Modi: "Saugen", "Saugen und Wischen", "Wischen").
- Um das Menü zu verlassen, klicken Sie erneut auf "Adjust".

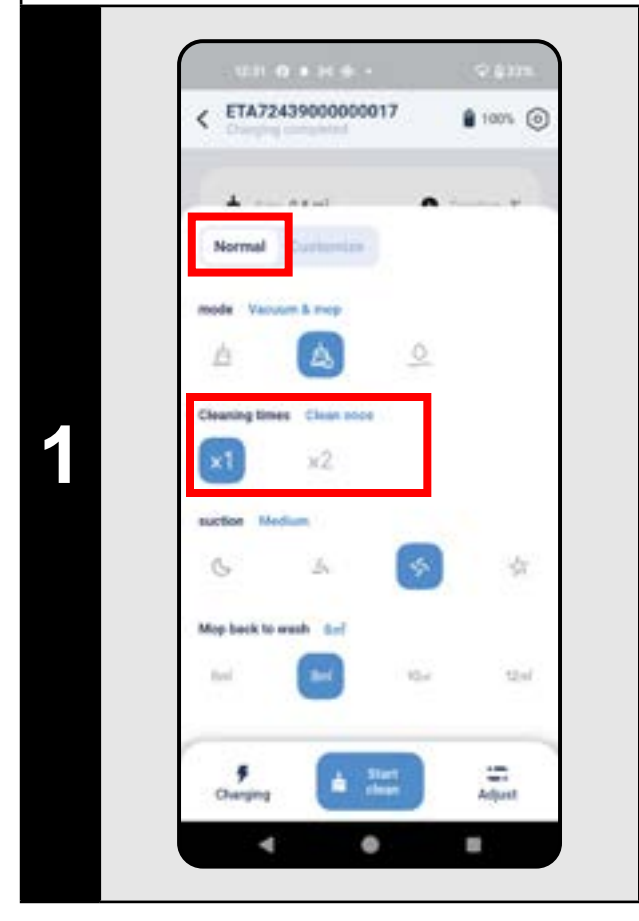

- Klicken Sie im Hauptbildschirm auf die Option *"Adjust"*.
- Wählen Sie oben die Option "Normal".
- In der Sektion "Celaning times" können Sie die Anzahl der Reinigungen einstellen ("x1" = Nur einmal, "x2" = Doppelt).
- Um das Menü zu verlassen, klicken Sie erneut auf "Adjust".

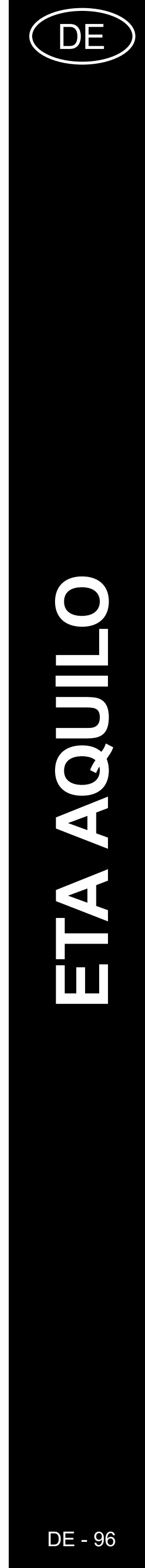

#### 13. DIE EINSTELLUNG DER SAUGSTÄRKE

#### 14. MOPP-REINIGUNGSMODUS EINSTELLEN

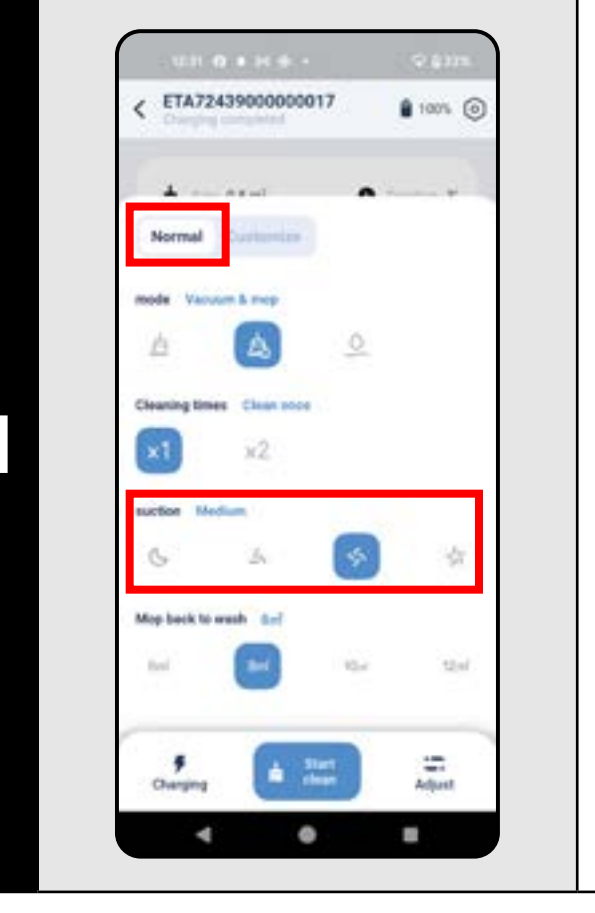

- Klicken Sie im Hauptbildschirm auf die Option *"Adjust"*.
- Wählen Sie oben die Option "Normal".
- In der Sektion "suction" können Sie die Saugleistung einstellen (4 Stufen: "Silent", "Standard", "Medium", "Turbo").
- Um das Menü zu verlassen, klicken Sie erneut auf "Adjust".

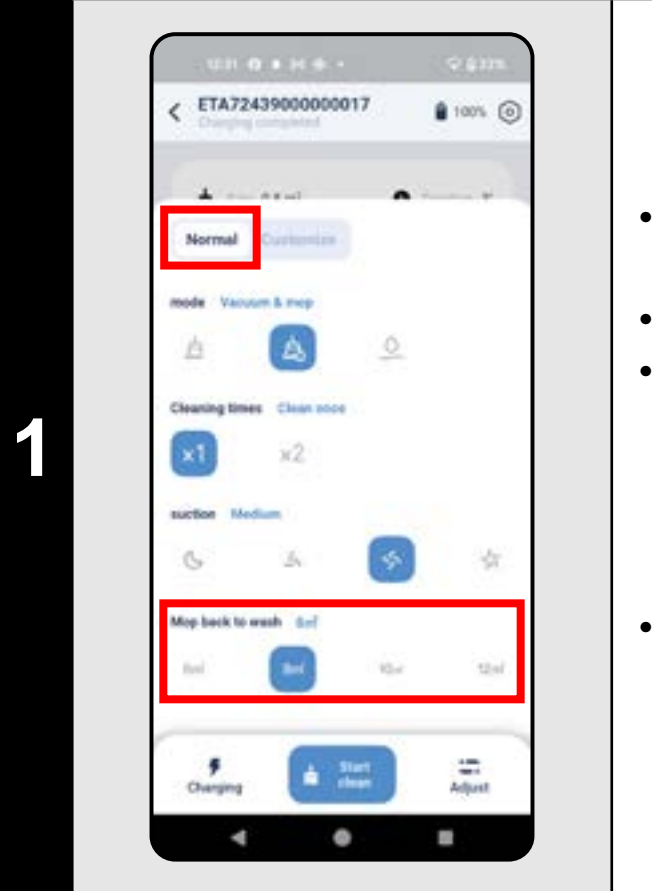

#### **15. DAS MOPPEN**

- Klicken Sie im Hauptbildschirm auf die Option "Adjust".
- Wählen Sie oben die Option "Normal".
  In der Sektion "Mop back to wash" können Sie den Bereich einstellen, den der Staubsauger wischen soll, bevor er zur Mopp-Reinigungsstation zurückkehrt ("6m<sup>2</sup>", "8m<sup>2</sup>", "10m<sup>2</sup>", "12m<sup>2</sup>").
- Um das Menü zu verlassen, klicken Sie erneut auf "Adjust".

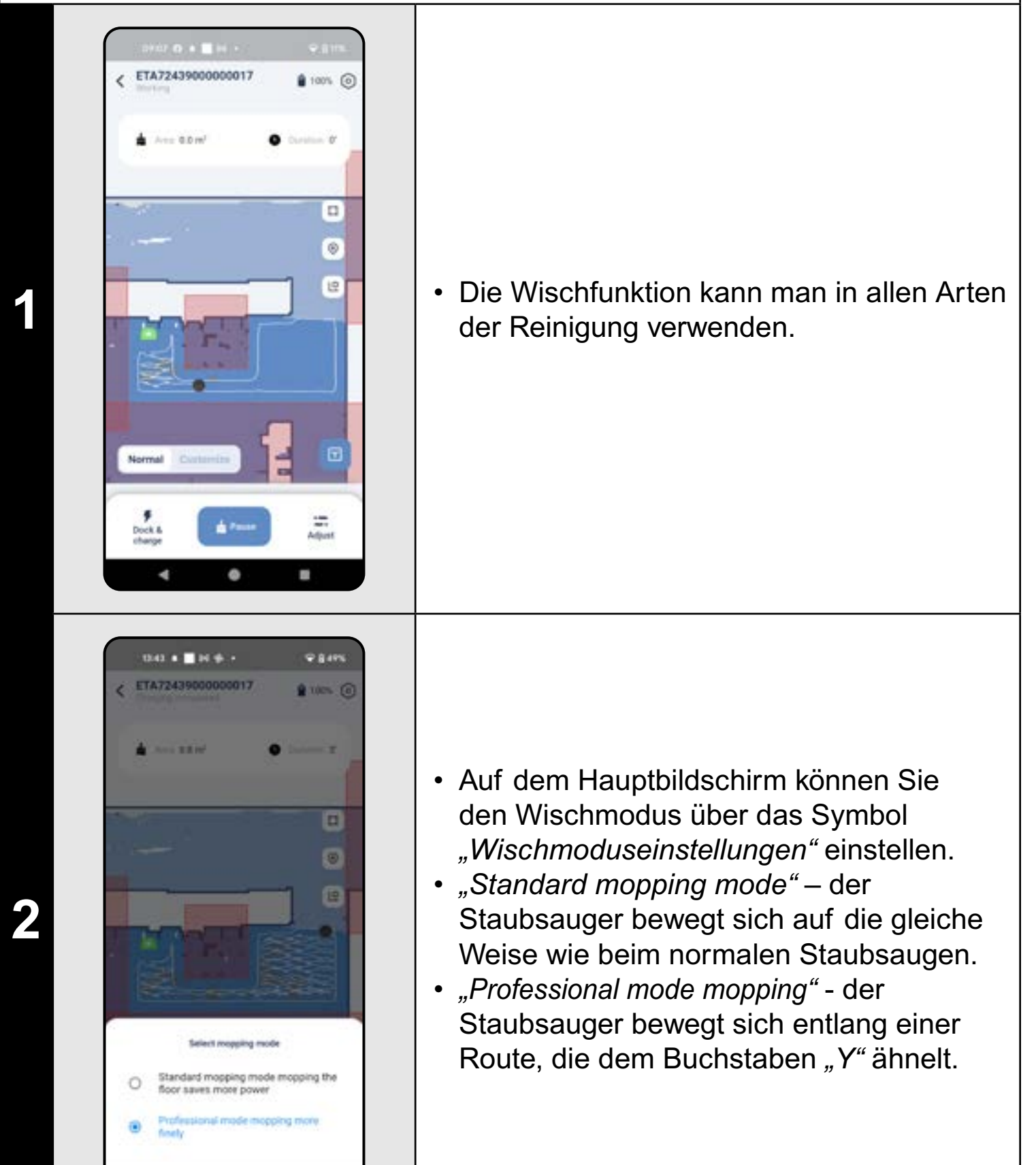

#### HINWEISE:

4 0

.

• Zusätzliche Staubsaugeroptionen und -funktionen im Zusammenhang mit dem Wischen werden in den Kapiteln 11. REINIGUNGSMODUS EINSTELLEN, 14. MOPP-REINIGUNGSMODUS EINSTELLEN, 19.MOPP-REINIGUNGSFUNKTION und 20.MOPP-TROCKNUNGSVERFAHREN beschrieben.

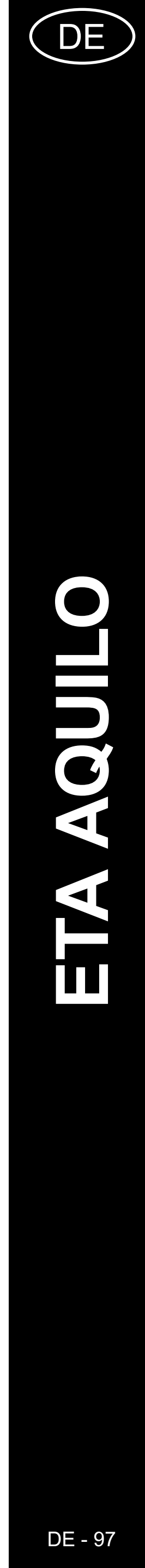

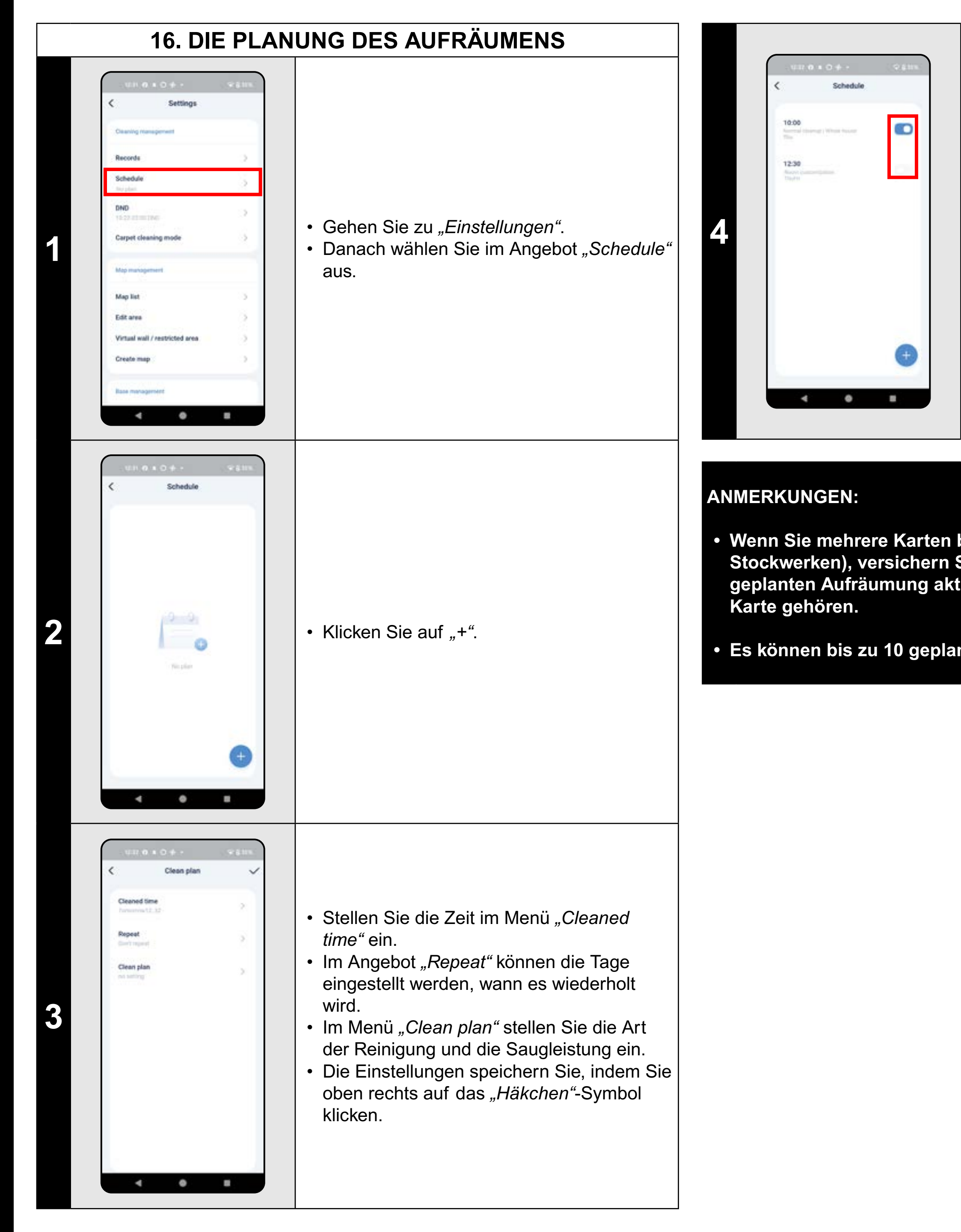

#### **17. DIE MANUELLE BEDIENUNG**

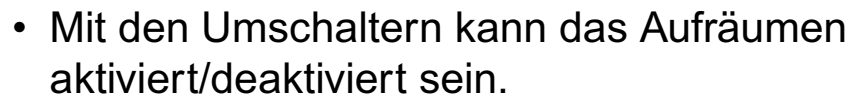

- Wenn Sie ein geplantes Aufräumen
- bearbeiten möchten, klicken Sie mit dem
- Finger kurz auf das bestimmte Aufräumen.

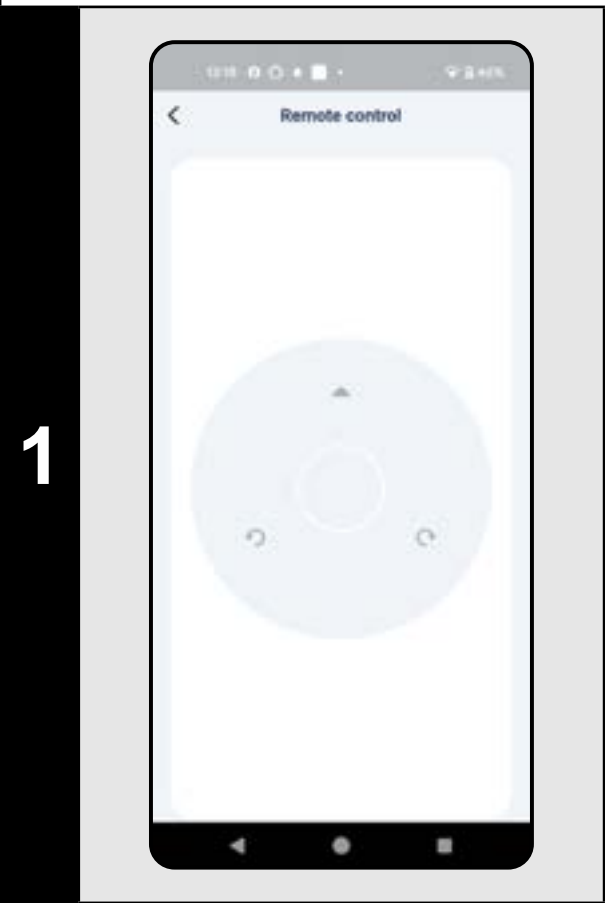

- Gehen Sie zu "Einstellungen".
- Klicken Sie dann im Angebot auf *"Remote control"*.
- Der Staubsauger kann jetzt ähnlich wie mit der Standardfernbedienung bedient werden.

 Wenn Sie mehrere Karten benutzen (z.B. Haushalt mit mehreren Stockwerken), versichern Sie sich immer, dass nur diejenigen geplanten Aufräumung aktiviert werden, die zu der aktuell benutzten

• Es können bis zu 10 geplante Reinigungen eingestellt werden.

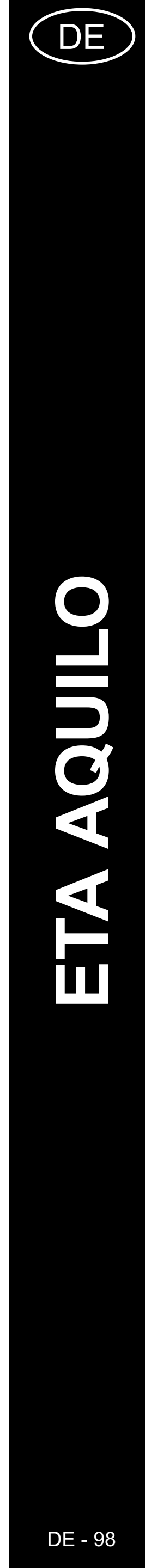

#### **18. TEPPICH-REINIGUNGSMODUS** Q & \$135 US2 0 0 + 1 + 0.01 Carpet cleaning mode Carpet boost mod 0 • Gehen Sie zu "Einstellungen". Mag Lat Carpet avoidance mode • Wählen Sie *"Carpet boost mode"* aus dem Editates Menü. General work • Es gibt 3 Einstellmöglichkeiten ("Carpet Carpet display Create map 1 boost mode", "Carpet avoidance mode", "Carpet display"). • Einzelne Modi können über Schalter aktiviert/deaktiviert werden. Clean saming started and will last for about 2 minutes. 4 0 8 • =

#### HINWEISE:

**REINIGUNGSMODUS EINSTELLEN).** 

#### **19. MOPP-REINIGUNGSFUNKTION**

• Gehen Sie zu *"Einstellungen"*. • Wählen Sie "Clean" aus dem Menü. • Klicken Sie auf "OK", um die Mopp-Reinigungsfunktion zu aktivieren.

# **₽**8100% 10.04 O # O H + Map Int Edit area Victoria wall. Dry the mop pad Start drying the mop pad? 4 .

#### **20. MOPP-TROCKNUNGSFUNKTION**

- Gehen Sie zu "Einstellungen".
- Wählen Sie *"Dry the mop pad"* aus dem Menü.
- Klicken Sie auf "*OK*", um die Mopptrocknungsfunktion zu aktivieren.

### Bei Verwendung der Mopp-Reinigungsfunktion muss der Mopp korrekt am Staubsauger montiert sein und das Wischen muss auch im Reinigungsmodus eingestellt sein (siehe Kapitel 11.

#### HINWEISE:

- Bei Verwendung der Mopp-Reinigungsfunktion muss der Mopp korrekt am Staubsauger montiert sein und das Wischen muss auch im Reinigungsmodus eingestellt sein (siehe Kapitel 11. **REINIGUNGSMODUS EINSTELLEN).**
- Benutzen Sie diese Funktion immer nach dem Wischen.

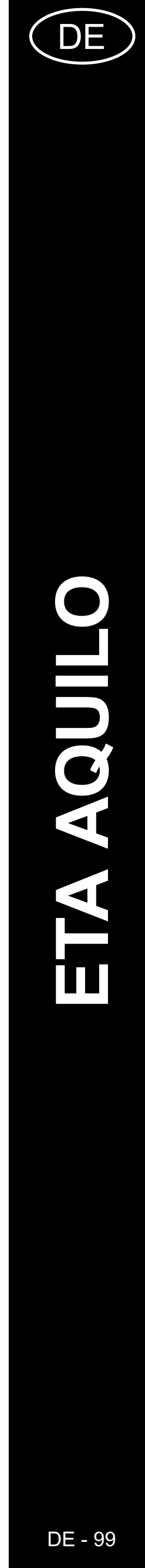

#### 21. SCHMUTZABSAUGUNG EINSTELLEN

# Dust collection settings Dust collection Automatic dust collection Substable for ۲ 2 time O mate Batalon for daily drive comment after wears 2-shared attenting Interest provincements, collect 4 0 8

#### • Gehen Sie zu "Einstellungen".

- Wählen Sie im Menü "Dust collection settings".
- In der Sektion "Automatic dust collection" kann die Absaugung ein-/ausgeschaltet werden.
- Es gibt 3 mögliche Einstellungen ("1 *time"* - Schmutzabsaugung nach jeder Reinigung, "2 time" - Schmutzabsaugung nach jeder zweiten Reinigung, "3 time" - Schmutzabsaugung nach jeder dritten Reinigung).

### 22. DIE FUNKTION STAUBSAUGER FINDEN

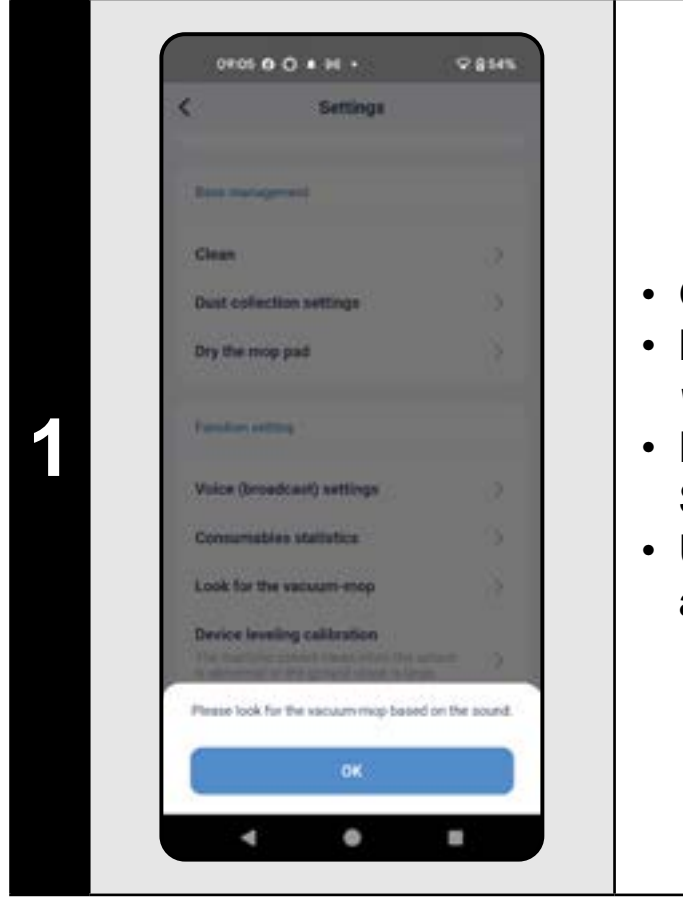

#### ANMERKUNGEN:

Staubsauger irgendwo zu Hause hängen bleibt (z. B. unter dem Möbel).

• Diese Funktion kann vor allem dann benutzt werden, wenn der

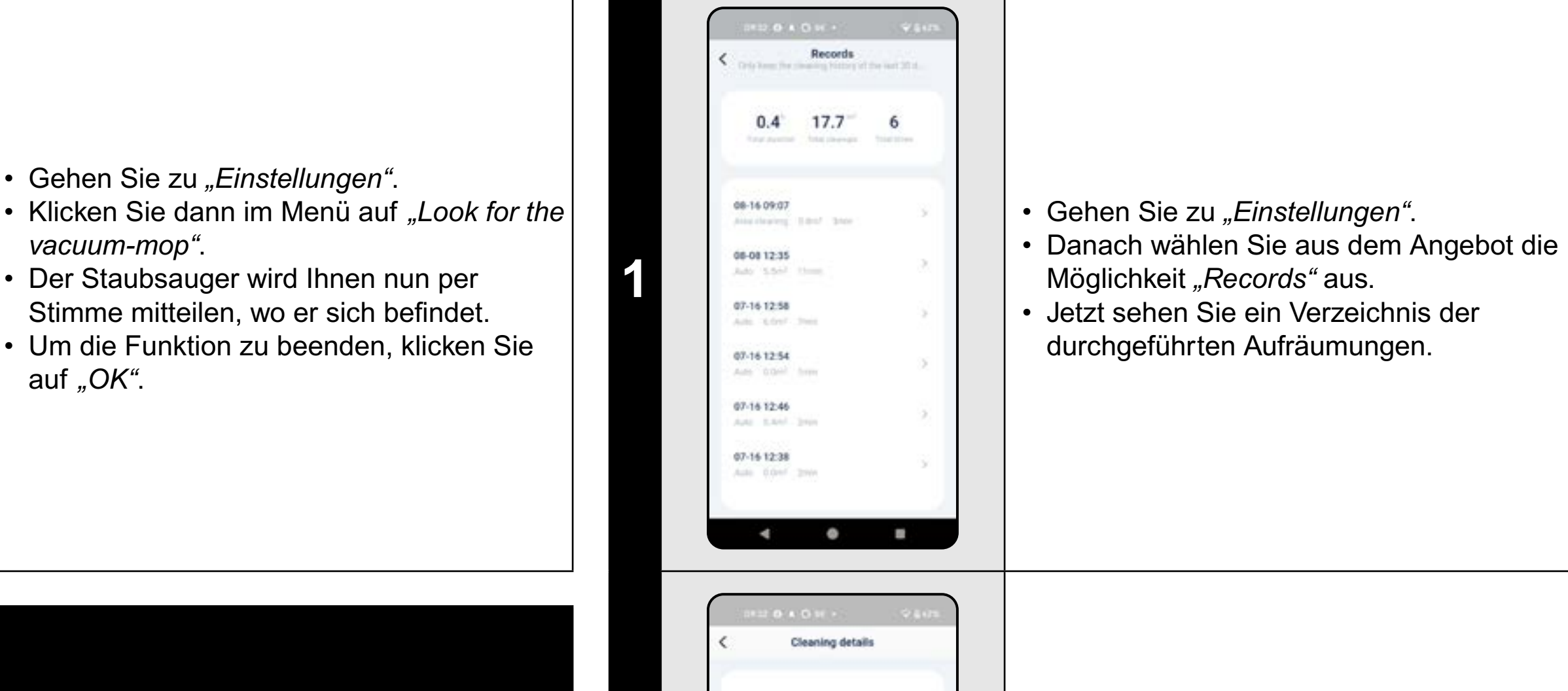

2

21

4 0

.

22.76

• Wenn Sie im Verzeichnis der Geschichte eine bestimmte Aufräumung anklicken, sehen zu dieser Aufräumung nähere Details.

#### **23. DIE GESCHICHTE DES AUFRÄUMENS**

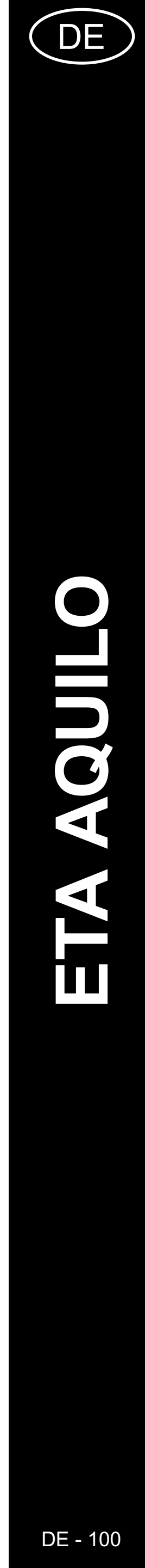

#### 24. SPRACHALARM, TON UND LAUTSTÄRKE

#### **25. DAS REGIME NICHT STÖREN**

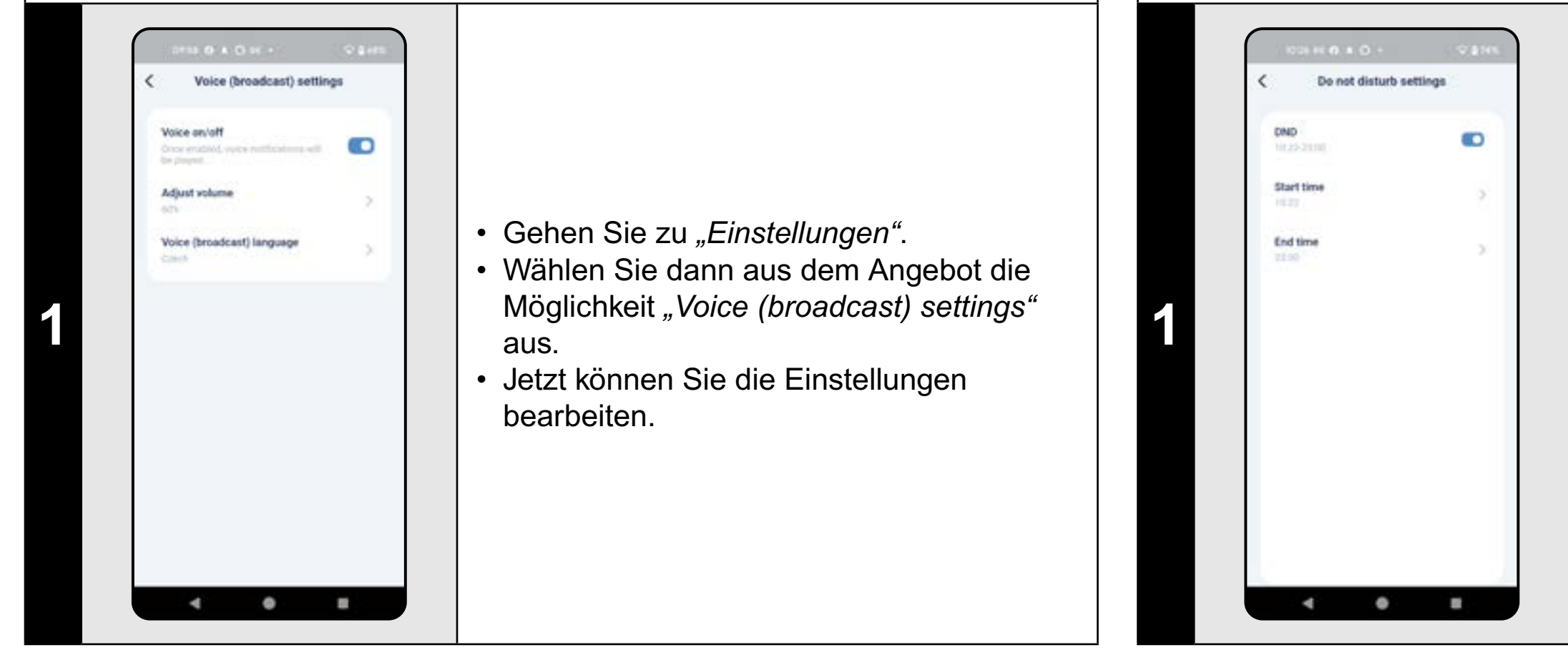

#### ANMERKUNGEN:

eingestellten Zeitspanne ausgeschaltet.

#### 26. DAS BEOBACHTEN DER LEBENSDAUER VON KOMPONENTEN

- Gehen Sie zu *"Einstellungen"*.
- Wählen Sie dann aus dem Angebot "DND" aus.
- Jetzt können Sie den Zeitbereich f
  ür diesen Modus festlegen.
- Das Regime kann mit dem Umschalter in der rechten oberen Ecke aktiviert sein.

• Wenn der "DND" aktiv ist, werden die Sprachmeldungen innerhalb der

| 1  | Main brush<br>BDB four(s) emain<br>91%  | ×    |
|----|-----------------------------------------|------|
| 4  | Side brush<br>145h heur(c) remain       | ·* ; |
| -  | E Filter<br>Table hear(s) remain<br>81% | er s |
| 00 | Мор                                     | s    |

Consumables statistics

A

Remaining 81% 146h hour(s) remaining

Report

.

4 0

- Gehen Sie zu "Einstellungen".
- Wählen Sie dann aus dem Angebot "Consumables statistics" aus.
- Hier sehen Sie die Informationen über die Lebensdauer von einzelnen Komponenten des Staubsaugers (Hauptbürste, Seitenbürsten, Filter, Mopp).

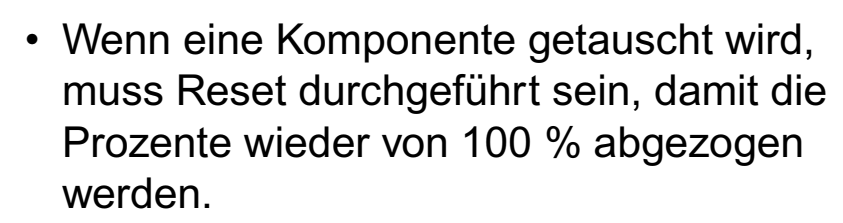

- Das machen Sie, wenn Sie die konkrete Komponente anklicken.
- Klicken Sie auf "Reset".
- Bestätigen Sie Reset mit "OK".

#### **ANMERKUNGEN:**

9

- Die Lebensdauer einzelner Komponenten wird schrittweise heruntergezählt und in % und Stunden angezeigt (wie viel Lebensdauer noch übrig ist).
- Nach dem Ablauf der Lebensdauer empfehlen wir die Komponenten umzutauschen, um die Wirksamkeit des Staubsaugens am längsten zu bewahren und um die eventuelle Beschädigung des Staubsaugers zu vermeiden.

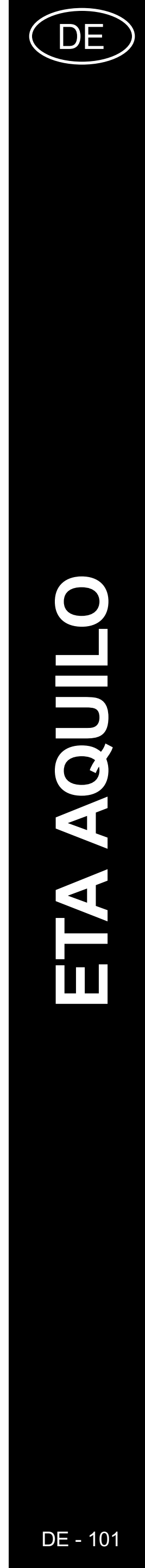

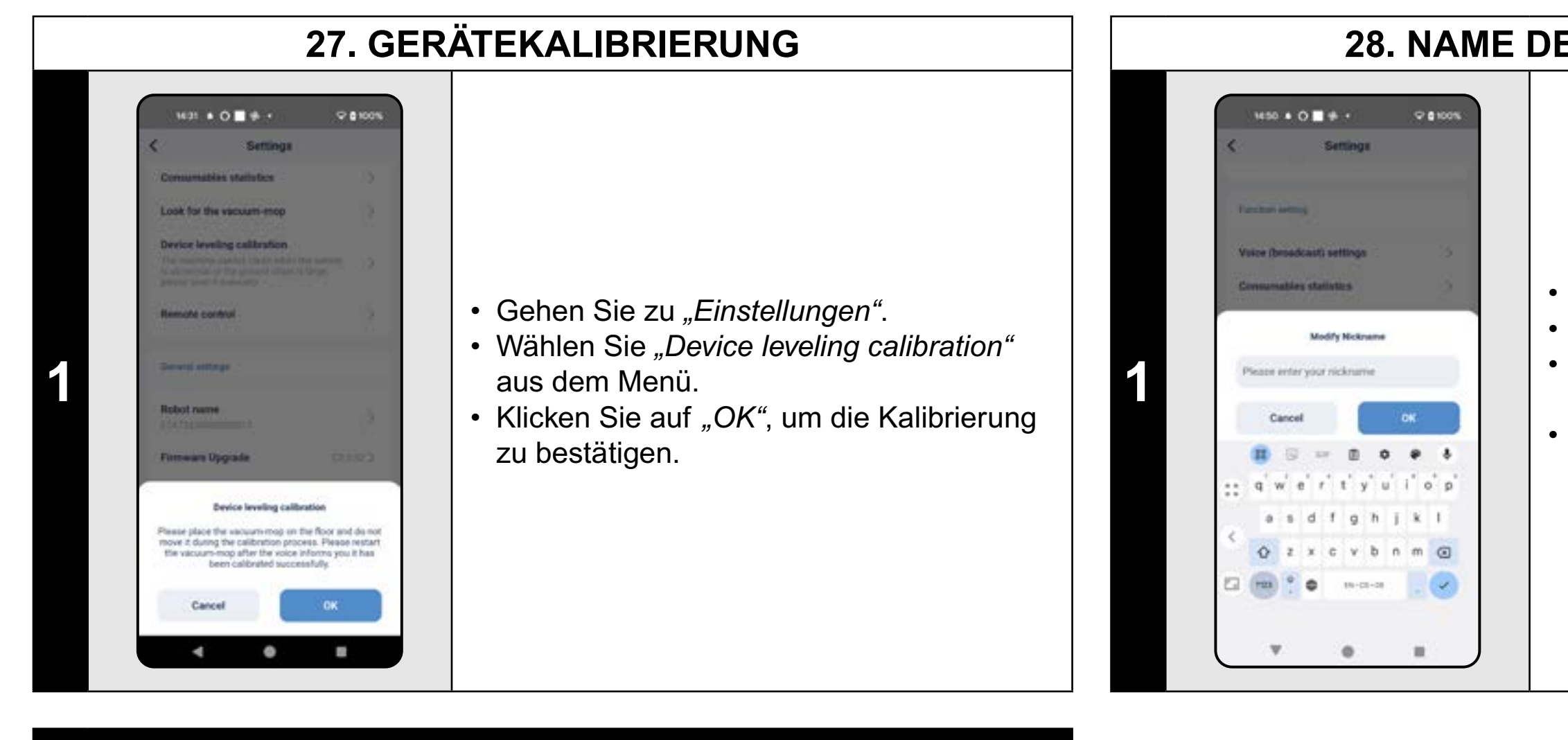

#### HINWEISE:

- Kalibrieren Sie den Staubsauger, wenn sein Verhalten von der Norm abweicht (z. B. abgehackte, ungleichmäßige Bewegung usw.).
- Beim Kalibrieren muss der Staubsauger auf einer ebenen Fläche stehen (nicht in der Nähe der Ladestation).

#### 28. NAME DES STAUBSAUGERS

#### 29. AUF WERKSEINSTELLUNGEN ZURÜCKSETZEN

• Gehen Sie zu "Einstellungen".

Wählen Sie "Robot name" aus dem Menü.
Anschließend können Sie einen eigenen Namen für den Staubsauger eingeben.
Bestätigen Sie die Änderung mit einem Klick auf "OK".

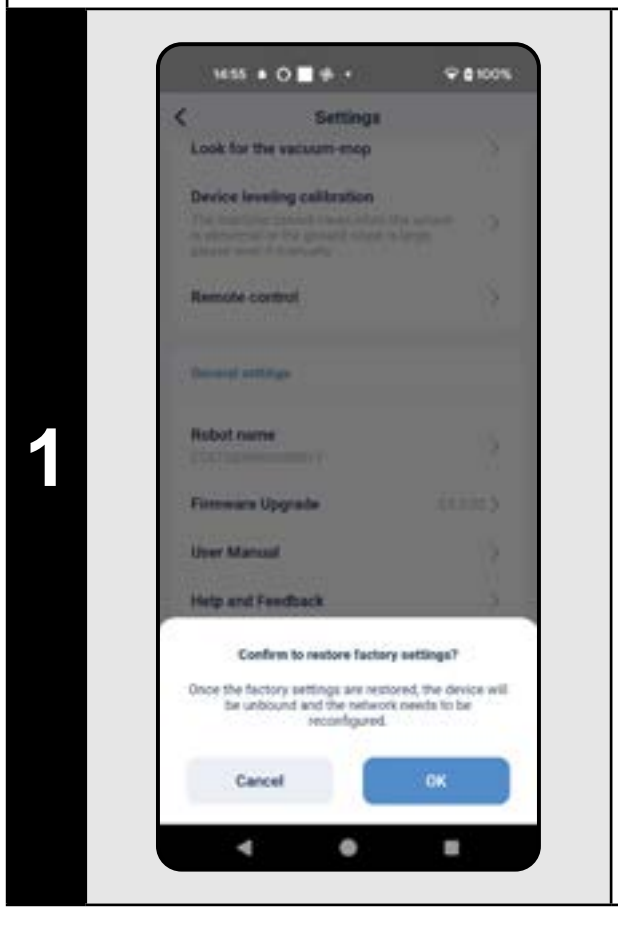

- Gehen Sie zu "Einstellungen".
- Wählen Sie *"Factory Reset"* aus dem Menü.
- Bestätigen Sie das Zurücksetzen mit einem Klick auf "OK".

#### HINWEIS:

 Beim Zurücksetzen auf die Werkseinstellungen gehen alle von Ihnen vorgenommenen Einstellungen (Karten, Reinigungsverlauf usw.) verloren. Überlegen Sie daher immer sorgfältig, ob dieser Schritt erforderlich ist.

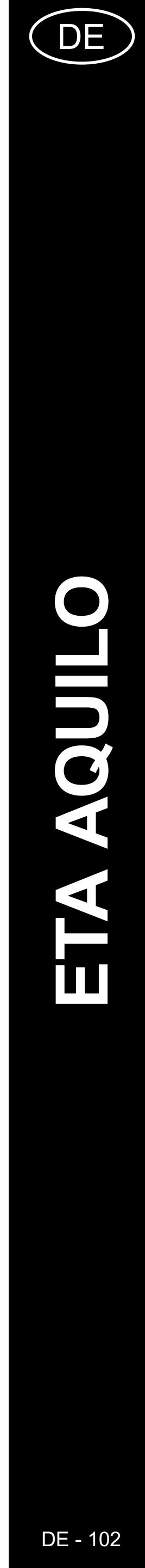

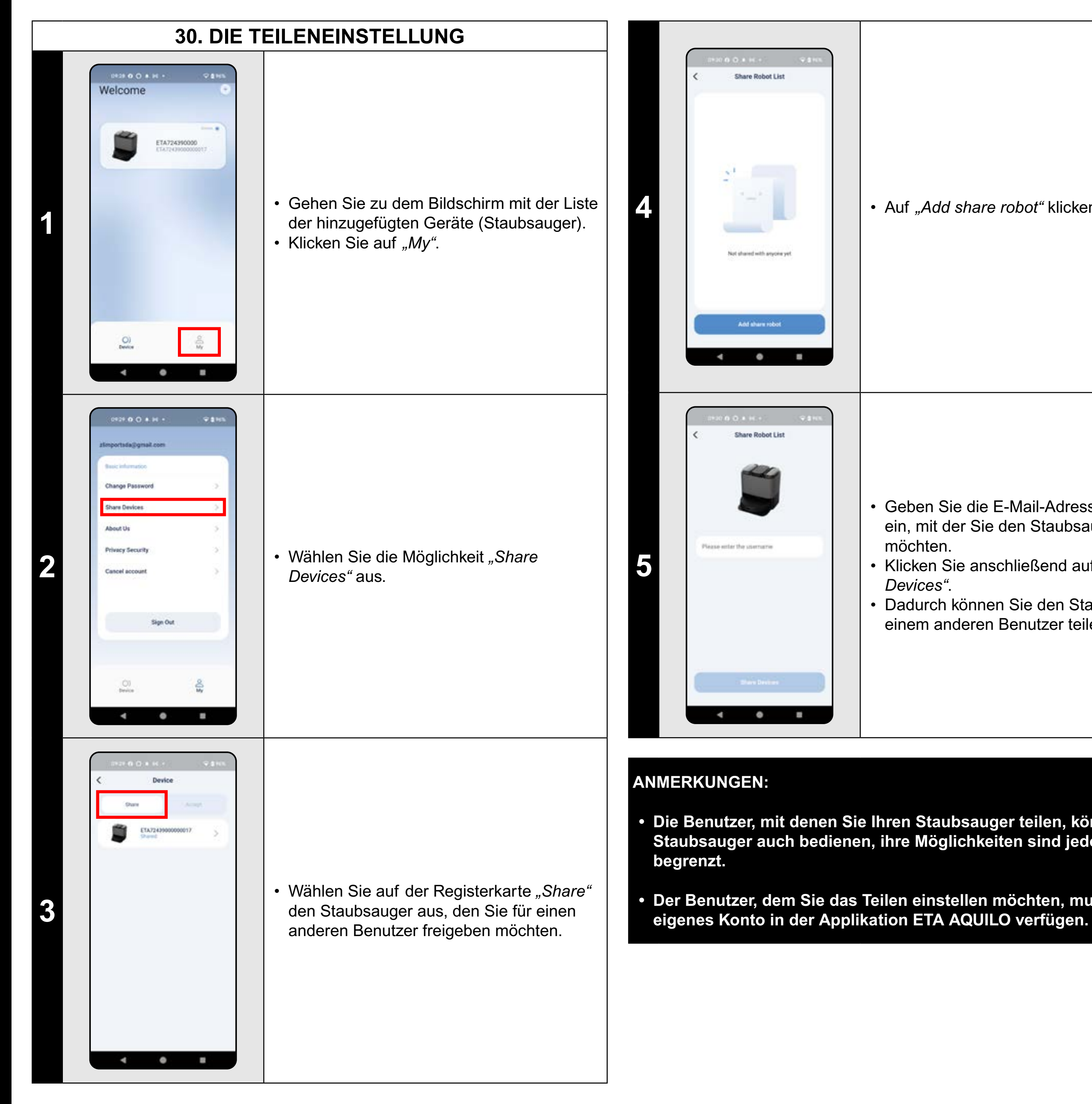

• Auf "Add share robot" klicken.

• Geben Sie die E-Mail-Adresse des Kontos ein, mit der Sie den Staubsauger teilen möchten.

• Klicken Sie anschließend auf "Share Devices".

 Dadurch können Sie den Staubsauger mit einem anderen Benutzer teilen.

Der Staubsauger enthält im inneren Gedächtnis die Programmausstattung, die Firmware genannt ist. Falls eine neuere Version herausgegeben wird, ist es nötig, die Aktualisierung durchzuführen.

- Gehen Sie zu "Einstellungen".
- Aus dem Angebot wählen Sie die Möglichkeit "Firmware Upgrade" aus.

Wenn eine neue Version zur Verfügung steht, bestätigen Sie die Aktualisierung. Bei der Aktualisierung geben Sie den Staubsauger in die Ladestation. Der Staubsauger muss an das WiFi Netz mit der Internetverbindung angeschlossen sein.

> • Wenn Sie sich die automatische Kontrolle von neuen verfügbaren Versionen wünschen, können Sie die Funktion "Auto upgrade" aktivieren.

• Die Benutzer, mit denen Sie Ihren Staubsauger teilen, können den Staubsauger auch bedienen, ihre Möglichkeiten sind jedoch teilweise

Der Benutzer, dem Sie das Teilen einstellen möchten, muss über sein

#### **31. DIE AKTUALISIERUNG VON FIRMWARE**

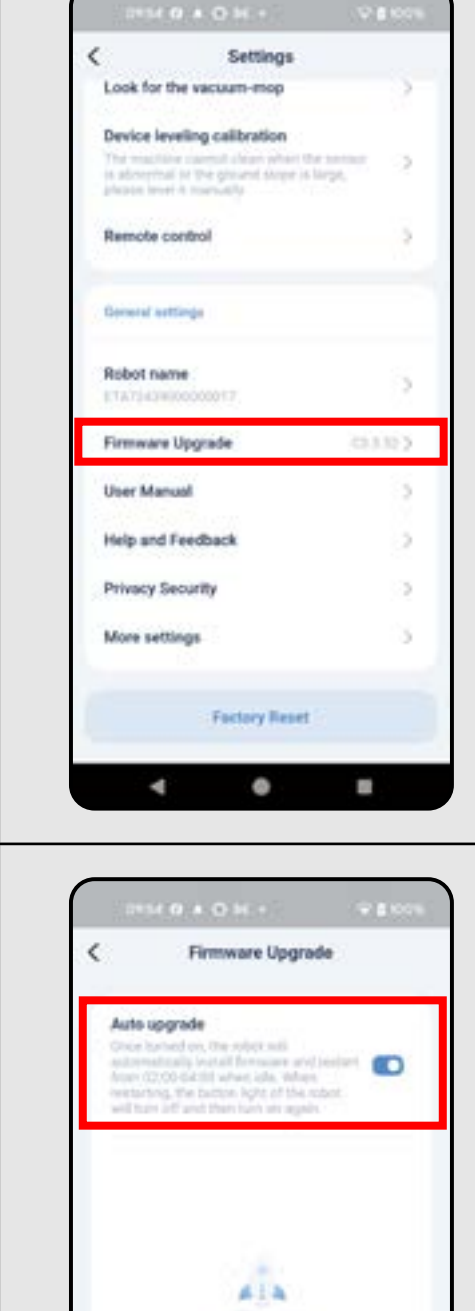

Currently the latest version

4 0

2

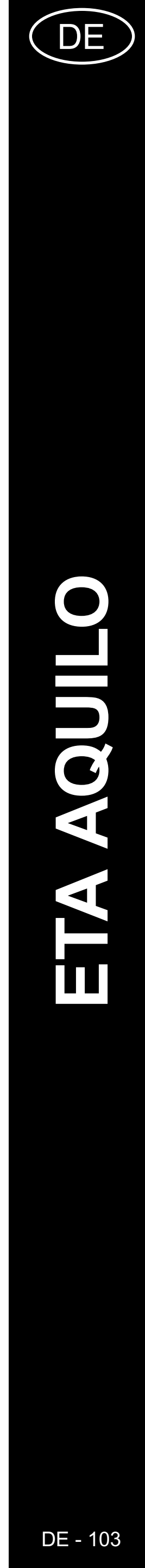

# DIE PROBLEMLÖSUNG

| Problem                                                                          | Lösung                                                                                                    |
|----------------------------------------------------------------------------------|----------------------------------------------------------------------------------------------------|
| Die Applikation bleibt<br>hängen oder sie "einfriert".                           | Starten Sie die Applikation neu und falls es nicht hilft, starten Sie auch Ihre Smart Einrichtung neu.                                                                                                    |
| Die Applikation reagiert<br>nicht, obwohl sie immer<br>problemlos funktionierte. | Diese Situation ist wahrscheinlich durch eine<br>Veränderung in Ihrem Handy (z. B. Installation<br>von weiteren Applikationen, Systemaktualisierung<br>usw.) oder im WiFi Netz verursacht. Falls es nicht<br>hilft, die Veränderungen in Ihrem Handy oder<br>im WiFi zurückzugeben, deinstallieren Sie die<br>Applikation ETA SMART und versuchen Sie sie<br>nochmal zu installieren. |
| Es ist nicht möglich, den<br>Staubsauger mit WiFi<br>erfolgreich zu paaren       | Überprüfen Sie die Version des<br>Operationssystems in Ihrem Handy und nutzen<br>Sie nur die unterstützten Versionen (Android 8.0<br>und neuer; IOS 10.0 und neuer.<br>Benutzten Sie einen hochwertigen WiFi Router,                                                                                                    |
|                                                                                  | der für Ihren Haushalt genügend ist.<br>Beim Paaren halten Sie Ihr Handy in der<br>unmittelbaren Nähe des Staubsaugers (circa bis<br>2 Meter).                                                                                                    |
|                                                                                  | Den Vorgang nach dem Anleitungsvideo für<br>Paaren des Saugroboters ETA724390000<br>AQUILO PRO beachten. Er ist auf www.eta.cz/<br>robot unter dem angewählten Saugrobotermodell<br>zu finden.                                                                                                    |

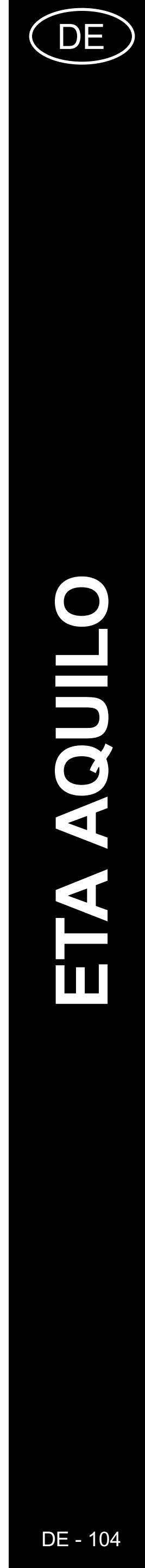

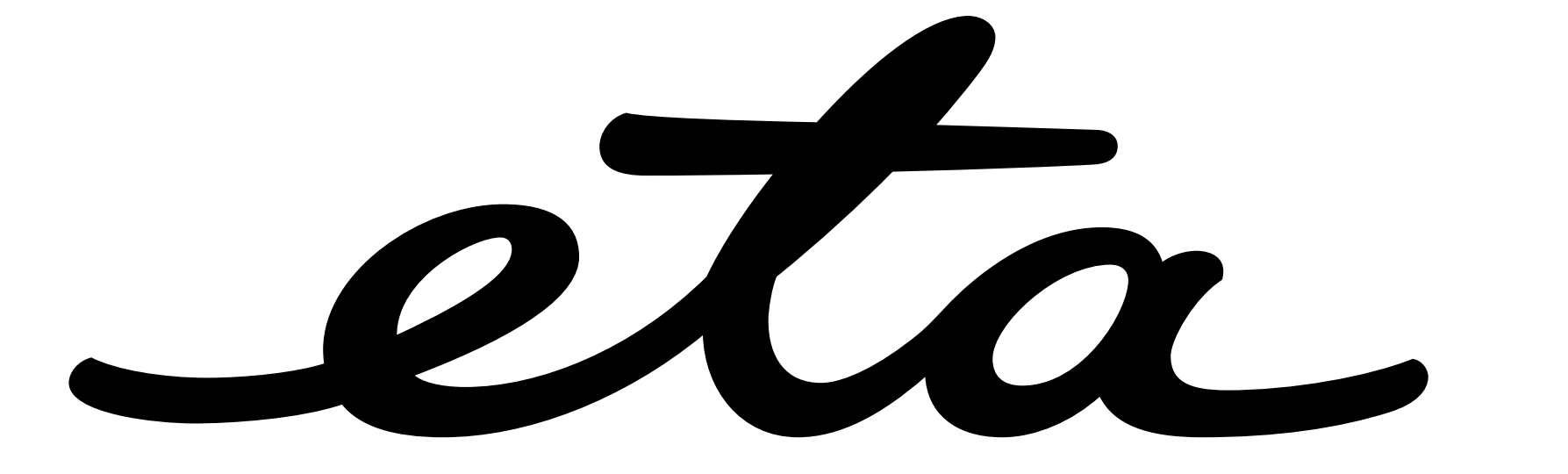